# ePermitting Basic Training

#### Welcome to ePermitting!

PennDOT's secure system allows you to create, submit, track and print Highway Occupancy Permit applications online!

This presentation will show you the features of the online system and guide you through the basic application process.

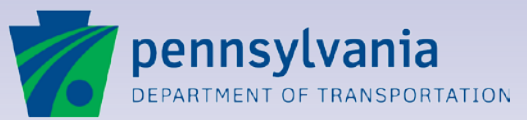

# ePermitting Basic Training

### Contents

- 1. <u>ePermitting Overview</u>
- 2. <u>ePermitting System Basics</u>
- 3. <u>Getting Started with ePermitting</u>
- 4. <u>Creating a Highway Occupancy</u> <u>Permit Application</u>
- 5. Entering Required Information
- 6. <u>Attaching Documents to an</u> <u>Application</u>
- 7. <u>Submitting an Application</u>
- 8. Email Notifications

- 9. <u>Managing Applications</u>
- 10. Issued Permits
- 11. Utility Invoicing
- 12. <u>Emergency Permitting</u>
- 13. Supplements
- 14. Post Issuance Activities
- 15. Inspection and Closeout
- 16. Assign, Cancel, Revoke
- 17. <u>Help with ePermitting</u>

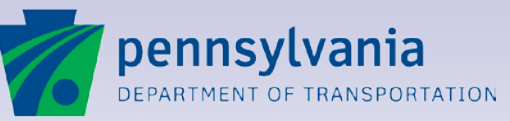

#### Lesson 1

#### **ePermitting Overview**

How ePermitting works

Making the transition from the paper M945A form to ePermitting

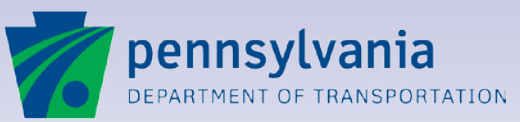

1

ePermitting is designed to process applications for Highway Occupancy Permits (HOP) online. The web-based system:

- Eliminates the need to mail paper forms and documents.
- Lets Engineering Firms collaborate online with the Applicant Team, with paperless attachments and email notifications.
- Eliminates the need for multiple copies and mailings.
- Improves review efficiency and speed.
- Decreases the time from application to permit issuance.
- Enables fast application organization and tracking.
- Generates issued permits available for printing.

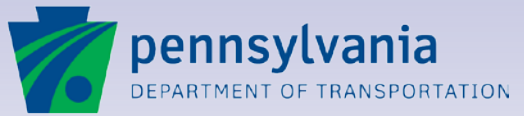

#### **Key Features**

- Create and submit a new application online.
   ePermitting processes applications for:
  - Highway Occupancy Permits (HOPs)
  - Supplemental Permits
  - Emergency Permits
  - Requests for Emergency Permit Cards (EPCs)
- Locate applications quickly:
  - Application Quick Search
  - Advanced Search

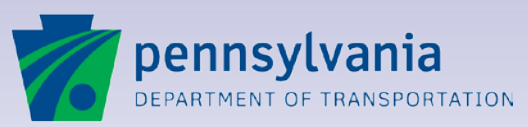

#### **Key Features**

- Easy-to-use online displays:
  - Logical, well-organized screens and menus
  - Standard buttons and entry screens
  - Links and back buttons for fast navigation
  - User messages and instructions
- Flexible attachment of electronic documents
- Automated movement through the application review cycle

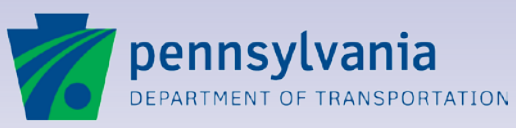

#### **Key Features**

- Automatic email notifications to inform users of status changes and new activity
- Display of current application status and key details
- Fast selection of standardized information such as permit type, review comments and permit conditions
- Automatic generation and online access to response letters and issued permits

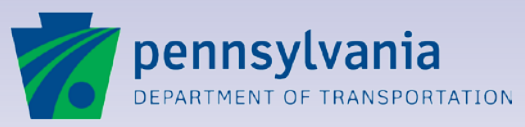

#### **Key Features**

- Online tracking of PennDOT review efforts
- Complete display of all processing activities
- Summary displays and management reports
- Online publishing of permits and correspondence in PDF format
- Preparation of court recording notices, when required

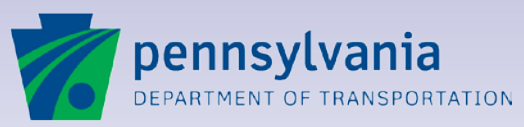

1

#### **Key Features**

- Automatic application number and permit number generation
- Tracking by dates
  - Submission Date
  - Permit Issue Date
  - Permit Expiration Date
  - Physical Work Completion Date
  - Permit Close-Out Date
- Online collaboration and access of multiple Business Partners (Coapplicants and Engineering Firms)

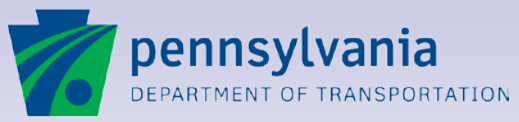

#### **Electronic completion of M-945A form information...**

| Address Address Addres | INSTRUC                                                                                                    | Annlienati                                                                                                    | Swnor                                                                                                    |                                                                                                    |                                                                                                    |                                                                                                    |                                                                                                    | Instruction                                                                                                    | Inspection                                                                                                    | Inspection                                                                                                    |
|----------------------------------------------------------------------------------------------------|----------------------------------------------------------------------------------------------------|----------------------------------------------------------------------------------------------------|----------------------------------------------------------------------------------------------------|----------------------------------------------------------------------------------------------------|----------------------------------------------------------------------------------------------------|----------------------------------------------------------------------------------------------------|----------------------------------------------------------------------------------------------------|----------------------------------------------------------------------------------------------------|----------------------------------------------------------------------------------------------------|----------------------------------------------------------------------------------------------------|
| Address       Zip Code         Post Office       Zip Code         Phone       Number of Units         Ountity                                                                                                    |                                                                                                    | Approximes                                                                                                    | Janet                                                                                                    |                                                                                                    |                                                                                                    |                                                                                                    | Application                                                                                                    | 1                                                                                                    | 2                                                                                                    | 3                                                                                                    |
| Post Office       Zip Code       Unit Fee         Phone       Number of Units         Sounty                                                                                                    |                                                                                                    | Addres                                                                                                    | is                                                                                                    |                                                                                                    |                                                                                                    | 441/459<br>Ref. No.                                                                                                    |                                                                                                    |                                                                                                    |                                                                                                    |                                                                                                    |
| Phone       Number of Units       1       1         county                                                                                                    | Post Of                                                                                                    | fice                                                                                                    |                                                                                                    | Zip Code                                                                                                    | 0                                                                                                    | Unit Fee                                                                                                    | ×                                                                                                    |                                                                                                    |                                                                                                    |                                                                                                    |
| Jounty                                                                                                    | Phon                                                                                                    | 0                                                                                                    |                                                                                                    |                                                                                                    | _                                                                                                    | Number of Units                                                                                                    | 1                                                                                                    | -                                                                                                    |                                                                                                    |                                                                                                    |
| Gunty                                                                                                    |                                                                                                    |                                                                                                    |                                                                                                    |                                                                                                    |                                                                                                    | Item Fee                                                                                                    |                                                                                                    |                                                                                                    |                                                                                                    |                                                                                                    |
| ownship/Boro                                                                                                    | ounty                                                                                                    |                                                                                                    |                                                                                                    |                                                                                                    |                                                                                                    | _                                                                                                    | Permit Fee S                                                                                                    |                                                                                                    |                                                                                                    |                                                                                                    |
| ate work is scheduled to begin                                                                                                    | ownship/Boro                                                                                                    |                                                                                                    |                                                                                                    |                                                                                                    |                                                                                                    | _                                                                                                    | Accessed bio                                                                                                    |                                                                                                    |                                                                                                    |                                                                                                    |
| pproximate date when work will be completed                                                                                                    | ate work is scheduled to                                                                                                    | begin                                                                                                    |                                                                                                    |                                                                                                    |                                                                                                    | 2.0                                                                                                    | Account No.                                                                                                    |                                                                                                    |                                                                                                    |                                                                                                    |
| utility: Opening over 36 It' along and/or across highway                                                                                                    | oproximate date when we                                                                                                    | ork will be                                                                                                    | completed                                                                                                    |                                                                                                    |                                                                                                    |                                                                                                    | Money Order No.                                                                                                    |                                                                                                    |                                                                                                    |                                                                                                    |
|                                                                                                    | utility: Onening over 36 l                                                                                                    | iti along a                                                                                                    | nd/or across                                                                                                    | highway                                                                                                    |                                                                                                    | FT                                                                                                    |                                                                                                    | FT                                                                                                    |                                                                                                    | ET                                                                                                    |
| utility Olissibilition Emergency Repair - EPC, NoADT invoks                                                                                                    | running over 36 i                                                                                                    | it along a                                                                                                    | nu/or across                                                                                                    | inginiay                                                                                                    | Die Pariste                                                                                                    | WENT)                                                                                                    | (in shouldes)                                                                                                    |                                                                                                    | OWFORE SHOLLIN                                                                                                    | CPI)                                                                                                    |
| driveway: Anticipated average daily traffic: ADT carsADT trucksADT trucksADT busesTOTAL ADT                                                                                                    | and, a manifestar a crist                                                                                                    | Amon Lisher                                                                                                    | a har the red                                                                                                    | C/10                                                                                                    | 1                                                                                                    |                                                                                                    | opiero a cernice o                                                                                                    | in the second second second                                                                                                    |                                                                                                    | -                                                                                                    |
| any portion of the property reserved for a person with a disability or a severely disabled vetera?       Yes       No         TATE ROUTE LOCATION       DESCRIPTION OF PROPOSED WORK       SR         Signation       Disaction       Disaction       Disaction         Sint       Signation       Disaction       Disaction         Sint       Signation       Disaction       Disaction         Sint       Signation       Disaction       Disaction         Sint       Signation       Disaction       Disaction       Disaction         Sint       Signation       Disaction       Disaction       Disaction         Sint       Signation       Disaction       Disaction       Disaction         Sint       Signation       Disaction       Disaction       Disaction         Sint       Signation       Disaction       Disaction       Disaction       Disaction         Sint       Signation       Disaction       Disaction       Dis                                                                                                    | driveway: Anticipated aver                                                                                                    | age daily t                                                                                                    | raffic: ADT ca                                                                                                    | rs                                                                                                    | ADT to                                                                                                    | rucks                                                                                                    | ADT buses                                                                                                    | тот                                                                                                    | AL ADT                                                                                                    |                                                                                                    |
| TATE ROUTE LOCATION       DESCRIPTION OF PROPOSED WORK         S.H.       Signment         Office(5)       Signment         Office(5)       Signment         Office(5)       Signment         Office(5)       Signment         Office(5)       Signment         Office(5)       Signment         Office(5)       Signment         Office(5)       Signment         Office(5)       Signment         Office(5)       Signment         Office(5)       Proce         wer Context Preson's Name       Poore         wer Context Preson's Name       Poore         wer Context Preson's Name       Poore         wer Context Preson's Name       Poore         wer Context Preson's Name       Poore         wer Context Preson's Name       Poore         wer Context Preson's Name       Poore         wer Context Preson's Name       Poore         wer Context Preson's Name       Poore         wer Context Preson's Name       Poore         wer Context Preson's Name       Poore         wer Context Preson's Name       Poore         wer Context Preson's Name       Poore         wer Context Preson's Name       Poore                                                                                                    | any portion of the prope                                                                                                    | rty reserv                                                                                                    | ed for a pers                                                                                                    | on with a disa                                                                                                    | bility or                                                                                                    | a severely disab                                                                                                    | led veteran?                                                                                                    | Yes                                                                                                    | No                                                                                                    |                                                                                                    |
| S.R       Segment         Grimetay       S.R.         S.R.       Segment         Offset(s)       S.R.         Segment       Offset(s)         S.R.       Segment         Offset(s)       S.R.         Segment       Offset(s)         S.R.       Segment         Offset(s)       Proble         wer Name or Arrucken's Consistent(s)       Proble         wer Contect Purson's Name       Proble         der and subject to all the conditions, restrictions and regulations proscribed by the Pennsylvana Department of Transportation (see and subject to all the conditions do the size of Permit, Form M-945P, and attachments thereto. The application is problecting in formation and documentation frame or required by the Department on the accurate, pursuant to 18 PA C         Stricture SF PA Code, Chapters 203/212, 441 and 450) and on the size of Permit, Form M-945P, and attachments thereto. The application is for to performing any work authorized by the Permit.         Stricture SF PA Code, Chapters 203/212, 441 and 450) and on the size of Permit, the Department is accurate, pursuant to 18 PA C         Stricture SF PA Code, Chapters 203/212, 441 and 450 and on the size of Permit, the Department on the accurate, pursuant to 18 PA C         Stricture ST PA Code, Chapters 203/212, 441 and 450 and on the size of Permit, the Department on the accurate, pursuant to 18 PA C         Stricture Stricture Striture Striture Striture Stricture Striture Stricture Striture Strit                                                                                                    | TATE ROUTE LOCATION                                                                                                    | 4                                                                                                    | and a party                                                                                                    | DESCRIPTIO                                                                                                    | N OF F                                                                                                    | ROPOSED WOR                                                                                                    | к                                                                                                    |                                                                                                    |                                                                                                    |                                                                                                    |
| Segment       000000000000000000000000000000000000                                                                                                    | S.R                                                                                                    | T                                                                                                    |                                                                                                    |                                                                                                    |                                                                                                    |                                                                                                    |                                                                                                    |                                                                                                    |                                                                                                    |                                                                                                    |
| Offersteld                                                                                                    | Segment                                                                                                    |                                                                                                    |                                                                                                    |                                                                                                    |                                                                                                    |                                                                                                    |                                                                                                    |                                                                                                    | ~                                                                                                    |                                                                                                    |
| B.R.                                                                                                    | Offset(s)                                                                                                    | 1                                                                                                    |                                                                                                    |                                                                                                    |                                                                                                    |                                                                                                    |                                                                                                    |                                                                                                    | F                                                                                                    |                                                                                                    |
| Segment       000         Difast(6)       000         B.E.       000         Segment       000         Difast(6)       000         S.R.       000         S.R.       000 <td>S.R.</td> <td>+</td> <td></td> <td></td> <td></td> <td></td> <td></td> <td></td> <td>0</td> <td></td>                                                                                                    | S.R.                                                                                                    | +                                                                                                    |                                                                                                    |                                                                                                    |                                                                                                    |                                                                                                    |                                                                                                    |                                                                                                    | 0                                                                                                    |                                                                                                    |
| Offset(s)       3R.         Segment       Offset(s)         Str.       Segment         Offset(s)       5R.         Segment       Offset(s)         Str.       Protec         wer Name of Arrucken's Constructant(s)       Protec         wer Name of Arrucken's Constructant(s)       Protec         wer Other Prince's Constructant(s)       Protec         wer Other Prince's Constructant(s)       Protec         wer Other Prince's Constructant's Constructants and regulations prescribed by the Pennsylvana Department of Transportation (see Transportation (see Transportati                                                                                                    |                                                                                                    |                                                                                                    |                                                                                                    |                                                                                                    |                                                                                                    |                                                                                                    |                                                                                                    |                                                                                                    |                                                                                                    |                                                                                                    |
| B.R.                                                                                                    | Segment                                                                                                    | 1                                                                                                    |                                                                                                    |                                                                                                    |                                                                                                    |                                                                                                    |                                                                                                    |                                                                                                    | JSE                                                                                                    |                                                                                                    |
| Segment                                                                                                    | Segment<br>Offset(s)                                                                                                    |                                                                                                    |                                                                                                    |                                                                                                    |                                                                                                    |                                                                                                    |                                                                                                    |                                                                                                    | IT USE                                                                                                    |                                                                                                    |
| Offiset(s)                                                                                                    | Segment<br>Offset(s)<br>S.R.                                                                                                    |                                                                                                    |                                                                                                    |                                                                                                    |                                                                                                    |                                                                                                    |                                                                                                    |                                                                                                    | I<br>IENT USE                                                                                                    |                                                                                                    |
| S.R.                                                                                                    | Segment<br>Offset(s)<br>S.R.<br>Segment                                                                                                    |                                                                                                    |                                                                                                    |                                                                                                    |                                                                                                    |                                                                                                    |                                                                                                    |                                                                                                    | I<br>ITMENT USE                                                                                                    |                                                                                                    |
| Segment                                                                                                    | Segment<br>Offset(s)<br>S.R.<br>Segment<br>Offset(s)                                                                                                    |                                                                                                    |                                                                                                    |                                                                                                    |                                                                                                    |                                                                                                    |                                                                                                    |                                                                                                    | ARTMENT USE                                                                                                    |                                                                                                    |
| Offset(s)       Proce         and Name of APPLICAN'S Construction(s)       Proce         and Name of APPLICAN'S Construction(s)       Proce         and Constant Prescov's Name       Proce         and constant in the conditions, restrictions and regulations prescribed by the Pensylvania Department to Transportation feed<br>trateware of PA Code, Chapters 203/213, 41 and 450) and on the issued Pennit, Form M-MASP and attachments thereaft in the application,<br>information and decommentation interments of equilibrium of the Part of the Application, permitting and insurance and other security required by the Department to TR PA Code,<br>Chapter and subject to all the conditions of the issued Pennit, Form M-MASP and attachments to TR PA Code<br>of the following any work authorized by the Pennit.         and Application, information and decommentation incorporated under the laws of<br>the Application is (an individual) (a partnership) (a corporation incorporated under the laws of<br>ever Seasco:         and Subject VES       Not (Neturned on                                                                                                    | Segment<br>Offset(s)<br>S.R.<br>Segment<br>Offset(s)<br>S.R.                                                                                                    |                                                                                                    |                                                                                                    |                                                                                                    |                                                                                                    |                                                                                                    |                                                                                                    |                                                                                                    | DEPARTMENT USE                                                                                                    |                                                                                                    |
| ent Nave or Armicever's Construction(s)       Pinote:         ent Construct Plustovi's Name                                                                                                    | Segment<br>Offset(s)<br>S.R.<br>Segment<br>Offset(o)<br>S.R.<br>Segment                                                                                                    |                                                                                                    |                                                                                                    |                                                                                                    |                                                                                                    |                                                                                                    |                                                                                                    |                                                                                                    | DEPARTMENT USE                                                                                                    |                                                                                                    |
| Period: Purson's Name Prover: Prover: _                                                                                                    | Segment<br>Offset(s)<br>S.R.<br>Segment<br>Offset(a)<br>S.R.<br>Segment<br>Offset(s)                                                                                                    |                                                                                                    |                                                                                                    |                                                                                                    |                                                                                                    |                                                                                                    |                                                                                                    |                                                                                                    | DEPARTMENT USE                                                                                                    |                                                                                                    |
| Weit Control: Privace's Name Protect: Private: Private's Name Protect: Private: Dealth the conditions, restrictions and regulations prescribed by the Pennsylvana Department of Transportation (see Private: Dealth of PA Code, Chapters 203/212, 441 and 450) and on the issued Permit, Form M-945P, and attactments thereto. The application, information and documentation thereto are required by the Department of Transportation (see Private: Dealth of the Department of Transportation (see Private: Dealth of the Department of the Department of Transportation (see Private: Dealth of the Department of the Department of Trans  | Segment<br>Offset(s)<br>S.R.<br>Segment<br>Offset(s)<br>S.R.<br>Segment<br>Offset(s)<br>HINT NAME OF APPLICANT'S CO                                                                                                    | INSULTANT(S                                                                                                    |                                                                                                    |                                                                                                    |                                                                                                    |                                                                                                    | PriO                                                                                                    |                                                                                                    | USE DEPARTMENT USE                                                                                                    |                                                                                                    |
| hdir and subject to all the conditions, restrictions and regulations proscribed by the Pensylvania Department of Transportation (see introduced or the Application (see intervention)). The application (see intervention) and documentation therein or required by the Department is accurate, pursuant to 18 PAC Deforming any exits authorities, and that it has or will have all insurance and other security required by the Department is accurate, pursuant to 18 PAC Deforming any exits authorities, and that it has or will have all insurance and other security required by the Department is accurate, pursuant to 18 PAC Deforming any exits authorities, and that it has or will have all insurance and other security required by the Department is accurate, pursuant to 18 PAC Deforming any exits authorities, and that it has or will have all insurance and other security required by the Department is a Caratter and that it has or will have all insurance and other security required by the Department is a Caratter and that it has or will have all insurance and other security required by the Department is accurate, pursuant to 18 PAC Department is a Caratter and that it has or will have all insurance and other security required by the Department is accurate, pursuant to 18 PAC Department is accurate, pursuant to 18 PAC Department is accurate and that it has or will have all insurance and other security required by the Department is accurate and that it has or will have all insurance and other security required by the Department is accurate and that it has or will have all insurance and other security required by the Department is accurate and the iteration of the PAC Department is accurate and that iteration of the PAC Department is accurate and that iterate accurate and that iterate and the iterate and the iterate and the iterate and the iterate accurate and the iterate accurate and the iterate accurate and the iterate accurate and the iterate accurate and the iterate accurate and the iterate accurate and the iterate accurate and t  | Segment<br>Offset(s)<br>S.R.<br>Segment<br>Offset(s)<br>S.R.<br>Segment<br>Offset(s)<br>Rent Name or Applicant's Co                                                                                                    | INSULTANT(S                                                                                                    |                                                                                                    |                                                                                                    |                                                                                                    |                                                                                                    | Pio                                                                                                    |                                                                                                    | DEPARTMENT USE                                                                                                    |                                                                                                    |
| VIE Searce         Peers' Arry.coart's Name           Intess on Arrest         Searce Br           Title or Searce Br         Title or Searce Br           Tass are Satisfactory?         IVES           INO (Returned on)         INO (Returned on)           Tritle constitutent with Chapter 203/212         IVES           Initia Control Printer Statisfaction(S)         MU           MU         LV         MV           +530         Uras are sold.           imited Access Highway         Is is not involved.           ontinuous Inspection         Is is not introphend.           antinuous Inspection         Is is not introphend.           ermit         Will         Will not be recorded.           On-Site Review by         On-Site Review by                                                                                                    | Segment<br>Offset(s)<br>S.R.<br>Segment<br>Offset(s)<br>S.R.<br>Segment<br>Offset(s)<br>serv Nams or Annuckan's Ce<br>unit Contract Person's Nama<br>near and subject to all (II                                                                                                    |                                                                                                    | ons. restricti                                                                                                    | ons and regul                                                                                                    | ations t                                                                                                    | rescribed by the                                                                                                    | Pilo<br>Pilo<br>Pennsvivania De                                                                                                    | NE                                                                                                    |                                                                                                    | tion (see                                                                                                    |
| Interson Artest         Seniro By                                                                                                    | Segment<br>Offset(s)<br>5 R.<br>Offset(s)<br>5 R.<br>Segment<br>Offset(s)<br>5 R.<br>Offset(s)<br>8 R.<br>Offset(s)<br>8 R.<br>Offse    | he condition<br>appres 200<br>on, inform to<br>kauthori.<br>bual) (a poe                                                                                                    | ons, restricti<br>3/212, 441 a<br>ation and di<br>authorities,<br>zed by the P<br>rtmership) da                                                                                                    | ons and regul<br>nd 459) and o<br>ocumentation<br>and that it ha<br>ermit.<br>corporation is                                                                                                    | ations p<br>in the is<br>therain<br>s or will                                                                                                    | proscribed by the<br>sued Permit, For<br>or required by It<br>II have all insuran<br>ated under the lay                                                   | PHO<br>Pho<br>Pennsylvaria De<br>m M-945P, and<br>be Department is<br>cce and other se<br>vs of                                                                                                    | NE                                                                                                    | Transporta<br>thereto. Th<br>ursuant to<br>ad by the 0                                                                                                    | tion (see<br>e applica<br>18 PA C.<br>Departme                                                                                                    |
| Lt Of Souwtonv         Title of Souwtonv           Hans are Satisfactory?         VES         INO (Returned on)           raffic Control Plan consistent with Chapter 203/212         VES         INO (Returned on)           reflic Control Plan consistent with Chapter 203/212         VES         INO (Returned on)           reflic Control Plan consistent with Chapter 203/212         VES         INO (Returned on)           reflic Control Plan consistent with Chapter 203/212         VES         INO (Returned on)           reflic Control Plan consistent with Chapter 203/212         VES         INO (Returned on)           reflic Control Plan consistent with Chapter 203/212         VES         INO (Returned on)           reflic Control Plan consistent planned.         Ino to insince traincipated.         Ino to insince traincipated.           Parmit         Will   Will on to be recorded.         Ino Consiste Review by                                                                                                    | Segment<br>Offset(s)<br>S.R.<br>Segment<br>Offset(s)<br>S.R.<br>S.R.<br>S.R.<br>S.R.<br>S.R.<br>Market and Subject 10 all University<br>Inter Contact Penson's Name<br>Inter Contact Penson's Name<br>Inter Contact Penson's Name<br>Inter Contact Penson's Name<br>Inter Contact Penson's Name<br>Inter Contact Penson's Name<br>Inter Contact Penson's Name<br>Inter Contact Penson's Name<br>Inter Contact Penson's Name<br>Inter Contact Penson's Name<br>Inter Contact Penson<br>Penson<br>Penson<br>Penson<br>Sector Penson<br>Sector Penson<br>Sector Penson<br>Sector Penson<br>Sector Penson<br>Sector Penson<br>Sector Penson<br>Penson<br>Pens                                                                         | he conditii<br>apters 20:<br>or, inform<br>earing to<br>rk authori,<br>dual) (a pa                                                                                                    | )<br>ons, restricti<br>3/212, 441 a<br>dauthorities,<br>zed by the P<br>rtnership) (a<br>P                                                                                                    | ons and regul<br>nd 459) and o<br>comentation<br>and that it ha<br>ermit.<br>corporation in<br>corporation in                                                                                                    | ations p<br>in the is<br>therain<br>s or will<br>ncorport                                                                                                    | prescribed by the<br>sued Permit, For<br>or required by th<br>i have all insura<br>atted under the law                                                    | PHO<br>Pho<br>Pennsylvaria De<br>m M-945P, and<br>the Department is<br>cce and other se<br>vs of                                                                                                    | NE                                                                                                    | Transporta<br>thereto. Th<br>ursuant to<br>ad by the (                                                                                                    | tion (see<br>e applica<br>18 PA C.<br>Departme                                                                                                    |
| Plans are Satisfactory?         UYES         NO (Returned on                                                                                                    | Segment<br>Offset(8)<br>S.R.<br>Segment<br>Offset(8)<br>S.R.<br>S.R.<br>S.R.<br>Offset(8)<br>wern Nave or Arruicavit's Ce<br>wern Courter Funsion's Nave<br>Inder and subject to all (1<br>articular 67 PA Code, Ch<br>ant Courter Funsion's Nave<br>erifies that the applicable<br>spectra of the Second<br>spectra of the Second<br>Second Second Second<br>Second Second Second<br>Second Second Second<br>Second Second Second<br>Second Second Second<br>Second Second Second<br>Second Second Second<br>Second Second Second<br>Second Second Second<br>Second Second Second<br>Second Second Second<br>Second Second<br>Second Second Second<br>Second Second<br>Second<br>Second Second<br>Second<br>Second Second<br>Second<br>Second                                                                                                    | he conditionation the conditionation the conditionation the conditionation of the conditionation the conditionationationation the conditionationationationationationationation                                | )<br>ons, restricti<br>3/212, 441 a<br>ation and d<br>authorities,<br>zed by the P<br>rtmership) (a<br>P                                                                                                    | ons and regul<br>nd 459) and o<br>coumentation<br>and that it ha<br>ermit.<br>• corporation is<br>• corporation is                                                                                                    | ations p<br>therain<br>s or will<br>neorport                                                                                                    | prescribed by the<br>sued Permit, For<br>or required by th<br>i have all insuran<br>ated under the lav<br>Skeep By                                        | Pilo<br>Pilo<br>Pennsylvania Dc<br>m M-945P, and<br>m M-945P, and<br>m M-95P, and<br>m M-95P, and<br>m                                                                                                    | NE                                                                                                    | Transporta                                                                                                    | tion (see<br>e applica<br>18 PA C.<br>Departme                                                                                                    |
| raffic Control Plan consistent with Chapter 203/212         YES         NO (Returned on)           briteway Classification(s)         MU         LV         MV         HV           e30         ways and used.         Instel Access Highway         Is         Is not         involved.           ontinuous Inspection         Is         Is not         involved.         Involved.         Involved.           antice Access Highway         Is         Is not anticipated.         Involved.         Involved.         Involved.           antice Access Highway         Is         Is not anticipated.         Involved.         Involved.                                                                                                    | Segment<br>Offset(8)<br>9.R.<br>Segment<br>Offset(8)<br>5.R.<br>Offset(8)<br>wer Naxe or Arrucken's Ce<br>Inter Contract Penson's Naxe<br>Inter Contract Penson's Naxe<br>Inter Contract Penson's Naxe<br>Inter Contract Penson's Naxe<br>Penson Segment<br>Inter Contract Penson's Naxe<br>Inter Contract Penson's Naxe<br>Penson Segment<br>Inter Contract Penson's Naxe<br>Inter Contract Penson's Naxe<br>Inter Contract Penson<br>Inter Contract Penson<br>Inter Co                                                                                                    | he condition<br>apters 200<br>on, informearing to<br>sk authori,<br>fual) (a pa                                                                                                    | )<br>2015, restricti<br>20212, 441 a<br>20212, 441 a | ons and regul<br>nd 459) and o<br>courantation<br>and that it ha<br>corporation is<br>corporation is                                                                                                    | ations p<br>in the is<br>tharain<br>s or will<br>neorport                                                                                                    | prescribed by the<br>sued Permit, For<br>or required by th<br>have all insuran<br>ated under the law<br>Senec By<br>Time or Stewartor                     | Prio<br>Prio<br>Pennsylvania De<br>m M-945P, and i<br>e Department is<br>ce and other se<br>vs. of                                                                                                    | NE                                                                                                    | Transporta                                                                                                    | tion (see<br>e applica<br>18 PA C<br>Departme                                                                                                    |
| Whereary Classification(s)     MU     LV     MV     HV       4930     Was     Iwas not used.     Image Problem     Is     Is not imvolved.       Strainage Problem     Is     Is not initipated.     Image Problem     Is     Is not strainage Problem       Permit     Will     Will In the Proceeded.     Image Problem     Image Problem     Image Problem                                                                                                    | Segment<br>Offset(s)<br>5 R<br>Segment<br>Offset(s)<br>5 R<br>Segment<br>Offset(s)<br>7 R<br>Segment<br>Offset(s)<br>8 R<br>New Name of ArmucAnt's Co<br>Intel Contact Pensor's Nam<br>Inder and subject to all it<br>introllar 67 PA Code, Ch<br>orthfliss that this application<br>attricular 67 PA Code, Ch<br>orthfliss that this application<br>of to performing any wo<br>hor to performing any wo<br>hor to performing any wo<br>hor to performing any wo<br>hor to be applicant is (an individe<br>are Sister<br>Intel Sister<br>Traces on Artest<br>Tables and Satisfactor?                                                                                                    | he conditionation of the conditionation of the conditionationationationation of the conditionationationationationationationation       | )<br>ons, restricti<br>3/212, 441 a<br>ation and d<br>ation and d<br>ation index<br>ted by the P<br>ritnership) (a<br>P                                                                                                    | ons and regul<br>nd 459) and o<br>coumentation<br>and that it ha<br>armit.<br>corporation in<br>corporation in<br>sense Apeucant's<br>urmed on                                                                                                    | ations p<br>in the is<br>therain<br>s or will<br>ncorport                                                                                                    | rescribed by the<br>sued Permit, For<br>or required by th<br>ii have all insuran<br>ated under the law<br>Searco By<br>Trus or Steward                    | Pino<br>Pino<br>Penosylvania Cooperational State<br>M M-9459, and d<br>Decentarional State<br>State State<br>Vision Cooperational State<br>Vision Cooperational State<br>Vision Cooperation State<br>Vision Cooperation State<br>V                                                                                                    | NE                                                                                                    | Transporta                                                                                                    | tion (see<br>e applica<br>18 PA C.<br>Departme                                                                                                    |
| A-930   was   was not used.<br>imited Access Highway   is   is not involved.<br>orbinuous Inspection   is   is not jammed.<br>brainage Problem   is   is not amicipated.<br>fermit   will   will not be recorded.<br>On-Site Review by                                                                                                    | Segment<br>Offset(5)<br>5 R.<br>Offset(5)<br>5 R.<br>Offset(5)<br>5 R.<br>S.R.<br>S.R.<br>S.R.<br>S.R.<br>Offset(5)<br>7 R.<br>Offset(5)<br>7 R.<br>Offset(5 | he conditionation in the conditionation in the conditionationationationationationationation                                                                                        | )<br>ons, restricti<br>3/212, 4/1 a<br>dation and d<br>authorities,<br>zed by the P<br>intership) (a<br>P<br>INO (Ret<br>Chapter 200                                                                                                    | ons and regul<br>nd 459 and o<br>coumentation<br>and that it ha<br>armit.<br>corporation in<br>corporation in<br>service and the<br>regulation in the<br>regulation in the<br>regulation in the regulation in the<br>regulation in the regulation in the regulation<br>regulation is the regulation in the regulation is the<br>regulation in the regulation is the regulation is the regulation<br>regulation is the regulation is the regulati                                                                                                    | ations p<br>in the is<br>therain<br>Nove                                                                                                    | prescribed by the<br>sued Permit, For<br>or required by th<br>Asee all insuran<br>ated under the lav<br>Seneo By<br>True or Steamore<br>IO (Returned on   | Pro-Pro-Pro-Pro-Pro-Pro-Pro-Pro-Pro-Pro-                                                                                                    | NE<br>NE:<br>atlachments of<br>accurato, pr<br>accurato, pr<br>accurato, pr                                                                                                    | Transporta<br>thereto. Th<br>ursuant to<br>ad by the (                                                                                                    | tion (see<br>e applica<br>18 PA C.<br>Departme                                                                                                    |
| Imited Access Highway lis lis not involved.<br>Continuous Inspection lis lis not anticipated.<br>Permit will will will not be recorded.<br>On-Site Review by                                                                                                    | Segment<br>Offset(6)<br>S R.<br>Segment<br>Offset(6)<br>S R.<br>S R.<br>S R.<br>Offset(6)<br>S R.<br>S R.<br>S R.<br>S R.<br>S R.<br>S R.<br>S R.<br>S R.                                                                                                    | ne conditi<br>appres 200<br>an, inform<br>earing to<br>rk authoni<br>dual) (a pa                                                                                                    | ons, restricti<br>3/212, 441 a<br>ation and d<br>authorities,<br>zed by the P<br>rtnership) (a<br>P<br>U NO (Ret<br>Chapter 203<br>MU                                                                                                    | ons and regul<br>nd 459) and o<br>comentation<br>and that it ha<br>ecorporation in<br>corporation in<br>ecorporation in<br>ecorpora | attions p<br>in the is<br>therain<br>s or will<br>recorpore<br>Nove                                                                                                    | proscribed by the<br>sued Permit, For<br>or required by th<br>I have all insuran<br>ated under the law<br>Sname Br<br>Trits or Snamnow<br>IO (Returned on | Proto<br>Proto<br>Pontsylvana De Department i<br>De Department i<br>De Department i<br>Second other so<br>vis of<br>vis of<br>vis o                                                                                                    | NE                                                                                                    | Transporta                                                                                                    | tion (see<br>e applica<br>Departme                                                                                                    |
| Continuous Inspection Is is not planned.<br>Trainage Problem Is is not anticipated.<br>Permit Will Will Into be recorded.<br>On-Site Review by                                                                                                    | Segment<br>Offset(s)<br>5.R.<br>3.R.<br>3.R.<br>3.R.<br>3.R.<br>3.R.<br>3.R.<br>3.R.                                                                                                    | e condition<br>apters 200<br>on, inform<br>earing to<br>rk authorin<br>dual) (a pa                                                                                                    | )<br>ons, restricti<br>3/212, 441 a<br>tation and di<br>authorities,<br>ted by the P<br>P<br>P<br>NO (Rete<br>Chapter 203<br>MU<br>was not<br>was not                                                                                                    | ons and regul<br>nd 459) and o<br>comentation<br>and that it ha<br>ermit.<br>corporation in<br>uset Areuccar's<br>used on<br>(212 ) VES<br>used.                                                                                                    | ations p<br>in the is<br>therain<br>s or will<br>ncorpore<br>New<br>N V                                                                                                    | Proscribed by the<br>scied Permit For<br>or required by th<br>i have all insuran<br>ated under the lav<br>Seneo By<br>Trits or Stownor<br>O (Returned on  | Price<br>Price Price<br>Price Price<br>Price Price<br>Price Price<br>Price Price<br>Price Price<br>Price<br>Pric<br>Price<br>Price<br>Price<br>Price<br>Price<br>Price<br>Price<br>Price<br>Price<br>P | NE                                                                                                    | Transporta<br>thereto. The base of the base of the base o | tion (see<br>e applica<br>18 PA C.<br>Departme                                                                                                    |
| krainage Problem 🛛 is is not amlicipated.<br>Permit 🔄 will 🗇 will not be recorded.<br>On-Site Review by                                                                                                    | Segment<br>Offset(b)<br>S.R.<br>Segment<br>Offset(c)<br>S.R.<br>S.R.<br>S.R.<br>Offset(c)<br>which have a service of the segment<br>Offset(c)<br>which have a service of the second<br>ener Contract Person's Name<br>der and subject to all the<br>articular of PA Code, Ch<br>offset and subject to all the<br>articular of PA Code, Ch<br>offset and subject to all the<br>articular of PA Code, Ch<br>offset and the second<br>second second second second<br>second second second second<br>second second second second second<br>second second second second second second<br>second second second second second<br>second second second second second<br>second second second second second second<br>second second second second second second<br>second second second second second second<br>second second second second second second second<br>second second second second second second second second<br>second second second second second second second second<br>second second second second second second second second<br>second second                                                                                                    | Insuctant(s<br>beconditional and the conditional and the conditional | ons, restricti<br>3/212, 441 a<br>ation and d<br>authorities,<br>zed by the P<br>intnership) (a<br>P<br>UNO (Ret<br>Chapter 203<br>MU<br>u was not<br>j is not                                                                                                    | ons and regul<br>and 459 and a<br>comentation<br>common the common<br>common the second<br>common the second<br>common t                                                                                                    | ations p n the is tharain the is or will have                                                                                                    | proscribed by the<br>sued Permit, For<br>or required by th<br>have all insuran<br>ated under the law<br>Seareo Br<br>Trus or Stawtow<br>Ю (Returned on    | Pion<br>Pion<br>Pennsylvaria C<br>Department i<br>ce and other se<br>vs of<br>v<br>)<br>.MV                                                                                                    | NE:<br>partment of<br>attachments<br>accurate, pr<br>curity require<br>HV                                                                                                    | Transporta                                                                                                    | tion (see<br>applica<br>18 PA C.<br>Departme                                                                                                    |
| ermit will will not be recorded. On-Site Review by                                                                                                    | Segment<br>Offset(s)<br>5.R.<br>Segment<br>Offset(s)<br>5.R.<br>Segment<br>Offset(s)<br>Offset(s)<br>9.R.<br>Segment<br>Offset(s)<br>Pressor's Name of Amount's Ce<br>Segment<br>Offset(s)<br>Pressor's Name<br>Contact Person's Name<br>Amount's Contact Person's Name<br>Amount's Contact Person's Name<br>Amount's Contact Person's Name<br>Amount's Contact Person's Name<br>Amount's Contact Person's Name<br>Amount's Contact Person's Name<br>Amount's Contact Person's Name<br>Amount's Contact Person's Name<br>Amount's Contact Person's Name<br>Amount's Contact Person's Name<br>Amount's Contact Person's Name<br>Amount's Contact Person's Name<br>Amount's Name<br>Amount's                                                                                                    | e conditionation of the second second   | )<br>Dons, restricti<br>1212, 441 a<br>lation and di<br>authorities,<br>ced by the P<br>intership) (a<br>P<br>Intership) (a<br>P<br>Intership) (a<br>MU<br>Was not<br>is not<br>is not<br>is not                                                                                                    | ons and regul<br>nd 459) and o<br>commitation<br>and that it har<br>armit.<br>I corporation in<br>anot the second<br>involved.<br>planned.                                                                                                    | ations p<br>n the is<br>therain<br>s or will<br>ncorport                                                                                                    | Proscribed by the<br>sued Permit, For<br>or required by th<br>i have all insuran<br>ated under the lan<br>Sense By<br>Trus or Stawnow<br>IO (Returned on  | Prio<br>Prio<br>Prio<br>Prio<br>Prio<br>Prio<br>Prio<br>Prio                                                                                                    | NE                                                                                                    | Transporta<br>thereto. The base of the base of the base o | tion (see<br>e application (see<br>18 PA C. Departme<br>Status<br>National (see a second second se |
| On-Site Review by                                                                                                    | Segment<br>Offset(6)<br>S.R.<br>Segment<br>Offset(6)<br>S.R.<br>S.R.<br>S.R.<br>S.R.<br>S.R.<br>S.R.<br>S.R.<br>S.R                                                                                                    | Insultant(s<br>aptors 20:<br>an, inform<br>earing to<br>K authors<br>fuel) (a pa                                                                                                    | )<br>ons, restricti<br>3/212, 441 a<br>authorities,<br>ceed by the P<br>ritnership) (a<br>P<br>INO (Ren<br>Chapter 203<br>MU<br>Mu<br>Mu<br>_                                                                                                    | ons and regul<br>and 459) and a<br>coursentation<br>and that it ha<br>amit.<br>corporation in<br>any Apeucan's<br>umed on<br><br>vize<br>used.<br>involved.<br>involved.<br>involved.                                                                                                    | ations p ations p the second second s | Secribed by the<br>sued Permit, For<br>or required by th<br>have all insuran<br>ated under the law<br>Senec By<br>Trus or Seawton<br>IO (Returned on      | Pino Pino Pino Pino Pino Pino Pino Pino                                                                                                    | NE<br>partment of<br>attachments is<br>accurate, pro-<br>curity require<br><br>HV                                                                                                    | Transporta                                                                                                    | tion (see<br>e application<br>Department<br>MINU<br>SSI LMANNAL<br>MINU<br>SSI LMANNAL                                                                                                    |
|                                                                                                    | Segment<br>Offset(s)<br>5.R.<br>Segment<br>Offset(s)<br>Segment<br>Offset(s)<br>Segment<br>Offset(s)<br>ment Nate of Arruckan's Ce<br>Segment<br>Offset(s)<br>Herric Contact Person's Nation<br>of a subject to all it<br>invitional of 2PA Code, Ch<br>tritifies that this application<br>tritical as CPA Code, Ch<br>tritifies That this application<br>of the performing any we<br>is a Applicant is (an Individe<br>tritical Seator<br>Inter Seator<br>Inter                                                                                                    | e conditionarios                                                                                                    | ons, restricti<br>3/212, 441 a<br>authorities,<br>zeed by the P<br>Intnership) (a<br>P<br>Intnership) (a<br>MU<br>Was not<br>is not<br>is not<br>is not<br>will not<br>will not                                                                                                    | ons and regul<br>and 459) and o<br>coumentation<br>and that it has<br>smit.<br>corporation is<br>most Appocant's<br>used.<br>involved.<br>planned.<br>anticipated.<br>be recorded.                                                                                                    | ations p<br>the iss<br>therain<br>s or will<br>recorpore                                                                                                    | proscribed by the<br>sued Permit, For<br>or required by th<br>i have all insuran<br>ated under the law<br>Searce By                                       | Price<br>Price<br>Pencaylvaria Dc<br>ModeSP, and<br>ModeSP, and<br>MV<br>vs. of<br>)<br>MV                                                                                                    | NE<br>partment of<br>accurate, pr<br>accurate, pr<br>accurate, pr<br>accurate accurate<br>accurate accurate<br>accurate<br>accurate<br>accur | Transporta                                                                                                    | tion (see<br>e applici<br>18 PA C.<br>Separtme<br>Status<br>ANNU SSIL LANGUS                                                                                                    |

| Bock 🔄 Save 🚮 Save & Exit 💭 Print 🥹 Help 🚽      |                                                       |                                                                                                    |                                                                                      |                       |                                              |
|-------------------------------------------------|-------------------------------------------------------|----------------------------------------------------------------------------------------------------|--------------------------------------------------------------------------------------|-----------------------|----------------------------------------------|
| REATE APPLICATION                               |                                                       |                                                                                                    |                                                                                      |                       |                                              |
| pplication:                                     |                                                       | Cycle:                                                                                                    |                                                                                      |                       |                                              |
| Applicant/Owner:                                | Garretlinc                                            |                                                                                                    | Paper Application Number:                                                            | <u> </u>              |                                              |
| Address Line 1:                                 | Address                                               | 9                                                                                                    | BP ID:                                                                               | 000038                |                                              |
| Address Line 2:                                 |                                                       |                                                                                                    | Phone Number:                                                                        | (717) 123-4567 🦪 Ex   | at:                                          |
| City:                                           | City                                                  | 9                                                                                                    | Fax Number:                                                                          |                       |                                              |
| State:                                          | PA =1                                                 |                                                                                                    | Email Address:                                                                       | mmalik@pa.gov         | 4                                            |
| Postal Code:                                    | 17110                                                 |                                                                                                    | Created By:                                                                          | Andy Applette/PennDOT | BP-000038                                    |
| County: Dauphin 🧾 /<br>Municipality: HARRISBURG | EDIT                                                  | Permit Type:<br>Permit Sub Type:<br>Permit Use:<br>Permit Sub Use:                                                                                                    | Driveway T F<br>Minimum Use( <50 ADT)<br>Residential T<br>Single-Family Detached Hou | ing Sing State        | 1                                            |
| Halan 15<br>Intern size il la                   | You are currently logged in as And<br>Copyright © 201 | ty Applette. If this is incorrect, please <u>login</u> Your assessm will<br><u>PerroDOT</u>   <u>More</u> ] <u>Help</u>   <u>Perspirates</u><br>(1) <u>Penrophane Department of Transportation</u> . Al Rights Reserve<br><u>PerroBOT</u> Privacy Policy | tmeout n 26 minutes                                                                  |                       | Tue Jan 24 13:39:36<br>Official ePernit Date |

Information entered on the M-945A form can be entered quickly on ePermitting entry screens.

Many of the fields are completed automatically.

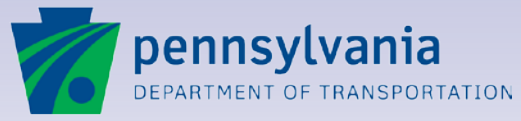

1

#### **Electronic submission authorization...**

|                                                                                                    | TIONS ON REVE                                                                                                    | nac                                                                                                    |                                                                                                    | RING DISTRICT                                                                                                    |                                               | An inclusion              | And the second second                                                                                                    |
|----------------------------------------------------------------------------------------------------|----------------------------------------------------------------------------------------------------|----------------------------------------------------------------------------------------------------|----------------------------------------------------------------------------------------------------|----------------------------------------------------------------------------------------------------|-----------------------------------------------|---------------------------|----------------------------------------------------------------------------------------------------|
|                                                                                                    | Applicant/Owner                                                                                                    |                                                                                                    |                                                                                                    | Application                                                                                                    | Inspection 1                                  | Inspection<br>2           | Inspection<br>3                                                                                                    |
|                                                                                                    | Address                                                                                                    |                                                                                                    | 441/459<br>Ref. No.                                                                                                    |                                                                                                    |                                               |                           |                                                                                                    |
| Post Of                                                                                                    | flice                                                                                                    | Zip Code                                                                                                    | Unit Fee                                                                                                    | ><                                                                                                    |                                               |                           |                                                                                                    |
| Phon                                                                                                    | 10                                                                                                    |                                                                                                    | . Number of Units                                                                                                    | 1                                                                                                    |                                               |                           |                                                                                                    |
|                                                                                                    |                                                                                                    | ]                                                                                                    | Item Fee                                                                                                    |                                                                                                    |                                               |                           |                                                                                                    |
| County                                                                                                    |                                                                                                    |                                                                                                    |                                                                                                    | Permit Fee S                                                                                                    |                                               |                           |                                                                                                    |
| ownship/Boro                                                                                                    |                                                                                                    |                                                                                                    |                                                                                                    | Account No.                                                                                                    |                                               |                           |                                                                                                    |
| Date work is scheduled to                                                                                                    | begin                                                                                                    |                                                                                                    |                                                                                                    | Check or                                                                                                    |                                               |                           |                                                                                                    |
| Approximate date when we                                                                                                    | ork will be completed                                                                                                    |                                                                                                    |                                                                                                    | Money Order No                                                                                                    |                                               |                           |                                                                                                    |
| f utility: Opening over 36 !                                                                                                    | It <sup>2</sup> along and/or across                                                                                                    | highway                                                                                                    | FT.                                                                                                    |                                                                                                    | FT.                                           |                           | FT.                                                                                                    |
| futility Disetalistics Differen                                                                                                    | maney Damir - E.D.C. Mo                                                                                                    | Entry M                                                                                                    | PANEMENT]                                                                                                    | (in security)                                                                                                    | (c<br>martion or Di-                          | seconnection              | <ul> <li>Removal</li> </ul>                                                                                                    |
| utility: Christaliation Chemeri                                                                                                    | gency Hepair - E.P.G. NO                                                                                                    | Entry N                                                                                                    |                                                                                                    | replace Glastrice col                                                                                                    | mechon or on                                  | sconnection               | - Helliova                                                                                                    |
| f driveway: Anticipated aver                                                                                                    | rage daily traffic: ADT ca                                                                                                    | Al Al                                                                                                    | DT trucks                                                                                                    | ADT buses                                                                                                    | TOTA                                          | AL ADT                    |                                                                                                    |
| s any portion of the prope                                                                                                    | erty reserved for a per-                                                                                                    | son with a disabilit                                                                                                    | y or a severely disab                                                                                                    | led veteran?                                                                                                    | Yes 📮                                         | No                        |                                                                                                    |
| TATE BOUTE LOCATION                                                                                                    | N                                                                                                    | DESCRIPTION (                                                                                                    | F PROPOSED WOR                                                                                                    | к                                                                                                    |                                               |                           |                                                                                                    |
| ARE NOOTE EDUATION                                                                                                    | 1                                                                                                    | beoont none                                                                                                    | 2111010000 1101                                                                                                    |                                                                                                    |                                               | 1979                      |                                                                                                    |
| S.H                                                                                                    | -                                                                                                    |                                                                                                    |                                                                                                    |                                                                                                    |                                               |                           |                                                                                                    |
| Segment                                                                                                    | -                                                                                                    |                                                                                                    |                                                                                                    |                                                                                                    |                                               | 2                         |                                                                                                    |
| Offset(s)                                                                                                    |                                                                                                    |                                                                                                    |                                                                                                    |                                                                                                    |                                               |                           |                                                                                                    |
| S.R.                                                                                                    |                                                                                                    |                                                                                                    |                                                                                                    |                                                                                                    |                                               | w.                        |                                                                                                    |
| Segment                                                                                                    |                                                                                                    |                                                                                                    |                                                                                                    |                                                                                                    |                                               | ns                        |                                                                                                    |
| Offset(s)                                                                                                    |                                                                                                    |                                                                                                    |                                                                                                    |                                                                                                    |                                               | 5                         | _                                                                                                    |
| S.R.                                                                                                    |                                                                                                    |                                                                                                    |                                                                                                    |                                                                                                    |                                               | <b>1</b>                  |                                                                                                    |
| Segment                                                                                                    | 1                                                                                                    |                                                                                                    |                                                                                                    |                                                                                                    |                                               | 2                         |                                                                                                    |
| Offset(s)                                                                                                    | 1                                                                                                    |                                                                                                    |                                                                                                    |                                                                                                    |                                               | H I                       |                                                                                                    |
|                                                                                                    |                                                                                                    |                                                                                                    |                                                                                                    |                                                                                                    |                                               |                           |                                                                                                    |
| 5.n.                                                                                                    | 1                                                                                                    |                                                                                                    |                                                                                                    |                                                                                                    |                                               | ä                         |                                                                                                    |
| Segment                                                                                                    |                                                                                                    |                                                                                                    |                                                                                                    |                                                                                                    |                                               |                           |                                                                                                    |
| Offset(s)                                                                                                    |                                                                                                    |                                                                                                    |                                                                                                    |                                                                                                    |                                               |                           |                                                                                                    |
| UNT NAME OF APPLICANT'S CO                                                                                                    | ONEU TANT(S)                                                                                                    |                                                                                                    |                                                                                                    | PHONE                                                                                                    |                                               |                           |                                                                                                    |
| HIT TOOLE OF PATELOCICE & DO                                                                                                    | production (b)                                                                                                    |                                                                                                    |                                                                                                    |                                                                                                    |                                               |                           |                                                                                                    |
|                                                                                                    | 6                                                                                                    |                                                                                                    |                                                                                                    | PHONE                                                                                                    |                                               |                           |                                                                                                    |
| HINT CONTACT PERSON'S NAME                                                                                                    |                                                                                                    | ions and regulatio                                                                                                    | on pennorihad by the                                                                                                    | Pennsylvania Dep                                                                                                    | artment of                                    | Transportal               |                                                                                                    |
| Innt Contact Person's Name<br>Inder and subject to all it<br>sarticular 67 PA Code, Ch<br>ertifies that this applicati<br>4904 relating to false sw                                                                                                    | he conditions, restrict<br>hapters 203/212, 441 a<br>ion, information and d<br>learing to authorities,                                                                                                    | and 459) and on the<br>ocumentation the<br>and that it has or                                                                                                    | ns prescribed by the<br>ne issued Permit, For<br>rain or required by th<br>r will have all insurar                                                                                                    | m M-945P, and att<br>the Department is a<br>tree and other sect                                                                                                    | achments t<br>accurate, pu<br>inity require   | irsuant to<br>d by the D  | tion (see i<br>e applicar<br>18 PA C.3<br>lepartmer                                                                                                    |
| INNT CONTACT PERSON'S NAME<br>Inder and subject to all it<br>articular 67 PA Code, Ch<br>eritifies that this applicati<br>4904 relating to false sw<br>rior to performing any wo                                                                                                    | he conditions, restrict<br>apters 203/212, 441 a<br>ion, information and d<br>rearing to authorities,<br>wk authorized by the P                                                                                                    | and 459) and on the<br>ocumentation the<br>and that it has of<br>Permit.                                                                                                    | te issued Permit, For<br>rein or required by th<br>r will have all insurar                                                                                                    | m M-945P, and att<br>he Department is a<br>nee and other secu                                                                                                    | achments t<br>accurate, pu<br>irity require   | irsuant to<br>d by the D  | ion (see i<br>e applicar<br>18 PA C.S<br>lepartmer                                                                                                    |
| THAT CONTACT PERSON'S NAME<br>Inder and subject to all the<br>articular 67 PA Code, Ch<br>ertifies that this applicatic<br>4904 relating to false sw<br>rrior to performing any wo<br>the Applicant is (an individe                                                                                                    | he conditions, restrict<br>apters 203/212, 441 a<br>ion, information and d<br>rearing to authorities,<br>wirk authorized by the P<br>dual) (a partnership) (i                                                                                                    | and 459) and on the<br>ocumentation the<br>and that it has or<br>Permit.<br>Is corporation incor                                                                                                    | the issued Permit, For<br>reain or required by the<br>r will have all insurar<br>porated under the la                                                                                                    | m M-945P, and att<br>the Department is a<br>tree and other sect<br>ws of                                                                                                    | tachments t<br>accurate, pu<br>inity require  | irsuant to<br>d by the E  | ion (see i<br>e applicar<br>18 PA C.S<br>lepartmer                                                                                                    |
| New Contact PERSON'S Name<br>Index and subject to all the<br>articular 67 PA Code, Ch<br>ertifies that this applicate<br>4904 relating to false sw<br>prior to performing any wo<br>fite Applicant is (an individe<br>Date State):                                                                                                    | he conditions, restrict<br>mapters 203/212, 441 as<br>ion, information and d<br>vearing to authorities,<br>ink authorized by the F<br>dual) (a partnership) (a<br>P                                                                                                    | end 459) and on the<br>ocumentation the<br>and that it has of<br>ermit.<br>a corporation incorr<br>east APPUCANT (An                                                                                                    | he issued Permit, For<br>rain or required by the<br>r will have all insurar<br>porated under the law                                                                                                    | m M-945P, and att<br>the Department is a<br>toce and other seco<br>ws of                                                                                                    | achments t<br>accurate, pu<br>irity require   | insuant to<br>id by the D | ilon (see i<br>e applicar<br>18 PA C.S<br>lepartmer                                                                                                    |
| Paint Contract PEnson's Name<br>Index and subject to all the<br>articular 67 PA Code, Ch<br>ertifies that this applicate<br>4904 relating to false swi-<br>rior to performing any wo-<br>fine Applicant is (an individe<br>Date Sease:<br>Vitness on Artest                                                                                                    | he conditions, restrict<br>napters 203/212, 441 a<br>ion, information and d<br>rearing to authorities,<br>ork authorized by the P<br>dual) (a partnership) (4                                                                                                    | and 459 and on the<br>ocumentation the<br>and that it has or<br>ermit.<br>a corporation incore<br>and APPUCANT' (And<br>APPUCANT' (And<br>APPUCANT' (AND<br>APPUCANT' (AND<br>AP                                                                            | e issued Permit, For<br>rain or required by th<br>will have all insurar<br>porated under the law<br>e                                                                                                    | m M-945P, and att<br>the Department is a<br>fice and other seco<br>ws of                                                                                                    | achments t<br>iccurate, pu<br>irity require   | irsuant to<br>id by the D | ion (see i<br>e applicar<br>18 PA C.S<br>lepartmer                                                                                                    |
| Paint Contract PEnson's Name<br>Index and subject to all the<br>articular 67 PA Code, Ch<br>eriffies that this applicate<br>4904 relating to false swi-<br>rior to performing any wo-<br>'the Applicant is (an individe<br>bate Senec:                                                                                                    | he conditions, restrict<br>lapters 203/212, 441 a<br>lon, information and d<br>rearing to authorities,<br>ork authorized by the P<br>dual) (a partnership) (4                                                                                                    | ond 459 and on the<br>locumentation the<br>and that it has or<br>hermit.<br>Is corporation incore<br>insur APPUCANT? CAN                                                                                                    | e issued Permit, For<br>rain or required by the<br>will have all insurar<br>porated under the law<br>Banco By<br>Title or Stanaton                                                                                                    | m M-945P, and att<br>the Department is a<br>nice and other seco<br>ws of                                                                                                    | lachments t<br>lecurate, pu<br>inity require  | irsuant to<br>d by the E  | ion (see i<br>e applicar<br>18 PA C.S<br>lepartmer                                                                                                    |
| HINT CONTACT PENSON'S NAME<br>Indeer and subject to all it<br>articular 67 AR Codes, Ch<br>artiflos that this applicant<br>d'904 relating to false saw<br>rior to performing any wo<br>he Applicant is (an individ<br>whee Searco<br>Withests on Artest<br>inte or Sountoire<br>Plans are Satisfactory?                                                                                                    | he conditions, restrict<br>apports 203/21, 441 a<br>lon, information and d<br>vaaring to authorities,<br>ka authorized by the F<br>dual) (a partnership) (/<br>dual) (a partnership) (/<br>P                                                                                                    | ound 459) and on the<br>locumentation the<br>and that it has or<br>hermit.<br>Is corporation incore<br>issue APPUCANT (An<br>unned on                                                                                                    | en issued permit. For<br>rain or required by it<br>will have all insurar<br>porated under the lai<br>we                                                                                                    | m M-945P, and att<br>he Department is a<br>cce and other second<br>ws of                                                                                                    | achments t<br>accurato, pu<br>inity require   | irsuant to<br>d by the E  | ion (see i<br>e applicar<br>18 PA C.S<br>lepartmer                                                                                                    |
| Inni Contact Pensor's Nami<br>Inder and subject to all the<br>articular 67 PA Code, Ch<br>entities that this application<br>be Applicant is (an individue<br>winess on Artest<br>winess on Artest<br>inte or Supation<br>and a re Satisfactory?)                                                                                                    | he conditions, restrict<br>apptres 203/21, 441 a<br>ion, information and d<br>pearing to authorities,<br>srk authorized by the F<br>dual) (a partnership) (a<br>p<br>y YES NO (Rei<br>stent with Chapter 203                                                                                                    | und 459) and on the<br>ocumentation the<br>and that it has or<br>termit.<br>a corporation incor-<br>termit APPUCART's the<br>unned on                                                                                                    | на реакциено ду не<br>real nor required by the<br>will have all insurar<br>porated under the lar<br>useSioneo By<br>Tirus ог Sionitos                                                                                                    | m M-945P, and att<br>the Department is a<br>cce and other second<br>ws of<br>Y)                                                                                                    | tachments t<br>recurate, pu<br>nity require   | ursuant to<br>bd by the D | ion (see i<br>e applicar<br>18 PA C.S<br>lepartmer                                                                                                    |
| INIT CONTACT PENSON'S NAMINA<br>Inder and subject to all if<br>articular 67 PA Code, Ch<br>perifica that this application<br>that this application<br>for to performing any wo<br>he Applicant is (an individ<br>Art Shake)<br>he Applicant is (an individ<br>Art Shake)<br>here and the application<br>here and the application<br>for the application of the application<br>provide the application of the application<br>for the application of the application of the application<br>for the application of the application of the application<br>for the application of the application of the application<br>of the application of the application of the application of the<br>application of the application of the application of the application of the<br>application of the application of the application of the application of the<br>application of the application of the application of the application of the<br>application of the application of the application of the application of the<br>application of the application of the application of the application of the<br>application of the application of the application of the application of the<br>application of the application of the application of the application of the<br>application of the application of the application o                                                                                                    | apptors 203/21, 441 a<br>ion, information and d<br>paptors 203/21, 441 a<br>ion, information and d<br>paptors 2010 approximation<br>ion approximation and approximation<br>with chapter 203<br>) MU                                                                                                    | and 459) and on the<br>ocumentation their<br>and that it has or<br>earnit.                                                                                                    | la presidente of permit, For<br>rain or required by th<br>will have all insurar<br>porated under the laive<br>Sistero By<br>Trus or Sistero By<br>NO (Returned on)                                                                                                    | m M-945P, and at<br>he Department is a<br>nce and other second<br>ws of                                                                                                    | techments t<br>recurate, pu<br>inity require  | rsuant to<br>d by the D   | ion (see i<br>e applicar<br>8 PA C.S<br>lepartmen                                                                                                    |
| Inert Contract Penson's Nami<br>Inder and subject to all its<br>articular 67 PA Code, Ch<br>perfiles that this application<br>the Applicant is (an individuant Source)<br>the Applicant is (an individuant Source)<br>Inter Source:<br>Inter Source:<br>In | he conditions, restrict<br>apptres 203/21, 441 a<br>ion, information and d<br>pearing to authorities,<br>rk authorized by the P<br>dual) (a partnership) ( <i>i</i><br>dual) (a partnership) ( <i>i</i><br>yes NO (Rei<br>stent with Chapter 203<br>)NU was not                                                                                                    | and 459) and on the<br>acumentation their<br>and that it has or<br>termit.<br>as corporation incom-<br>mum AppLCANT And<br>urmed on<br>V212YES<br>used.                                                                                                    | на реакциено сумента. For<br>ratin or required by ti<br>will have all insurar<br>porated under the lat<br>me<br>State: By<br>Title or Statement<br>Title or Statement<br>NO (Returned on)                                                                                                    | m M-945P, and att<br>he Department is a<br>coce and other sector<br>was of                                                                                                    | techments t<br>recurate, pu<br>unity require  | rsuant to<br>d by the D   | ion (see e<br>e applicate<br>la PA C.3<br>lepartmet<br>MNO 350                                                                                                    |
| INTECONTACT PENEON'S NAME<br>Inder and subject to all its<br>articular 67 PA Code, Ch<br>tertifies that this applicate<br>that this applicate<br>that the Applicant is (an individe<br>art Sister)<br>threads on Artest<br>Table Soundor<br>Table Soundor<br>Traffic Control Plan consist<br>Arabit Classification(s)<br>4-030                                                                                                    | apptors 203/21, 441 a<br>ion, information and d<br>paptors 203/21, 441 a<br>paptors 203/21, 441 a<br>paptors 203/21, 441 a<br>paptors 20, 441<br>(a partnership) (r<br>paptors)<br>(b paptors)<br>(b paptors) | and 459) and on the<br>occumentation the<br>and that it has one<br>termit.<br>a corporation incore<br>news APPUCANT <sup>1</sup> Manu-<br>urmed on                                                                                                    | Is pressured by the sisted Permit, For<br>ratin or required by the will have all Insurar<br>porated under the failure<br>Sister By                                                                                                    | m M-945P, and att<br>he Department is a<br>coce and other sectors<br>ws.of                                                                                                    | tachments t<br>loccurato, pu<br>unity require | rsuant to<br>d by the D   | ion (see applicate<br>applicate<br>18 PA C.3<br>Repartment<br>NO 3SO 1                                                                                                    |
| Initi Contact Peneor's Nami<br>Inder and subject to all the<br>articular 67 PA Code, Ch<br>performational of Code, Ch<br>performing any wo<br>he Applicant is (an individuant<br>sub-applicant is (an individuant<br>sub-applicant is (an individuant<br>sub-applicant is (an individuant<br>sub-applicant is (an individuant<br>sub-applicant is applicant is applicant<br>in a sub-applicant is applicant<br>in a sub-applicant is applicant<br>in a sub-applicant is applicant<br>in a sub-applicant is a sub-<br>rate of sub-applicant is applicant<br>in a sub-applicant is a sub-applicant<br>in a sub-applicant is a sub-applicant<br>in a sub-applicant is a sub-applicant<br>in a sub-applicant is a sub-applicant<br>in a sub-applicant is a sub-applicant<br>is a sub-applicant is a sub-applicant is a sub-<br>applicant is a sub-applicant is a sub-applicant is a sub-<br>applicant is a sub-applicant is a sub-applicant is a sub-<br>applicant is a sub-applicant is a sub-applicant is a sub-<br>applicant is a sub-applicant is a sub-applicant is a sub-<br>applicant is a sub-applicant is a sub-applicant is a sub-<br>applicant is a sub-applicant is a sub-applicant is a sub-<br>applicant is a sub-applicant is a sub-applicant is a sub-<br>applicant is a sub-applicant is a sub-applicant is a sub-<br>applicant is a sub-applicant is a sub-applicant is a sub-applicant is a sub-applicant is a sub-<br>applicant is a sub-applicant is a sub-applicant is a sub-applicant is a sub-applicant is a sub-<br>applicant is a sub-applicant is a sub-applicant is a                                                                                                    | Applor 202121, 441 a<br>ion, information and d<br>paptres 202121, 441 a<br>particle 2021, 441 a<br>particle 2021, 441                                                                                                    | and 459) and on the<br>commentation these<br>and that it has or<br>termit.<br>a corporation incom-<br>many Appucant's fam-<br>umed on<br>v212YES<br>used.<br>involved.                                                                                                    | Is presentation of the second provided of the second Permit, Forder or required by the second point of the late we are a second point of the late we are a second point of the second point of the second poin | m M-945P, and att<br>Department is e<br>cce and other seco<br>ws of                                                                                                    | tachments t<br>recurate, pu<br>inity require  | ursuant to<br>d by the D  | ion (see :<br>epplicat<br>18 PA C.1<br>epartmet<br>EPA C.1<br>EPA C.1 |
| INTECONTACT PENEON'S NAME<br>Inder and subject to all its<br>articular 67 PA Code, Ch<br>ertifics that this application<br>that this application of the second<br>of the Applicant is (an individe<br>art State) and the Applicant is (an individe<br>art State) and the Applicant is (an individe) and the Applicant is (an individe) and the Applicant is (an individe)                                                                                                    | Applor 2022 21, 441 a<br>con, information and d<br>pageirs 2022 21, 441 a<br>con, information and d<br>dual) (a partnership) (i<br>dual) (a partnership) (i<br>P<br>VES NO (Rei<br>stem with Chapter 202<br>)<br>MU<br>was was not<br>is is is not<br>is of is not                                                                                                    | and 459) and on the<br>ocumentation the<br>and that it has or<br>ermit. I has or<br>ermit. I has or<br>ermit. I has or<br>ermit. I has or<br>ermit. I have<br>ermit. I have                                                               | is presented of inte<br>essued Permit, For<br>ratio or required by it<br>will have all first<br>porated under the la-<br>se<br>Searce By<br>Searce By<br>Trus or Stearce or<br>UN (Heturned on<br>UV                                                                                                    | m M-945P, and at a boot of the observation of the observation of the second other second other s | echments t<br>courate, pu<br>rrity require    | ursuant to<br>d by the D  | ion (see e applicate<br>e applicate<br>18 PA C.3<br>Repartment<br>All NO 3201<br>All NO 3201<br>All NO 3001<br>All NO 3001                                                                                                    |
| Inner Contact PEnson's Nami<br>Inder and subject to all it<br>articular 67 PA Code, Ch<br>ertifios that this application<br>the Applicant is (an Individue<br>Miness on Artest<br>Inness on Artest<br>Inness on Artest<br>Inness Charlow<br>Intel Control Plan consis<br>Triveway Classification(s)<br>4-930<br>Jamited Access Highway<br>Jontinuous Inspection                                                                                                    | paters 203/21, 441 a<br>an, information and a<br>paters 203/21, 441 a<br>an, information and a<br>paters 203/21, 441 a<br>paters 203/21, 441 a                                                                                                    | and 459) and on the<br>ocumentation theward<br>and that it has or<br>termit.<br>a corporation incor-<br>issust APPUCANT <sup>1</sup> fail<br>using APPUCANT <sup>1</sup> fail<br>used.<br>Used.<br>planned.<br>anticipated.                                                                                                    | Is presented of the second of the second Period. For other or required by the well have all required by the second period of the second of the second of the | m M-945P, and its<br>he Department of the Department<br>cce and other second<br>ws of                                                                                                    | achments t<br>leceurate, pu<br>rity require   | Insuant to d by the C     | ION (See I<br>epplicate<br>18 PA C.3<br>epartmet<br>NUNDESS<br>NUNDESS<br>NUNDES |
| hen Contact Penson's Nami<br>Inder and subject to all it<br>arricular 67 PA Code, Ch<br>errifics that this application<br>4904 relating to false aw<br>not to performing any wo<br>her Applicant is (an Individe<br>Mrc Sawtor<br>The Applicant is (an Individe<br>Mrc Sawtor<br>The Applicant is (an Individe<br>Mrc Sawtor<br>The Applicant is (an Individe<br>Mrc Sawtor<br>The Applicant is (an Individe<br>Mrc Sawtor<br>The Applicant is (an Individe<br>Mrc Sawtor<br>The Applicant is (an Individe<br>Mrc Sawtor<br>The Applicant is (an Individe<br>Mrc Sawtor<br>The Applicant is (an Individe<br>Mrc Sawtor<br>The Applicant is (an Individe<br>Mrc Sawtor<br>The Applicant is (an Individe<br>Mrc Sawtor<br>The Applicant is (an Individe<br>Mrc Sawtor<br>The Applicant is (an Individe<br>Mrc Sawtor<br>Mrc Sawtor<br>Mrc Sawtor<br>Mrc Mrc Mrc Mrc Mrc Mrc Mrc Mrc Mrc Mrc                                                                                                    | he conditions, restrict<br>agrees 2032/21, 441 a<br>an, information and a<br>values to autoPhiles,<br>vk authornized by the P<br>vess INO (Rear<br>steent with Chapter 203<br>)<br>was Mus I on MU<br>is Is not<br>is Is not<br>is Is not<br>is Is not<br>is Is not<br>is Is not                                                                                                    | Ind 450) and on the occurrent tation the<br>and that it has or<br>termit. I has or<br>termit. I has or<br>termit. I has or<br>termit. I has or<br>termit. I has or<br>termit. I have<br>termit. I have<br>termit. The<br>termit. The<br>ter                          | la proved Tiputot (Toot)<br>ten proved Tiputot (Toot)<br>end or required by II<br>will have all insurar<br>porated under the lat<br>se<br>Boieco By<br>True or Stownoor<br>True or Stownoor<br>Not (Heturned on)                                                                                                    | m M-945P, and its<br>he Department of the performance<br>rice and other secu-<br>ws of                                                                                                    | actiments I activity require                  | Insuant to<br>d by the C  | ion (see<br>e applica<br>18 PA C.:<br>epartme                                                                                                    |
| Plant Contact Penson's Name<br>Under and subject to all it<br>Darder and subject to all it<br>Darder and subject to all it<br>period that this applicant<br>of the Applicant is (an Individ<br>Dore Search Contact and the<br>Withess on Artest<br>Withess on Artest<br>Mithess on Artest<br>Mithess o                                                                                        | paters 203/21, 441 a<br>an, information and<br>paters 203/21, 441 a<br>an, information and<br>paters 203/21, 441 a<br>paters 203/21, 441 a<br>pa                                                                                                    | Ind 450) and on the<br>occurrentation development of the<br>and that it has or<br>termit:<br>and a corporation incore<br>termit:<br>and a corporation incore<br>termit:<br>and a corporation incore<br>termit:<br>and a corporation incore<br>termit:<br>and a corporation incore<br>termit:<br>and a corporation incore<br>termit:<br>and a corporation incore<br>termit:<br>and a corporation incore<br>termit:<br>and a corporation incore<br>termit:<br>a corporation incore<br>termit:<br>a corp | In proceedings of the second of the second Period of the second Period of the second Period of the second of the second of the s | m M-945P, and at<br>ne Department<br>ne Department<br>seco<br>ws of<br>v<br>v<br>)<br>MV<br>)                                                                                                    | actiments t<br>leceurate, pu<br>inity require | ursuant to<br>d by the C  | ion (see<br>e applica<br>18 PA C.<br>Departme                                                                                                    |

11

#### Submission Authorization Confirmation The applicant is : C An individual C A corporation C A partnership C A limited liability corporation C A governmental organization. By clicking "I Agree", I hereby submit the equivalent of my signature -1) Verifying that I am authorized to make this application as an individual owner of the property or as a legally authorized representative of the owner of the property: 2) Certifying that the information and documentation in this application or required by the Department is accurate, under penalty of perjury pursuant to 18 Pa. C.S. § 4904. (relating to the misdemeanor offense of unsworn falsification to authorities); and 3) Indicating my acceptance of all conditions, restrictions and regulation prescribed by the Department (see in particular 67 Pa. Code, Chapters 212, 441 and 459) and on the issued permit, form M-945P and the attachments thereto. I AGREE I DISAGREE

This verification window appears when an application is submitted. It serves as an "electronic signature." The Applicant or Agent selects the type of Applicant and clicks "I Agree" to accept PennDOT terms and conditions.

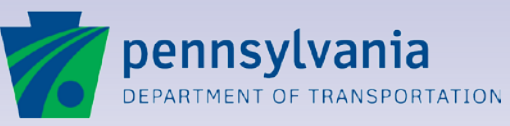

#### **Electronic document submission...**

ePermitting reduces preparation time and postage/duplication costs.

**Electronic attachments** eliminate the need to copy and mail or hand-deliver forms and documents.

ATTACHMENT DETAIL Applicant Name: Garrett Inc District: 08 Business Partner ID: 000038 County: Dauphin Municipality: HARRISBURG Paper Application No: Document Type . 9 Document Description Applicant Correspondence Browse., Acceptable file Types: .pdf, w95, sy7, syn, st7, sgn, hos, shs, alw, aus, stw, ars, ahr, abv pproved Permit Files Document Name: DA Documents ridge Plans & Documents apacity Analyses Files (HCS, Synchro, etc.) is Andy Applette. If this is incorrect, please login. Your session will limeout in 29 minutes ocuments/Forms rainage Impact Reports Release: 1.0 Session size: 0.1k PennBOT | Home | Help | Pennsylvania Pennsylvania Department of Transportation. All Rights Reserved IOP Plans PennDOT Privacy Policy Other Documents/Forms ther Plans Other Reports PennDOT Correspondence eports light of Way Plans & Documents

coping Meeting Application/Minutes ecurity Documents (LOC, Bond, etc.) Site Plans Traffic Signal Plans & Documents Transportation Impact Studies/Assessment

EPS

pennsylvania

Back - PAttach Print DHelp

**eP**ERMITTING

SYSTEM

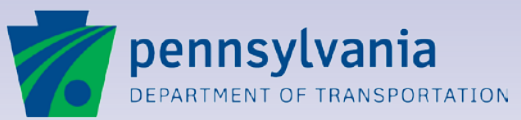

Permit Group: HOP

Permit Type: Driveway Permit Sub type: Minimum Use

Permit Use: Residential Permit Sub Use: Single-Family Detached Housing

Wed Jan 25 07:55:44 EST 2012 Official ePerint DeterTime

#### Fast, easy status tracking and follow-up...

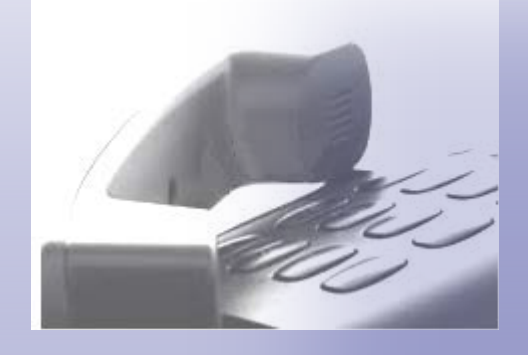

ePermitting reduces the time it takes to follow up on an application in process.

Applicants can view the status and progress of all their applications online instantly.

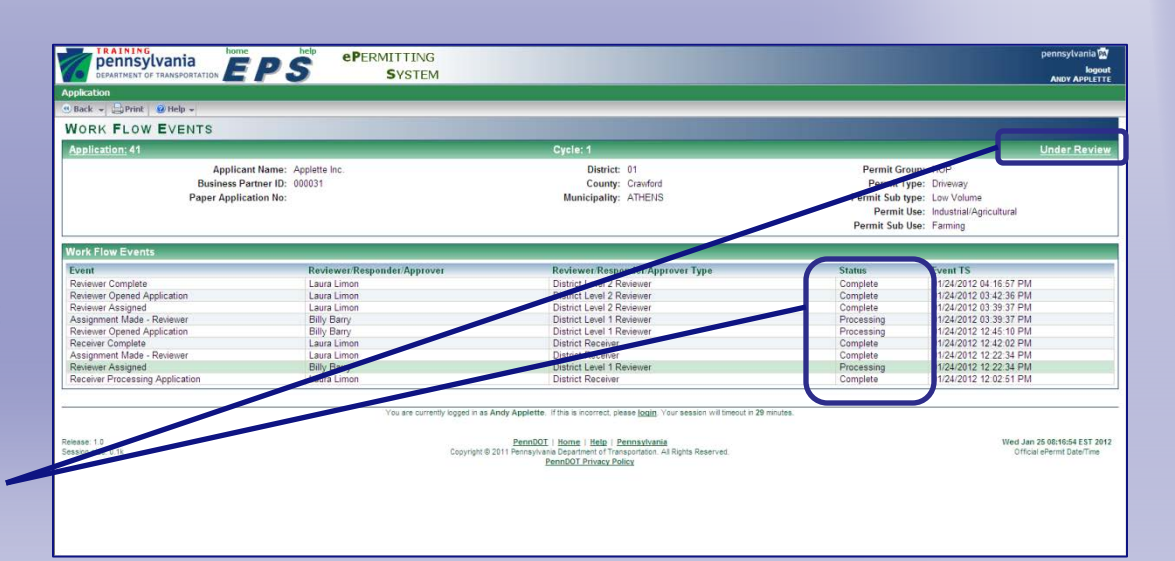

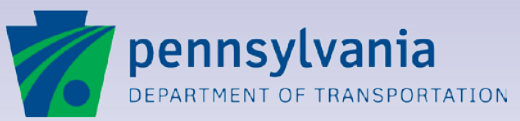

### Immediate permit printing, with no mail delay...

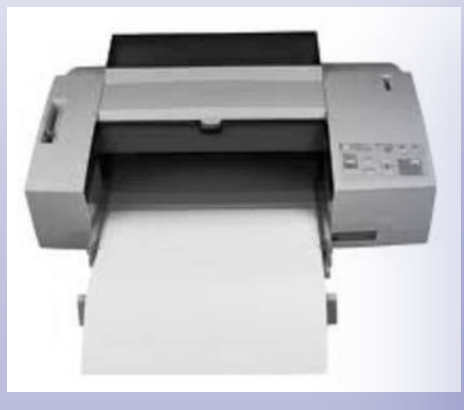

When a permit is issued, Applicants are notified by email.

The issued permit is available in PDF format for viewing, printing and saving.

Court recording notices are available in PDF format, if 14 needed.

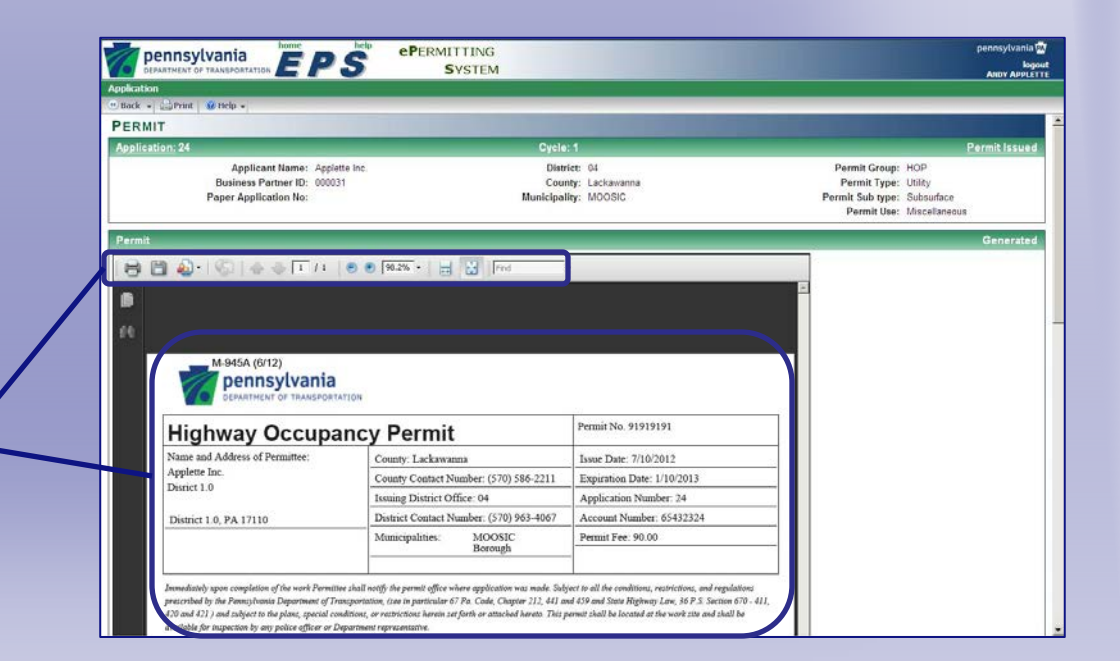

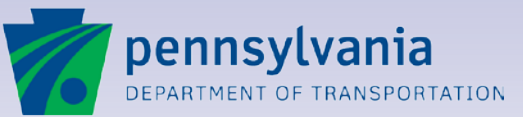

#### Improved organization and fast retrieval of information...

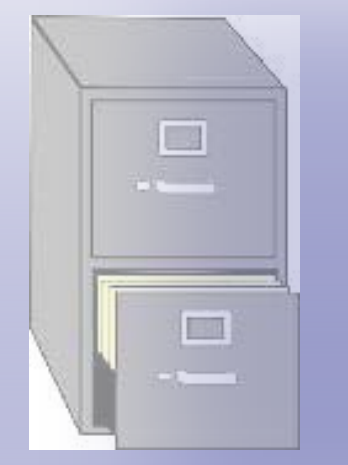

A flexible online search helps all users locate application information quickly.

PennDOT management reports help keep the review process on track.

| Orack → Reference Search Prince Search Prince Prince Search Prince Search Pri          |  |
|----------------------------------------------------------------------------------------------------|--|
| AppLICATION SEARCH RESULTS                                                                                                    |  |
| Search District: 01         Paget of 1         O O Paget of 1         O O         Paget of 1         O O         Paget of 1         O O         Paget of 1         O O         Paget of 1         O O         Paget of 1         O         Paget of 1         O          Paget of 1 <th colsp<="" th=""></th>                                                                                                    |  |
| Operation Standt     O     O     Destrict // O     O     Destrict // O     Destrict // O     Destri     Destrict // O     Destri                                                                                                    |  |
| Initiation Source - Application         Description         Segments         Status         Permit Sub Type         Status         Permit Sub Type         Status         Status </td                                                                                                    |  |
| Applete Inc.         24         Crawford         12         34 - 68         Returned For<br>Non-Utility         01/19/2012         01/19/2012         Driveway         01         4         1           Uppletes Inc.         25         Crawford         5         2 - 3         Under Review         01/19/2012         01/19/2012         Miscalizerous         01         Appletes, Andy         1           Appletes Inc.         41         Crawford         6         800 - 800         Under Review         Low Volume         01/19/2012         01/19/2012         Miscalizerous         01         Appletes, Andy         1           Jaka Graduztiniki         Venange         1         1         1         Vinitrative         Low Volume         01/12/2012         0         Driveway         01         Appletes, Andy         1           Jaka Graduztiniki         Venange         1         1         1         Under Review         Low Volume         01/12/2012         0         Driveway         01         Appletes, Andy         1           Jaka Graduztiniki         Venange         1         1         1         1         Under Review         Driveway         01         Appletes, Andy         1                                                                                                    |  |
| pplette Inc.         25         Crawford         5         2 - 3         Under Review         Nno-Utility         01/13/2012         Miscellaneous         01         Applette, Andy         1           oplette Inc.         41         Crawford         6         800 - 80         Under Review         Low Volume         01/24/2012         Dreversy         01         Applette, Andy         1           like Group         1         -         1         1         Under Review         Inc.         Dreversy         01         Applette, Andy         1                                                                                                    |  |
| Opplette Inc.         41         Crawford         6         800-800         Under Review         Low Volume         D1/24/2012         Dmeway         01         Applette, Andy         1           Mike Grudzinski         Verlango         1         1         1         1         1         1         1         1         1         1         1         1         1         1         1         1         1         1         1         1         1         1         1         1         1         1         1         1         1         1         1         1         1         1         1         1         1         1         1         1         1         1         1         1         1         1         1         1         1         1         1         1         1         1         1         1         1         1         1         1         1         1         1         1         1         1         1         1         1         1         1         1         1         1         1         1         1         1         1         1         1         1         1         1         1         1         1                                                                                                    |  |
| the Grudzmiski Z6 Venango 1 1 - 1 Withdrawn Medium Volume     Direvelay 01 2      You are currently logad in as Andy Applete. If this a incorrect, please login, Your session will incort in 20 moles.                                                                                                    |  |
| You are currently logged in as Andy Applette. If this is incorrect, please login, Your session will timeout in 29 minutes.                                                                                                    |  |
| ease: 10 PerceDII   Home   Helds   Percentances Vectory of the Copyright & Cost Percentances Vectory of the Copyright & Cost Percentances Vectory of the Copyright & Cost Percentances Vectory Vectory |  |

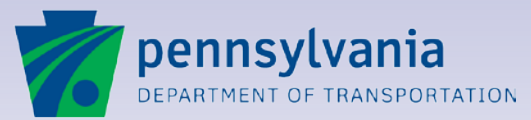

1

#### Lesson 2

#### **ePermitting System Basics**

How to work with ePermitting screens

How to get things done with action buttons and links

How ePermitting roles keep the application process moving

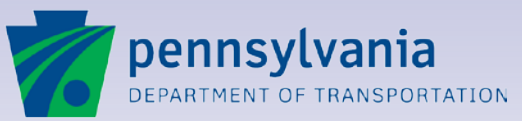

2

#### **Logical entry screens**

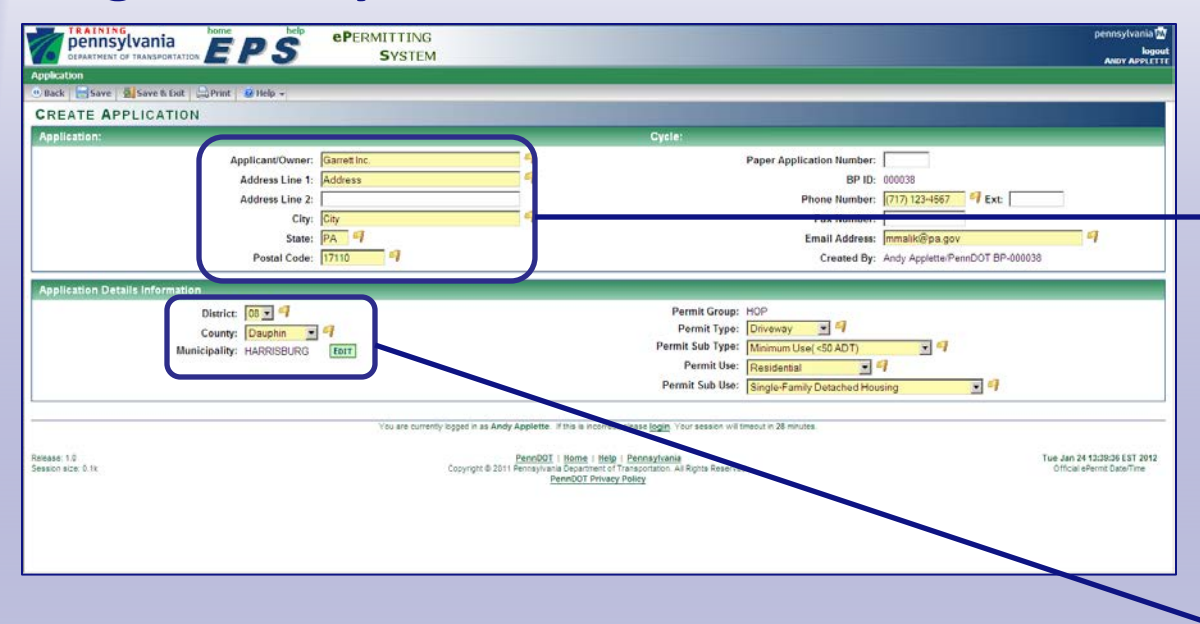

#### ePermitting makes it easy to enter information quickly.

Data fields are clearly marked on each screen for easy entry.

Repeated data are supplied automatically, too. For example, when an Applicant with a Business Partner ID creates a new application, the name and contact information associated with the Business Partner ID are displayed automatically.

Dropdown boxes let you enter information with a single click. Add and Edit buttons move you to convenient selection lists.

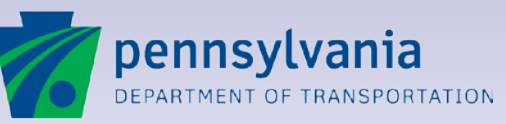

www.dot.state.pa.us

2

# **Creating a HOP Application**

#### **Fast data selection screens**

| DEPARTMENT OF TRANSPORTATION |                   |                     | pennsylvania (<br>kope<br>Antov Applet |
|------------------------------|-------------------|---------------------|----------------------------------------|
| OK S Apply Concel Print O He | lo +              |                     |                                        |
| OMMON SELECTION-MUNIC        | IPALITIES         |                     |                                        |
| elected Records              |                   |                     | May: 20                                |
| move Municipality Code       | Municipality Name |                     |                                        |
| C 202                        | DERRY             |                     |                                        |
| 301                          | HARRISBURG        |                     |                                        |
|                              |                   |                     |                                        |
| able Records                 |                   |                     |                                        |
| ter 🔳 Municipality Name 💌    | 60                |                     |                                        |
| cords 1 to 38 of 38          |                   | 🛛 🕙 Page 1 of 1 💿 🖸 | Records Per Page: 500                  |
| Municipality Code            | Municipality Name |                     |                                        |
| 401                          | BERRYSBURG        |                     |                                        |
| 201                          | CONEWAGO          |                     |                                        |
| 402                          | DAUPHIN           |                     |                                        |
| 203                          | EAST HANOVER      |                     |                                        |
| 403                          | ELIZABETHVILLE    |                     |                                        |
| 404                          | GRATZ             |                     |                                        |
| 204                          | HALIFAX           |                     |                                        |
| 405                          | HALIFAX 4         |                     |                                        |
| 406                          | HIGHSPIRE         |                     |                                        |
| 407                          | HUMMELSTOWN       |                     |                                        |
| 205                          | JACKSON           |                     |                                        |
| 206                          | JEFFERSON         |                     |                                        |
| 207                          | LONDONDERRY       |                     |                                        |
| 208                          | LOWER PAXTON      |                     |                                        |
| 103                          | LOWER SWATARA T   |                     |                                        |
| 210                          | LYKENS            |                     |                                        |
| 108                          | LYKENS 4          |                     |                                        |

# Find and select data quickly.

All ePermitting search screens and lookups are designed for fast retrieval of information.

All **Available Records** are listed at the bottom. Click a column heading to sort by column or complete the search fields to display only selected information.

After you locate your selection(s), click one or more checkboxes.

Click the **Apply** button to move your choice(s) to the **Selected Records** list at the top of the screen.

Simply click **OK** to complete your selection.

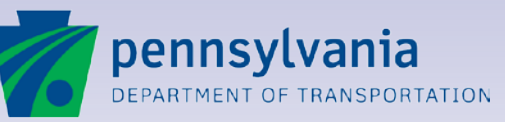

#### **Fluid movement between screens**

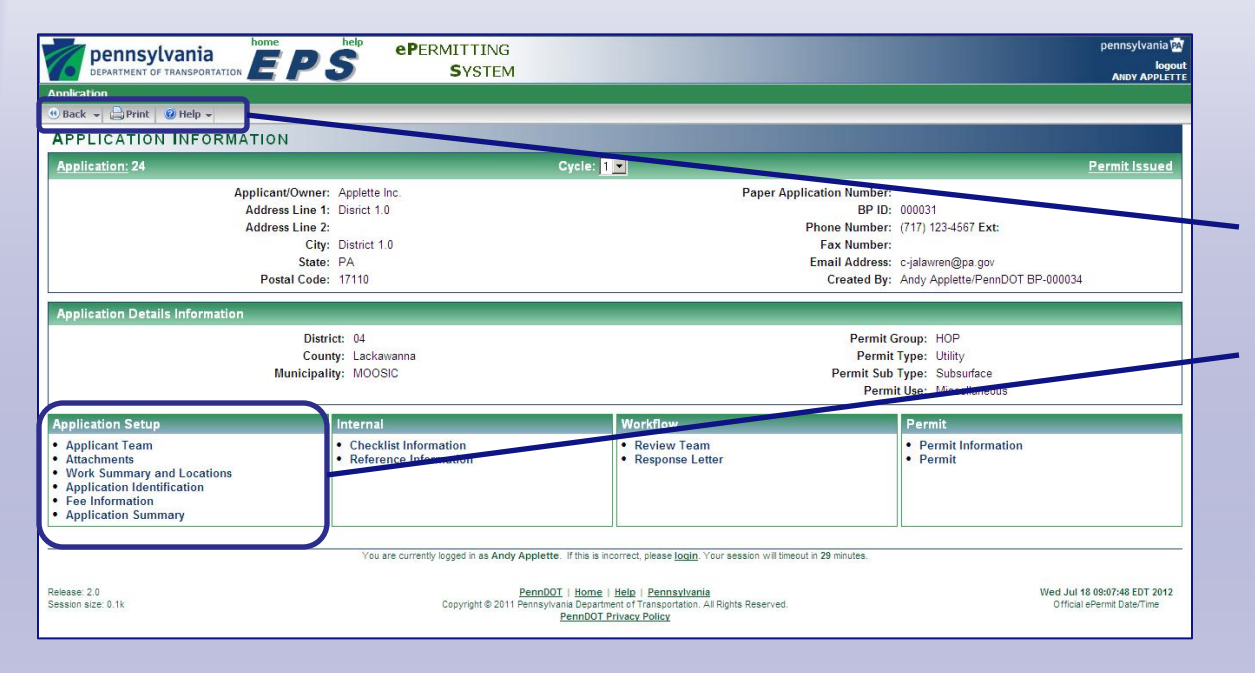

#### Action buttons and links move you through the steps quickly.

2

Buttons in the toolbar and on the screens display the available choices for the next action to take.

Links move quickly from screen to screen with a single click.

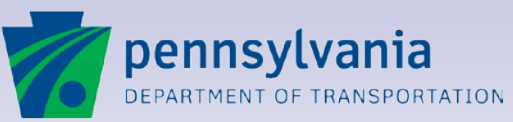

#### Roles lay the groundwork for application processing.

- Each user is assigned a role that defines the tasks that can be performed (Applicant, Receiver, Reviewer, etc.).
- Roles restrict access to information for data security and confidentiality.
- Roles control the assignment and selection of Applicant Team and Review Team members.
- Roles trigger email notifications and direct the movements of applications through the "workflow."

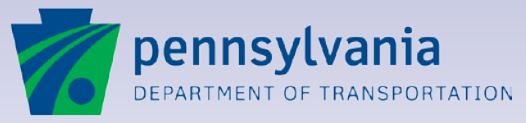

2

#### **Key ePermitting roles**

- Applicant: assigned to Business Partners (Applicants and Engineering Firms) who prepare and submit applications.
- Receiver: assigned to PennDOT staff members who process submitted applications.
- Reviewer: assigned to PennDOT staff members responsible for reviewing applications before a permit can be issued.
- Responder: assigned to PennDOT staff members who issue a response to the Applicant Team after a review is complete.

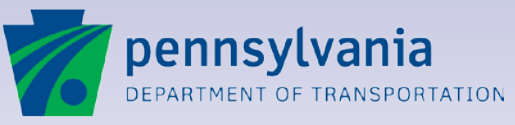

2

### **Applicants:**

- Create applications and enter information.
- Attach documents needed for application review.
- Submit (and withdraw) applications.
- Add Co-applicants and Engineering Firms to the Applicant Team.
- View all applications associated with their Business Partner ID.
- View the progress of applications under review.
- View and print response letters and permits.

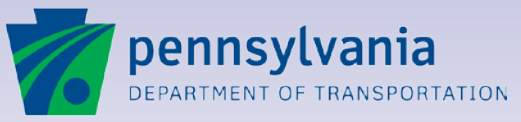

2

### "Agents" for Applicants:

- Create applications and enter information on behalf of an Applicant.
- Attach documents needed for application review.
- Submit (and withdraw) applications on behalf of the Applicant.
- Add Co-applicants and Engineering Firms to the Applicant Team.
- View all applications associated with their Business Partner ID.
- View the progress of applications under review.
- View and print response letters and permits.

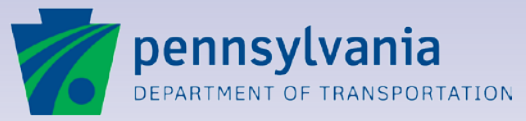

2

### **Co-applicants:**

- Assist with completing applications for permits they will hold jointly with the Applicant.
- Attach documents needed for application review.
- Add Engineering Firms to the Applicant Team.
- View all applications associated with their Business Partner ID.
- View the progress of applications under review.

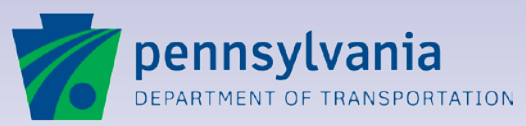

2

### **Engineering Firms:**

- Can serve as Agents for the Applicant to create and submit applications on the Applicant's behalf.
- Assist with completing applications for permits when they are included in an Applicant Team.
- Attach documents needed for application review.
- Add Engineering Firms to the Applicant Team.
- View all applications associated with their Business Partner ID.
- View the progress of applications under review.

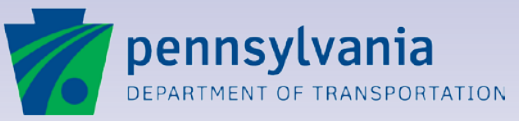

2

### **District and County Receivers:**

- Review submitted applications.
- Edit submitted application information, if needed.
- Enter additional district/county permit information, if needed.
- Assign at least one "Level 1" Reviewer.
- Attach documents.
- Process the application as "Received."
- Create and submit applications "on behalf" of Applicants.

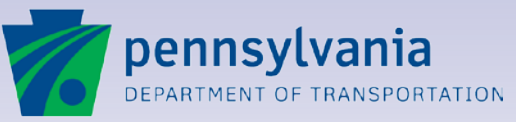

2

#### **Review Team:**

At least one Level 1 Reviewer is assigned to each application. Additional Level 2, Level 3, Level 4 and Level 5 Reviewers can be added as needed to assist with the review process.

Reviewers can be assigned for four key areas of responsibility to review applications and provide comments or instructions:

- County
- District
- Central Office
- Federal Highway Administration (FHWA)

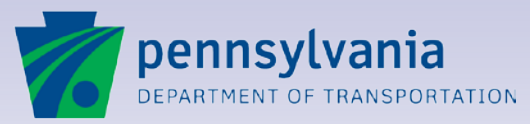

2

### **Reviewers:**

- View all applications assigned to them.
- Edit or enter selected application information.
- Add information about work or requirements.
- Enter review comments, if needed.
- Enter conditions for permit issuance, if needed.
- Attach supporting documents, if needed.
- Assign additional Reviewers to the Review team, if needed.

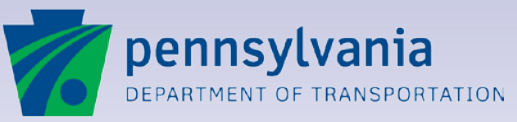

2

### **Responders:**

- View all applications assigned to them.
- Edit or enter selected application information.
- Add additional information about work or requirements.
- Consolidate or finalize comments and conditions entered by the Review Team.
- Prepare the response letter and post the response.
- Attach supporting documents and the permit, if issued.
- Assign additional "Approvers" to review the application.

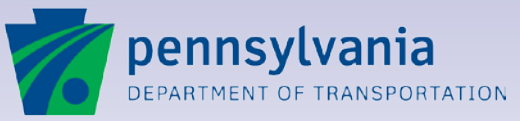

2

### **Data Correctors:**

A special district level role, the assigned Data Corrector is authorized to maintain application information at all stages of processing:

- Correct or append Applicant information if corrections are needed after submission.
- Enter additional or missing information while the application is under review.
- Add close-out dates and expiration dates after a permit has been issued.
- Make corrections as needed to ensure application accuracy and completeness.

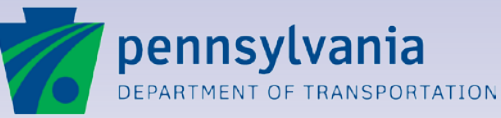

2

#### **Inspectors:**

- May be assigned to issued permits.
- Access My Reimbursements & Inspections Work Queue.
- Create reimbursable records for issued permits.
- Attach M-371A forms to reimbursable records.
- Ready reimbursable records for authorization.

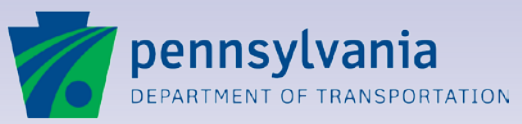

2

#### Lesson 3

### **Getting Started with ePermitting**

Who can register as an ePermitting user

Roles assigned to ePermitting users

How to login

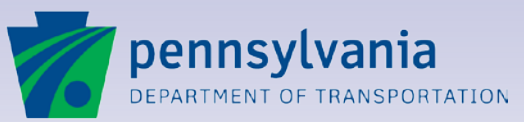

3

### **Online Access to ePermitting**

ePermitting is accessible from any Internet Browser.

Go to the Pennsylvania Department of Transportation home page:

#### http://dot.state.pa.us/

Follow the links for:

#### Services & Software > DOT Online Services > EPS

You can login with your ePermitting user ID and password.

If you are not registered, click the link below the login fields to register as a new user.

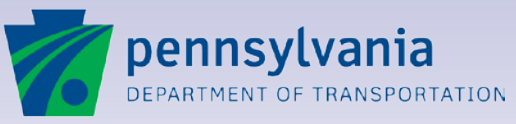

3

#### **Registering as an ePermitting Business Partner**

Three different methods of registration are available, depending on the type of access you need:

#### ECMS Partners

Existing ECMS (Engineering Construction and Management System) Business Partners can add ePermitting access to their accounts.

#### ePermitting Business Partners

Companies who need multiple IDs can create a new ECMS Business Partner account with access only to ePermitting.

#### Express Login

Infrequent or one-time permit Applicants can create a single-user account.

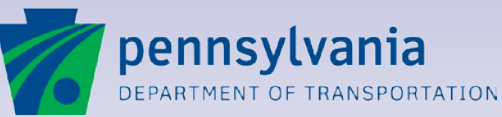

3

#### The "Applicant" Role for PennDOT Business Partners

Your Business Partner ID allows you to use ePermitting to:

- Create an application as an Applicant for a permit or supplement that will be issued in your name.
- Create an application as an Agent for a homeowner or business that does not have a Business Partner account.
- Serve as Coapplicant on an Applicant Team for permits issued to multiple Applicants.
- Serve as an Engineering Firm on an Applicant Team for any application.

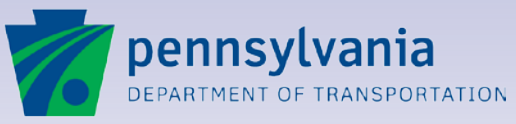

3

### "Internal" Roles for ePermitting

Based on their responsibilities, PennDOT employees are assigned roles to participate in the review process at three different levels:

- County
- District
- Central Office

An additional Reviewer role is available for Federal government employees who may be assigned when applications require review by the Federal Highway Administration.

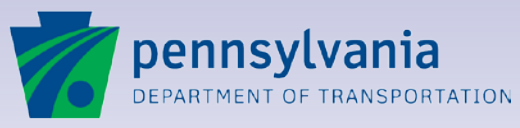

3
# **Getting Started with ePermitting**

#### ePermitting Login

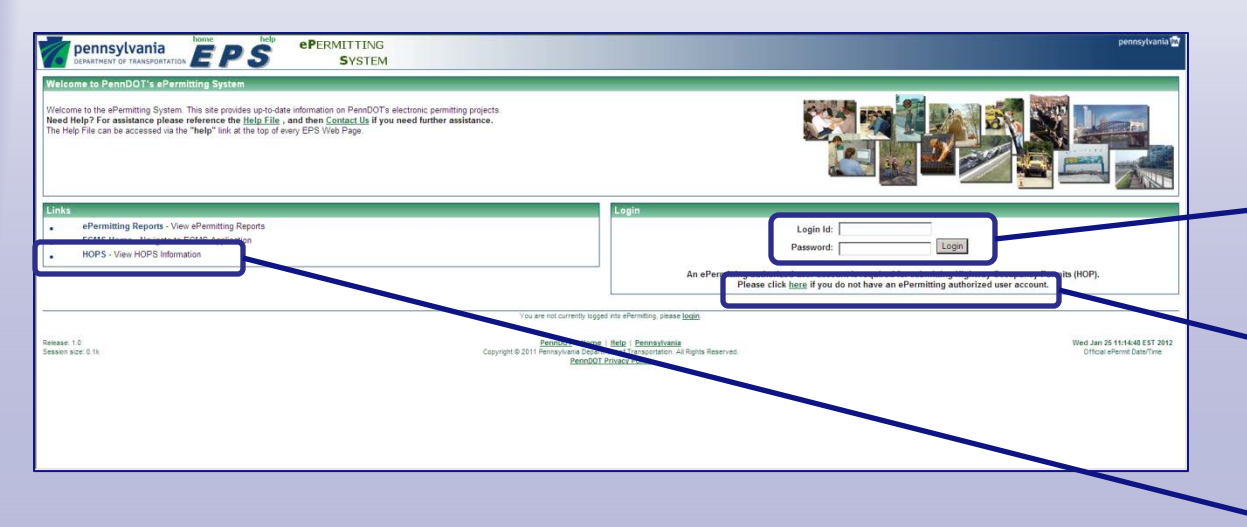

#### The Login screen provides secured access to ePermitting.

When you access ePermitting, the Login screen allows you to enter your secure **Login ID** and **Password**.

The opening screen contains a link to the Registration page for users who need to open a new Business Partner account.

A public link opens a page displaying Highway Occupancy Permit regulations and helpful information about permits.

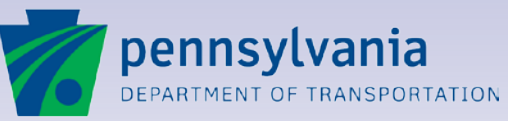

www.dot.state.pa.us

# **Getting Started with ePermitting**

### **Protecting Your LoginID and Password**

Your Business Partner ID or PennDOT employee ID provides secured information about:

- Ongoing projects and permit/supplement applications
- Contact information
- Your work in progress
- Your electronic signatures and approvals.

Keep your LoginID and password secure.

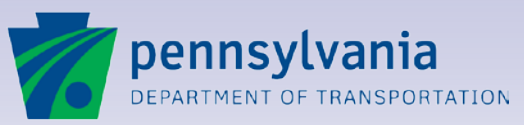

3

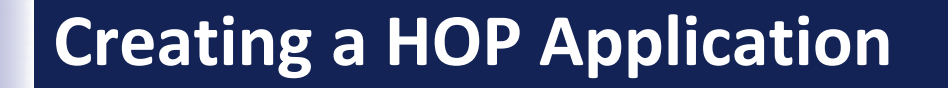

Lesson 4

#### **Creating a Highway Occupancy Permit Application**

Applicant and Agent responsibilities

Creating an application

**Building an Applicant Team** 

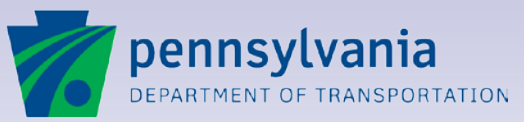

4

### **Application Cycle: Submission Process**

The Applicant starts the application cycle by creating a new application.

After basic information is entered, the Applicant saves the application and a number is assigned.

The Applicant can add other Coapplicants or Engineering Firms to the Applicant Team.

The application remains in "Draft" status until all required information is entered and the application is submitted.

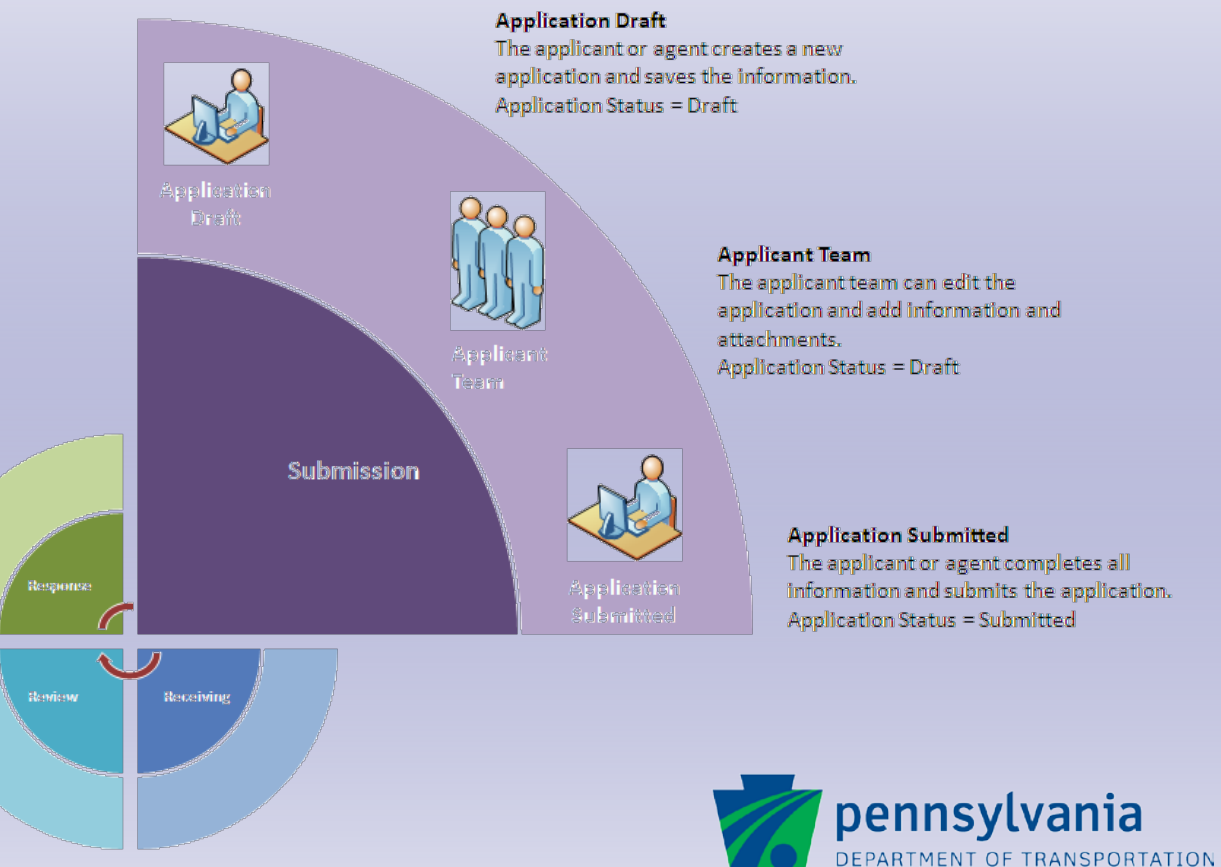

#### ePermitting Login

| Permitting<br>System                                                                                                    | pennsy/kania 😭                                                                                                    |
|----------------------------------------------------------------------------------------------------|----------------------------------------------------------------------------------------------------|
| Welcome to PennDOT's ePermitting System<br>Welcome to the ePermitting System. This site provides up-to-date information on PermDOTs electronic permitting projects.<br>Need Maip 7 for assistance please inference the <u>Help File</u> , and their <u>Carpso Us</u> Byour need further assistance.<br>The help file can be accessed via the "help" link at the top of every EPS Web Page. |                                                                                                    |
| Links    ELinks  ELinks  ECMS Home - Navgate to ECMS Application  HOPS - View HOPS Information                                                                                                    | Login Login Id: Login Id: Login An ePermitting authorized user account in required for submitting Highway Occupancy Permits (HOP). Please click here; if you do not have an ePermitting authorized user account. |
| Viou are et Currently logge<br>Breaser 1.5<br>Breaser size 3.1k.<br>Copyright 6.2011 Pennsylvain DeceloTI<br>Pennsylvain Pennsylvain Pennsylvain<br>Pennsylvain                                                                                                    | a na ofernálna, piese login<br>I légis Parastenia<br>Maria I Associato, Al Agéa Rearved.<br>2016a: Álitor                                                                                                    |

#### Login to ePermitting to begin.

4

Type your **LoginID**.

Type your **Password**.

Click the **Login** button.

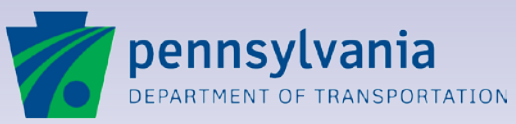

#### **ePermitting Portal**

| SYSTEM TEST<br>pennsylvania<br>Departieut of transportation<br>Department of transportation<br>SYSTEM                                                                                                    | pennsylvania 🕅<br>Iogout<br>Azera Avacutor |
|----------------------------------------------------------------------------------------------------|--------------------------------------------|
| Application                                                                                                    |                                            |
| APPLICATIONS PORTAL                                                                                                    | · · · · · · · · · · · · · · · · · · ·      |
| Welcome to PennDOT's ePermitting System                                                                                                    |                                            |
| Welcome to the ePermitting System. This site provides up-to-date information on PennDOT's electronic permitting projects<br>Need Help? For assistance please reference the <u>Help File</u> , and then <u>Contact Us</u> if you need further assistance.<br>The Help File can be accessed via the "help" link at the top of every EPS Web Page. |                                            |
| Application Search                                                                                                    |                                            |
| Advanced Search                                                                                                    | Application:                               |
| Support Functions                                                                                                    |                                            |
| Create New Application                                                                                                    |                                            |
| Agent for Applicant                                                                                                    |                                            |
| Applicant                                                                                                    |                                            |
| Current Tutorials                                                                                                    |                                            |
| Links Bulle                                                                                                    | etins                                      |
| ePermitting Reports - View ePermitting Reports                                                                                                    |                                            |
| ECMS Home - Navigate to ECMS Application                                                                                                    |                                            |
| HOPS - View HOPS Information                                                                                                    |                                            |
| Change User Password                                                                                                    |                                            |

# The Portal begins the process.

Every time you login, the **Applications Portal** screen appears.

This opening screen has options to open an existing application or start a new one. Use the **Advanced Search** and **Application** Search to find existing applications quickly.

#### Two Create New Application

options are available for Applicants. For PennDOT users, an option to create an application **On Behalf Of Applicant** is available.

Additional links move to special features, such as access to HOPS regulations.

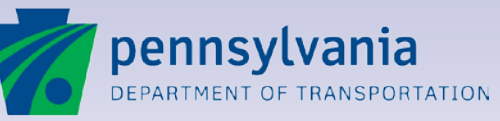

#### **Create Application as "Applicant"**

| SYSTEM TEST<br>pennsylvania<br>DEPENMITTING<br>SYSTEM                                                                                                    | pennsylvania 🚾<br>Jogov |
|----------------------------------------------------------------------------------------------------|-------------------------|
| Application                                                                                                    |                         |
| APPLICATIONS PORTAL                                                                                                    |                         |
| Welcome to PennDOT's ePermitting System                                                                                                    |                         |
| Welcome to the ePermitting System. This site provides up-to-date information on PennDOT's electronic permitting project<br>Need HeIp? For assistance please reference the <u>HeIp File</u> , and then <u>Contact Us</u> if you need further assistance.<br>The HeIp File can be accessed via the "heIp" link at the top of every EPS Web Page. |                         |
| Application Search                                                                                                    |                         |
| Advanced Search                                                                                                    | Application: G0         |
| Support Functions                                                                                                    |                         |
| Create New Application                                                                                                    |                         |
| Agent for Applicant     Applicant                                                                                                    |                         |
| Current Tutorials                                                                                                    |                         |
| Links Bu                                                                                                    | lletins                 |
| ePermitting Reports - View ePermitting Reports                                                                                                    |                         |
| ECMS Home - Navigate to ECMS Application                                                                                                    |                         |
| HOPS - View HOPS Information                                                                                                    |                         |
| Change User Password                                                                                                    |                         |

#### To apply for a permit in your name, create the application as Applicant.

4

On the **Applications Portal** screen, use the **Applicant** option to apply for a HOP permit on behalf of yourself or your company.

Click **Applicant** to continue.

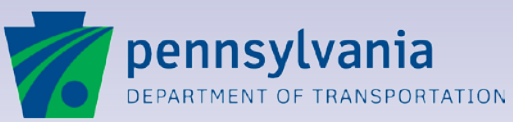

#### **Create Application as "Applicant"**

| ication                                     |                                                                                                |                                                   |                                                         |
|---------------------------------------------|------------------------------------------------------------------------------------------------|---------------------------------------------------|---------------------------------------------------------|
| ack 🔚 Save 🛯 🛃 Save & Exit 🔄 Print 🔒 Help 🖌 |                                                                                                |                                                   |                                                         |
| REATE APPLICATION                           |                                                                                                |                                                   |                                                         |
| plication:                                  |                                                                                                | Cycle:                                            |                                                         |
| Applicant/Owner: Garrett Inc.               | 9                                                                                              | Paper Application Number:                         |                                                         |
| Address Line 1: Address                     | 9                                                                                              | BP ID: 000038                                     |                                                         |
| Address Line 2:                             |                                                                                                | Phone Number: (717) 123-4567 4 Ext:               |                                                         |
| City: City                                  | 9                                                                                              | Fax Number:                                       |                                                         |
| State: PA                                   |                                                                                                | Email Address: mmalik@pa.gov                      | 9                                                       |
| Postal Code: 17110                          | 7                                                                                              | Created By: Andy Applette/PennDOT BP-000038       |                                                         |
| Basties Batella laFastation                 |                                                                                                |                                                   |                                                         |
| lication Details Information                | 4                                                                                              | Bornit Crown, HOD                                 |                                                         |
| District                                    |                                                                                                | Permit Tune:                                      |                                                         |
| County:                                     |                                                                                                | Permit Sub Type:                                  |                                                         |
| Municipality:                               | IT                                                                                             |                                                   |                                                         |
|                                             | You are currently logged in as Andy Applette. If this is incorrect, pleas                      | e login. Your session will timeout in 29 minutes. |                                                         |
| ser 1.0<br>on signer 0.1k                   | PennD0T   Home   Help   Pen<br>Copyright@2011 Pennb0T Privacy Policy<br>PennD0T Privacy Policy | nsylvania<br>ortation Ali Rysta Reserved.<br>2    | Wed Jan 25 14:08:50 EST 2<br>Official ePermit Date/Time |
|                                             |                                                                                                |                                                   |                                                         |
|                                             |                                                                                                |                                                   |                                                         |

#### Start a new application on the Create Application screen.

4

When you create an application for yourself, the information associated with your Business Partner ID is retrieved automatically.

To change information for this application only, click in a field to edit it. A flag indicates that an entry in the fields is required.

If the information is correct, you can continue with the **Application Details** information.

Before continuing, let's look at the other way to create an application as an agent.

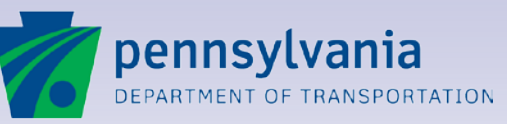

#### **Create Application as "Agent"**

| SYSTEM TEST         home         PEP S         ePERMITTING           DEPARTMENT OF TRANSPORTATION         EPS         SYSTEM                                                                                                    | pennsylvania 🕅<br>Iogout<br>Ausert Arusuch |
|----------------------------------------------------------------------------------------------------|--------------------------------------------|
| Application                                                                                                    |                                            |
| APPLICATIONS PORTAL                                                                                                    |                                            |
| Welcome to PennD0T's ePermitting System                                                                                                    |                                            |
| Welcome to the ePermitting System. This site provides up-to-date information on PennDOT's electronic permitting proje<br>Need Help? For assistance please reference the <u>Help File</u> , and then <u>Contact Us</u> if you need further assistance<br>The Help File can be accessed via the "help" link at the top of every EPS Web Page. |                                            |
| Application Search                                                                                                    |                                            |
| Advanced Search                                                                                                    | Application: GO                            |
| Support Functions  -Create New Apolication  - Agent for Applicant  - Applicant                                                                                                    |                                            |
| Current Tutorials                                                                                                    | H-dia-                                     |
| Clinks     effermitting Reports - View ePermitting Reports     ECMS Home - Navigate to ECMS Application     HOPS - View HOPS Information     Change User Password                                                                                                    | Interns                                    |

#### Apply for a permit on behalf of another Applicant.

4

You can use your Business Partner ID to create and submit an application on behalf of another company or individual.

This option is useful for Engineering Firms or contractors who need to apply for a permit on behalf of a client.

On the **Applications Portal** screen, click the **Agent for Applicant** option.

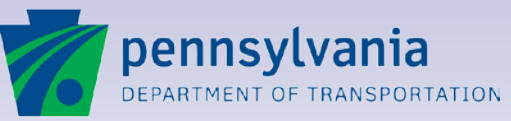

#### **Create Application as "Agent"**

| DEPARTMENT OF TRANSPORTATION   | P 3 SYSTEM                    |                                                                                                    |                                                |                                 |                                                         |
|--------------------------------|-------------------------------|----------------------------------------------------------------------------------------------------|------------------------------------------------|---------------------------------|---------------------------------------------------------|
| ack i Save Save Breat i Print. | Of Help +                     |                                                                                                    |                                                |                                 |                                                         |
| REATE APPLICATION              |                               |                                                                                                    |                                                |                                 |                                                         |
| plication:                     |                               | c                                                                                                    | lycle:                                         |                                 |                                                         |
|                                | Applicant/Owner: Garrett Inc. | -1                                                                                                    | Paper Application Number:                      |                                 |                                                         |
|                                | Address Line 1: Address       | 9                                                                                                    | BP ID:                                         | 000038                          | 1                                                       |
|                                | Address Line 2:               |                                                                                                    | Phone Number:                                  | (717) 123-4567 4 Ext:           |                                                         |
|                                | City: City                    | 4                                                                                                    | Fax Number:                                    |                                 |                                                         |
|                                | State: PA                     |                                                                                                    | Email Address:                                 | mmalik@pa.gov                   | 9                                                       |
|                                | Postal Code: 17110            |                                                                                                    | Created By:                                    | Andy Applette/PennDOT BP-000038 |                                                         |
| nliestion Dotails Information  |                               |                                                                                                    |                                                |                                 |                                                         |
| pication becaus mormation      | District:                     |                                                                                                    | Permit Group: HOP                              |                                 |                                                         |
|                                | Country III 4                 |                                                                                                    | Permit Type:                                   | 1                               |                                                         |
|                                | Municipality:                 |                                                                                                    | Permit Sub Type:                               | 9                               |                                                         |
|                                |                               |                                                                                                    |                                                | 8-<br>                          |                                                         |
|                                | You an                        | e currently logged in as Andy Applette. If this is incorrect, please lo                                            | ogin. Your session will timeout in 29 minutes. |                                 |                                                         |
| ise: 1.0<br>on alze: 0.1k      |                               | Penn00T   Home   Help   Pennsy<br>Copyright © 2011 Pennsylvania Department of Transports<br>Penn00T Privacy Policy | rivania<br>Ition. All Rights Reserved.         |                                 | Wed Jan 25 14:08:50 EST 2<br>Official ePermit Date/Time |
|                                |                               |                                                                                                    |                                                |                                 |                                                         |
|                                |                               |                                                                                                    |                                                |                                 |                                                         |

#### The Create Application screen lets you enter Applicant information.

When you create an application as an agent, the fields are blank so you can identify the permit holder.

4

If the application is for an individual who is not a Business Partner, such as a private homeowner or small business, type the information manually. A flag indicates that an entry in the field is required.

If you are applying on behalf of another Business Partner, click the magnifying glass beside the **BP ID** to open the Selection screen, then select the Applicant to complete the fields automatically.

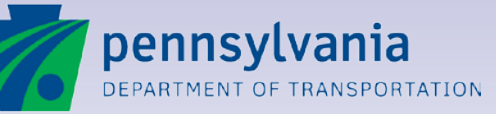

#### **Application Details Information**

| pennsylvania                              | S SYSTEM                                  |                                                                                                    | pennsytvania v<br>logou                                                                                                    |
|-------------------------------------------|-------------------------------------------|----------------------------------------------------------------------------------------------------|----------------------------------------------------------------------------------------------------|
| pplication                                |                                           |                                                                                                    |                                                                                                    |
| ) Back 🔚 Save 🗟 Save & Exit 🔚 Print 🔒 Hel | p •                                       |                                                                                                    |                                                                                                    |
| CREATE APPLICATION                        |                                           |                                                                                                    |                                                                                                    |
| Application:                              |                                           | Cycle:                                                                                                    |                                                                                                    |
|                                           | Applicant/Owner: Garrett Inc.             | Paper Application Number:                                                                                                    | :                                                                                                    |
|                                           | Address Line 1: Address                   | 7 BP ID:                                                                                                    | : 000038                                                                                                    |
|                                           | Address Line 2:                           | Phone Number:                                                                                                    | : (717) 123-4567 🗳 Ext:                                                                                                    |
|                                           | City: City 6                              | 7 Fax Number:                                                                                                    |                                                                                                    |
|                                           | State: PA 4                               | Email Address:                                                                                                    | mmalik@pa.gov 🦷                                                                                                    |
|                                           | Postal Code: 17110                        | Created By:                                                                                                    | : Andy Applette/PennDOT BP-000038                                                                                                    |
| ppincation Decails information            | District: 08 - 47<br>County: Dauphin - 47 | Permit Group: HOP<br>Permit Type:                                                                                                    | <u> </u>                                                                                                    |
| Muni                                      | cipality: EDIT                            | Termit Sub Type.                                                                                                    | -1                                                                                                    |
|                                           | You are currently logged in               | as Andy Applette. If this is incorrect, please login, Your seasion will timeout in 29 minutes.                                          |                                                                                                    |
| mease: 1.0<br>measion size: 0.1k          | Cosyngh                                   | PennDOT   Home   Help   Pennsylvania<br>de 2011 Pennsylvana Department of Transportation. Al Rights Reserved.<br>PennDOT Privacy Policy | or overset to a construct a construct a co |
|                                           |                                           |                                                                                                    |                                                                                                    |
|                                           |                                           |                                                                                                    |                                                                                                    |
|                                           |                                           |                                                                                                    |                                                                                                    |
|                                           |                                           |                                                                                                    |                                                                                                    |

#### The Create Application screen stores important information about the requested permit.

As you create an application as an Applicant or Agent, enter basic details about the application.

Select the **District** where the work will occur from the dropdown list.

Select the **County** from the dropdown. (Only the counties in the selected district appear.)

You must indicate at least one municipality. Click **EDIT** to open the Selection screen for municipalities.

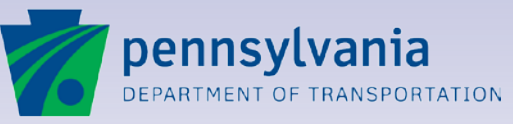

www.dot.state.pa.us

#### **Application Details – Select Municipality**

|                            | S ePERMITTING<br>SYSTEM | permylvanii @<br>key<br>Arez Arstar        |   |
|----------------------------|-------------------------|--------------------------------------------|---|
| Application                |                         |                                            |   |
| OK Apply OC net            |                         |                                            |   |
| COMPANY OF CTION-MUNICIPA  | ALITIES                 |                                            | - |
| Available Decede           |                         |                                            |   |
| Filter Musicipality Mana W | [m]                     |                                            |   |
| I'mer Municipany Name      | 00                      |                                            |   |
| Records 1 to 40 of 40      |                         | CTO Page1of1 CTO Records Per Paget: 500 CT |   |
| Municipality Code          | Municipality Name       |                                            |   |
| 401                        | BERRYSBURG              |                                            | - |
| E 201                      | CONEWAGO                |                                            |   |
| 402                        | DAUPHIN                 |                                            |   |
| E 202                      | DERRY                   |                                            |   |
| E 203                      | EAST HANOVER            |                                            |   |
| 403                        | ELIZABETHVILLE          |                                            |   |
| I 404                      | GRATZ                   |                                            |   |
| F 201                      | HALIFAX                 |                                            |   |
| 405                        | HALIFAX 4               |                                            |   |
| I7 301                     | HARRISBURG              |                                            |   |
| 406                        | HIGHSPIRE               |                                            | 1 |
| 1                          | HUMMELSTOWN             |                                            |   |
| 205                        | JACKSON                 |                                            |   |
| 206                        | JEFFERSON               |                                            |   |
| C 207                      | LONDONDERRY             |                                            |   |
| C 208                      | LOWER PAXTON            |                                            |   |
| 103                        | LOWER SWATARA T         |                                            |   |
| F 210                      | LYKENS                  |                                            |   |
| 408                        | LYKENS 4                |                                            |   |
| C 211                      | MIDDLE PAXTON           |                                            |   |
| L 409                      | MIDDLETOWN              |                                            |   |
| E 212                      | MIEELIN                 |                                            |   |
| F 410                      | MILLERSBURG             |                                            |   |

#### Select up to 20 municipalities on the same application.

To select a municipality, locate it in the Available Records section. (Sort the list by clicking a column heading, if needed.)

4

Click one or more checkboxes to select one or more municipalities.

Click the **Apply** button to add the checked municipalities to the **Selected Records** list.

Click the **OK** button to add the municipalities to the application and return to the Application Information screen.

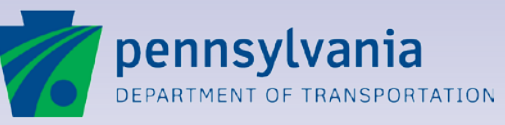

#### **Application Details Information**

| pennsylvania EPS ePERMITTING SYSTEM |                                                                                           | penns                                            | logou     |
|-------------------------------------|-------------------------------------------------------------------------------------------|--------------------------------------------------|-----------|
| tion                                |                                                                                           |                                                  | TAPPEETT  |
| : Save Save & Exit                  |                                                                                           |                                                  | _         |
|                                     |                                                                                           |                                                  |           |
| leation:                            | Cycle:                                                                                    |                                                  |           |
| Applicant/Owner: Garrett Inc.       | 9                                                                                         | Penar Application Number:                        |           |
| Address Line 1: Address             | -1                                                                                        | BP ID: OVER                                      |           |
| Address Line 2:                     |                                                                                           | Phone Number: (717) 123-4567 📑 Ext:              |           |
| City: City                          | 9                                                                                         | Fax Number:                                      |           |
| State: PA                           |                                                                                           | Email Address: mmaik@pa.gov 4                    |           |
| Postal Code: 17110                  |                                                                                           | Created By: Andy Applette/PennDOT BP-000038      |           |
| ication Details Information         |                                                                                           |                                                  |           |
| District 08 -                       |                                                                                           | Permit Group: HOP                                |           |
| County: Dauphin 3                   |                                                                                           | Permit Type: Driveway 🔄 🗐                        |           |
| Municipality: HARRISBURG EDIT       | Perr                                                                                      | mit Sub Type: Minimum Use( <50 ADT)              |           |
|                                     |                                                                                           | Permit Use: Residential                          |           |
|                                     | Per                                                                                       | rmit Sub Use: Single-Family Detached Housing 🔽 🍕 |           |
|                                     |                                                                                           |                                                  |           |
|                                     | You are currently logged in as Andy Applette. If this is incorrect, please login. Your se | ession will timeout in 29 minutes.               |           |
| 10                                  | Report Verse Verse Refer Desperatures                                                     | Thu: Inc 10 07-05-                               | OF FOT 10 |
| size 0.1k                           | Copyright © 2011 Pennsylvania Department of Transportation. All Righ                      | ta Reserved. Official ePermit I                  | Date/Time |
|                                     | Penalor Privacy Policy                                                                    |                                                  |           |
|                                     |                                                                                           |                                                  |           |

#### Complete the Permit Type and Use fields to finish creating the application.

4

HOP permits are issued for driveway, utility or miscellaneous work. Select the Permit Type and associated Permit Subtype from the dropdowns.

Select the **Permit Use** and associated **Permit Sub Use** from the dropdowns.

After all the required fields are complete, click the **Save & Exit** button to save your work and create the application.

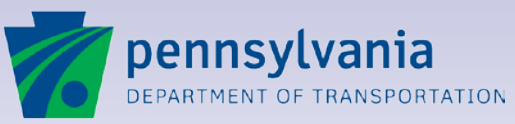

#### **Application Information Screen**

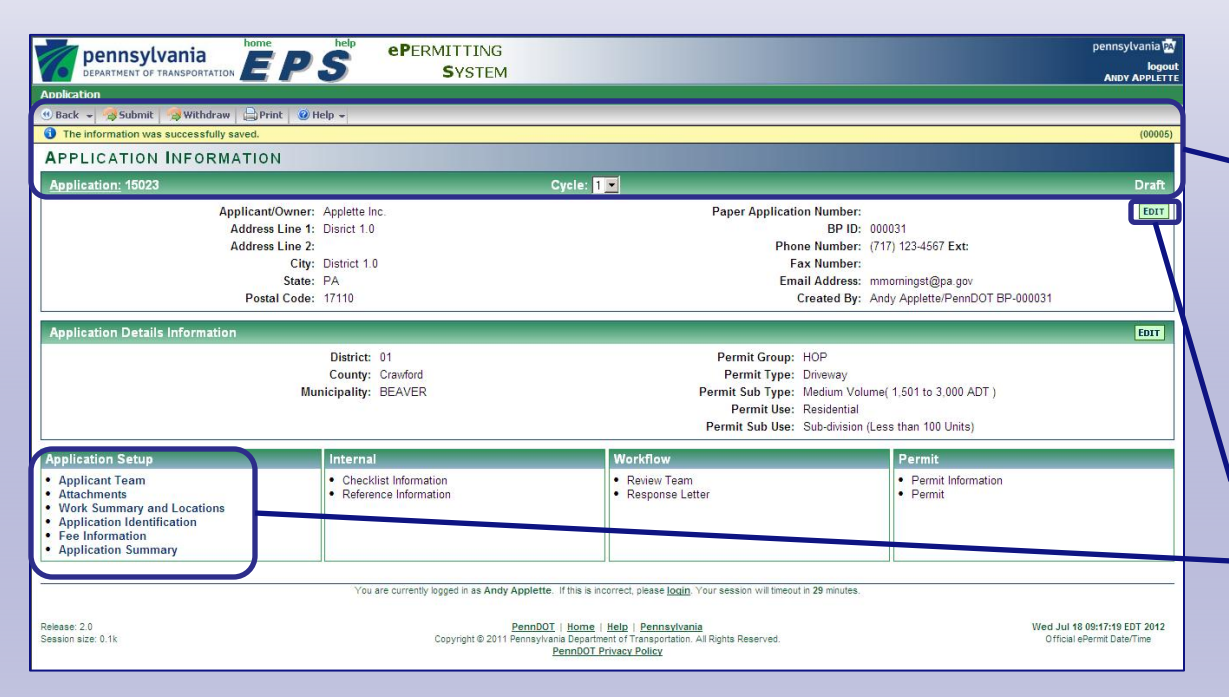

# The main screen for application information

4

After you save the Create Application screen, the main Application Information screen appears. A number is assigned and your application is in "Draft" status. To return to this screen at any time, click the word "<u>Application</u>" beside the application number.

Click the **EDIT** buttons to change any of the details you entered.

Click the links in the Application Setup section to enter information you need to complete the application and submit it to PennDOT.

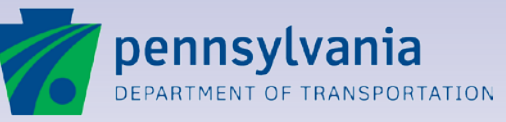

#### **Building an Applicant Team**

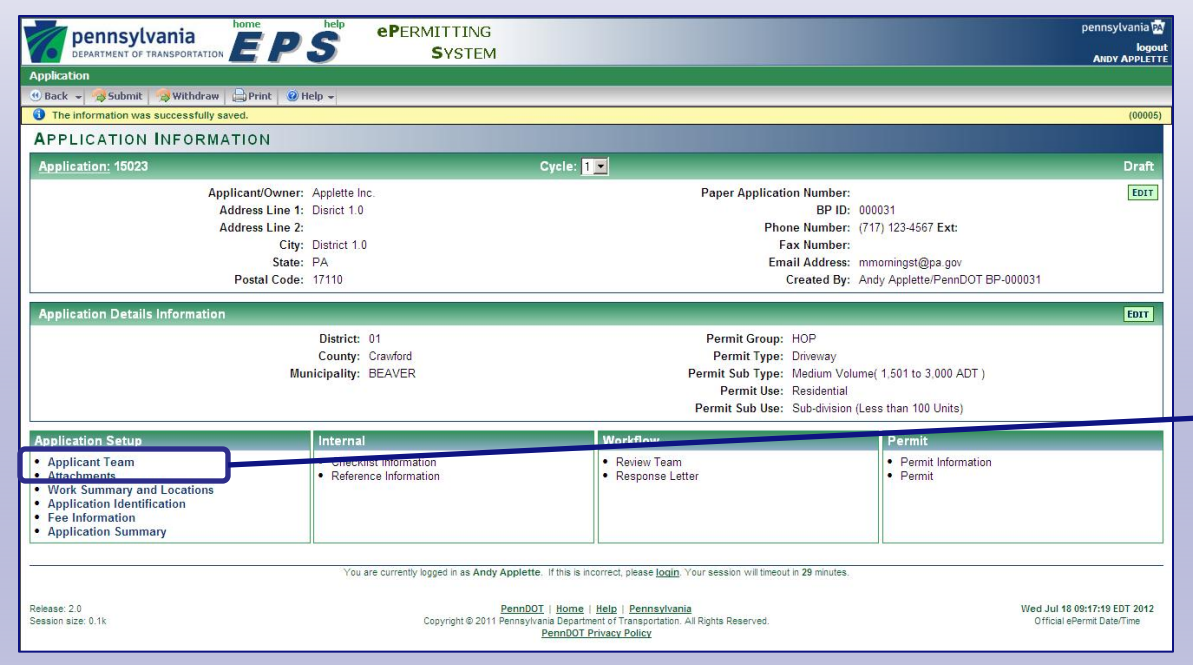

#### The Applicant Team is responsible for preparing the application

Your draft application will need additional information before submission. If other parties will be involved in the application process, create an Applicant Team.

Click the **Applicant Team** link to assign additional participants. They can access the application and receive emails.

Coapplicants are named on issued permits.

Engineering firms help prepare the application and submit important information to PennDOT.

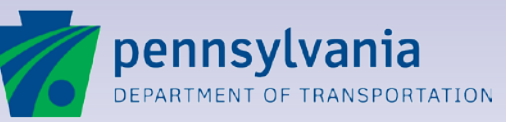

www.dot.state.pa.us

#### **Applicant Team Information Screen**

| pennsylvania<br>DEPARTMENT OF TRANSPORTATION                                                | ePermitting<br>System                  |                                                                                                    |                                                         | pennsylvania 🕅<br>logout<br>ANNY ADDIETTE                                                                                                |
|---------------------------------------------------------------------------------------------|----------------------------------------|----------------------------------------------------------------------------------------------------|---------------------------------------------------------|----------------------------------------------------------------------------------------------------|
| Application                                                                                 |                                        |                                                                                                    |                                                         | ANDIAPPLEITE                                                                                                    |
| 😬 Back 👻 🖨 Print 🕘 Help 👻                                                                   |                                        |                                                                                                    |                                                         |                                                                                                    |
| APPLICANT TEAM INFORMATION                                                                  |                                        |                                                                                                    |                                                         |                                                                                                    |
| Application: 15023                                                                          |                                        | Cycle: 1                                                                                                    |                                                         | Draft                                                                                                    |
| Applicant Name: Applette Inc.<br>Business Partner ID: 000031<br>Paper Application No:       |                                        | District: 01<br>County: Crawford<br>Municipality: BEAVER                                                      | Permit G<br>Permit<br>Permit Sub<br>Permi<br>Permit Sub | iroup: HOP<br>Type: Driveway<br>type: Medium Volume (1.501 to 3.000 ADT)<br>Use: Residential<br>Duse: Sub-division (Less than 100 Units) |
| CoApplicant Firm Info<br>ID Firm Name Applic<br>No records found.                           | ant Name                               | Business Partner ID                                                                                           | Email                                                   | EDIT.<br>Phone Number                                                                                                    |
| Engineering Firm Info<br>ID Firm Name Firm C<br>No records found.<br>Applicant Contact Info | ontact                                 | Business Partner ID                                                                                           | Email                                                   | Phone Number EDIT                                                                                                    |
|                                                                                             | u are currently looped in as Andy Appl | ette. If this is incorrect clease login. Your s                                                               | ession will timeout in 29 minutes                       |                                                                                                    |
| Release: 2.0<br>Session size: 0.1k                                                          | Penr<br>Copyright © 2011 Penns         | DOT   Home   Help   Pennsylvania<br>sylvania Department of Transportation. All Rigt<br>PennDOT Privacy Policy | ts Reserved.                                            | Wed Jul 18 09:23-19 EDT 2012<br>Official ePermt Date/Time                                                                                |

#### Add Coapplicants and Engineering Firms

4

The Applicant Team comprises Business Partners who need to access and edit the application.

Click **EDIT** to enter notes or special contact information in the **Applicant Contact Info** field or to add one or more Coapplicants or Engineering Firms.

If you create an application as Agent, add your own Business Partner ID as an Engineering Firm so you receive all email notifications.

After you select members of the Applicant Team, click **Save & Exit**.

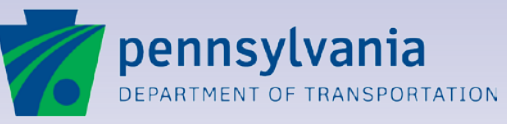

### **Coapplicant Team Information Screen**

| pennsylvania home help                                | <b>eP</b> ERMITTING                                                                  |                                                                         | pennsylvania PA                                          |
|-------------------------------------------------------|--------------------------------------------------------------------------------------|-------------------------------------------------------------------------|----------------------------------------------------------|
| DEPARTMENT OF TRANSPORTATION EPS                      | SYSTEM                                                                               |                                                                         | logou<br>ANDY APPLETT                                    |
| plication                                             |                                                                                      |                                                                         |                                                          |
| Back 👻 🔚 Save   🛃 Save & Exit   🕥 Save & New   🖨 Prin | 🥝 Help 👻                                                                             |                                                                         |                                                          |
| OAPPLICANT INFORMATION                                |                                                                                      |                                                                         |                                                          |
| oApplicant Information                                |                                                                                      |                                                                         |                                                          |
| CoApplicant Firm Name:                                |                                                                                      | Business Partner ID:                                                    |                                                          |
| Applicant Name:                                       |                                                                                      | Phone Number:                                                           |                                                          |
| Address Line 1:                                       | 9                                                                                    | Fax Number:                                                             |                                                          |
| Address Line 2:                                       |                                                                                      | Email Address:                                                          | E                                                        |
| City:                                                 | 9                                                                                    |                                                                         |                                                          |
| State: 🌅 🀬                                            |                                                                                      |                                                                         |                                                          |
| Postal Zip Code: 🏼 🗐                                  |                                                                                      |                                                                         |                                                          |
| State: 🚺 🖣<br>Postal Zip Code: 🚺 🗳                    |                                                                                      |                                                                         |                                                          |
| Ye                                                    | u are currently logged in as Andy Applette. If this is incorre                       | ect, please login. Your session will timeout in 28 minutes.             |                                                          |
| ase: 2.0<br>sion size: 0.1k                           | PennDOT   Home   Helj<br>Copyright © 2011 Pennsylvania Department o<br>PennDOT Priva | p   Pennsylvania<br>f Transportation. All Rights Reserved.<br>or Policy | Wed Jul 18 09:30:10 EDT 20<br>Official ePermit Date/Time |

#### Add Coapplicants and Engineering Firms

Enter information on Coapplicants or Engineering Firms.

4

To locate existing Coapplicants or Engineering Firms quickly, click the Lookup icon to move to the search screen.

After you enter information or select a Coapplicant or Engineering Firm using the search, click **Save & Exit**.

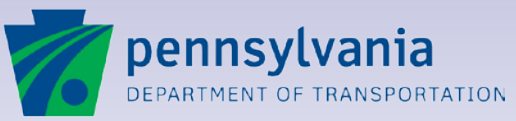

#### **Applicant Team Selection**

| pennsylvania<br>DEPARTMENT OF TRANSPORTATION | EPS ePERMITTING<br>SYSTEM |               |                      | pennsylvania'<br>log<br>ANDY APPLE |
|----------------------------------------------|---------------------------|---------------|----------------------|------------------------------------|
| pplication                                   |                           |               |                      |                                    |
| 🕽 Cancel 🛛 🚔 Print 🔗 Help 🚽                  |                           |               |                      |                                    |
| COMMON SELECTION                             | COAPPLICANT               |               |                      |                                    |
| COMMON SELECTION .                           | COAFFLICANT               |               |                      |                                    |
| Available Records                            |                           |               |                      |                                    |
| Filter 💽 Applicant Name 💌                    | 60                        |               |                      |                                    |
| Records 1 to 57 of 57                        | 🕲 🕙 Pa                    | ge 1 of 1 🕕 🚯 |                      | Records Per Page: 500 🖛            |
| Add Business Partner                         | Applicant Name            | BP ID         | Email                | Phone                              |
| O F shor's Inc.                              | Applette Andy             | 000032        | mimays@pa.gov        | (717) 123-4567                     |
| arson Inc.                                   | Applette, Andy            | 000033        | jkrise@pa.gov        | (717) 123-4567                     |
| Dodge Inc.                                   | Applette, Andy            | 000034        | rokretschm@pa.gov    | (717) 123-4567                     |
| Ellis Inc.                                   | Applette, Ana             | 000035        | c-chrifost@pa.gov    | (717) 123-4567                     |
| Franklin Inc.                                | Applette, Andy            | 000036        | ravicolli@pa.gov     | (717) 123-4567                     |
| Garrett Inc.                                 | Applette, Andy            | 000038        | mmalik@pa.gov        | (717) 123-4567                     |
| Hightower                                    | Applette, Andy            | 000000        | jtheys@pa.gov        | (717) 123-4567                     |
| Ingle's Inc.                                 | Applette, Andy            | 000040        | cousnyder@pa.gov     | (717) 123-4567                     |
| Jeffrey's Inc.                               | Applette, Andy            | 000041        | jbrosnancepon        | (717) 123-4567                     |
| Komen Inc.                                   | Applette, Andy            | 000042        | rimarker@pa.gov      | (717) 123-4567                     |
| Booker's Inc.                                | Applette, Barry           | 000032        | mimays@pa.gov        | (717) 122 4567                     |
| Booker's Inc.                                | Applette, Carla           | 000032        | mimays@pa.gov        | (717) 123-4567                     |
| Ingle's Inc.                                 | Applicant, Andrew         | 000040        | cousnyder@pa.gov     | (717) 123-4567                     |
| Carson Inc.                                  | Eight, User               | 000033        | jkrise@pa.gov        | (717) 123-4567                     |
| Dodge Inc.                                   | Eleven, User              | 000034        | rokretschm@pa.gov    | (717) 123-4567                     |
| Ellis Inc.                                   | Five, Applicant           | 000035        | c-chrifost@pa.gov    | (717) 123-4567                     |
| Booker's Inc.                                | Five, User                | 000032        | mimays@pa.gov        | (717) 123-4567                     |
| Dodge Inc.                                   | Four, Applicant           | 000034        | rokretschm@pa.gov    | (717) 123-4567                     |
| Booker's Inc.                                | Four, User                | 000032        | mimays@pa.gov        | (717) 123-4567                     |
| 0                                            | Cruz, Johan               | B00044        |                      |                                    |
| 0                                            | Cruz, Johan               | B00045        |                      |                                    |
| 0                                            | Cruz, Johan               | B00047        | surveyors@landsg.com | (570) 724-3395                     |

#### Select a Coapplicant or Engineering Firm for your team.

To select a member of the Applicant Team, locate it in the **Available Records** section. (Sort the list by clicking a column heading, if needed.)

Click the plus sign beside an entry to select it and return to the Coapplicant Team Information screen.

Click **Save & Exit** to continue or click **Save & New** to select another Coapplicant or Engineering Firm.

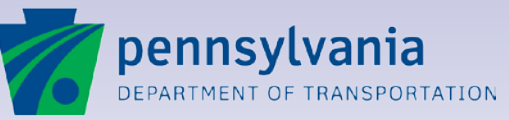

www.dot.state.pa.us

#### **Applicant Team Information Screen**

| per per                     | ennsylvania                                   |                                                  | NG<br>TEM                                                                                                    |                                                                                     | penn                                                                                                    | Isylvania 🕅<br>logout          |
|-----------------------------|-----------------------------------------------|--------------------------------------------------|----------------------------------------------------------------------------------------------------|-------------------------------------------------------------------------------------|----------------------------------------------------------------------------------------------------|--------------------------------|
| pplication                  | 1                                             |                                                  |                                                                                                    |                                                                                     |                                                                                                    | DTAPPEETTE                     |
| 🖲 Back 👻                    | 🕒 Print 🥑 Help 👻                              |                                                  |                                                                                                    |                                                                                     |                                                                                                    |                                |
| APPLI                       | CANT TEAM INFO                                | RMATION                                          |                                                                                                    |                                                                                     |                                                                                                    |                                |
| Applicat                    | tion: 15023                                   |                                                  | Cycle: 1                                                                                                    |                                                                                     |                                                                                                    | Draft                          |
|                             | Applicant<br>Business Part<br>Paper Applicati | Name: Applette Inc.<br>ner ID: 000031<br>ion No: | District: 01<br>County: Crawford<br>Municipality: BEAVER                                                                       | Permit Group:<br>Permit Type:<br>Permit Sub type:<br>Permit Use:<br>Permit Sub Use: | HOP<br>Driveway<br>Medium Volume (1,501 to 3,000 AE<br>Residential<br>Sub-division (Less than 100 Units) | (דנ                            |
| CoAppli                     | icant Firm Info                               |                                                  |                                                                                                    |                                                                                     |                                                                                                    | EDIT                           |
| ID                          | Firm Name                                     | Applicant Name                                   | Business Partner ID                                                                                                    | Email                                                                               | Phone Number                                                                                             |                                |
| 1<br>2                      | Carson Inc.<br>Booker's Inc.                  | Applette, Andy<br>Applette, Andy                 | 000033<br>000032                                                                                                    | jkrise@pa.gov<br>mimays@pa.gov                                                      | (717) 123-4567<br>(717) 123-4567                                                                         | Delete<br>Delete               |
| Enginee                     | ering Firm Info                               |                                                  |                                                                                                    |                                                                                     |                                                                                                    | EDIT                           |
| ID<br>No reco               | Firm Name<br>ords found.                      | Firm Contact                                     | Business Partner ID                                                                                                    | Email                                                                               | Phone Number                                                                                             |                                |
| Applican                    | t Contact Info                                |                                                  |                                                                                                    |                                                                                     |                                                                                                    | EDIT                           |
|                             |                                               |                                                  |                                                                                                    |                                                                                     |                                                                                                    |                                |
|                             |                                               |                                                  |                                                                                                    |                                                                                     |                                                                                                    |                                |
|                             |                                               |                                                  |                                                                                                    |                                                                                     |                                                                                                    |                                |
| 1                           |                                               |                                                  |                                                                                                    |                                                                                     |                                                                                                    |                                |
|                             |                                               | You are currently logged in as                   | s Andy Applette. If this is incorrect, please login. Your ses                                                                  | sion will timeout in 29 minutes.                                                    |                                                                                                    |                                |
| elease: 2.0<br>ession size: | 0.1k                                          | Copyright                                        | PennDOT   Home   Help   Pennsylvania<br>© 2011 Pennsylvania Department of Transportation. All Rights<br>PennDOT Privacy Policy | Reserved.                                                                           | Wed Jul 18 09:4<br>Official ePerm                                                                        | 16:56 EDT 2012<br>nt Date/Time |

# The Applicant Team can prepare the application.

4

After you enter information for Coapplicants and Engineering Firms, or select them from the search, click **Save & Exit** to return to the Applicant Team Information screen.

The members of your Applicant Team can access the application to add information. Only the Applicant or the Agent who created the application can submit it to PennDOT.

The application remains in "Draft" status until the application is prepared and submitted.

Click Back to continue.

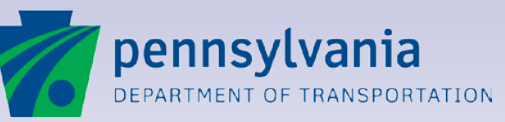

#### Lesson 5

### **Entering Required Information**

Work Summaries and Locations

**Application Identification** 

Fee Information

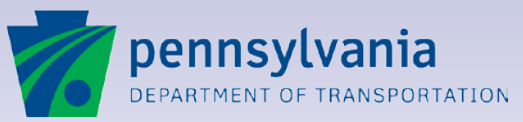

5

### **Work Summaries, Identification and Fees**

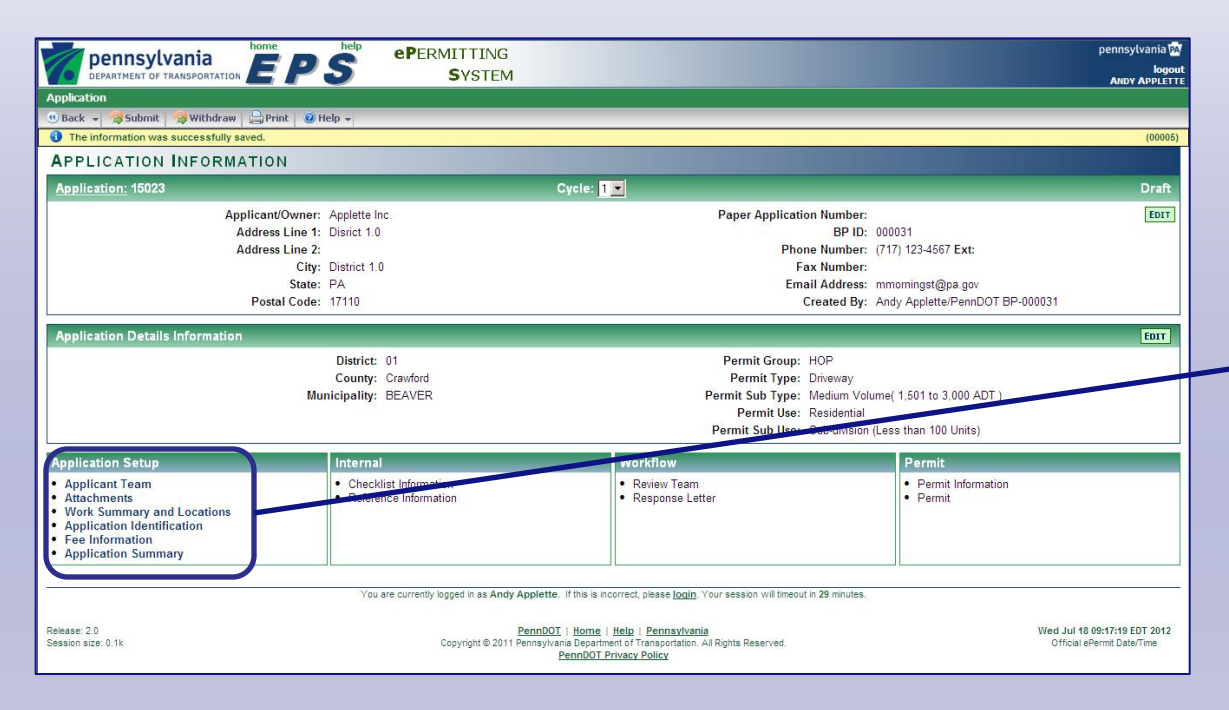

# Entering information needed for processing.

After the application is created and the Applicant Team is selected, it is easy to enter the information PennDOT needs to review in order to issue a permit.

5

At least one work summary is required. Click **Work Summary and Locations**.

Important Application Identification information is required. Click **Application Identification**.

Applicants also can review and enter **Fee Information** required for the application.

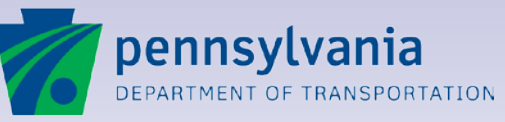

#### **Work Summary and Locations Screen**

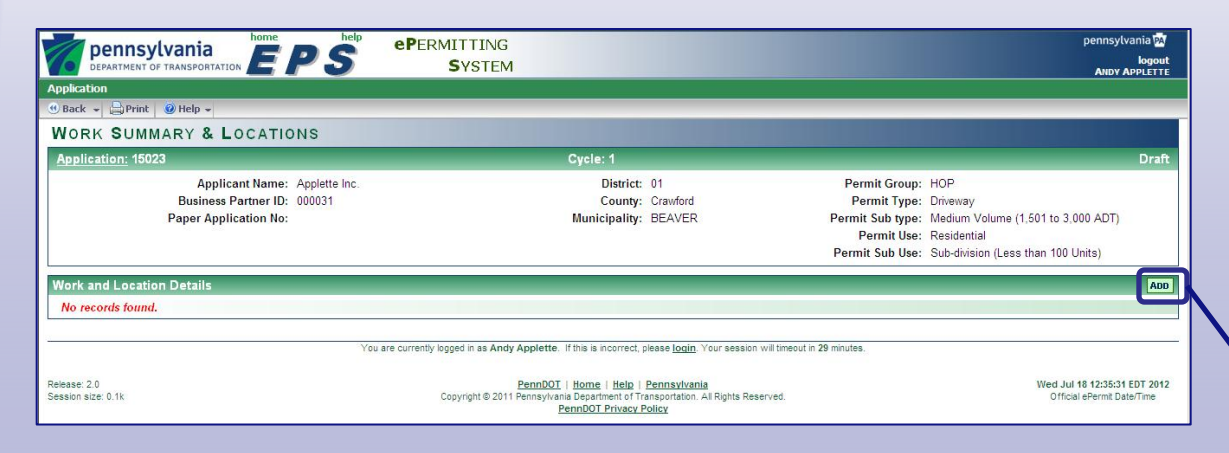

# At least one work summary is required.

From the Application Information screen, click **Work Summary and Locations** to add a summary of the work to be completed and specify the work location.

Click the **ADD** button to proceed to the entry screen.

Enter a separate work summary to describe each work location affected or each type of work to be performed at the same location, such as removing a pole or accessing an underground utility line.

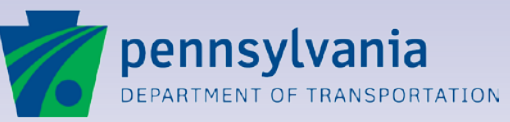

www.dot.state.pa.us

#### **Manage Work and Locations Screen**

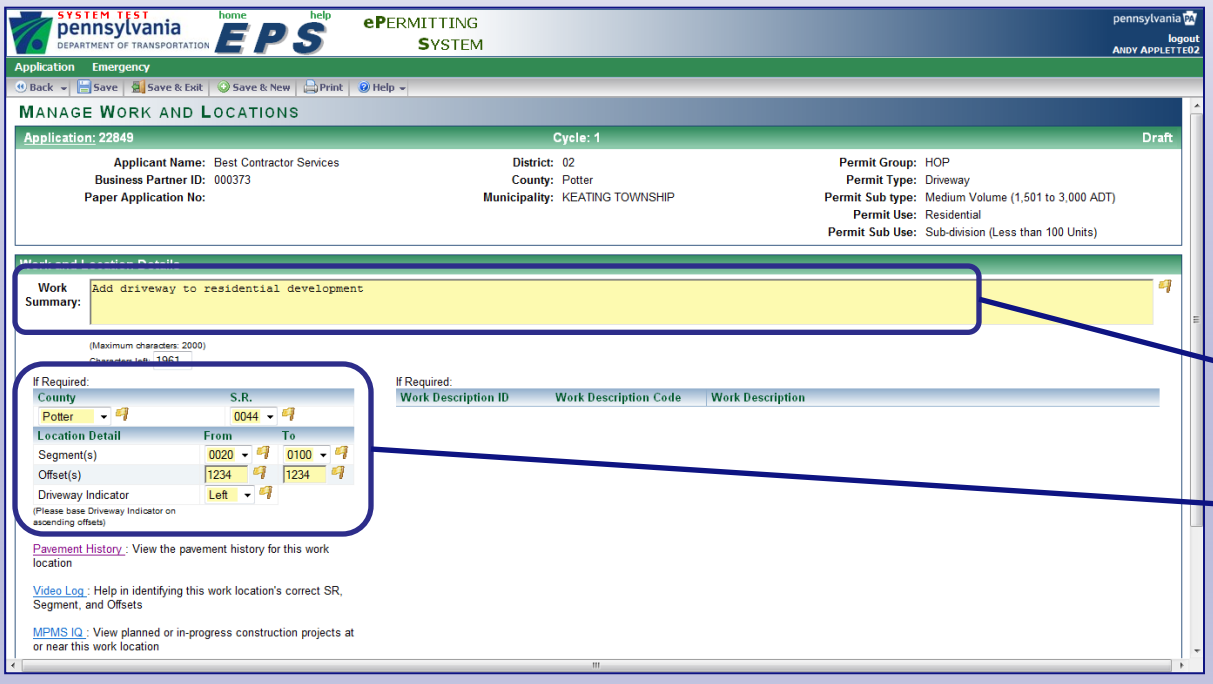

# Enter a summary of work and specify its location.

5

The Manage Work and Locations screen stores information about each instance of work for which the highway occupancy permit is needed.

Click the **Work Summary** field and type a brief explanatory summary about the work to be performed.

Complete the **County**, **State Route**, **Segment** and **Offset** fields to specify the location. For driveway applications, you must select a **Driveway Indicator (**left/right) based on ascending road offsets.

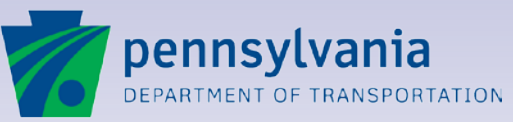

#### **Locations Links**

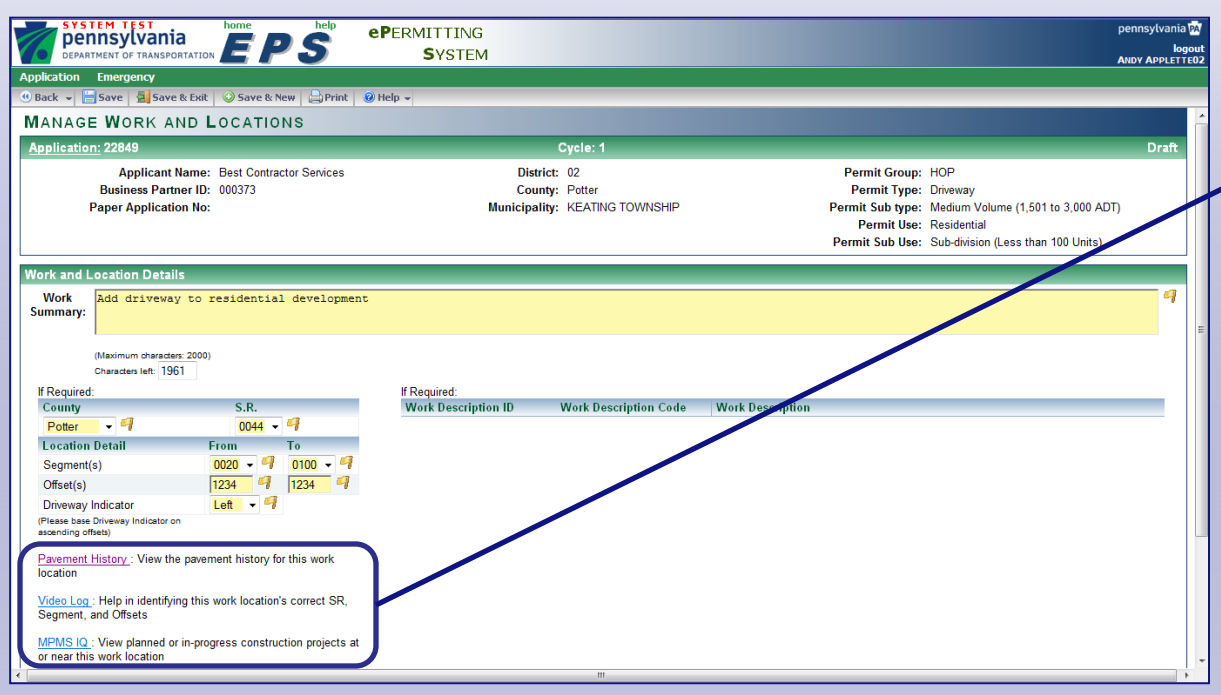

# You may want additional information.

There are three web site links on the Manage Work and Locations page. The purpose of these links is to provide you with information regarding the location.

To enter the location information and view the pavement history of the location, click on **Pavement History**.

For help finding the exact segments and offsets, click **Video Log** to access the interactive Video Log.

To view planned or in progress projects at or near the work location, click on **MPMS IQ**.

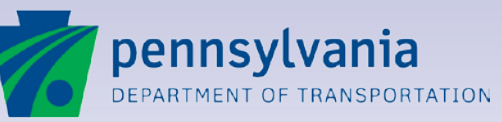

www.dot.state.pa.us

#### **Pavement History– View Route**

| Login Create/Edit Custom | Templates                                                 |                                                                     |          | 2                     |
|--------------------------|-----------------------------------------------------------|---------------------------------------------------------------------|----------|-----------------------|
| Current Template:        | County:                                                   | Route:                                                              | Segment: | Collapse Street Names |
| PAVEMENT HISTORY         | ✓ 52 - POTTER                                             |                                                                     | 0010 🗸   | MdeoLog Map           |
|                          |                                                           |                                                                     |          |                       |
| 2                        |                                                           |                                                                     |          |                       |
| OUW2                     |                                                           |                                                                     |          |                       |
| 7<br>F                   |                                                           |                                                                     |          |                       |
| INE                      |                                                           |                                                                     |          |                       |
| TR                       |                                                           |                                                                     |          |                       |
|                          | 0010                                                      |                                                                     |          |                       |
|                          |                                                           |                                                                     |          |                       |
| 91G                      |                                                           |                                                                     |          |                       |
| WO.                      |                                                           |                                                                     |          |                       |
| R                        |                                                           |                                                                     |          |                       |
| Scale Bar(ft)            |                                                           |                                                                     |          | Total 2175(A)         |
|                          |                                                           |                                                                     |          | 10tal - 2175(lt)      |
| 500                      | 1000                                                      |                                                                     |          |                       |
| PAVEMENT HISTORY         |                                                           |                                                                     |          |                       |
| 2007                     | SUBEACE TREATMENT, SEAL CO.                               | AT / Depth: 0 /in \ / Year: 2007                                    |          |                       |
| 2005                     | JUNIAGE TREATMENT SEAE CO                                 | Ar / Deptil. 0 (iii.) / Teal. 2007                                  |          |                       |
|                          | SURFACE TREATMENT- SEAL CO<br>SPAV,HMA WRG,64-22,19.0MM,I | AT / Depth: 0 (in.) / Year: 2005<br>_ / Depth: 2 (in.) / Year: 2005 |          |                       |
| 999                      | LEVEL BITUM WEARING CRSE ID                               | 2 / Depth: 0.5 (in.) / Year: 1999                                   |          |                       |
| 1988                     |                                                           | 1 Darahla 4 E Ga 1 / Marca 4000                                     |          |                       |
| 980                      | BITOMINOUS WEARING CRSE 10-2                              | 27 Depth. 1.5 (m.)7 Year. 1568                                      |          |                       |
| 972                      | SURFACE TREATMENT- SEAL CO                                | AT / Depth: 0 (in.) / Year: 1980                                    |          |                       |
| 953                      | BITUMINOUS WEARING CRSE FB                                | -1 / Depth: 3 (in.) / Year: 1972                                    |          |                       |
|                          |                                                           |                                                                     |          |                       |

# View the pavement history of the work location.

5

Clicking on Pavement History will open the Interactive Straight Line Environment (ISLE) web site.

Select Pavement History as the **Current Template**. Then, select the **County**, **Route**, and **Segment** of the work location.

Doing so will show the pavement history, by year, of the work location.

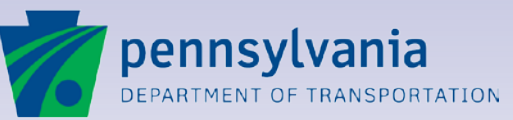

#### Video Log – Select Route

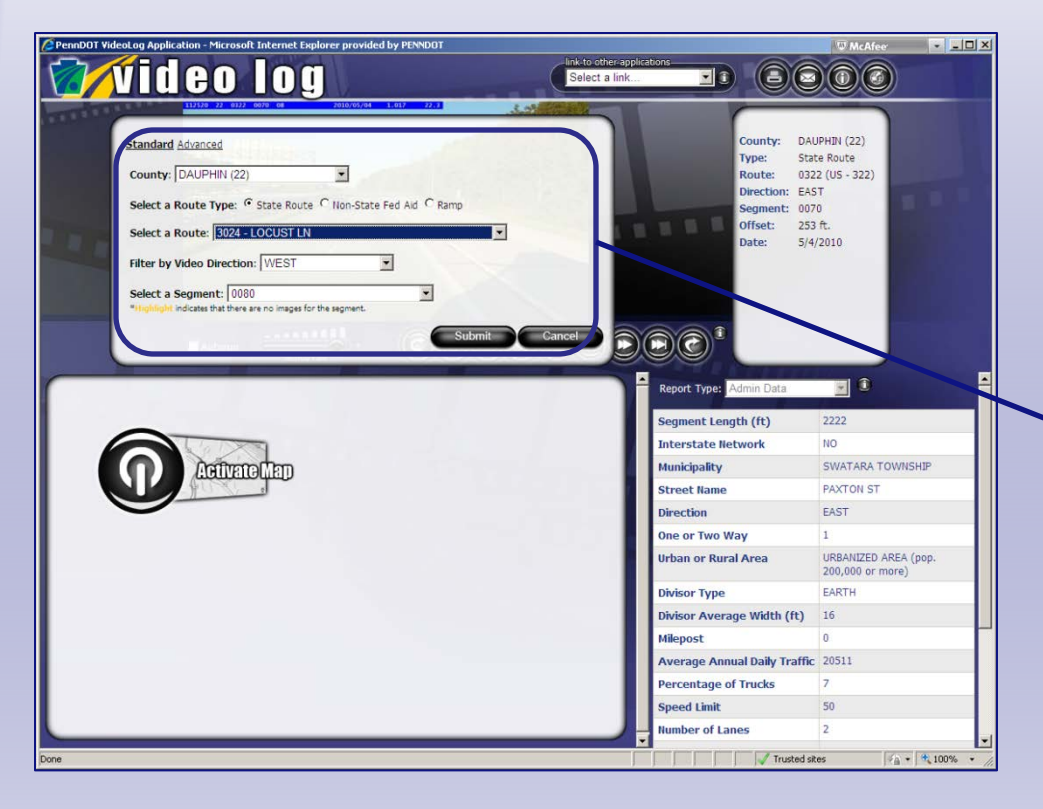

# PennDOT's Video Log locates segment and offset information.

The Video Log displays images of selected state routes and highways to help you identify your work location.

5

When you select a route, the video display moves along the route, segment by segment, just as if you were driving it.

Complete the fields to select and view a section of roadway and the travel direction.

Click **Submit** to open the video window.

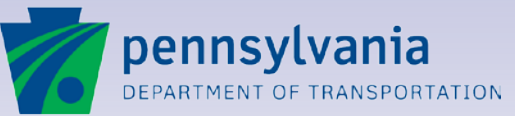

#### Video Log – View Route

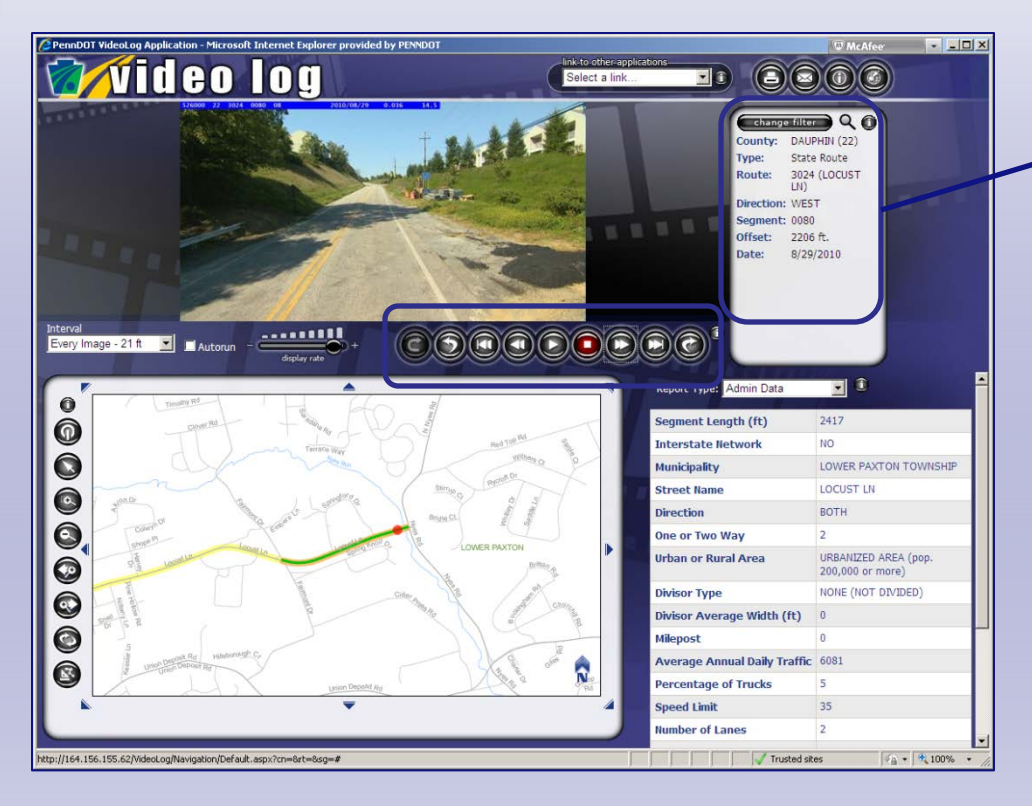

# Find location information using the video display controls.

Click the play icon ( $\triangleright$ ) to "drive" along the selected route. Click the stop icon ( $\blacksquare$ ) to pause the display.

The forward and back arrows move the display one segment at a time.

As you move along the route, the segment and offset information displays in the upper right window.

Continue displaying the route until you locate the required segment and offset information.

Close the Video Log window to return to ePermitting.

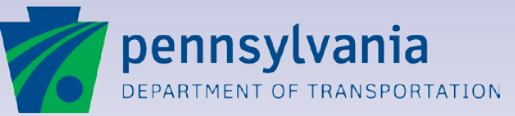

### **MPMS IQ**

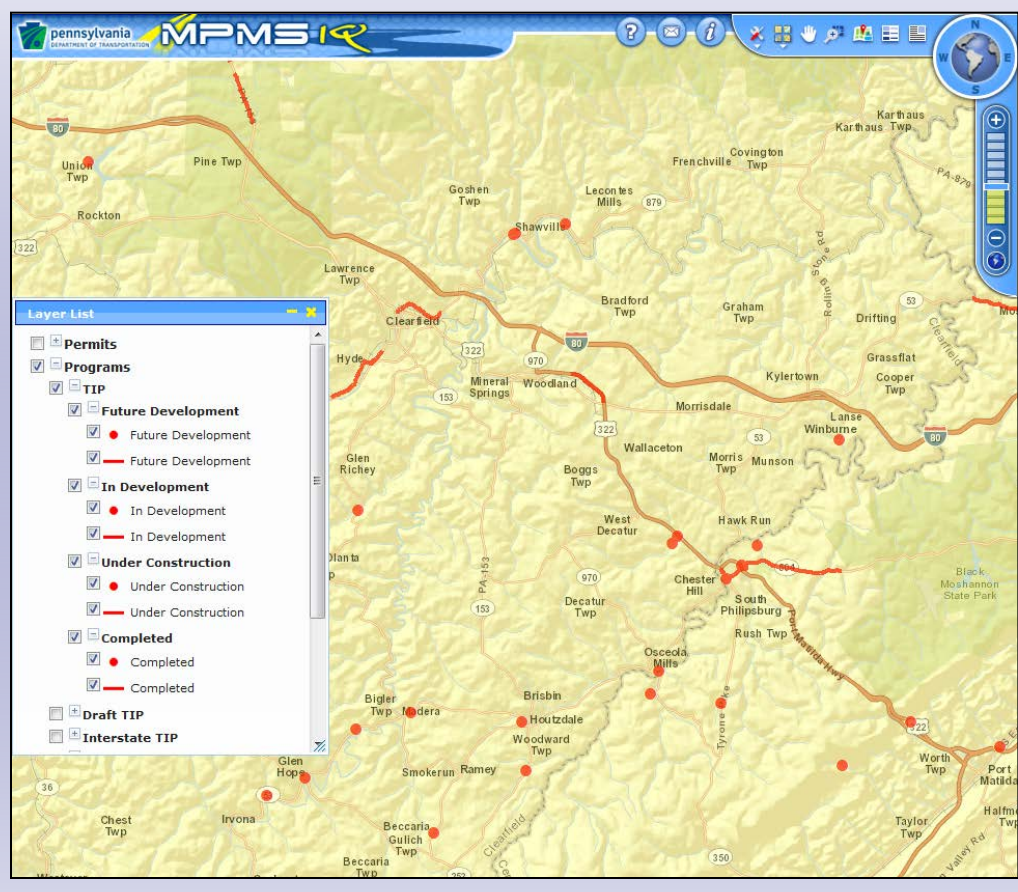

# See other planned or in progress projects.

Clicking on MPMS IQ will access the Multi-Modal Project Mapping System Interactive Query. The map displayed will be for the location information you entered on the Manage Work and Locations page.

5

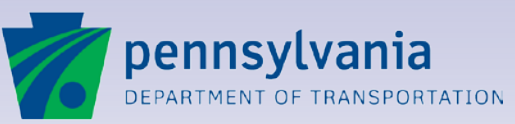

### **Save Work and Locations Information**

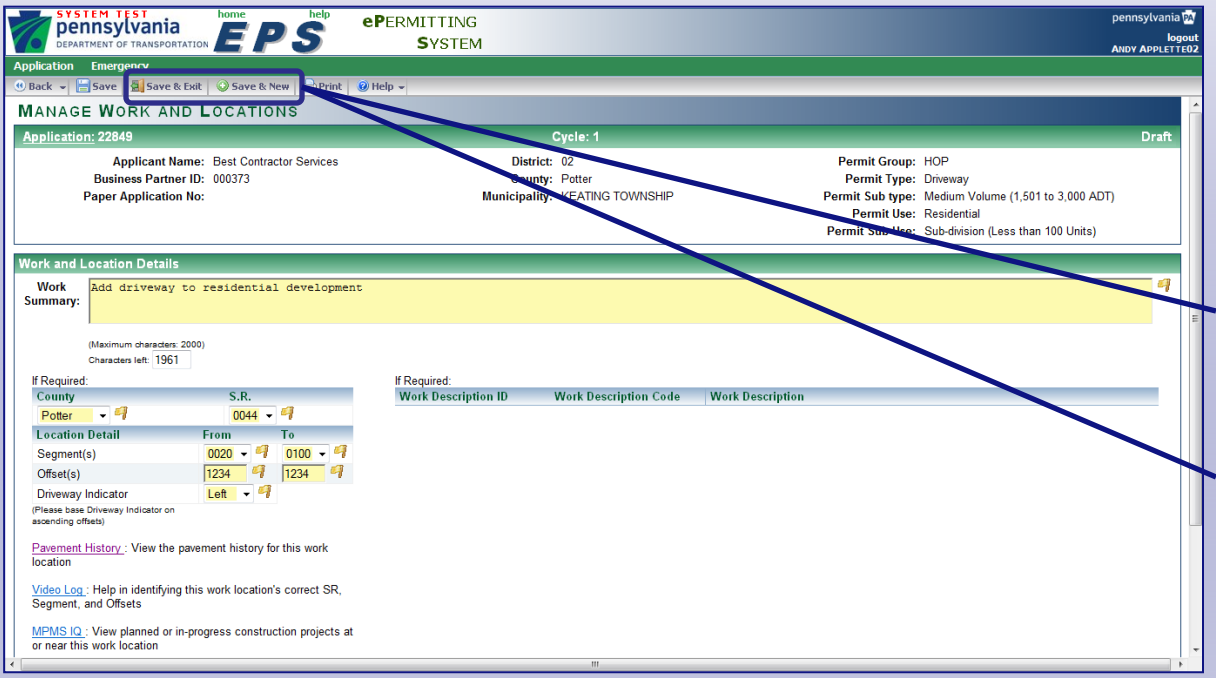

#### Add one or more work summaries to your application.

5

Enter the required information in the summary and location fields.

If you have another work summary to enter, click **Save & New** to open a new Manage Work and Locations screen.

After entering all work summary information, click **Save & Exit** to save your work and continue.

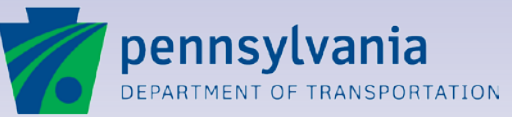

#### **Location Validation**

| SYSTEM TEST<br>pennsylvania<br>department of transportation                                                                                                    | ePermitting<br>System                                                                              | pennsylvania PA<br>logou<br>ANDY APPLETTE0 |
|----------------------------------------------------------------------------------------------------|----------------------------------------------------------------------------------------------------|--------------------------------------------|
| Application Emergency                                                                                                    |                                                                                                    |                                            |
| 🕚 Back 👻 🔚 Save 🛛 🛃 Save & Exit 🛛 😳 Save & New 🔒 Print                                                                                                    | ❷ Help →                                                                                           |                                            |
| MANAGE WORK AND LOCATIONS                                                                                                    |                                                                                                    |                                            |
| Application: 22703                                                                                                    | Cycle: 1                                                                                           |                                            |
| Applicant Names CLD & Accessing                                                                                                    |                                                                                                    | hit                                        |
| Business Partner ID: 000355                                                                                                    | Messages from Field Validations                                                                    | mit                                        |
| Paper Application No:                                                                                                    | This work location includes one or more sections that are Posted and Bonded.                       | Sut                                        |
|                                                                                                    | If you have any questions, please contact the District Permit Manager,Bob Kretschmer a<br>963-4067 | erm<br>t (570) : Su                        |
| Work and Location Details                                                                                                    |                                                                                                    |                                            |
| Work<br>Summary:                                                                                                    |                                                                                                    | =                                          |
| (Maximum characters: 2000)<br>Characters left: 1961                                                                                                    |                                                                                                    |                                            |
| County S.R.                                                                                                    |                                                                                                    |                                            |
| Lackawanna 👻 🗐 3004 👻 🗐                                                                                                    |                                                                                                    |                                            |
| Location Detail From To                                                                                                    |                                                                                                    |                                            |
| Segment(s) 0020 - 4 0060 - 4                                                                                                    |                                                                                                    |                                            |
| Offset(s) 0000 4 3465 4                                                                                                    |                                                                                                    |                                            |
| Driveway Indicator Right   Right                                                                                                    |                                                                                                    | ок                                         |
| Pavement History : View the pavement history for this work location                                                                                                    |                                                                                                    |                                            |
| Segment, and Offsets                                                                                                    |                                                                                                    |                                            |
| In the second second | *                                                                                                  | 4                                          |
|                                                                                                    |                                                                                                    |                                            |

#### You may want to know what else is going on at this location.

5

Upon saving the Manage Work and Locations page, EPS will check other systems to determine if the location has planned maintenance, limited access, planned or in progress construction or is posted or posted and bonded. EPS will also check to determine if there are any other open (not closed-out) issued permits for the identified location. If EPS finds any of these, you will receive an alert, which does not prevent you from exiting or submitting the application. It is for informational purposes only for both the Applicant Team and for PennDOT.

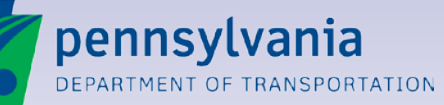

#### **Work and Location Details**

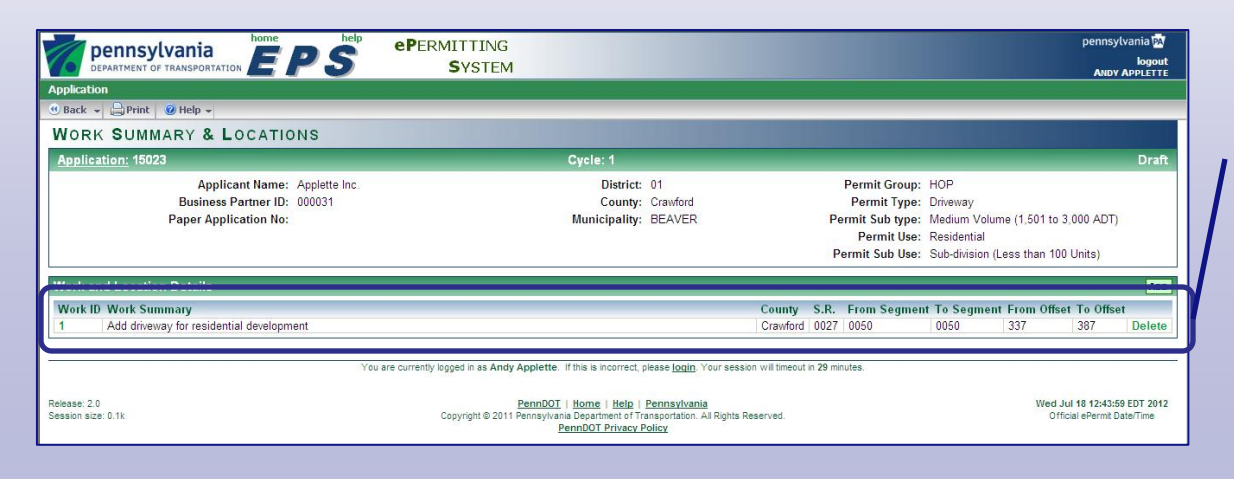

# Display or edit your work summaries.

The Work Summary and Locations screen displays the details for the work information you entered. You can return to it at any time by clicking **Work Summary and Locations** from the main Application Information screen.

Click **ADD** to enter a new summary.

Click the **Work ID** number to edit an existing summary.

Click **Delete** to remove a summary from the list.

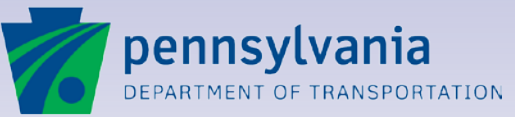

### **Application Identification Information**

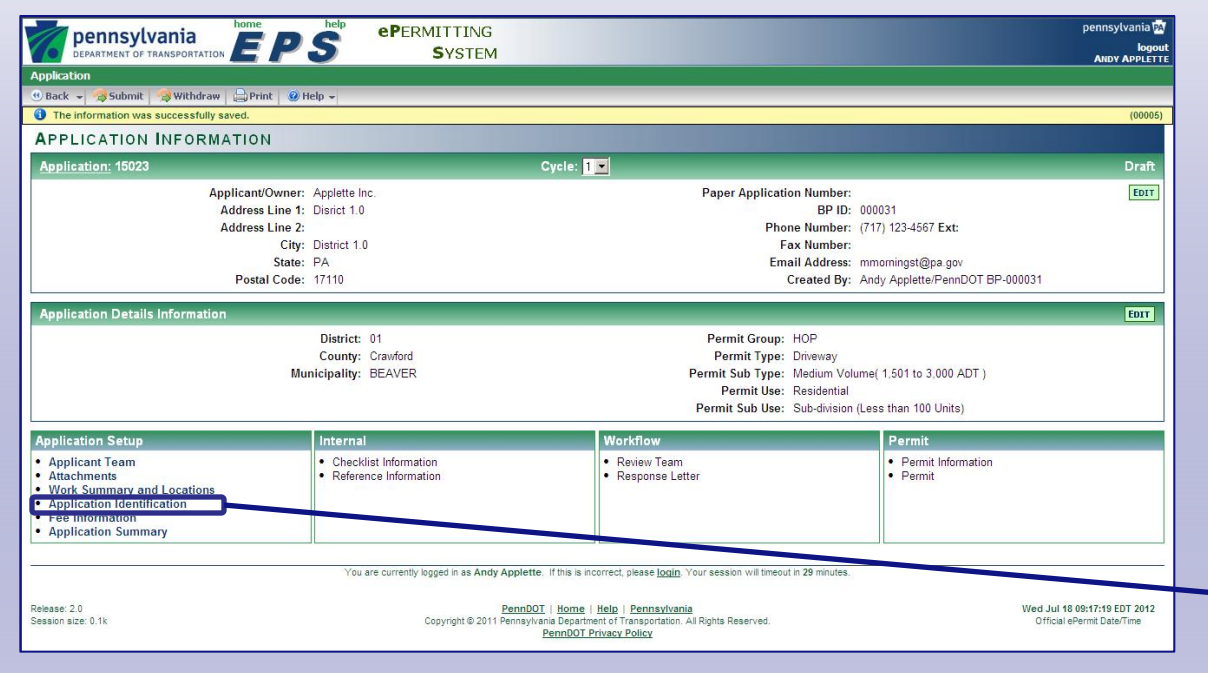

# Enter important details required for permit review.

In addition to work and location, PennDOT requires you to identify any special circumstances that may affect the issuance of a permit.

Application Identification information is required for all permit types. The entry screens are customized for easy entry of identification information.

From the main Application Information screen, click **Application Identification**.

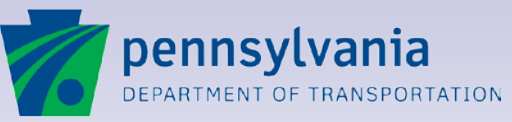

www.dot.state.pa.us

### **Application Identification – Driveway**

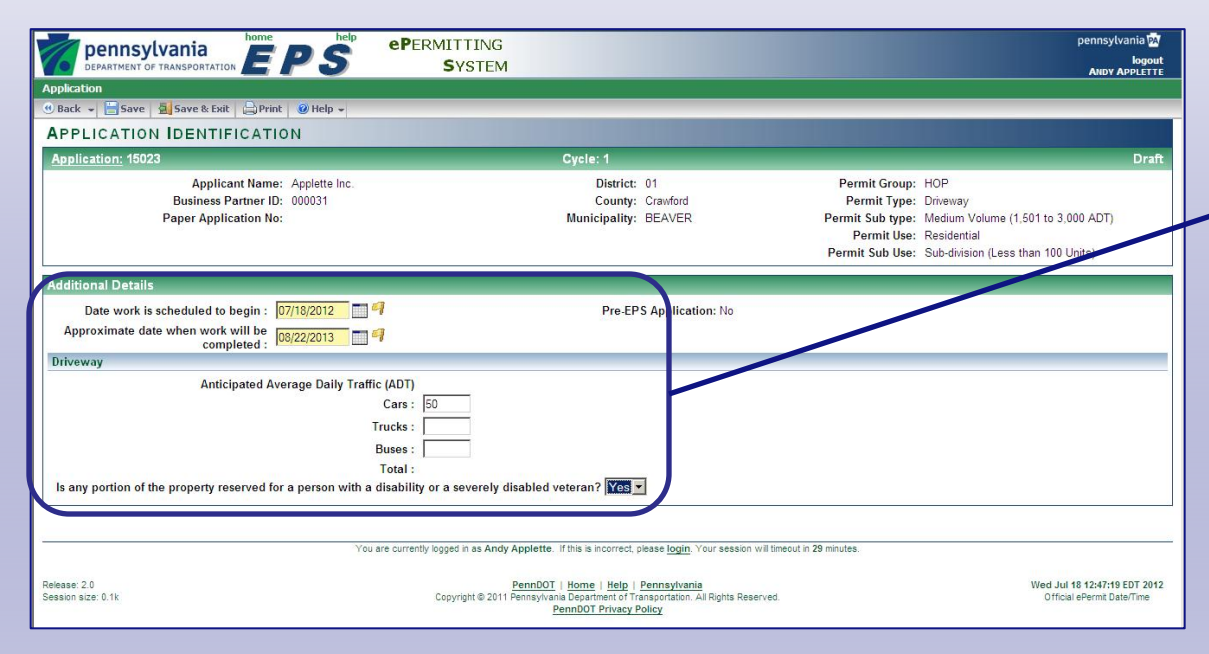

#### Complete the fields needed for a driveway permit.

5

If you are applying for a driveway permit, you must indicate the work dates. Click the calendar icon to select the dates when work will begin and end.

Complete the daily traffic fields and indicate if the driveway is reserved for a disabled person.

Click **Save & Exit** to return to the Application Information screen.

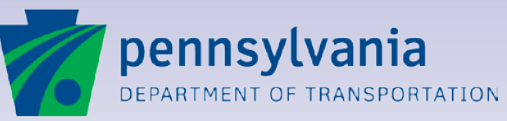

### **Application Identification – Utility**

| DEPARTMENT OF TRANSPORTATION                                                          | AITTING<br>SYSTEM                                                                                                    | реплізуковна на<br>Іодоці<br>Анру Аррістт                                                     |
|---------------------------------------------------------------------------------------|----------------------------------------------------------------------------------------------------|-----------------------------------------------------------------------------------------------|
| pplication                                                                            |                                                                                                    |                                                                                               |
| ) Back 👻 🔚 Save 🛓 Save & Exit 🛛 🔒 Print 🛛 🎯 Help 👻                                    |                                                                                                    |                                                                                               |
| APPLICATION IDENTIFICATION                                                            |                                                                                                    |                                                                                               |
| Application: 15026                                                                    | Cycle: 1                                                                                                    | Draft                                                                                         |
| Applicant Name: Applette Inc.<br>Business Partner ID: 000031<br>Paper Application No: | District: 01<br>County: Crawford<br>Municipality: BEAVER                                                                                           | Permit Group: HOP<br>Permit Type: Utility<br>Permit Sub type: Above Ground<br>Permit Use: Gas |
| dditional Details                                                                     |                                                                                                    |                                                                                               |
| Date work is scheduled to begin :                                                     | Pre-EPS Application: No                                                                                                    |                                                                                               |
| Approximate date when work will be<br>completed :                                     |                                                                                                    |                                                                                               |
| Utility                                                                               |                                                                                                    |                                                                                               |
| Installation : N<br>Emergency Repair : N<br>Repair : N<br>Replace : N<br>Removal : N  | •     •     E.P.C. No.     Line No.       •     •     •       •     •       •     •                                                                |                                                                                               |
| You are currently in                                                                  | gged in as Andy Applette. If this is incorrect, please login. Your session will timeo                                                              | ut in 29 minutes.                                                                             |
| iease: 2.0<br>ssion size: 0.1k                                                        | PennDOT   Home   Help   Pennsylvania<br>Copyright © 2011 Pennsylvania Department of Transportation. All Rights Reserved.<br>PennDOT Privacy Policy | Wed Jul 18 12:53:03 EDT 201<br>Official ePermit Date/Time                                     |

# Complete the fields for a utility permit.

For utility permits, identification of the type of installation, repair or removal is required.

Click the calendar icon to select the dates when work will begin and end.

Complete the installation, repair and removal dropdowns.

Click **Save & Exit** to return to the Application Information screen.

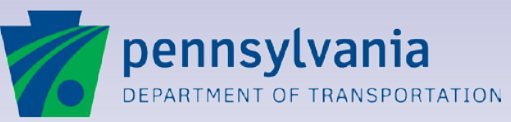

www.dot.state.pa.us

#### **Fee Information**

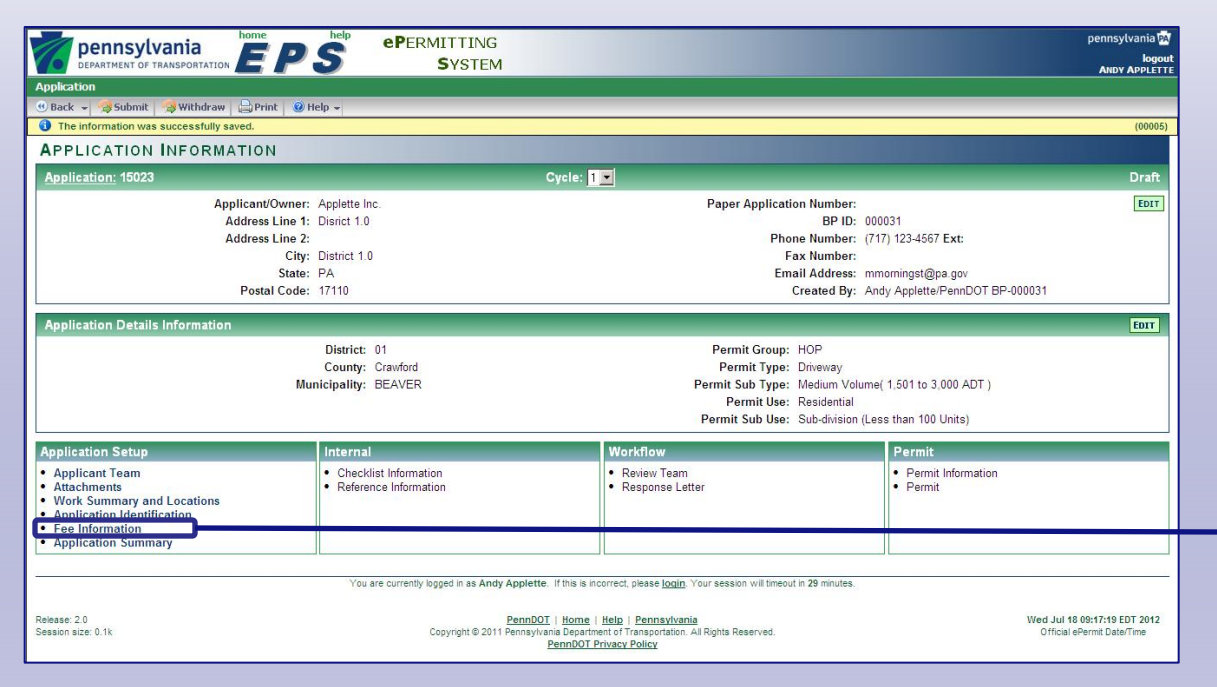

#### View and enter information about application fees.

Fees may apply to a requested highway occupancy permit.

ePermitting helps you determine and enter the fees to be paid before the review process can be begin.

All fee information is verified during application review.

From the main Application Information screen, click **Fee Information**.

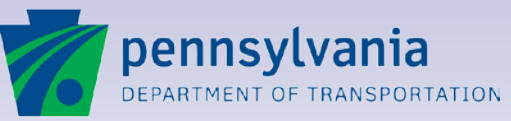

www.dot.state.pa.us

#### **Fee Information Screen**

| DEPARTMENT OF TRANSF                                                                  |                            | PERMITTING<br>SYSTEM                                                                                                    |                              |                                                                                     |                                                                                   | pennsylvania<br>logo<br>ANDY APPLET                      |
|---------------------------------------------------------------------------------------|----------------------------|----------------------------------------------------------------------------------------------------|------------------------------|-------------------------------------------------------------------------------------|-----------------------------------------------------------------------------------|----------------------------------------------------------|
| pplication                                                                            |                            |                                                                                                    |                              |                                                                                     |                                                                                   |                                                          |
| Back 🖌 🔚 Save 💁 Sav                                                                   | ve & Exit 🔄 Print 🞯 Help 🖌 |                                                                                                    |                              |                                                                                     |                                                                                   |                                                          |
| EE INFORMATIO                                                                         | N                          |                                                                                                    |                              |                                                                                     |                                                                                   |                                                          |
| Application: 15023                                                                    |                            | Cycle: 1                                                                                                    |                              |                                                                                     |                                                                                   | Dra                                                      |
| Applicant Name: Applette Inc.<br>Business Partner ID: 000031<br>Paper Application No: |                            | District: 01<br>County: Crawford<br>Municipality: BEAVER                                                                          |                              | Permit Group:<br>Permit Type:<br>Permit Sub type:<br>Permit Use:<br>Permit Sub Use: | HOP<br>Driveway<br>Medium Volume (1,501<br>Residential<br>Sub-division (Less than | to 3,000 ADT)<br>100 Units)                              |
| e Information                                                                         |                            |                                                                                                    |                              |                                                                                     |                                                                                   | ADD FE                                                   |
| ee Description                                                                        | Regulation Section         | Regulation Reference No.                                                                                                    | Unit Fee                     | Number O                                                                            | )f Units                                                                          | Item Fee                                                 |
| No records found.                                                                     |                            |                                                                                                    |                              |                                                                                     | Permit Fee                                                                        | e: 0.00                                                  |
| ee Paid Information<br>Payment<br>By:                                                 |                            |                                                                                                    |                              |                                                                                     |                                                                                   |                                                          |
|                                                                                       | You are o                  | urrently logged in as <b>Andy Applette</b> . If this is incorrect, please <u>login</u> Yo                                         | ur session will timeout in 2 | 9 minutes.                                                                          |                                                                                   |                                                          |
| ase: 2.0<br>sion size: 0.1k                                                           |                            | PennDOT   Home   Help   Pennsylvania<br>Copyright © 2011 Pennsylvania Department of Transportation. All<br>PennDOT Privacy Policy | Rights Reserved.             |                                                                                     | We                                                                                | ed Jul 18 13:02:54 EDT 20'<br>Official ePermit Date/Time |

#### Add fees and information about your payment method.

To locate and add fees for the application, click the **ADD FEE** button.

Use the **Payment By** field to indicate your payment method.

If you have a utility billing account with PennDOT, you can select the **Billing Account** for invoicing.

If you are paying by check, you can select **Check / Money Order**.

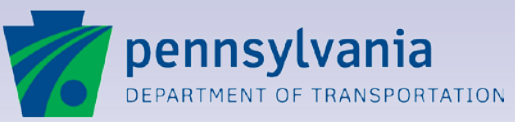

www.dot.state.pa.us
#### **Fee Selection Screen**

| DEPARTMENT OF TRANSPO     |                      | ePermitting<br>System |               |                                                 | pennsylvania PA<br>logout<br>ANDY APPLETTE |
|---------------------------|----------------------|-----------------------|---------------|-------------------------------------------------|--------------------------------------------|
| 📀 Ok 🛛 🝃 Apply 🛛 🔯 Cancel | Print 🕜 Help 🗸       |                       |               |                                                 |                                            |
| COMMON SELECT             | ION . FEE . REFERE   | NUTINO                |               |                                                 |                                            |
| Colored Decode            | ION - I EE - KEI EKE | .HOE                  |               |                                                 | Mary 20                                    |
| Selected Records          | Fre Crather A        | Free Call Condition   | Fas Towa Cada | Ex. Dec.                                        | Max: 20                                    |
| Remove Permit Group       | Fee Section          | Fee Sub Section       | Fee Type Code | Fee Desc                                        | Fee Amt                                    |
| E HOP                     | 441                  | B.3                   | DI            | Inspection Fee - Medium Volume Driveway         | 35.00                                      |
|                           | 441                  | A. L.III              | PI            | Issuance Fee - Medium Volume Driveway           | 40.00                                      |
| Available Records         |                      |                       |               |                                                 |                                            |
| Filter 💌 Fee Section      | •                    | GO                    |               |                                                 |                                            |
| Records 1 to 49 of 49     |                      | 😗 🕚 Page '            | 1 of 1 🚯 🚯    | Re                                              | cords Per Page: 500 💌                      |
| Permit Group              | Fee Section          | Fee Sub Section       | Fee Type Code | Fee Desc                                        | Fee Amt                                    |
| T HOP                     | 441                  | A.1.i                 | PI            | Issuance Fee - Minimum Use Driveway             | 15.00                                      |
| T HOP                     | 441                  | A.1.ii                | PI            | Issuance Fee - Low Volume Driveway              | 30.00                                      |
| HOP                       | 441                  | A.1.iv                | PI            | Issuance Fee - High Volume Driveway             | 50.00                                      |
| П НОР                     | 441                  | A.2                   | PI            | Application Fee - Supplements                   | 10.00                                      |
| E HOP                     | 441                  | B.1                   | GP            | Inspection Fee - Minimum Use Driveway           | 10.00                                      |
| П НОР                     | 441                  | B.2                   | GP            | Inspection Fee - Low Volume Driveway            | 20.00                                      |
| HOP HOP                   | 441                  | B.4                   | GP            | Inspection Fee - High Volume Driveway           | 50.00                                      |
| T HOP                     | 441                  | C.1                   | EX            | Exemption - The Commonwealth                    | 0.00                                       |
| HOP                       | 441                  | C 2                   | FX            | Exempt - Commonwealth Political Subdivisions    | 0.00                                       |
| П НОР                     | 441                  | C.3                   | EX            | Exempt - Commonwealth Governmental Authorities  | 0.00                                       |
| HOP HOP                   | 441                  | C.4                   | EX            | Exemption - The Federal Government              | 0.00                                       |
|                           | 441                  | 0.5                   | LA            | Exemption - Gnantable Organizations             | 0.00                                       |
| HOP                       | 441                  | D                     | AI            | Additional Inspection Fees                      | 0.00                                       |
| HOP                       | 441                  | E.1                   | RP            | Refund Processing Fee                           | -10.00                                     |
| HOP                       | 441                  | NA1                   | MI            | Issuance Fee Miscellaneous                      | 20.00                                      |
| П НОР                     | 441                  | NA2                   | MI            | Inspection Fee Miscellaneous                    | 20.00                                      |
| HOP                       | 441                  | B.5.i                 | GP            | InspectionFee Seismograph - First Mile          | 50.00                                      |
| HOP                       | 441                  | B.5.ii                | GP            | InspectionFee Seismograph - Additional Mile     | 5.00                                       |
| HOP HOP                   | 441                  | B.6                   | GP            | InspectionFee - Non-Emergency Test Hole         | 5.00                                       |
| HOP                       | 459                  | A.1                   | PA            | Permit Application Fee                          | 50.00                                      |
| HOP                       | 459                  | A.2                   | PA            | Application Fee - Supplements                   | 10.00                                      |
| П НОР                     | 459                  | A.3                   | PA            | Application Fee - Emergency Permit Cards        | 5.00                                       |
| HOP HOP                   | 459                  | B.1.i.A               | GP            | Inspection Fee - Opening in Pavement (/100 ft)  | 40.00                                      |
| E HOD                     | 450                  | 0.410                 | CD.           | Inconceller For Occurring in Obsorbles (1400 A) | 20.00                                      |

#### Select fees individually.

The Fee Selection screen lists information for all applicable fees in the **Available Records** section.

5

Locate the fees that apply to the type of permit you require. Click a column heading to sort the list as needed.

Click the checkbox beside one or more fees. Click **Apply** to add the fees to the **Selected Records** section.

Click **OK** to save the fees and return to the **Fee Information** screen.

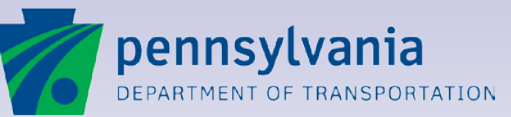

#### Fee Paid Information – Check or Money Order

| pennsylvania<br>DEPARTMENT OF TRANSPORTATION                                                        | ePermitting<br>System                        |                                                                                                    |                                                                                     |                                                                               | pennsylvania PA<br>logout<br>ANDY APPLETTE                 |
|----------------------------------------------------------------------------------------------------|----------------------------------------------|----------------------------------------------------------------------------------------------------|-------------------------------------------------------------------------------------|-------------------------------------------------------------------------------|------------------------------------------------------------|
| Application                                                                                         |                                              |                                                                                                    |                                                                                     |                                                                               |                                                            |
| 🖲 Back 👻 🔚 Save 🖉 Save & Exit 🛛 🖨 Print 🕜 Help 👻                                                    |                                              |                                                                                                    |                                                                                     |                                                                               |                                                            |
| FEE INFORMATION                                                                                     |                                              |                                                                                                    |                                                                                     |                                                                               |                                                            |
| Application: 15023                                                                                  |                                              | Cycle: 1                                                                                                    |                                                                                     |                                                                               | Draft                                                      |
| Applicant Name: Applette Inc.<br>Business Partner ID: 000031<br>Paper Application No:               |                                              | District: 01<br>County: Crawford<br>Municipality: BEAVER                                                                           | Permit Group:<br>Permit Type:<br>Permit Sub type:<br>Permit Use:<br>Permit Sub Use: | HOP<br>Driveway<br>Medium Volume (1,5<br>Residential<br>Sub-division (Less th | i01 to 3,000 ADT)<br>nan 100 Units)                        |
| Fee Information                                                                                     |                                              |                                                                                                    |                                                                                     |                                                                               | ADD FEE                                                    |
| Fee Description<br>Inspection Fee - Medium Volume Driveway<br>Issuance Fee - Medium Volume Driveway | Regulation Section<br>441<br>441             | Regulation Reference No.<br>B.3<br>A.1.iii                                                                                         | Unit Fee<br>35.00<br>40.00                                                          | Number Of Inits 1 1                                                           | Item Fee<br>35.00<br>40.00                                 |
| Fee Paid Information                                                                                |                                              |                                                                                                    |                                                                                     | Per                                                                           | rmit Fee: 75.00                                            |
| Payment<br>By: Check or Money Order V<br>Check or<br>Money<br>Order No:                             | Fee Paid Date:                               |                                                                                                    |                                                                                     |                                                                               |                                                            |
| Blanket<br>Security 500,000.00<br>Amount:                                                           | Verification of Yes<br>Insurance: Yes        | Construction/Restor                                                                                                    | ation Cost<br>Estimate:                                                             |                                                                               |                                                            |
| ۰,<br>۱                                                                                             | 'ou are currently logged in as Andy Applette | e. If this is incorrect, please <u>login</u> . Your session will the                                                               | neout in 29 minutes.                                                                |                                                                               |                                                            |
| elease: 2.0<br>ession size: 0.1k                                                                    | Copyright © 2011 Pennsylv                    | 11   Home   Help   Pennsylvania           rania Department of Transportation. All Rights Reserved           PennDOT Privacy Policy |                                                                                     |                                                                               | Wed Jul 18 13:06:34 EDT 2012<br>Official ePermit Date/Time |

# Indicate your payment method.

Click the **ADD FEE** button to select the fees for the application. The fees you select are listed for reference and the total is calculated for you.

If you are paying by check or money order, select the option from the **Payment By** dropdown.

Do not complete the **Fee Paid Date** or **Check Number** fields. PennDOT will enter this information when the application is processed.

You can add construction cost estimates for your records.

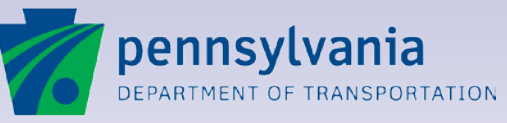

www.dot.state.pa.us

### **Fee Paid Information – Billing Account**

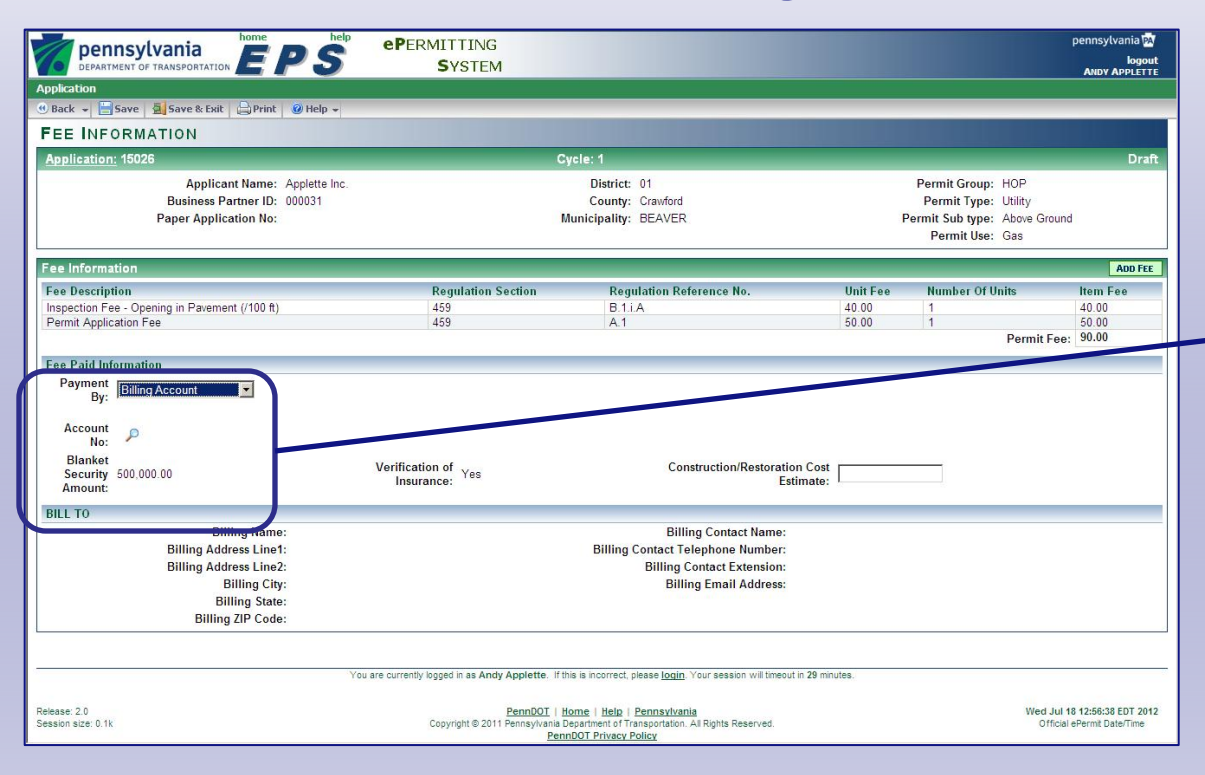

# Utility billing accounts are invoiced monthly.

5

If your utility company has established a billing account, select the **Billing Account** option from the **Payment By** dropdown.

Click the **Lookup** icon to search for your billing account information.

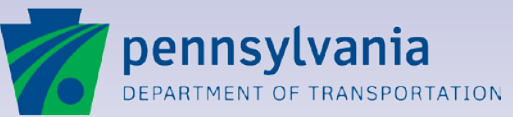

#### **Billing Account Selection Screen**

| pennsylvania                                                     | PS ePERMITTI                  | NG<br>TEM                                                                                                    |                                    | pennsylvania PA<br>logout                                  |
|------------------------------------------------------------------|-------------------------------|----------------------------------------------------------------------------------------------------|------------------------------------|------------------------------------------------------------|
|                                                                  | 513                           |                                                                                                    |                                    | ANDY APPLETTE                                              |
| 😮 Cancel 🔒 Print 🥥 Help 🖌                                        |                               |                                                                                                    |                                    |                                                            |
| COMMON SELECTION - BILL                                          | ING ACCOUNT DETAILS           |                                                                                                    |                                    |                                                            |
| Available Records                                                |                               |                                                                                                    |                                    |                                                            |
|                                                                  |                               | 00                                                                                                    |                                    |                                                            |
| Records 1 to 4 of 4                                              | 0 0                           | Page 1 of 1 🚯 🚯                                                                                                    |                                    | Records Per Page: 500 💌                                    |
| Add Billing Name                                                 | Billing Address Line1         | Billing Contact Telephone Number                                                                                             | Billing Status                     | Billing Account Number                                     |
| O UGI Utilities, Inc. Issuing District: 051                      | 225 Morgantown Rd             | nullnull                                                                                                    | Active                             | 78780611                                                   |
| UGI Utilities, Inc. Issuing Districts: 043,<br>047               | 225 Morgantown Rd             | nulinuli                                                                                                    | Active                             | 78780425                                                   |
| UGI Utilities, Inc. Issuing Districts: 053,<br>054, 055, and 061 | 225 Morgantown Rd             | nulinuli                                                                                                    | Active                             | 78780610                                                   |
| UGI Utilities, Inc. Issuing Districts: 082,<br>085, 087 and 088  | 225 Morgantown Rd             | nullnull                                                                                                    | Active                             | 78780612                                                   |
| Records 1 to 4 of 4                                              | e e                           | Page 1 of 1 🔹 👀                                                                                                    |                                    | Records Per Page: 500                                      |
|                                                                  |                               |                                                                                                    |                                    |                                                            |
|                                                                  | You are currently logged in a | s Andy Applette. If this is incorrect, please login. Your s                                                                  | ession will timeout in 29 minutes. |                                                            |
| Release: 2.0<br>Session size: 0.1k                               | Copyright                     | PennDOT   Home   Help   Pennsylvania<br>© 2011 Pennsylvania Department of Transportation. All Righ<br>PennDOT Privacy Policy | hts Reserved.                      | Wed Jul 18 12:58:39 EDT 2012<br>Official ePermit Date/Time |

# Select your billing account.

Use the selection list to locate your billing account.

Click the **plus** sign beside the account to select it.

Your account information is entered on the **Fee Information** screen. Continue to add fees as needed. Remember to click **Save** to save your information.

Note that fees for issued permits are invoiced to the billing account the first business day of each month. Billing account information is managed by PennDOT using the CIMS module of ePermitting.

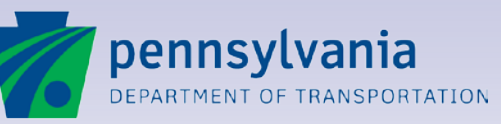

#### **Saving Fee Information**

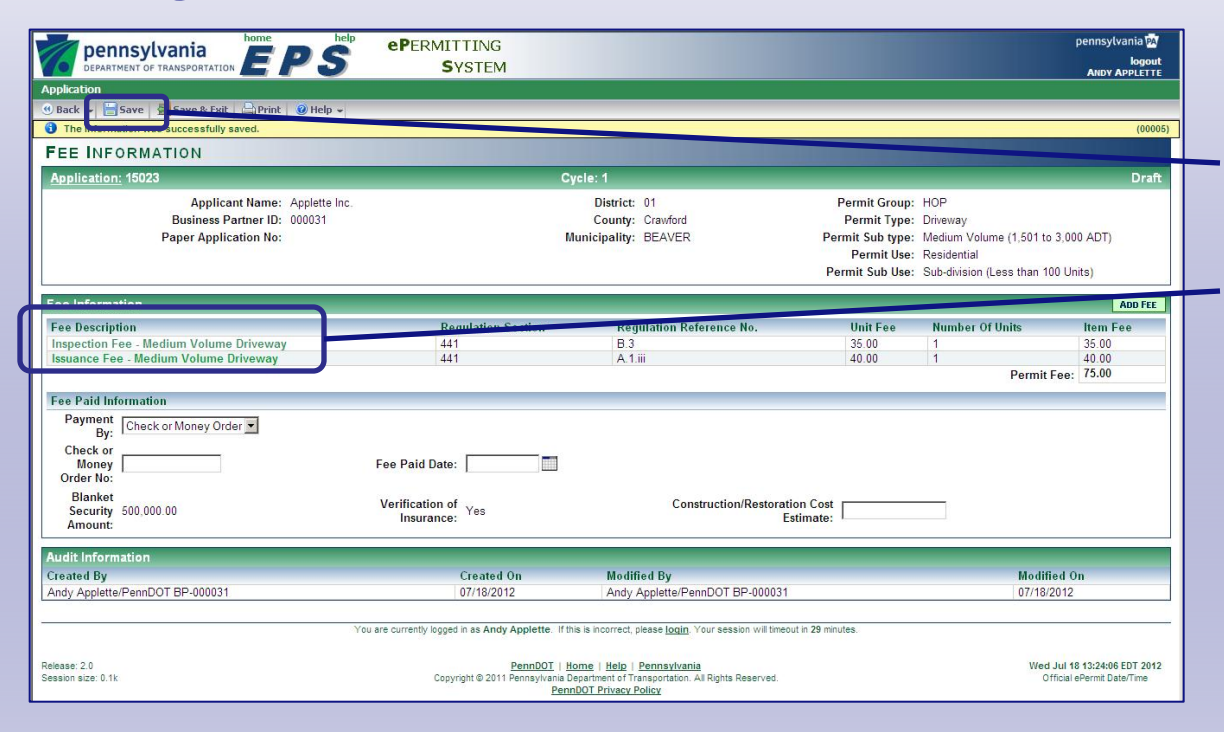

# Save your fees to activate the links.

5

As you complete the **Fee Information** screen, click **Save** to save your work.

The links for each fee become active.

Click a link to move to the fee's detail screen to change the unit quantity.

Click **Save & Exit** to return to the Application Information screen.

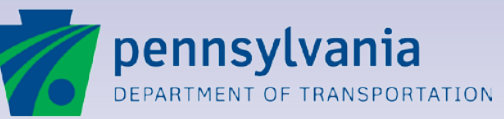

#### **Fee Detail Screen**

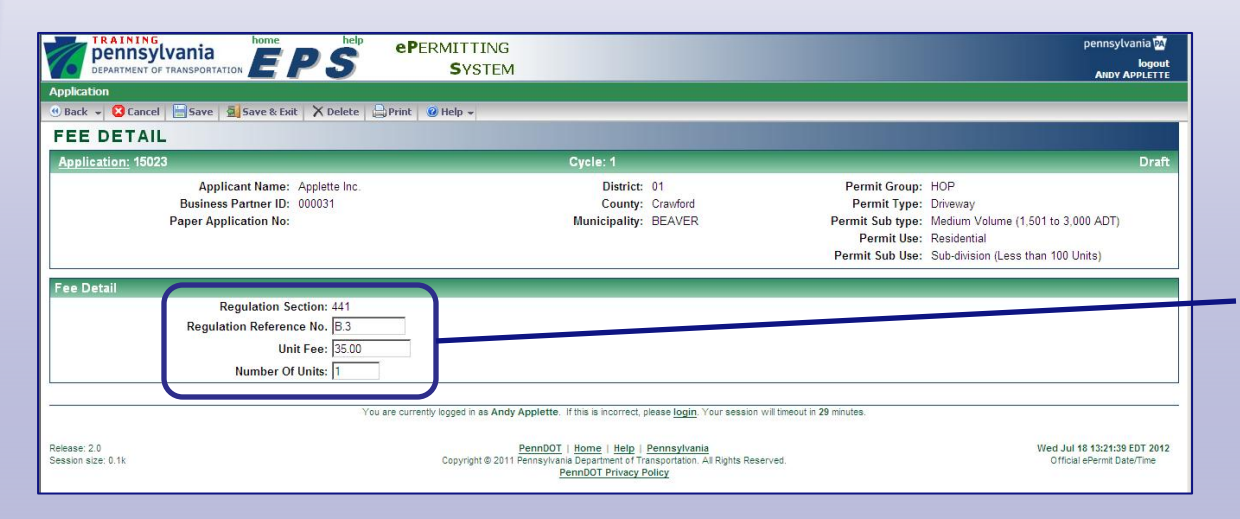

#### Change the number of units for multiple fees on the same application.

When you click a fee, the Fee Detail screen appears.

The **Regulation Section** for the permit type is displayed.

If you have more than one unit of the same fee, type the Number of Units in the field.

Click **Delete** to remove the fee from the list.

Click **Save & Exit** to save the information and return to the **Fee Information** screen.

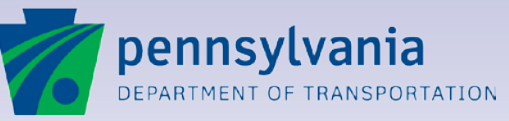

#### **Fee Information – Fee Totals**

|       | pennsylvania<br>DEPARTMENT OF TRANSPORTATION                             | S ePermitting<br>System                      |                                                                                                    |                                                                                     |                                                                                   | pennsylvania PA<br>logout<br>ANDY APPLETTE                |
|-------|--------------------------------------------------------------------------|----------------------------------------------|----------------------------------------------------------------------------------------------------|-------------------------------------------------------------------------------------|-----------------------------------------------------------------------------------|-----------------------------------------------------------|
|       | Application                                                              |                                              |                                                                                                    |                                                                                     |                                                                                   |                                                           |
| 1     | 🖲 Back 👻 🔚 Save 💁 Save & Exit 🛛 🚔 Print 🧕                                | Help 🖌                                       |                                                                                                    |                                                                                     |                                                                                   |                                                           |
| Γ     | The information was successfully saved.                                  |                                              |                                                                                                    |                                                                                     |                                                                                   | (00005)                                                   |
|       | FEE INFORMATION                                                          |                                              |                                                                                                    |                                                                                     |                                                                                   |                                                           |
|       | Application: 15023                                                       |                                              | Cycle: 1                                                                                                    |                                                                                     |                                                                                   | Draft                                                     |
|       | Applicant Name: App<br>Business Partner ID: 000<br>Paper Application No: | plette inc.<br>2031                          | District: 01<br>County: Crawford<br>Municipality: BEAVER                                                                                     | Permit Group:<br>Permit Type:<br>Permit Sub type:<br>Permit Use:<br>Permit Sub Use: | HOP<br>Driveway<br>Medium Volume (1,501<br>Residential<br>Sub-division (Less than | to 3,000 ADT)<br>100 Units)                               |
|       | Fee Information                                                          |                                              |                                                                                                    |                                                                                     |                                                                                   | ADD FEE                                                   |
|       | Fee Description                                                          | Regulation Section                           | Regulation Reference No.                                                                                                    | Unit Fee                                                                            | Number Of Units                                                                   | Item Fee                                                  |
|       | Inspection Fee - Medium Volume Driveway                                  | 441                                          | B.3                                                                                                    | 35.00                                                                               | 1                                                                                 | 35.00                                                     |
|       | Issuance Fee - Medium Volume Driveway                                    | 441                                          | A.1.iii                                                                                                    | 40.00                                                                               | 1                                                                                 | 40.00                                                     |
|       |                                                                          |                                              |                                                                                                    |                                                                                     | Perm                                                                              | it Fee: 75.00                                             |
|       | Fee Paid Information Payment By: Check or Money Order ▼ Money Order No:  | Fee Paid Date:                               | ]                                                                                                    |                                                                                     |                                                                                   |                                                           |
|       | Blanket<br>Security 500,000.00<br>Amount:                                | Verification of Yes                          | Construction/Rest                                                                                                    | oration Cost<br>Estimate:                                                           |                                                                                   |                                                           |
|       | Audit Information                                                        |                                              |                                                                                                    |                                                                                     |                                                                                   |                                                           |
|       | Created By                                                               | Created On                                   | Modified By                                                                                                    |                                                                                     | Mod                                                                               | lified On                                                 |
|       | Andy Applette/PennDOT BP-000031                                          | 07/18/2012                                   | Andy Applette/PennDOT BP-000                                                                                                    | 0031                                                                                | 07/1                                                                              | 8/2012                                                    |
| 2     |                                                                          | You are currently logged in as Andy Applette | If this is incorrect, please login. Your session will                                                                                        | timeout in 29 minutes.                                                              |                                                                                   |                                                           |
| 10000 | Release: 2.0<br>Session size: 0.1k                                       | PennDO1<br>Copyright © 2011 Pennsylva        | [   <u>Home</u>   <u>Help</u>   <u>Pennsylvania</u><br>nia Department of Transportation. All Rights Reserve<br><u>PennDOT Privacy Policy</u> | ed.                                                                                 | W                                                                                 | ed Jul 18 13:24:06 EDT 2012<br>Official ePermit Date/Time |

# Manage the fees entered for the application.

After you **Save** the fee information, ePermitting lists the selected fees and calculates the total.

Click **ADD FEE** to add another fee.

Click a fee's **Description** to return to its **Fee Detail** screen and edit the information.

To delete a fee, click the **Fee Description** to access its **Fee Detail** screen. Click the **Delete** button that appears on the toolbar.

Remember to click **Save** or **Save & Exit** to save your work as you go.

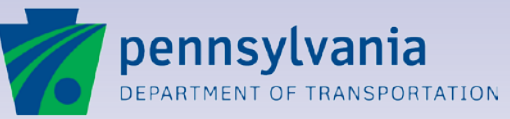

#### Lesson 6

## **Attaching Documents**

**Document Types** 

**Document Formats** 

Pennsylvania Typical Application (PATA) Documents

**Reference Materials and Forms** 

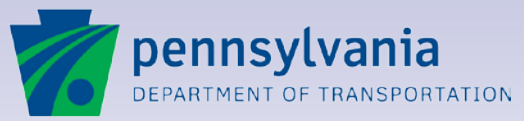

#### **Electronic Document Attachment**

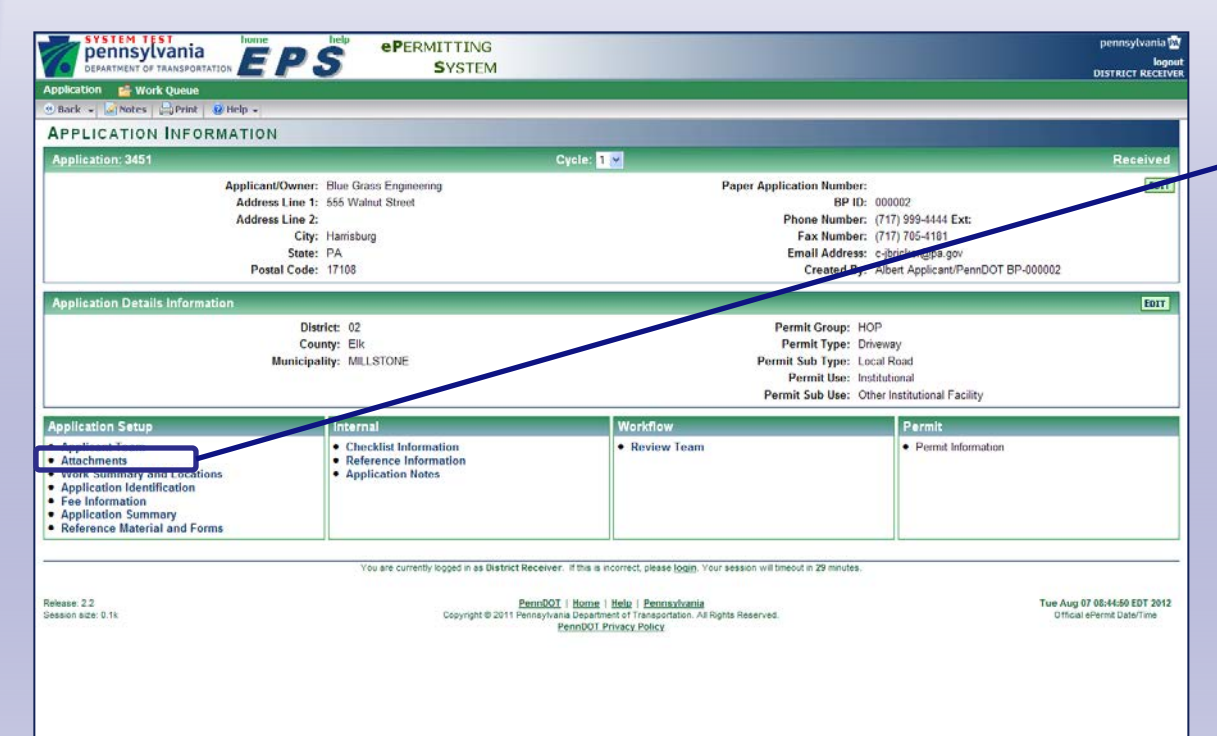

# Save time and costs with electronic attachments.

6

Click the **Attachments** option to include electronic copies of forms, drawings, engineering plans, photographs or other important correspondence. PennDOT also adds attachments during application review.

Documents can be attached and viewed by all members of the Applicant Team and Review Team.

Note that attachments are stored and archived for each cycle of application review. If an application is resubmitted, documents from a previous submission cannot be changed.

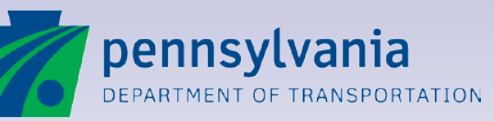

#### **Application Attachments Screen**

| 16                                | DEPARTMENT OF TRANSP                                         |                                           | epermitting<br>System                                   |                           |                                                                                                    |                                                                      | pennsylvania<br>logou<br>ANDY APPLETTEO |
|-----------------------------------|--------------------------------------------------------------|-------------------------------------------|---------------------------------------------------------|---------------------------|----------------------------------------------------------------------------------------------------|----------------------------------------------------------------------|-----------------------------------------|
| Applica<br>Back                   | tion Emergency                                               | ze & Exit 📄 Print 🔞 Help 🚽                |                                                         |                           |                                                                                                    | _                                                                    | _                                       |
| APP                               | LICATION AT                                                  |                                           |                                                         |                           |                                                                                                    |                                                                      |                                         |
| Appli                             | ication: 22703                                               |                                           | Cycle: 1                                                |                           |                                                                                                    |                                                                      | Draft                                   |
|                                   | Applicant Na<br>Business Partner<br>Paper Application        | me: CLP & Associates<br>ID: 000355<br>No: | District: 04<br>County: Wayne<br>Municipality: DAMASCUS | S TOWNSHIP                | Permit Group: HO<br>Permit Type: Drin<br>Permit Sub type: Hig<br>Permit Use: Loc<br>Permit Sub Use: Hot | P<br>veway<br>h Volume (3,001 ADT<br>dging<br>tels, Motels and Other | and higher)<br>Lodging                  |
| Perma<br>Suppl<br>Applic<br>No re | anent Records<br>Suppl<br>ation Cycle Cycle<br>ecords found. | Document Type Document                    | Description Attached By                                 | Date A                    | ttached Docume                                                                                          | nt Name Docum                                                        | ent size(MB)                            |
| Cycle                             | Document Type                                                | Document Description                      | Attached By                                             | Date Attached 🔽           | Document Name                                                                                           | Document Size/ME                                                     |                                         |
| 1                                 | Documents/Forms                                              | <u>bootinent bootington</u>               | James Lampkin/PennDOT BP-<br>002984                     | 12/19/2012 12:00:00       | 950AA (LOCATION<br>#10) pdf                                                                             | 0.18 MB                                                              | Delete                                  |
| 1                                 | Documents/Forms                                              |                                           | James Lampkin/PennDOT BP-<br>002984                     | 12/14/2012 12:00:00       | 950A (LOCATION<br>#10) pdf                                                                              | 0.29 MB                                                              | Delete                                  |
| 1                                 | Site Plans                                                   |                                           | James Lampkin/PennDOT BP-<br>002984                     | 12/14/2012 12:00:00<br>AM | 2012-12-11 -<br>Lackawanna HOP<br>Plans - Sealed_Part2                                                  | 1.21 MB                                                              | Delete                                  |
| 1                                 | Documents/Forms                                              |                                           | James Lampkin/PennDOT BP-<br>002984                     | 12/14/2012 12:00:00       | DEED (LOCATION                                                                                          | 4.52 MB                                                              | Delete                                  |
| 1                                 | Documents/Forms                                              |                                           | James Lampkin/PennDOT BP-<br>002984                     | 12/14/2012 12:00:00<br>AM | 950AA (LOCATION<br>#10) NOT SIGNED odf                                                                  | 0.41 MB                                                              | Delete                                  |
| 1                                 | Documents/Forms                                              |                                           | James Lampkin/PennDOT BP-<br>002984                     | 12/14/2012 12:00:00<br>AM | 950A (LOCATION<br>#10).pdf                                                                              | 0.29 MB                                                              | Delete                                  |
| 1                                 | Traffic Signal<br>Plans &<br>Documents                       |                                           | James Lampkin/PennDOT BP-<br>002984                     | 12/14/2012 12:00:00<br>AM | 2012-12-11 -<br>Lackawanna HOP<br>Plans - Sealed_Part2<br>2.pdf                                         | 0.20 MB                                                              | Delete                                  |
| PATA                              | Documents<br>ds0 to 0 of 0                                   |                                           | 🔇 🔇 Page 1 of 1 🌒 🕦                                     |                           |                                                                                                    | Records P <u>er Pa</u> g                                             | ADD                                     |
| Docu<br>No 1                      | ment Name<br>records found.                                  | Docu                                      | ment Description                                        |                           | Attached B                                                                                              | y Date /                                                             | Attached 🔺                              |

# Attach one or more documents to your application.

Click **ADD** to select documents for attachment.

6

All documents are linked to the application and stored in PennDOT's Electronic Document Management System.

Document storage and access are secure. Only members of the Applicant Team for the application and PennDOT staff have access to view or manage attachments.

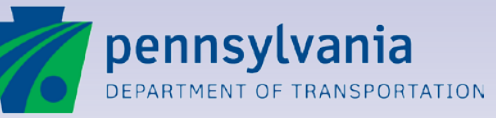

#### **Attachment Detail Screen**

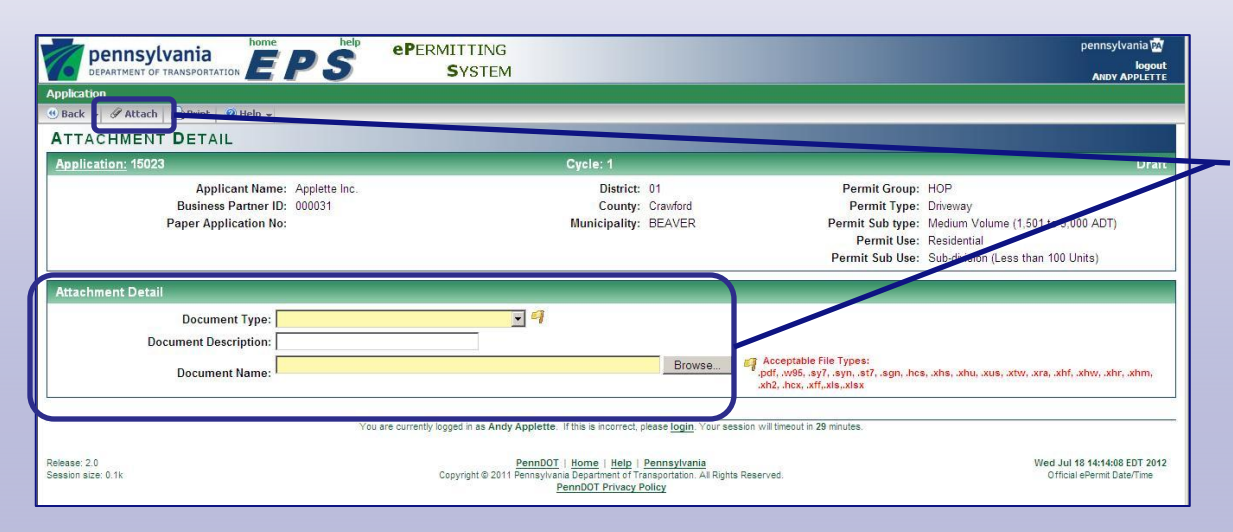

# Identify and attach your document.

The Attachment Detail screen stores information about the documents and accesses a browse window to help you find your files.

Simply select a **Document Type**, enter a **Document Description** and **Browse** for the file you wish to attach.

After completing the fields, click the **Attach** button in the toolbar.

Click **Back** to return to the Application Attachments screen and continue.

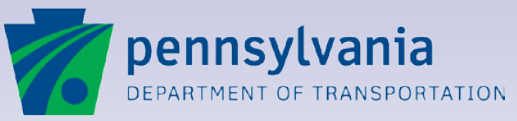

#### **Attachment Document Types**

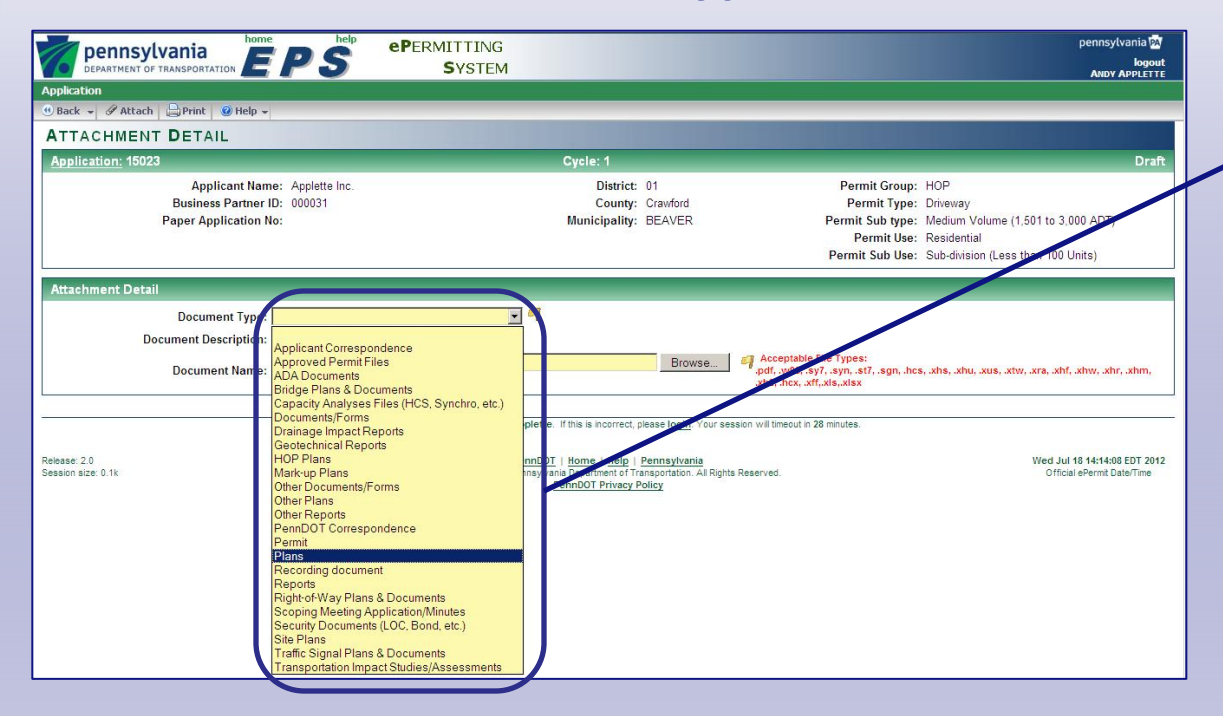

# Identify the attachment by Document Type.

6

To help keep attachments organized, a specific **Document Type** is assigned to each attachment.

Click the type that describes the document you are attaching.

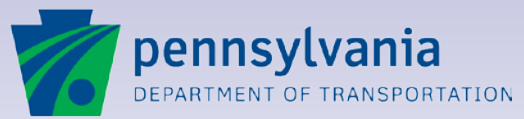

#### **Document Description and File**

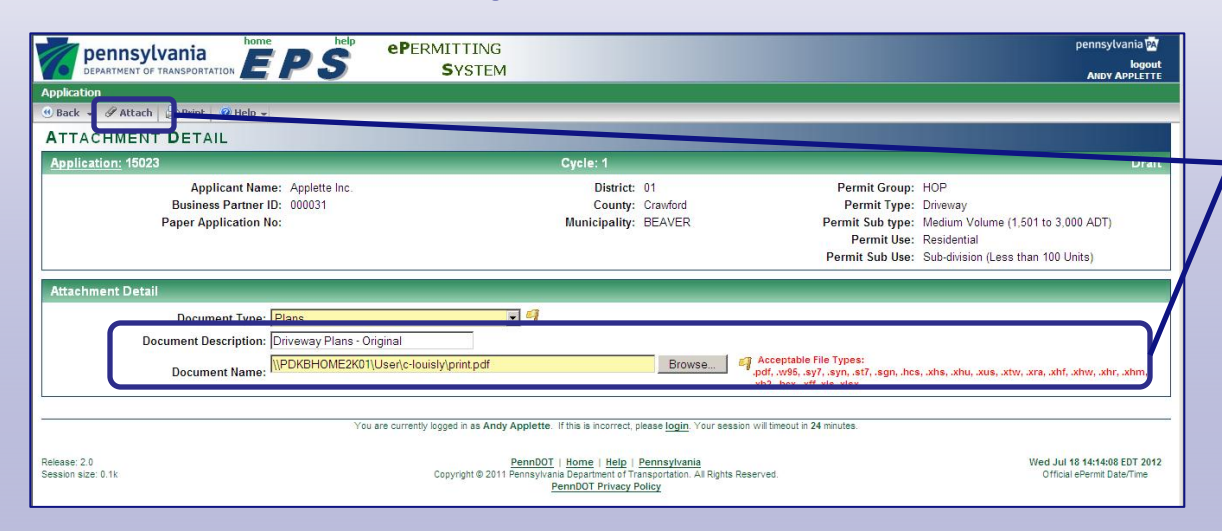

# Name your document and browse for the file.

Type a detailed **Document Description** in the field.

Click **Browse** to open your computer's **Choose File to Upload** selection window. Browse to the folder and file to attach and click **Open** to select it. The selected file's path and filename appear in the **Document Name** field.

You can select document files, up to 20 megabytes each, in standard PDF format or selected engineering formats.

Click the **Attach** button to attach your file and continue.

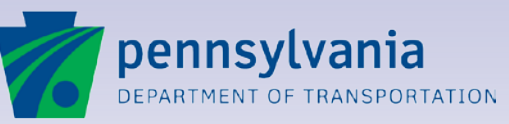

www.dot.state.pa.us

#### **Application Attachments Screen - PATA**

| DEPARTMENT OF TRANS                                     |                                                                   | RMITTING<br>SYSTEM                                                                                                    |                                                                                                    |                                                                                     | pennsylvania 🚮<br>logout<br>District Riccivir                                  |
|---------------------------------------------------------|-------------------------------------------------------------------|----------------------------------------------------------------------------------------------------|----------------------------------------------------------------------------------------------------|-------------------------------------------------------------------------------------|--------------------------------------------------------------------------------|
| Application 🛛 📫 Work Que                                | ue                                                                |                                                                                                    |                                                                                                    |                                                                                     |                                                                                |
| 🖲 Back 👻 🔛 Notes 🔚 Sa                                   | sve 🗧 Save & Exit 🔤 Print 🥹 Help 👻                                |                                                                                                    |                                                                                                    |                                                                                     |                                                                                |
| APPLICATION AT                                          | TACHMENTS                                                         |                                                                                                    |                                                                                                    |                                                                                     |                                                                                |
| Application: 3451                                       |                                                                   | Cycle: 1                                                                                                    |                                                                                                    |                                                                                     | Received                                                                       |
| Applica<br>Business Pa<br>Paper Applic                  | nt Name: Blue Grass Engineering<br>artner ID: 000002<br>ation No: | District:<br>County:<br>Municipality:                                                                                                    | 02<br>Elk<br>MILLSTONE                                                                                                    | Permit Group:<br>Permit Type:<br>Permit Sub type:<br>Permit Use:<br>Permit Sub Use: | HOP<br>Driveway<br>Local Road<br>Institutional<br>Other Institutional Facility |
| Attachments<br>Cycle Document Type<br>No records found. | Document Description                                              |                                                                                                    | Attached By                                                                                                    | Date Attached D                                                                     | ocument Name                                                                   |
| Document ID<br>003749549                                | Document Name<br>publication 213_13                               |                                                                                                    |                                                                                                    |                                                                                     |                                                                                |
| Release: 2.2<br>Session size: 0.1k                      | You are cun                                                       | rently logged in as District Receiver. If this is inco<br><u>PernnDOT</u>   <u>Home</u>   <u>H</u><br>Copyright © 2011 Pennsylvana Department<br><u>PennDOT</u> Priv | rrect, please <u>login</u> . Your session will th<br>the I <u>Pennsylvania</u><br>of Transportation. Al Rights Reserved.<br>any Policy | neout in 29 minutes.                                                                | Tue Aug 07 08:48:41 EDT 2012<br>Official ePerms Date/Time                      |

#### Attach Pennsylvania Typical Application (PATA) documents.

Click **ADD** in the PATA Documents section to select and attach the latest version of a required publication.

Like other attachments, PATA documents are linked to the application and stored in PennDOT's Electronic Document Management System.

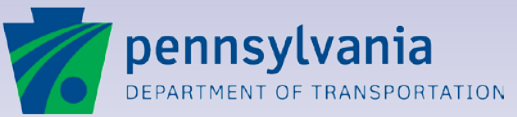

www.dot.state.pa.us

#### **PATA Documents Common Selection Screen**

| pennsylvania                              | ePermitting | pennsylvania 🕅                                                                                      |
|-------------------------------------------|-------------|----------------------------------------------------------------------------------------------------|
|                                           | SYSTEM      | kogout<br>Alert Applicant                                                                           |
| Application                               |             |                                                                                                    |
| 🛇 OK 💈 Apply 🚺 Cancel 🚔 Print 🕢 Help 🗸    |             |                                                                                                    |
| COMMON SELECTION - PATA DOCUME            | INTS        |                                                                                                    |
| Selected Records                          |             | Max: 100                                                                                            |
| Remove Document Name                      |             | Document Description                                                                                |
| PATA 10AFAD-3 - SHORT-TERM STATIONARY     |             | TWO-LANE, TWO-WAY ROADWAY - A RED/YELLOW AFAD AT BOTH ENDS, SINGLE FLAGGER CENTRALLY LOCATED        |
| PATA 10e - SHORT-TERM STATIONARY          |             | TWO-LANE, TOW-WAY ROADWAY - SELF-REGULATING LANE CLOSURE                                            |
| Available Records                         |             |                                                                                                    |
| Filter - Document Description -           | Go          |                                                                                                    |
| Records 1 to 63 of 69                     | 🕲 💽 Pag     | ge lot 1 🕐 👁 Records Per Page: 500 💌                                                                |
| Document Name                             |             | Document Description                                                                                |
| PATA 5 - SHORT-TERM STATIONARY            |             | AD MOCHT TO ANY ROADWAY                                                                             |
| PATA 6 - SHORT-TERM MOBILE                |             | ADJACENT TO ANY ROADWAY                                                                             |
| PATA 7 - SHORT TERM CHANONARY             |             | ALL ROADWAYS EXCEPT FREEWAYS AND EXPRESSWAYS - MINOR ENCROACHMENT                                   |
| ATA 8 - SHORT-TERM STATIONARY             |             | TWO-LANE, TWO-WAY ROADWAY - MAJOR ENCROACHMENT                                                      |
| PATA - 9a L2 - LONG-TERM STATIONARY       |             | TWO-LANE, TWO-WAY ROADWAY - WORK AREA IN THE CENTER OF THE ROADWAY                                  |
| PATA 9a L2 - LONG-TERM STATIONARY         |             | TWO-LANE, TWO-WAY ROADWAY - WORK AREA IN THE LEFT OR RIGHT SIDE OF THE ROADWAY                      |
| PATA 9a S - SHORT-TERM STATIONARY         |             | TWO-LANE, TWO-WAY ROADWAY - WORK AREA IN THE CENTER OF THE ROADWAY                                  |
| PATA 96 - SHORT-TERM STATIONARY           |             | TWO-LANE, TWO-WAY ROADWAY - WORK AREA IN THE CENTER OF AN INTERSECTION                              |
| PATA 9c - SHORT-TERM STATIONARY           |             | SURVEYING ALONG CENTERLINE OF THE ROAD WITH LOW TRAFFIC VOLUMES                                     |
| PATA 10a - SHORT-TERM STATIONARY          |             | TWO-LANE, TWO-WAY ROADWAY - FLAGGING                                                                |
| PATA 10AFAD-1 - SHORT-TERM STATIONARY     |             | TWO-LANE, TWO-WAY ROADWAY - FLAGGER AT ONE END AND A RED/YELLOW AFAD AT THE OTHER END               |
| PATA 10AFAD-2 - SHORT-TERM STATIONARY     |             | TWO-LANE, TWO-WAY ROADWAY - A RED/YELLOW AFAD WITH FLAGGER AT BOTH ENDS                             |
| PATA 10b - SHORT-TERM STATIONARY          |             | TWO-LANE, TWO-WAY ROADWAY - INTERSECTION FLAGGING                                                   |
| PATA 10c - SHORT-TERM STATIONARY          |             | TWO-LANE, TWO-WAY ROADWAY - SINGLE FLAGGER                                                          |
| PATA 10d - SHORT-TERM STATIONARY          |             | TWO-LANE, TWO-WAY ROADWAY - STOP SIGN-CONTROLLED LANE CLOSURE                                       |
| PATA 11a - SHORT-TERM MOBILE              |             | TWO-LANE, TWO-WAY ROADWAY - FLAGGING                                                                |
| PATA 11b - SHORT-TERM MOBILE              |             | TWO-LANE, TWO-WAY ROADWAY - SINGLE FLAGGER                                                          |
| PATA 11c - SHORT-TERM MOBILE              |             | TWO-LANE, TWO-WAY ROADWAY - ROAD CLOSURE                                                            |
| PATA 11d - SHORT-TERM STATIONARY          |             | TWO-LANE, TWO-WAY ROADWAY - ROAD CLOSURE (COLOR ARROW DETOUR)                                       |
| PATA 11e - SHORT-TERM STATIONARY          |             | TWO-LANE, TWO-WAY ROADWAY - ROAD CLOSURE (DETOUR WITH ARROWS)                                       |
| PATA 12 - SHORT-TERM MOBILE (1 MPH OR >)  |             | TWO-LANE, TWO-WAY ROADWAY OR ONE-LANE APPROACH OF A THREE-LANE, TWO-WAY ROADWAY                     |
| PATA 13a - SHORT-TERM STATIONARY          |             | THREE-LANE, TWO-WAY ROADWAY WITH PASSING - WORK AREA IN THE SINGLE APPROACH                         |
| PATA 13b - SHORT-TERM STATIONARY          |             | THREE-LANE, TWO-WAY ROADWAY WITH PASSING - WORK AREA IN BOTH LANES OF TWO-LANE APPROACH - FLAGGERS  |
| PATA 11c - SHORT-TERM STATIONARY          |             | THREE-LANE, TWO-WAY ROADWAY WITH PASSING - WORK AREA IN BOTH DIRECTIONS ALONG CENTERLINE - FLAGGERS |
| PATA 14 - SHORT-TERM STATIONARY           |             | THREE-LANE, TWO-WAY ROADWAY WITH A CENTER, LEFT TURN ONLY LANE - WORK AREA IN A THROUGH LANE        |
| PATA 15 - SHORT-TERM STATIONARY OR MOBILE |             | WORK AREA IN A TWO-WAY LEFT TURN LANE                                                               |
| PATA 16 - SHORT-TERM STATIONARY OR MOBILE |             | MULTI-LANE, UNDIVIDED HIGHWAY - WORK AREA IN THE RIGHT OR LEFT LANE                                 |
| PATA 17 - SHORT-TERM STATIONARY           |             | FOUR-LANE, UNDIVIDED HIGHWAY - WORK AREA REQUIRING THE CLOSURE OF ONE SIDE OF THE ROADWAY           |

#### Document sorts by name or description are possible.

6

Select as many **PATA publications** as necessary, then click **Apply or OK** to add the selected records to the application.

Publications attachments can be **removed** by selecting a document from the **Selected Records** section and clicking OK or Apply.

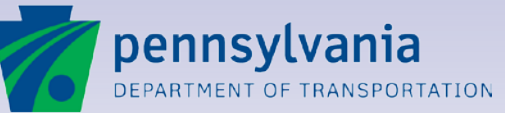

#### **Managing Document Attachments**

|   | SYSTEM TEST<br>pennsylvania<br>department of transportation                              | ePermitting<br>System                                            | pennsylvania PA<br>logou<br>Anny Apple FTFO                                                                                                    |
|---|------------------------------------------------------------------------------------------|------------------------------------------------------------------|----------------------------------------------------------------------------------------------------|
| 4 | Application Emergency                                                                    |                                                                  | ANDTAPPLETIEU                                                                                                    |
|   | APPLICATION ATTACHMENTS                                                                  |                                                                  |                                                                                                    |
|   | Application: 22703                                                                       | Cycle: 1                                                         | Draft                                                                                                    |
|   | Applicant Name: CLP & Associates<br>Business Partner ID: 000355<br>Paper Application No: | District: 04<br>County: Wayne<br>Municipality: DAMASCUS TOWNSHIP | Permit Group: HOP<br>Permit Type: Driveway<br>Permit Sub type: High Volume (3,001 ADT and higher)<br>Permit Use: Lodging<br>Permit Sub Use: Hotels, Motels and Other Lodging |

| Perma                    | inent Records                              |                           |                                     |                           |                                                                 |                   |             |  |  |  |  |  |
|--------------------------|--------------------------------------------|---------------------------|-------------------------------------|---------------------------|-----------------------------------------------------------------|-------------------|-------------|--|--|--|--|--|
| Suppl<br>Applic<br>No re | Suppl<br>ation Cycle Cycle<br>cords found. | Document Type Document De | escription Attached By              | Date At                   | tached Documer                                                  | nt Name Docume    | nt size(MB) |  |  |  |  |  |
| Attach                   | ADD ADD                                    |                           |                                     |                           |                                                                 |                   |             |  |  |  |  |  |
| Cycle                    | Document Type                              | Document Description      | Attached By                         | Date Attached 🔻           | Document Name                                                   | Document Size(MB) |             |  |  |  |  |  |
| 1                        | Documents/Forms                            |                           | James Lampkin/PennDOT BP-<br>002984 | 12/19/2012 12:00:00<br>AM | 950AA (LOCATION<br>#10).pdf                                     | 0.18 MB           | Delete      |  |  |  |  |  |
| 1                        | Documents/Forms                            |                           | James Lampkin/PennDOT BP-<br>002984 | 12/14/2012 12:00:00<br>AM | 950A (LOCATION<br>#10).pdf                                      | 0.29 MB           | Delete      |  |  |  |  |  |
| 1                        | Site Plans                                 |                           | James Lampkin/PennDOT BP-<br>002984 | 12/14/2012 12:00:00<br>AM | 2012-12-11 -<br>Lackawanna HOP<br>Plans - Sealed_Part2<br>1.pdf | 1.21 MB           | Delete      |  |  |  |  |  |
| 1                        | Documents/Forms                            |                           | James Lampkin/PennDOT BP-<br>002984 | 12/14/2012 12:00:00<br>AM | DEED (LOCATION<br>#10).pdf                                      | 4.52 MB           | Delete      |  |  |  |  |  |
| 1                        | Documents/Forms                            |                           | James Lampkin/PennDOT BP-<br>002984 | 12/14/2012 12:00:00<br>AM | 950AA (LOCATION<br>#10) NOT SIGNED.pdf                          | 0.41 MB           | Delete      |  |  |  |  |  |
| 1                        | Documents/Forms                            |                           | James Lampkin/PennDOT BP-<br>002984 | 12/14/2012 12:00:00<br>AM | 950A (LOCATION<br>#10).pdf                                      | 0.29 MB           | Delete      |  |  |  |  |  |
| 1                        | Traffic Signal<br>Plans &<br>Documents     |                           | James Lampkin/PennDOT BP-<br>002984 | 12/14/2012 12:00:00<br>AM | 2012-12-11 -<br>Lackawanna HOP<br>Plans - Sealed_Part2<br>2.pdf | 0.20 MB           | Delete      |  |  |  |  |  |

| PATA Documents                        |                                                       |                                          | ADD                       |
|---------------------------------------|-------------------------------------------------------|------------------------------------------|---------------------------|
| Records 1 to 2 of 2                   | 🚯 🔇 Page 1 of 1 🕑 🕖                                   | Records                                  | Per Page: 5 👻             |
| Document Name                         | Document Description                                  | Attached By                              | Date Attached 🔺           |
| PATA 10a - SHORT-TERM STATIONARY      | TWO-LANE, TWO-WAY ROADWAY - FLAGGING                  | Andy<br>Applette04/PennDOT BP-<br>000355 | 08/26/2013<br>01:20:52 PM |
| PATA 10AFAD-3 - SHORT-TERM STATIONARY | TWO-LANE, TWO-WAY ROADWAY - A RED/YELLOW AFAD AT BOTH | Andy<br>Applette04/PennDOT BP-           | 08/26/2013<br>01-20-52 DM |

#### Select and view any document attached to your application.

The Application Attachments window lists all documents attached to the current application.

Click the **ADD** button to add a new attachment.

Click the **Document Type** for a document to open a new window and view the complete document.

Click **Delete** to remove a document attachment. You can delete only documents you attached.

Click **Add** then **Remove** to remove **PATA** documents from the list.

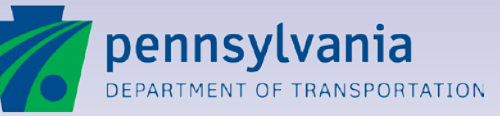

#### **Permanent Records**

| 1                                     | pennsylvan                                                                                                    | ia 📕 🗩                             | <b>C</b> '                                                                                                    | PERMITTING                                                                                                    |                                                                                                    |                                                                                                    |                                                                                                    | pennsylvani                                                                                                    |  |
|---------------------------------------|----------------------------------------------------------------------------------------------------|------------------------------------|----------------------------------------------------------------------------------------------------|----------------------------------------------------------------------------------------------------|----------------------------------------------------------------------------------------------------|----------------------------------------------------------------------------------------------------|----------------------------------------------------------------------------------------------------|----------------------------------------------------------------------------------------------------|--|
|                                       | DEPARTMENT OF TRANSP                                                                                                    |                                    | <u> </u>                                                                                                    | SYSTEM                                                                                                    |                                                                                                    |                                                                                                    |                                                                                                    | ANDY APPLET                                                                                                    |  |
| plicat                                | tion Emergency                                                                                                    |                                    |                                                                                                    |                                                                                                    |                                                                                                    |                                                                                                    |                                                                                                    |                                                                                                    |  |
| Back                                  | - Save Sav                                                                                                    | re & Exit 📋 Print 🥑 F              | leip 👻                                                                                                    | _                                                                                                    | _                                                                                                    | _                                                                                                    | _                                                                                                    |                                                                                                    |  |
| PP                                    | LICATION AT                                                                                                    | TACHMENTS                          |                                                                                                    |                                                                                                    |                                                                                                    |                                                                                                    |                                                                                                    |                                                                                                    |  |
| ppli                                  | <u>cation:</u> 22703                                                                                                    |                                    | _                                                                                                    | Cycle: 1                                                                                                    |                                                                                                    |                                                                                                    | _                                                                                                    | Draft                                                                                                    |  |
|                                       | Applicant Na<br>Business Partner                                                                                                    | me: CLP & Associates<br>ID: 000355 |                                                                                                    | District: 04<br>County: Wayne                                                                                                    |                                                                                                    | Permit Group: HC<br>Permit Type: Dri                                                                                                    | )P<br>veway                                                                                                    |                                                                                                    |  |
|                                       | Paper Application                                                                                                    | No:                                | Mu                                                                                                    | inicipality: DAMASCUS                                                                                                    | TOWNSHIP                                                                                                    | Permit Sub type: Hig<br>Permit Use: Loo                                                                                                    | gh Volume (3<br>dging                                                                                               | 3,001 ADT and higher)                                                                                                    |  |
|                                       |                                                                                                    |                                    |                                                                                                    |                                                                                                    |                                                                                                    | Permit Sub Use: Ho                                                                                                    | tels, Motels                                                                                                    | and Other Lodging                                                                                                    |  |
| ubbi                                  | Application Cycle Cycle Document Type Document Description Attached By Date Attached Document Name Document size(MB)<br>No records found.                |                                    |                                                                                                    |                                                                                                    |                                                                                                    |                                                                                                    |                                                                                                    |                                                                                                    |  |
| oplic<br>No <i>r</i> e                | ation Cycle Cycle<br>cords found.                                                                                                    | Document Type Docun                | nent Descriptio                                                                                                    | on Attached By                                                                                                    | Date A                                                                                                    | Attached Docume                                                                                                    | nt Name                                                                                                    | Document size(MB)                                                                                                    |  |
| pplic<br>No <i>r</i> e<br>tach        | ation Cycle Cycle<br>cords found.<br>ments                                                                                                    | Document Type Docun                | nent Descriptio                                                                                                    | on Attached By                                                                                                    | Date A                                                                                                    | Attached Docume                                                                                                    | nt Name                                                                                                    | ADD                                                                                                    |  |
| plic<br>Vo <i>r</i> e<br>tach<br>ycle | ation Cycle Cycle<br>cords found.<br>ments<br><u>Document Type</u><br>Documents/Forms                                                                    | Document Type Docun                | nent Description                                                                                                    | nn Attached By                                                                                                    | Date Attached<br>12/19/2012 12:00:00<br>AM                                                                                                    | Attached Docume<br>Document Name<br>950AA (LOCATION<br>#10).pdf                                                                                                    | Documen<br>0.18 MB                                                                                                  | t Size(MB)<br>Delete                                                                                                    |  |
| No <i>r</i> e                         | ation Cycle Cycle<br>cords found.<br>ments<br>Document Type<br>Documents/Forms<br>Documents/Forms                                                        | Document Type Docun                | nent Description<br>Attacl<br>James<br>00298<br>James<br>00298                                                                                                 | nn Attached By<br>ned By<br>Lampkin/PennDOT BP-<br>Lampkin/PennDOT BP-<br>4                                                                                                    | Date Attached<br>12/19/2012 12:00:00<br>AM<br>12/14/2012 12:00:00<br>AM                                                                                          | Attached Docume<br><u>Document Name</u><br>950AA (LOCATION<br>#10).pdf<br>950A (LOCATION<br>#10).pdf                                                                                                    | Documen<br>0.18 MB<br>0.29 MB                                                                                       | t Size(MB)<br>Delete<br>Delete                                                                                                    |  |
| plic<br>lo re<br>tach<br>ycle         | ation Cycle Cycle<br>cords found.<br>Iments<br>Document Type<br>Documents/Forms<br>Documents/Forms<br>Site Plans                                         | Document Type Docun                | nent Description<br>Attact<br>James<br>00298-<br>James<br>00298-<br>James<br>00298-<br>00298-                                                                  | Attached By Attached By Attached By A Attached By A A Attached By A A Attached By A A Attached By A A Attached By A A Attached By A Attached By A Attached By A Attached By A Attached By A Attached By A Attached By A Attached By A Attached By A Attached By A Attached By A Attached By A Attached By A Attached By A Attached By A Attached By Attached By Attached By At | Date Attached ▼<br>12/19/2012 12:00:00<br>AM<br>12/14/2012 12:00:00<br>AM<br>12/14/2012 12:00:00<br>AM                                                           | ttrached Docume<br><u>Document Name</u><br>950AA (LOCATION<br>#10).pdf<br>950A (LOCATION<br>#10).pdf<br>2012-12-11 -<br>Lackawanna HOP<br>Plans - Sealed_Part2<br>1.pdf                                                                                                    | Documen<br>0.18 MB<br>0.29 MB<br>1.21 MB                                                                            | t Size(MB)<br>Delete<br>Delete<br>Delete                                                                                                   |  |
| ypi<br>oplic<br>Vo <u>r</u> e<br>tach | ation Cycle Cycle<br>cords found.<br>Iments<br>Document Type<br>Documents/Forms<br>Documents/Forms<br>Site Plans<br>Documents/Forms                      | Document Type Docun                | nent Description                                                                                                    | Attached By<br>hed By<br>Lampkin/PennDOT BP-4<br>Lampkin/PennDOT BP-4<br>Lampkin/PennDOT BP-4<br>Lampkin/PennDOT BP-4                                                                                                    | Date Attached<br>12/19/2012 12:00:00<br>AM<br>12/14/2012 12:00:00<br>AM<br>12/14/2012 12:00:00<br>AM<br>12/14/2012 12:00:00<br>AM                                | ttrached Docume<br><u>Document Name</u><br>950AA (LOCATION<br>#10).pdf<br>950A (LOCATION<br>#10).pdf<br>2012-12-11 -<br>Lackawanna HOP<br>Plans - Sealed_Part2<br>1.pdf<br>DEED (LOCATION<br>#10).pdf                                                                                                    | Documen<br>0.18 MB<br>0.29 MB<br>1.21 MB<br>4.52 MB                                                                 | L Size (MB)<br>Delete<br>Delete<br>Delete<br>Delete<br>Delete                                                                              |  |
| plic<br>lo re<br>tach<br>ycle         | ation Cycle Cycle<br>cords found.<br>ments<br><u>Documents/Forms</u><br>Documents/Forms<br>Site Plans<br>Documents/Forms<br>Documents/Forms              | Document Type Docun                | Attact<br>James<br>00298<br>James<br>00298<br>James<br>00298<br>James<br>00298<br>James<br>00298<br>James<br>00298                                             | Attached By Attached By Attached By A Lampkin/PennDOT BP-4 Lampkin/PennDOT BP-4 Lampkin/P                                                                    | Date Attached ▼<br>12/19/2012 12:00:00<br>AM<br>12/14/2012 12:00:00<br>AM<br>12/14/2012 12:00:00<br>AM<br>12/14/2012 12:00:00<br>AM<br>12/14/2012 12:00:00<br>AM | the second second | Documen           0.18 MB           0.29 MB           1.21 MB           4.52 MB           0.41 MB                   | t Size(MB)<br>t Size(MB)<br>Delete<br>Delete<br>Delete<br>Delete<br>Delete<br>Delete<br>Delete                                             |  |
| ycle                                  | ation Cycle Cycle<br>cords found.<br>Iments<br>Documents/Forms<br>Documents/Forms<br>Site Plans<br>Documents/Forms<br>Documents/Forms<br>Documents/Forms | Document Type Docun                | Attact<br>James<br>00298-<br>James<br>00298-<br>James<br>00298-<br>James<br>00298-<br>James<br>00298-<br>James<br>00298-<br>James<br>00298-<br>James<br>00298- | Attached By<br>Attached By<br>Lampkin/PennDOT BP-4<br>Lampkin/PennDOT BP-4<br>Lampkin/PennDOT BP-4<br>Lampkin/PennDOT BP-4<br>Lampkin/PennDOT BP-4<br>Lampkin/PennDOT BP-4                                                                                                    | Date Attached ▼<br>12/19/2012 12:00:00<br>AM<br>12/14/2012 12:00:00<br>AM<br>12/14/2012 12:00:00<br>AM<br>12/14/2012 12:00:00<br>AM<br>12/14/2012 12:00:00<br>AM | Docume           950AA (LOCATION           #10).pdf           950AA (LOCATION           #10).pdf           2012-12-11           Lackawanna HOP           Plans - Sealed_Part2           1.pdf           DED (LOCATION           #10).pdf           950AA (LOCATION           #10).pdf           950AA (LOCATION           #10).pdf           950AA (LOCATION           #10).pdf           950A (LOCATION           #10).pdf           950A (LOCATION           #10).pdf           950A (LOCATION           #10).pdf                                                                                                    | Documen           0.18 MB           0.29 MB           1.21 MB           4.52 MB           0.41 MB           0.29 MB | Document size(MB)       I Size(MB)       Delete       Delete       Delete       Delete       Delete       Delete       Delete       Delete |  |

|    | PATA Documents                        |                                                       |                                          | ADD                       |
|----|---------------------------------------|-------------------------------------------------------|------------------------------------------|---------------------------|
|    | Records 1 to 2 of 2                   | Records Per Page: 5 👻                                 |                                          |                           |
|    | Document Name                         | Document Description                                  | Attached By                              | Date Attached 🔺           |
| 20 | PATA 10a - SHORT-TERM STATIONARY      | TWO-LANE, TWO-WAY ROADWAY - FLAGGING                  | Andy<br>Applette04/PennDOT BP-<br>000355 | 08/26/2013<br>01:20:52 PM |
| 0  | PATA 10AFAD-3 - SHORT-TERM STATIONARY | TWO-LANE, TWO-WAY ROADWAY - A RED/YELLOW AFAD AT BOTH | Andy<br>Applette04/PennDOT BP-           | 08/26/2013<br>01-20-52 PM |

# The Permanent Records section is an organizational tool.

At this point, no documents are ever purged from EPS. However, some documents, such as permit and supplement records are automatically added to the Permanent Records section. Additionally, PennDOT EPS users have the ability to copy a document from the Attachments section to the Permanent Records section.

This is simply an easy way for PennDOT and the Application Team to view the most important documents associated with the application/permit.

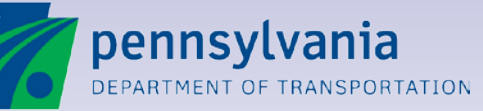

#### **Reference Material and Forms**

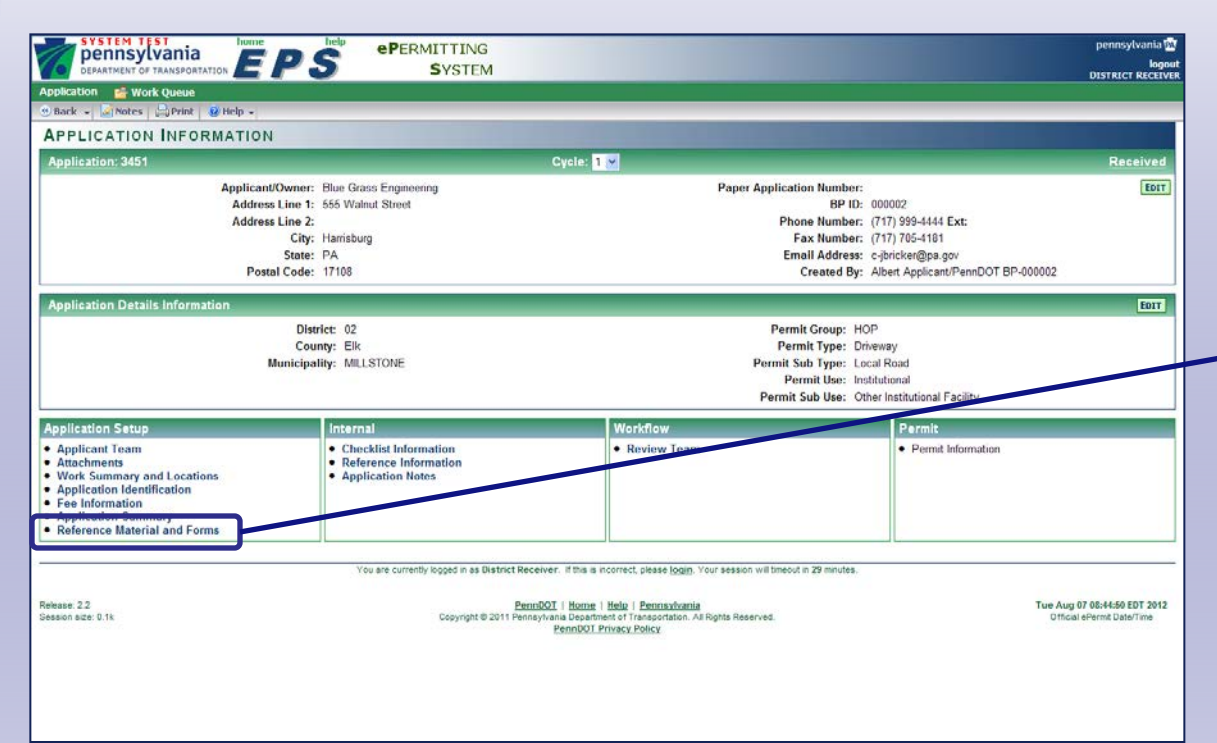

# Select publications and forms from a convenient list.

6

Click the Reference Material and Forms link in the Application Setup section of the Application Information screen.

The Reference Material and Forms screen contains links to all reference documents and forms for user convenience.

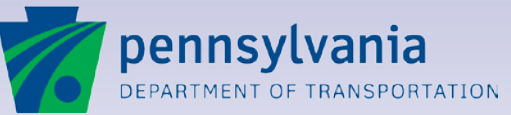

#### **Reference Material and Forms**

| pennsylvania borne per ePer                                      | MITTING                                              |                                                                      | pennsylvania t<br>logo       |
|------------------------------------------------------------------|------------------------------------------------------|----------------------------------------------------------------------|------------------------------|
| Application SWORK Queue                                          | SYSTEM                                               |                                                                      | DISTRICT RECEIV              |
| 🖲 Back 👻 🚔 Print 🔞 Help 👻                                        |                                                      |                                                                      |                              |
| REFERENCE MATERIAL AND FORMS                                     |                                                      |                                                                      |                              |
| Highway Occupancy Forms                                          |                                                      |                                                                      |                              |
| M 945H Acknowledgment Reimbursement Obligation for Applicat      | ion Review (Iltility)                                |                                                                      |                              |
| M-950H Acknowledgment Reimbursement Obligation for Application   | on Review (Driveway)                                 |                                                                      |                              |
| M-9451 - Indemnification Agreement (Utility)                     |                                                      |                                                                      |                              |
| M-945K Highway Restoration and Maintenance Bond (Utility)        |                                                      |                                                                      |                              |
| M-945L - Irrevocable Letter of Credit (Utility)                  |                                                      |                                                                      |                              |
| M 945PC Document Recording Conv                                  |                                                      |                                                                      |                              |
| M 94511 Acknowledgement of Additional Restoration Obligation (   | ltility)                                             |                                                                      |                              |
| M-945XB. Blanket Verification of Insurance (Utility)             | Jung                                                 |                                                                      |                              |
| M-945Y - Notice of Dispute                                       |                                                      |                                                                      |                              |
| M-946 - Access Covenant (Driveway)                               |                                                      |                                                                      |                              |
| M-947 - Drainage Release (Driveway)                              |                                                      |                                                                      |                              |
| M-948 - Assignment of Permit or License                          |                                                      |                                                                      |                              |
| M-949A Utility Sketch - Single Pole Plan (Utility)               |                                                      |                                                                      |                              |
| M-949B Utility Sketch - Multi Pole Plan (Utility)                |                                                      |                                                                      |                              |
| M-949C Utility Sketch - Surface Opening Plan (Utility)           |                                                      |                                                                      |                              |
| M-950AA - Applicant's Authorization for Agent to Apply for HOP   |                                                      |                                                                      |                              |
| M-950D1 - Deed Fee Simple (No Monetary Consideration)            |                                                      |                                                                      |                              |
| M-950D2 - Deed of Easement (No Monetary Consideration)           |                                                      |                                                                      |                              |
| M-950IC Declaration of Covenant (Use with M-9451 & M-950IA ID an | d IDWA                                               |                                                                      |                              |
| M-950ID Indemnification Drainage (Driveway)                      | 0.000                                                |                                                                      |                              |
| M-950IDW Indemnification - Design Waiver (Driveway)              |                                                      |                                                                      |                              |
| M-950K - Obligation Bond (Driveway)                              |                                                      | ſ                                                                    |                              |
| M-950K1 - Blanket Obligation Bond (Driveway)                     |                                                      |                                                                      |                              |
| M-950L - Irrevocable Letter of Credit (Driveway)                 |                                                      |                                                                      |                              |
| M-950MPC - Land Use Questionnaire (Driveway)                     |                                                      |                                                                      |                              |
| M-950RFO Release of Fee Owner (Driveway)                         |                                                      |                                                                      |                              |
| M-950R1 Release of Lenant (Driveway)                             | (D-1)                                                |                                                                      |                              |
| M-950K1 Access Approval Procedure Worksneet and Sample Lette     | r (Driveway)                                         |                                                                      |                              |
| M-5505 - Measuring Driveway Signt Distances (Driveway)           |                                                      |                                                                      |                              |
| Highway Occupancy Regulations and Publications                   |                                                      |                                                                      |                              |
| Policies and Procedures for Transportation Impact Studies        |                                                      |                                                                      |                              |
| Drainage Impact Report Guidelines                                |                                                      |                                                                      |                              |
| Publication 282 Highway Occupancy Permit Guidelines              |                                                      |                                                                      |                              |
| Minimum Use Driveway Design for Unconventional Well Sites        |                                                      |                                                                      |                              |
| HOP Storm Water Facility Guidebook                               |                                                      |                                                                      |                              |
| Publication 213 - Temporary Traffic Control Guidelines           |                                                      |                                                                      |                              |
| Chapter 441 - Access to and Occupancy of Highways by Driveways   | and Local Roads                                      |                                                                      |                              |
| Unapter 459 - Occupancy of Highways by Utilities                 |                                                      |                                                                      |                              |
| Checklists                                                       |                                                      |                                                                      |                              |
| HOP Driveway Application Submission Checklist                    |                                                      |                                                                      |                              |
| HOP Utility Application Submission Checklist                     |                                                      |                                                                      |                              |
|                                                                  |                                                      |                                                                      |                              |
| You are curren                                                   | ny logged in as District Receiver. If this is incorr | ect, piease <u>rogin</u> . Y our session will timeout in 29 minutes. |                              |
| Release: 2.2                                                     | PennDOT   Home   Hel                                 | p   Pennsylvania                                                     | Tue Aug 07 09:49:20 EDT 2012 |
| Session size: 0.1k                                               | Copyright © 2011 Pennsylvania Department o           | f Transportation. All Rights Reserved.                               | Official ePermit Date/Time   |

# Select forms from a convenient list.

The Reference Material and Forms screen lists all reference documents and forms for user convenience.

6

Each listing is a link that is used to open and save a document.

If a form is already **writeable**, it can be completed, saved and attached to the application.

If the form is **not writeable**, it can be printed, completed, scanned, and attached.

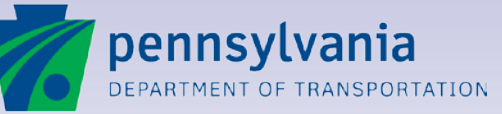

#### **Reference Material and Forms**

|                                                                                                    | File Download                                                                                                    |  |  |
|----------------------------------------------------------------------------------------------------|----------------------------------------------------------------------------------------------------|--|--|
|                                                                                                    | Do you want to open or save this file?                                                                                                    |  |  |
|                                                                                                    | Name: M-945RC.pdf<br>Type: Adobe PDF Reader, 708KB<br>From: <b>ftp.dot.state.pa.us</b>                                                                             |  |  |
|                                                                                                    | Open Save Cancel                                                                                                    |  |  |
|                                                                                                    | Always ask before opening this type of file                                                                                                    |  |  |
| Please fill out the following form. You cannot save data typed into this form.     Please print your completed form if you would like a copy for your records. |                                                                                                    |  |  |
|                                                                                                    |                                                                                                    |  |  |
| M-945 RC (3-12)<br>pennsylvania DOCUME Department of transportation DOCUME                                                                                     | ENT "RECORDING COPY"                                                                                                    |  |  |
| A The applicant shall have this Document "Recording C<br>two if a corporation                                                                                  | copy" notarized in Block B and shall complete section one if an Individual or section                                                                              |  |  |
| The applicant shall return this Document "Record<br>Engineering District Permit Office with a check to cov<br>of Deeds."                                       | ing Copy" signed (block A) and notarized - within 30 days to the appropriate<br>er the cost of recording the permit. Checks shall be made payable to the "Recorder |  |  |
| THE APPLICANT AGREES TO COMPLY WITH ALL THE TERMS AND CONDITIONS OF THE PERMIT                                                                                 |                                                                                                    |  |  |
| THE PERMIT WILL RUN WITH THE LAND                                                                                                    |                                                                                                    |  |  |
| DEED BOOK PAGE                                                                                                    | DEED BOOK PAGE                                                                                                    |  |  |
| The applicant is an individual a partnership                                                                                                    | a corporation incorporated under the laws of                                                                                                    |  |  |
|                                                                                                    | Date Signed:                                                                                                    |  |  |
| Witness or Attest:                                                                                                    | Print Applicant Name:                                                                                                    |  |  |
|                                                                                                    | Signed By:                                                                                                    |  |  |
| TITLE OF SIGNATORY                                                                                                    | TITLE OF SIGNATORY                                                                                                    |  |  |

#### Standard download prompts guide you through the process.

6

A series of prompts display, depending on the document type being opened.

If a document is not enterable, Adobe displays instructions to explain what you should do next.

For this example, you need to fill it out, print it, get signatures, have it notarized, scan for your records, and return it to PennDOT.

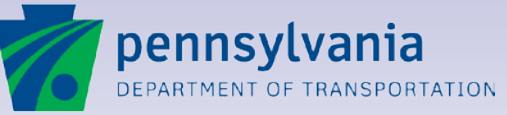

www.dot.state.pa.us

#### Lesson 7

## **Submitting an Application**

Submitting applications you prepare

Withdrawing applications

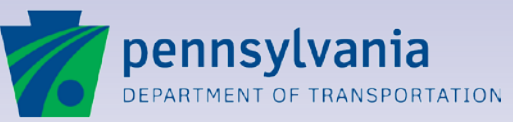

7

## **Application Checklist**

An application is ready to submit after:

- Applicant Information is entered;
- Coapplicants and Engineering Firms are entered (if needed);
- Application Identification information is entered;
- Work Summaries and Locations are entered;
- Fee Information is entered;
- Application Attachments are uploaded.

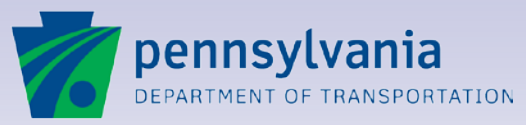

7

### **Application Information Screen**

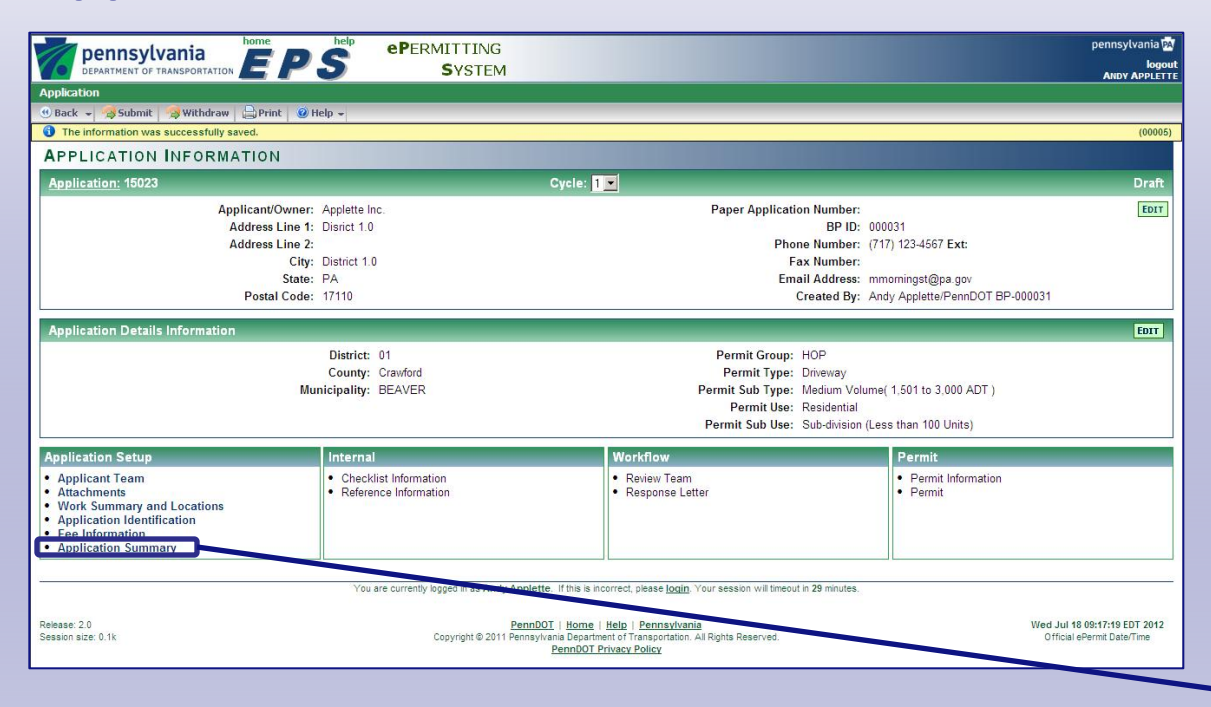

#### Review your application with the Application Summary.

7

A convenient summary display enables you to check the information entered on your application before you submit it to PennDOT.

Review the information carefully before submitting it to avoid unnecessary returns and resubmissions.

The summary can be printed as a single document for your files.

Click **Application Summary** to review all your information.

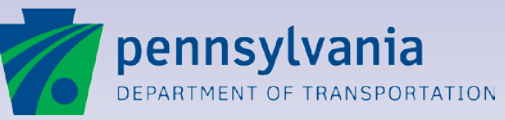

#### **Application Summary Screen**

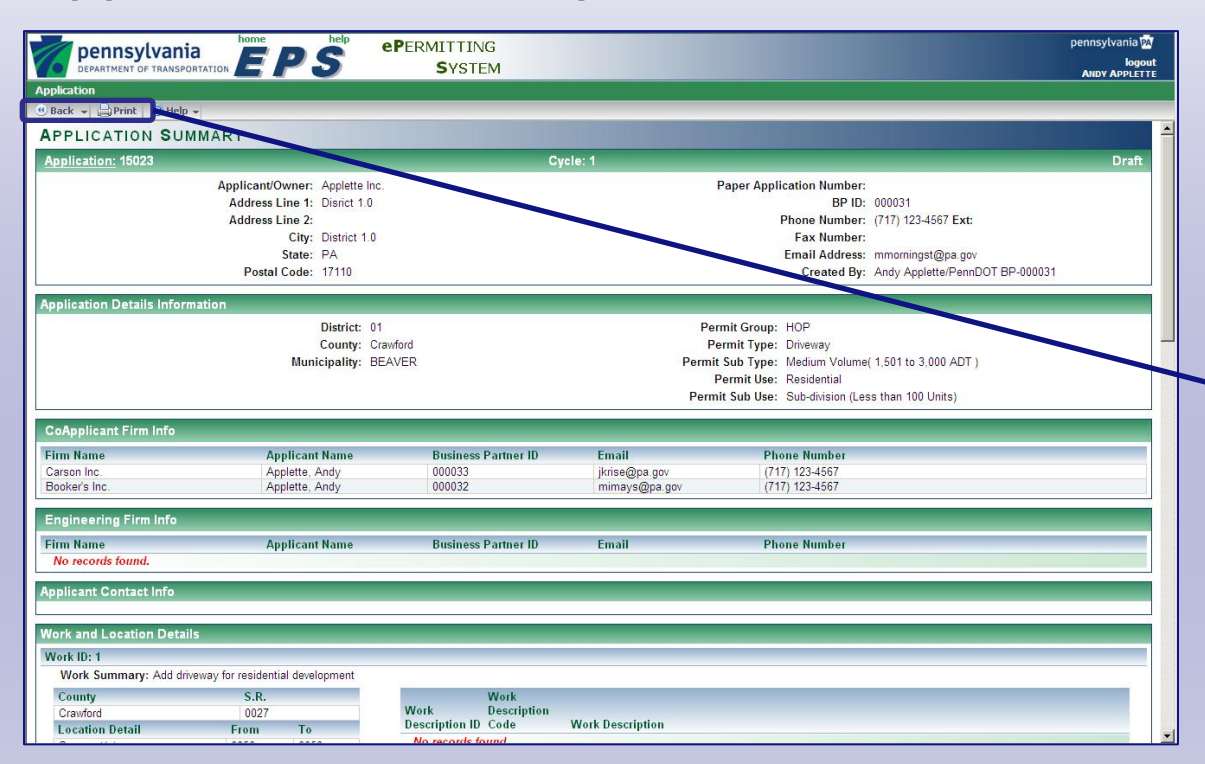

# View all information in a single display.

7

The Application Summary displays all information entered for an application.

Access it at any time during the process to review all the details.

Click the **Print** button in the toolbar to open the summary as a single document in a new window. You can copy and paste the information into another document, if needed. A printer icon in the new window generates the summary to a selected printer or PDF file.

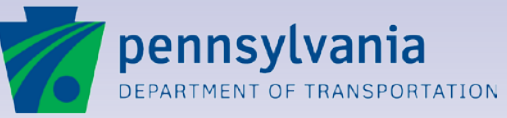

#### **Submit Options**

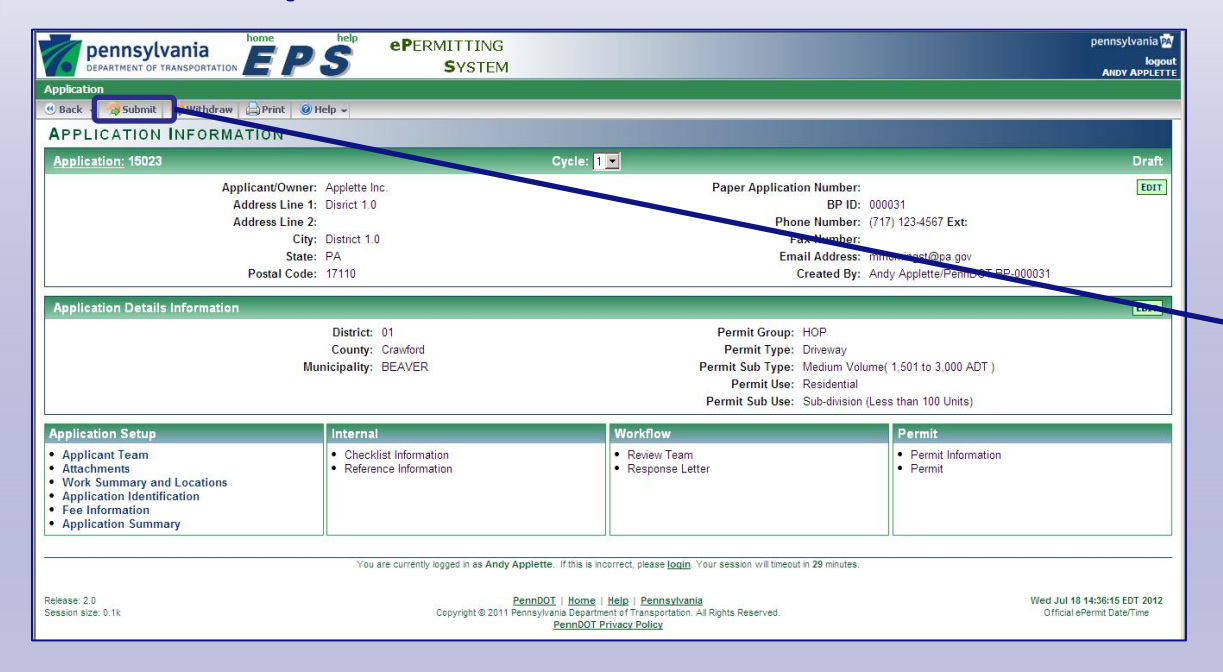

# Submit your prepared application to PennDOT.

After you have entered the required fields, the **Submit** button appears in the toolbar of the Application Information screen.

Click **Submit** to submit the application to PennDOT for review. When you submit an application, the status changes from "Draft" to "Submitted."

After the application is submitted, you can view the information, but you cannot make changes. If PennDOT "returns" an application to you for more information, it moves back to "Draft" status and starts a new cycle.

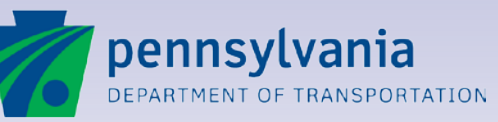

www.dot.state.pa.us

## **Submission Authorization Confirmation**

#### Submission Authorization Confirmation

| l | he | ар | pli | са | nt | is |
|---|----|----|-----|----|----|----|
|   | -  |    |     |    |    |    |

C An individual C A corporation

C A partnership

C A limited liability corporation

C A governmental organization.

By clicking "I Agree", I hereby submit the equivalent of my signature -

1) Verifying that I am authorized to make this application as an individual owner of the property or as a legally authorized representative of the owner of the property;

2) Certifying that the information and documentation in this application or required by the Department is accurate, under penalty of perjury pursuant to 18 Pa. C.S. § 4904. (relating to the misdemeanor offense of unsworn falsification to authorities); and

3) Indicating my acceptance of all conditions, restrictions and regulation prescribed by the Department (see in particular 67 Pa. Code, Chapters 212, 441 and 459) and on the issued permit, form M-945P and the attachments thereto.

I AGREE I DISAGREE

# Your electronic agreement completes the submission process.

After you click **Submit**, the **Submission Authorization Confirmation** window appears.

Click one of the buttons to indicate the type of Applicant.

To complete the submission process, click I AGREE.

To exit the window and keep the application in "Draft" status without submitting it, click I **DISAGREE**. You can continue to edit the document until it is submitted.

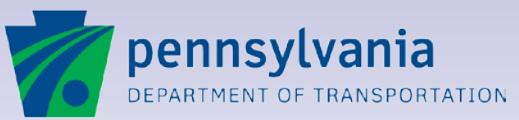

www.dot.state.pa.us

7/

### Withdrawing an Application

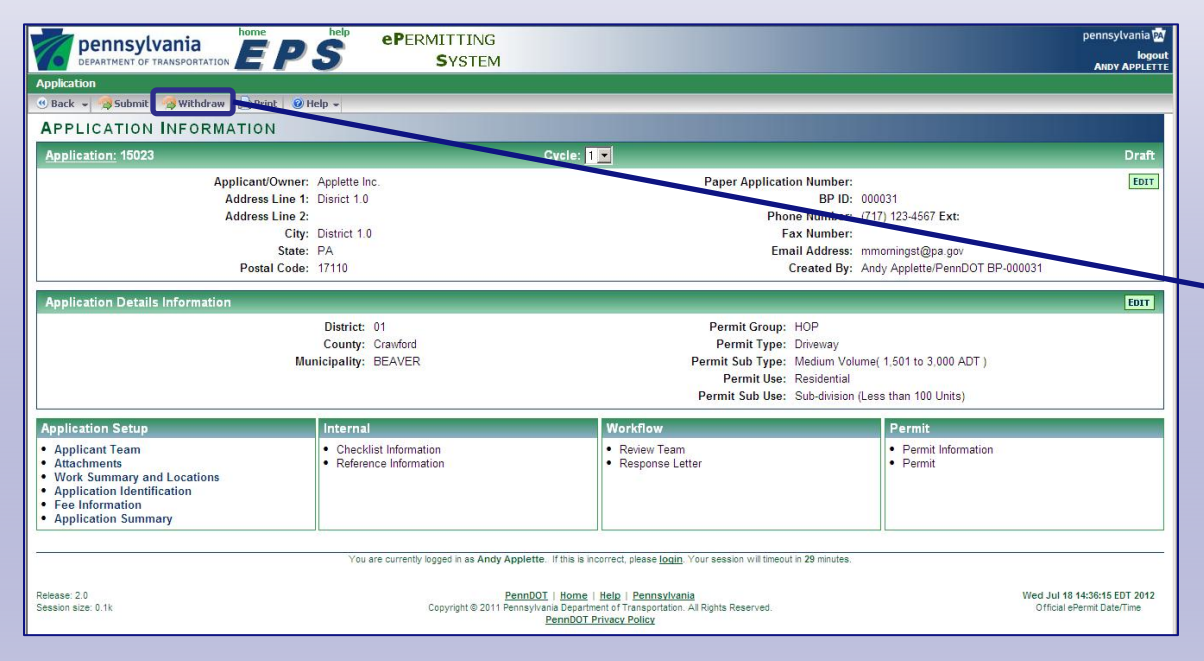

# Withdraw an application if work is cancelled.

After an application is submitted, the Applicant or agent can use the withdraw option.

Click **Withdraw** to cancel the submission.

**Important Note:** If you withdraw an application, it cannot be edited or resubmitted. Use the **Withdraw** option only if you are certain the application is not needed.

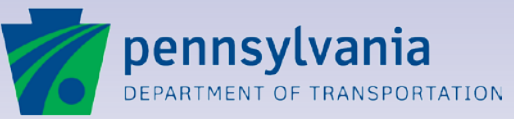

www.dot.state.pa.us

#### Lesson 8

## **Email Notifications**

Automatic notifications are sent to members of the Applicant Team and Review Team when needed.

Status changes trigger email notifications.

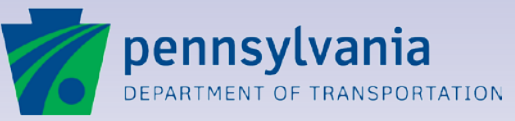

8

### Automated Email Notifications keep work on track.

To expedite application processing, ePermitting generates emails to the email addresses associated with each user login.

- The Applicant Team receives email notifications when an application starts the review process, when a response is posted, when issued permits are available and when inactive applications are due for withdrawal.
- Emails notify the Review Team when an application is assigned and when a response is posted.
- Reminders notify the Review Team when activities are overdue.

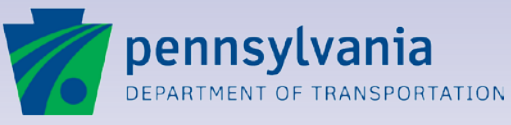

| Email Type               | Recipients                                        | Purpose                                                                                                    |
|--------------------------|---------------------------------------------------|----------------------------------------------------------------------------------------------------|
| Application<br>Submitted | Receiver                                          | Every business day, ePermitting generates an email to all Receivers listing all "Submitted"<br>applications available for their review.                                                                                     |
| Application<br>Received  | Applicant<br>Coapplicant<br>Engineering Firms     | The Applicant Team is notified when a submitted application is received. The application status changes from "Submitted" to "Received."                                                                                     |
| Review Team<br>Assigned  | Reviewers<br>Approvers                            | Every business day, ePermitting generates an email to all members of the Review Team listing applications that have been assigned to them.                                                                                  |
| 24-Hour<br>Reminder      | Receivers<br>Reviewers<br>Responders<br>Approvers | If no activity has been recorded on an application under review within 24 hours, ePermitting generates a reminder email.                                                                                                    |
| Response                 | Applicant Team<br>Review Team                     | When a response is posted, an email is generated to all members of the Applicant Team and all assigned Reviewers and Approvers. The response to the Applicant Team includes a link to the Cover Letter and Response letter. |
| Reviewers<br>Complete    | Responder                                         | Every business day, ePermitting generates an email to all Responders listing all "Under Review" applications available for their response.                                                                                  |
| Permit Issued            | Applicant Team                                    | After an approved permit or conditional permit has been issued, the Applicant Team is notified by email.                                                                                                    |
| Withdrawal<br>Reminders  | Applicant Team                                    | Returned applications are withdrawn automatically after 180 days. Reminders to resubmit are sent at 30-, 60-, 90- and 150-day intervals.                                                                                    |

#### **Sample Email Notification**

To: [Applicant email address]

CC: [Co-Applicants email addresses]; [Engineering Firms email addresses]; [Predetermined email addresses]

BCC: [Responder's email address]

Subject: [Subject Line]

RE: Application: [Application ID]

Applicant: [Applicant Name]

Permit: [Permit ID]

#### [Email Text]

Click on the following link, or paste it in your web browser to access ePermitting: [ePermitting Link Text]

PennDOT ePermitting - PLEASE DO NOT REPLY TO THIS EMAIL

# Email keeps ePermitting users informed.

ePermitting automatically generates emails when an action is performed.

This sample shows a response email sent to an Applicant after a response is posted.

Clicking the link moves directly to the ePermitting Login page so the Applicant can login and view the response letter.

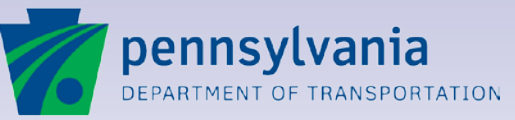

www.dot.state.pa.us

#### Lesson 9

## **Managing Applications**

Locating applications with the Quick Search and Advanced Search

Tracking application status

Understanding the application review process

Resubmitting a corrected application

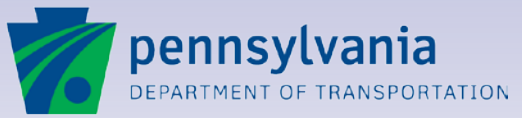

9

### **Applications Portal**

Use the Portal to locate applications quickly to:

- Return to a "Draft" application for editing.
- View the status of an application that is "Submitted" or "Under Review."
- Identify the Review Team and find contact information.
- Track multiple in-process applications.
- Open an application to view and print an issued permit or other important documents.

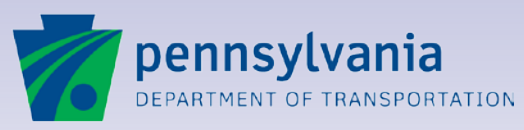

9

#### **Quick Application Search**

| SYSTEM TEST<br>pennsylvania<br>pentiwent of transportation<br>pentivent of transportation<br>pentivent of trans | pennsylvania 🔐<br>koput<br>Azer Aruste |
|----------------------------------------------------------------------------------------------------|----------------------------------------|
| Application                                                                                                    |                                        |
| APPLICATIONS PORTAL                                                                                                    |                                        |
| Welcome to PennDOT's ePermitting System                                                                                                    |                                        |
| Welcome to the ePermitting System. This site provides up-to-date information on PennDOT's electronic permitting<br>Need Help? For assistance please reference the <u>Help File</u> , and then <u>Contact Us</u> if you need further assist<br>The Help File can be accessed via the "help" link at the top of every EPS Web Page.                                                                                                    | projects.<br>ance.                     |
| And Parties Research                                                                                                    |                                        |
| Advanced Search                                                                                                    | Application:  <br>Permit:   - GO       |
| Support Functions                                                                                                    |                                        |
| Create New Application                                                                                                    |                                        |
| Agent for Applicant                                                                                                    |                                        |
| Applicant                                                                                                    |                                        |
| Current Tutorials                                                                                                    |                                        |
| Links                                                                                                    | Bulletins                              |
| ePermitting Reports - View ePermitting Reports                                                                                                    |                                        |
| ECMS Home - Navigate to ECMS Application                                                                                                    |                                        |
| HOPS - View HOPS Information                                                                                                    |                                        |
| Change User Password                                                                                                    | _                                      |

# Locate any application by number.

When you login to ePermitting, the Applications Portal screen appears.

To open an application quickly, type its application number into the first box of the **Application** field.

Click **GO** to move directly to its Application Information screen.

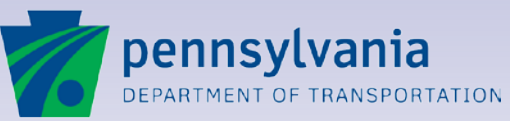

www.dot.state.pa.us

#### **Advanced Search**

| SYSTEM TEST<br>pennsylvania<br>pensylvania<br>pens | pennsylvania 📷<br>bogout<br>Alazza Araucara |
|----------------------------------------------------------------------------------------------------|---------------------------------------------|
| Application                                                                                                    |                                             |
| APPLICATIONS PORTAL                                                                                                    |                                             |
| Welcome to PennDOT's ePermitting System                                                                                                    |                                             |
| Welcome to the ePermitting System. This site provides up-to-date information on PennDOT's electronic permitti<br>Need Help? For assistance please reference the <u>Help File</u> , and then <u>Contact Us</u> if you need further assi<br>The Help File can be accessed via the "help" link at the top of every EPS Web Page.                                                                                                    | ng projects.                                |
| And Parties Based                                                                                                    |                                             |
| Advanced Search                                                                                                    | Application:                                |
| Support Functions                                                                                                    |                                             |
| Create New Application                                                                                                    |                                             |
| Agent for Applicant                                                                                                    |                                             |
| Applicant                                                                                                    |                                             |
| Current Tutorials                                                                                                    |                                             |
| Links                                                                                                    | Bulletins                                   |
| ePermitting Reports - View ePermitting Reports                                                                                                    |                                             |
| ECMS Home - Navigate to ECMS Application                                                                                                    |                                             |
| HOPS - View HOPS Information                                                                                                    |                                             |
| Change User Password                                                                                                    |                                             |

#### Find one or more applications quickly with a flexible search.

The Advanced Search lets you find applications using virtually any combination of information.

From the Applications Portal screen, click **Advanced Search** to begin the search process.

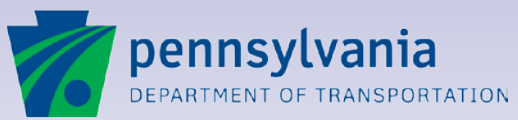

9

#### **Search Type**

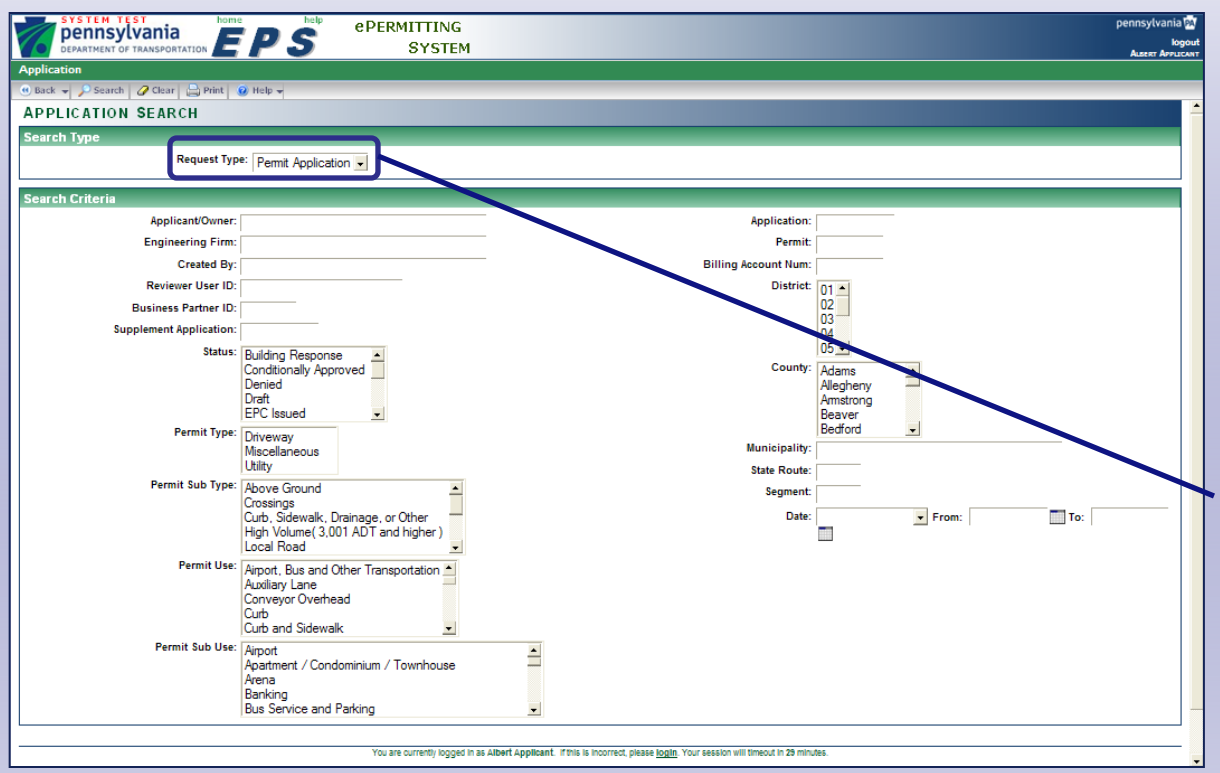

#### Search for permit applications or supplement applications.

9

The Advanced Search lets you find both permit applications and supplement applications.

To search for a permit application, select **Permit Application** as the Request Type.

Selecting Permit Application versus Supplement Application will change the Search Criteria options, as appropriate.

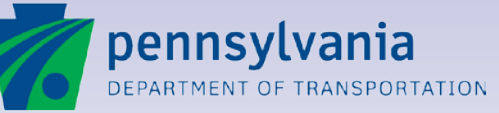
#### **Application Search Screen**

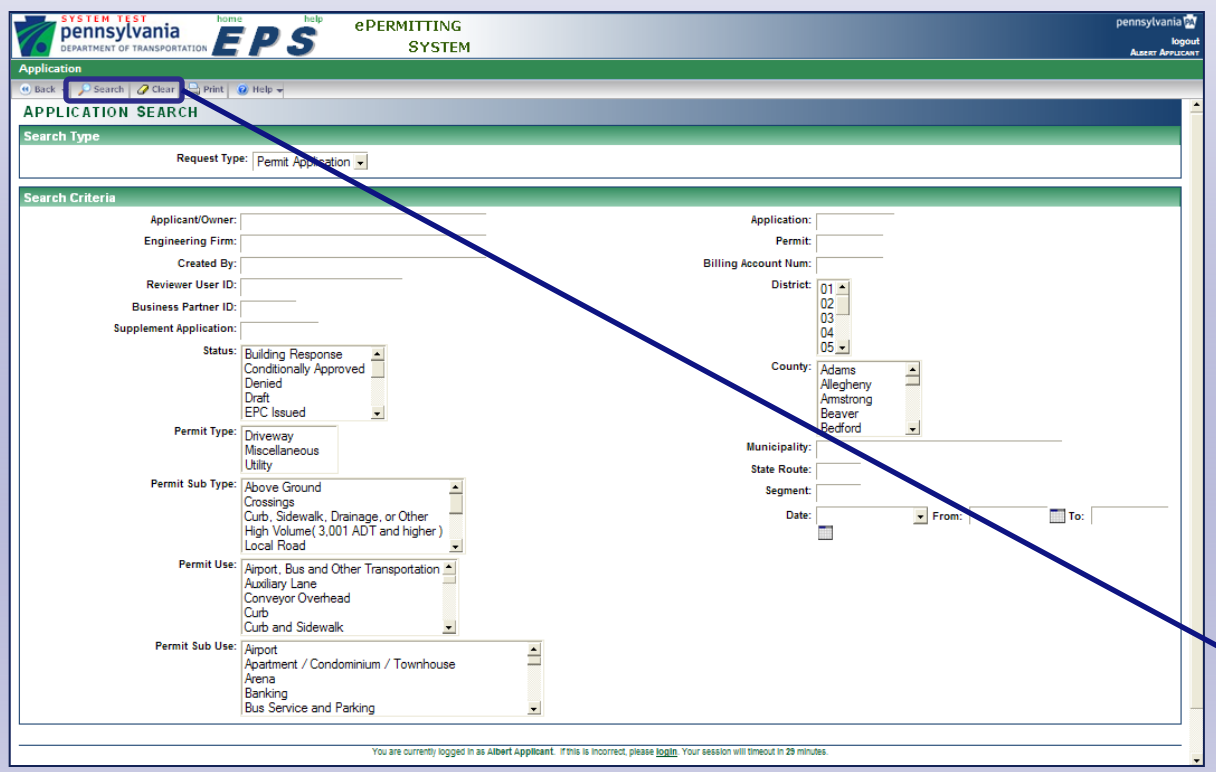

#### Define your search.

The Advanced Search lets you find applications using information entered in one or more fields.

Click any of the selection boxes to find specific data.

For text fields, type any combination of characters. Type an asterisk (\*) before and after as a "wild card."

You must complete at least one field.

Click **Search** to locate the applications.

Click **Clear** to clear the fields and make new search selections.

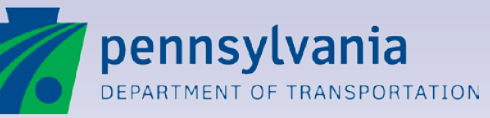

www.dot.state.pa.us

#### **Application Search Results Screen**

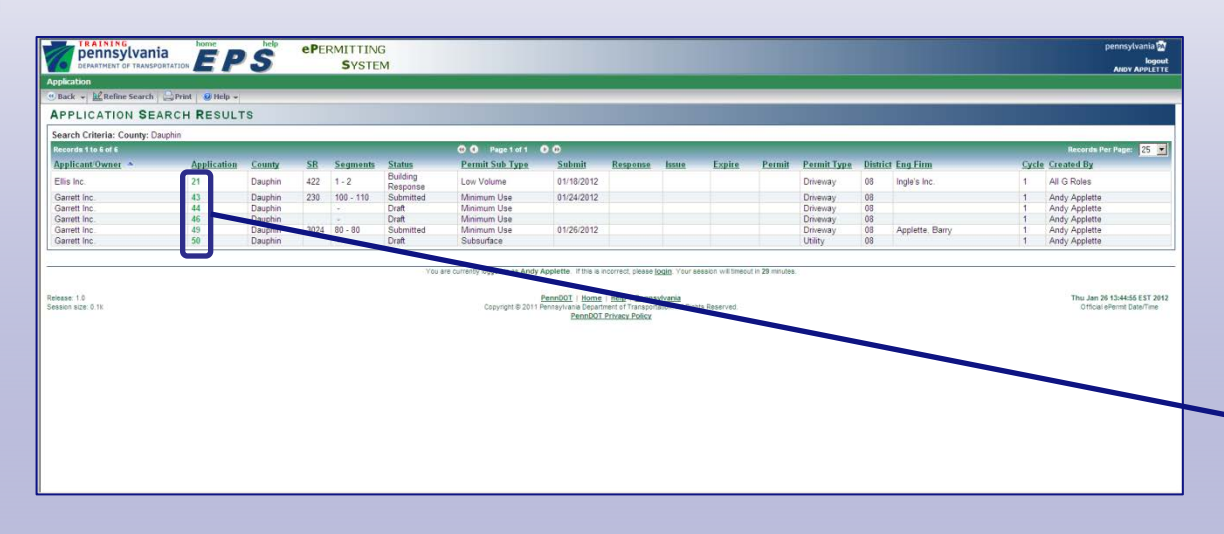

#### View your applications.

The Application Search Results screen lists all the applications included in your search.

Click any column heading to sort the list by that column. Click the heading a second time to sort the column in reverse order.

To open an application, click its **Application Number**.

To start a new search, click **Refine Search** in the toolbar.

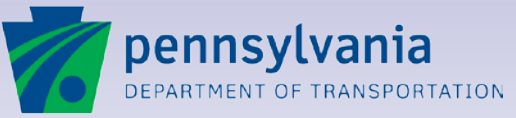

www.dot.state.pa.us

### **Application Status Codes**

Changes in status move the application to the next step and generate emails. All status changes are time-stamped for tracking purposes.

- **Draft**: The application is created but not submitted.
- **Submitted**: The application is submitted.
- **Received:** PennDOT has received the application.
- **Under Review**: An assigned Review Team is reviewing the application.
- Building Response: The review is complete and response is pending.
- **Permit Issued** or **Permit Denied**: The response is issued.
- Returned for More Information: The application is returned to the Applicant and must be resubmitted (in a new cycle).

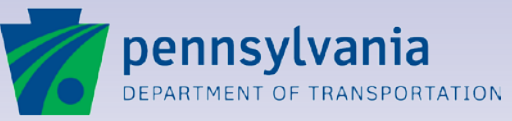

#### **Viewing Application Status**

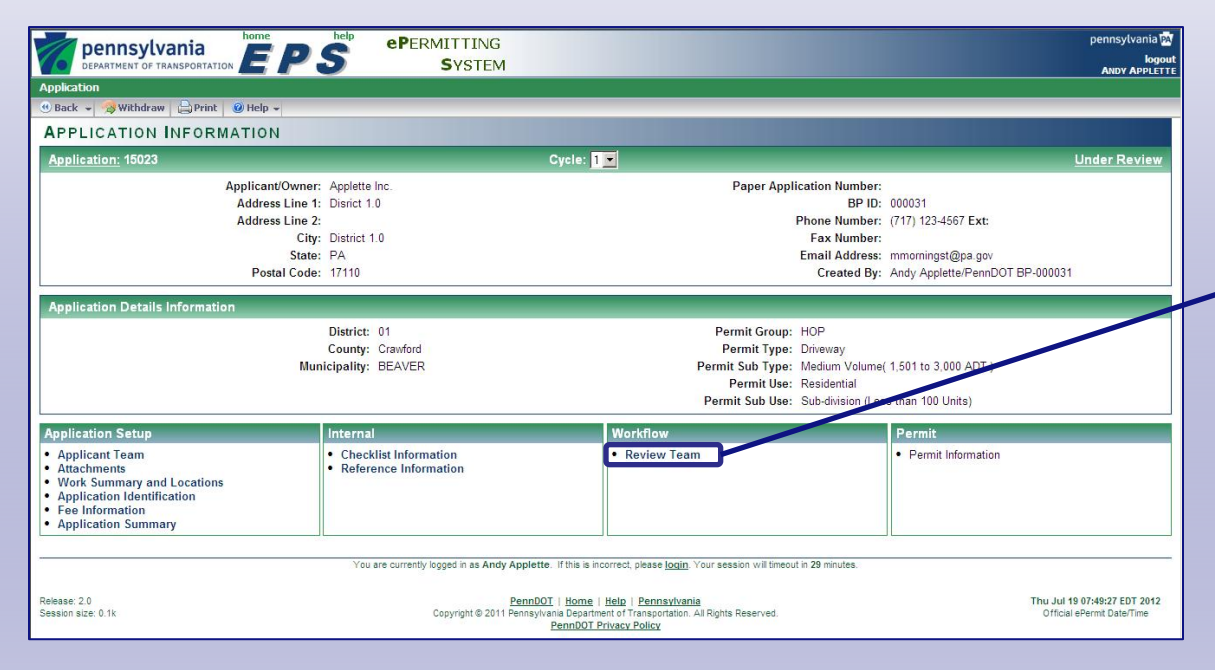

# Review Team activity is available for viewing.

When an application is in-process, all users can see its progress through the workflow.

On the Application Information screen, click **Review Team** to view the reviewers assigned to the application and the current review status.

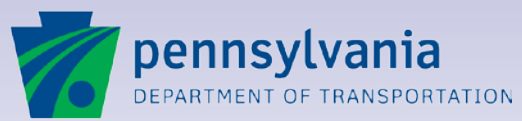

www.dot.state.pa.us

#### **Review Team Screen**

| Applicatio      | ennsylvania<br>EPARTMENT OF TRANSPORT<br>ID<br>Print @ Help ~<br>EW TEAM | TATION EPS                                                             | ePermitting<br>System                   | _                                                                    |                                    |                                                                                                    | pennsylvania 🔯<br>logout<br>Anoy AppLette                  |
|-----------------|--------------------------------------------------------------------------|------------------------------------------------------------------------|-----------------------------------------|----------------------------------------------------------------------|------------------------------------|----------------------------------------------------------------------------------------------------|------------------------------------------------------------|
| Applica         | <u>ition:</u> 15023<br>App<br>Busine<br>Paper Ap                         | plicant Name: Applette Inc.<br>ss Partner ID: 000031<br>pplication No: |                                         | Cycle: 1<br>District: 01<br>County: Crawford<br>Municipality: BEAVER | Perr<br>Pe<br>Permit<br>P<br>Permi | nit Group: HOP<br>rmit Type: Driveway<br>Sub type: Medium Volume<br>ermit Use: Residential<br>t Sub Use: Sub-division (Les | Under Review<br>(1.501 to 3.000 ADT)<br>is than 100 Units) |
| E Rece          | Name                                                                     | Status                                                                 | Assigned Date                           | Complete Date                                                        | Phone (123) 456,7890               | Email                                                                                                    | Consulting Firm                                            |
| 🗆 Cour          | ty Reviewers                                                             | Complete                                                               | 0710201201201414174                     | 0771372012 01:43.00 AW                                               | (123) 430-7030                     | minomingst@pa.gov                                                                                                    |                                                            |
| Level<br>1      | Name<br>Billy Barry                                                      | Status<br>Assigned                                                     | Assigned Date<br>07/19/2012 07:49:00 AM | Complete Date                                                        | Phone<br>(123) 456-7890            | Email<br>mmorningst@pa.gov                                                                                                 | Consulting Firm                                            |
| Distr           | ict Reviewers<br>Name                                                    | Status                                                                 | Assigned Date                           | Complete Date                                                        | Phone                              | Email                                                                                                    | Consulting Firm                                            |
| No rec          | cords found.                                                             | rs                                                                     |                                         |                                                                      |                                    |                                                                                                    |                                                            |
| Level<br>No rec | Name<br>cords found.                                                     | Status                                                                 | Assigned Date                           | Complete Date                                                        | Phone                              | Email                                                                                                    | Consulting Firm                                            |
| E Fede          | eral Reviewers<br>Name<br>cords found.                                   | Status                                                                 | Assigned Date                           | Complete Date                                                        | Phone                              | Email                                                                                                    | Consulting Firm                                            |
| E Resp          | oonders<br>Name                                                          | Status                                                                 | Assigned Date                           | Complete Date                                                        | Phone                              | Email                                                                                                    | Consulting Firm                                            |
| No rec          | ords found.                                                              | _                                                                      |                                         |                                                                      |                                    |                                                                                                    |                                                            |

# View Review Team information.

Details for all Review Team activity are listed, including the name of the reviewer, the review status and the date activity was completed.

To see a complete history of the application's progress in a single screen, click the status in the upper right corner.

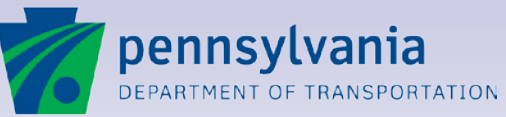

www.dot.state.pa.us

#### **Work Flow Events**

| pennsylvania<br>DEPARTMENT OF TRANSPORTATION         | PS ePERMITTING<br>System               |                                                                                                    |                                                                                     | pennsylvania ba<br>logout<br>ANDY APPLETTE                                                                 |
|------------------------------------------------------|----------------------------------------|----------------------------------------------------------------------------------------------------|-------------------------------------------------------------------------------------|----------------------------------------------------------------------------------------------------|
| Application                                          |                                        |                                                                                                    |                                                                                     |                                                                                                    |
| 9 Back 👻 🖨 Print 🔞 Help 👻                            |                                        |                                                                                                    |                                                                                     |                                                                                                    |
| WORK FLOW EVENTS                                     |                                        |                                                                                                    |                                                                                     |                                                                                                    |
| Application: 15023                                   |                                        | Cycle: 1                                                                                                    |                                                                                     | Under Review                                                                                               |
| Applicant Na<br>Business Partne<br>Paper Application | me: Applette inc.<br>ID: 000031<br>No: | District: 01<br>County: Crawford<br>Municipality: BEAVER                                                                         | Permit Group:<br>Permit Type:<br>Permit Sub type:<br>Permit Use:<br>Permit Sub Use: | HOP<br>Driveway<br>Medium Volume (1,501 to 3,000 ADT)<br>Residential<br>Sub-division (Less than 100 Units) |
| Nork Flow Events                                     | Reviewer/Responder/Approver            | Beviewer/Recoonder/Approver Type                                                                                                 | Status                                                                              | Event TS                                                                                                   |
| Receiver Complete                                    | Laura Limon                            | District Receiver                                                                                                    | Comple                                                                              | ete 07/19/2012 07:49:02 AM                                                                                 |
| Assignment Made - Reviewer                           | Laura Limon                            | District Receiver                                                                                                    | Comple                                                                              | ete 07/19/2012 07:48:56 AM                                                                                 |
| Reviewer Assigned                                    | Billy Barry                            | County Level 1 Reviewer                                                                                                    | Assign                                                                              | ed 07/19/2012 07:48:56 AM                                                                                  |
| Receiver Processing Application                      | Laura Limon                            | District Receiver                                                                                                    | Comple                                                                              | ete 07/19/2012 07:47:36 AM                                                                                 |
|                                                      | You are currently logged in as Andy J  | Applette. If this is incorrect, please login. Your session will timeou                                                           | it in 29 minutes.                                                                   |                                                                                                    |
| elease: 2.0<br>ession size: 0.1k                     | Copyright © 2011 F                     | PennDOT   Home   Help   Pennsylvania<br>ennsylvania Department of Transportation. All Rights Reserved.<br>PennDOT Privacy Policy |                                                                                     | Thu Jul 19 07:55:04 EDT 2012<br>Official ePermit Date/Time                                                 |

# Track the application's history.

When you click an application's status, the Work Flow Events screen lists all the activities performed, the person (and role) who performed it, the outcome status and the time performed.

Access the status tracking option any time you need to follow-up on an application.

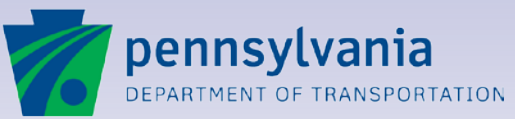

www.dot.state.pa.us

### **Understanding the Review Process**

ePermitting moves applications through the workflow automatically:

- Receivers are notified by email when an application is submitted.
- After verifying the information, Receivers assign an appropriate Level 1 Reviewer for County, District, Central Office of FHWA review.
- Level 1 Reviewers are notified by email about an assignment. They review the application and assign additional Reviewers as needed.
- When a review is completed, the application is forwarded to an appropriate Responder.

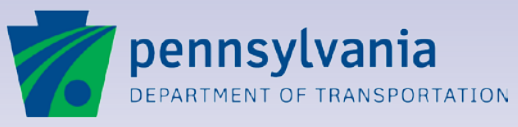

#### **Application Cycle: Receiving Process**

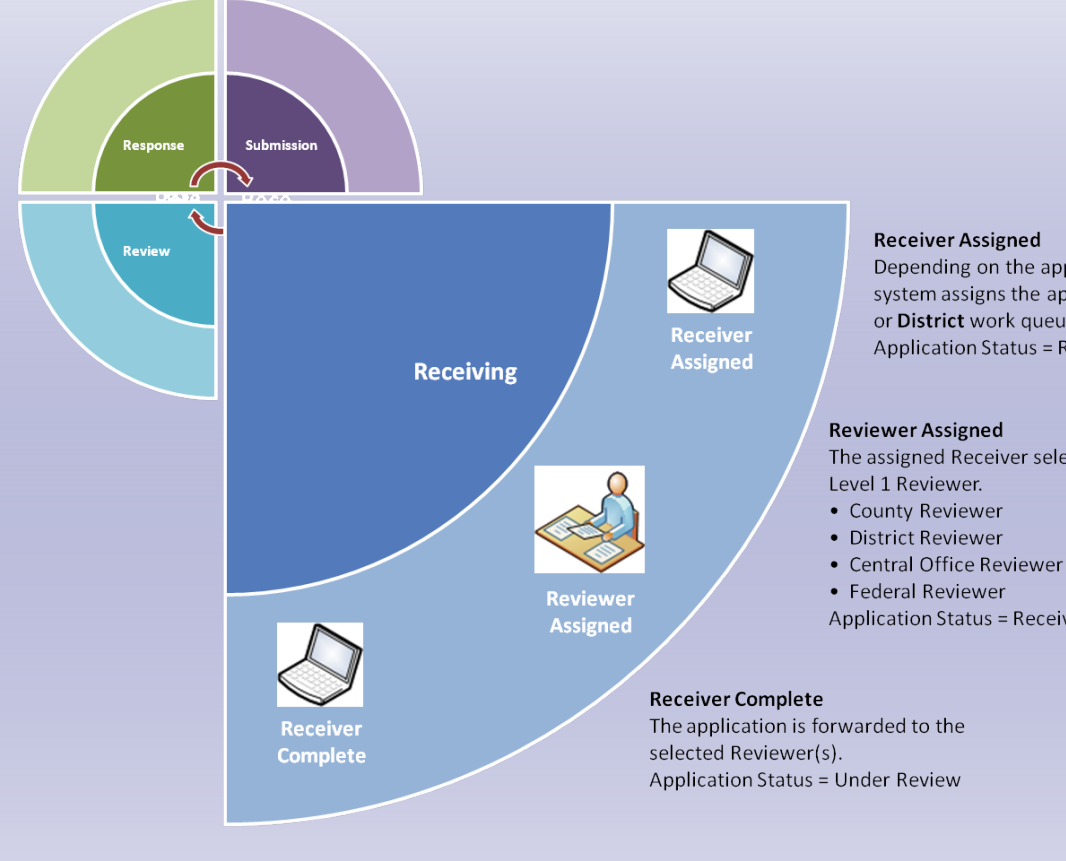

#### **Receiver Assigned**

Depending on the application type, the system assigns the application to a County or District work queue. Application Status = Received

The assigned Receiver selects at least one

Application Status = Received

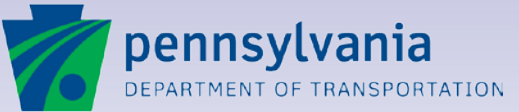

#### **Application Cycle: Review Process**

#### Submissior After adding comments and/or conditions, Reviewers mark their review as Complete. After all Reviewers have completed their reviews, the application is forwarded to the Application Status = Pending Response Review Team - Levels 2, 3, 4 and 5 Each Level 1 Reviewer(s) may assign Level 2 Reviewers as needed. Each Level 2 Reviewer(s) may assign Level 3 Reviewers as needed. Up to five levels of review are available. Application Status = Under Review Level 1 Review The assigned Reviewer(s) start the review process. Application Status = Under Review

pennsylvania DEPARTMENT OF TRANSPORTATION

9

**Review Complete** 

Responder.

### **Understanding the Response Process**

The Responder, and optional Approvers, are notified when a review is complete. They consolidate all comments and conditions and post a response to the Applicant Team, after the response is approved by an Authorizer.

- Permit Issued: The application is approved. The Response Letter and Permit can be printed and all review details and comments can be viewed online.
- Return for More Information: The application is returned. The Applicant can open the application, add information and resubmit it in "Cycle 2."
- Permit Denied: The permit cannot be issued.

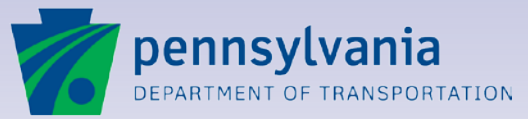

### **Application Cycle: Response Process**

#### **Response Issued**

After the Responder (and Approvers) have marked their response Complete, the Applicant Team is notified by email that the Response has been issued.

If the permit is approved, the cycle is complete.

If the permit is not approved, the application can be resubmitted and a new cycle begins. Application Status = Permit Issued /

Permit Denied / Return for Additional Information

Approvers – Levels 1 and 2 The Responder has the option of assigning additional Approvers. Application Status = Building Response

#### **Responder Assigned**

After the review is complete, the application moves to the Responder Work Queue so a Responder can select it and begin the response. Application Status = Building Response

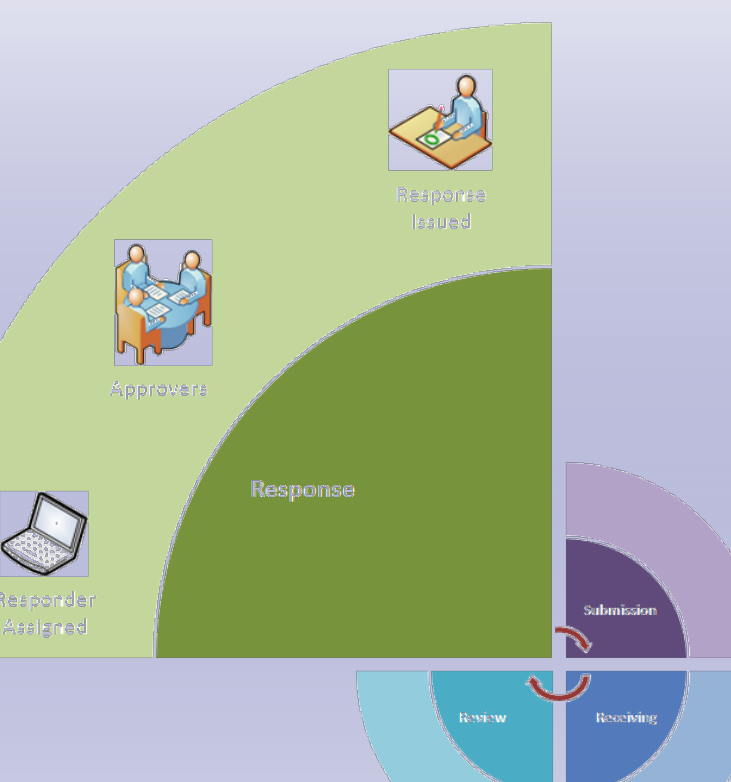

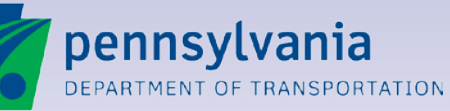

#### **Sample Response Letter**

#### PENNDOT Engineering District [District]-0 [Response-Letter-Date] Application No. [Application ID] County: [County-Name] SR: [State-Road] Segment: [Segment] Offset: [Offset] Status: [Application Status] RE: [Response-Letter-Type] Permit: [Permit-ID] [Applicant-Name] [Applicant-Address-Line-1] [Applicant-Address-Line-2] [Applicant-City], [Applicant-State] [Applicant-Zip-Code Dear Applicant: [Response-Letter-Text] If you have any questions regarding this matter, you may contact [District-Permit-Manager-Name], District Permit Manager, at [District-Permit-Manager-Phone-Number] Sincerely. District-Executive-Name] District Executive PENNDOT Engineering District [District]-0 Review Comments for Application No. [Application ID] [Response-Letter-Date] [Section-Name] Sea #1 Seq #] Review Commen [Section-Name [Seq #] Review Com [Seq #] Review Comment

# Automatic generation of response.

ePermitting automatically creates a response letter after a response is posted.

This sample shows the information included on a response letter after an application is complete.

#### **Permit Issued**

If a permit is issued, a PDF copy is available for viewing and printing.

#### **Returned for Revisions**

If more information is required, the application will be moved to the next cycle in "Draft" status. Complete or correct the information and resubmit it.

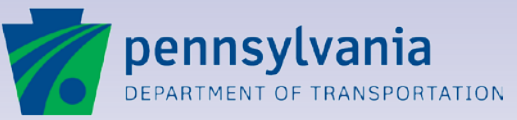

www.dot.state.pa.us

#### **Returned Applications**

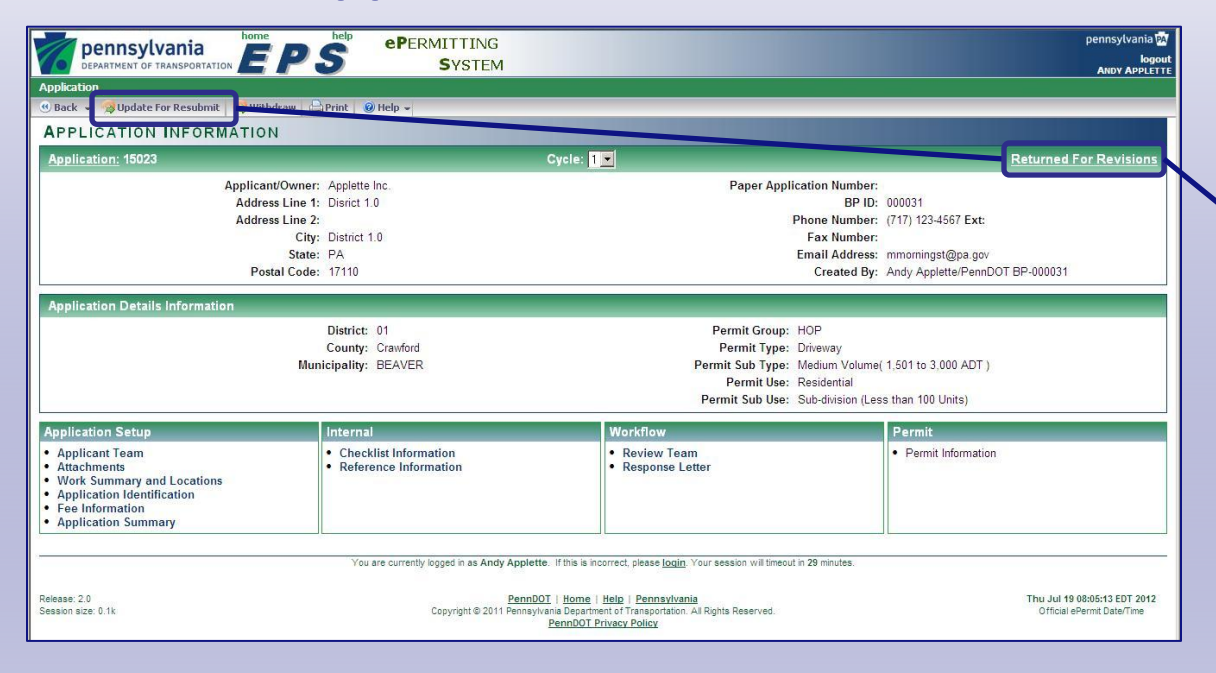

# Applications can be resubmitted with additional information.

If PennDOT requires more information before issuing a permit, the application will be "Returned for Revisions." You will be notified by email.

Open the application and click **Update for Resubmit**.

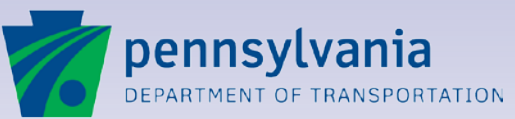

www.dot.state.pa.us

#### **Resubmitting Applications**

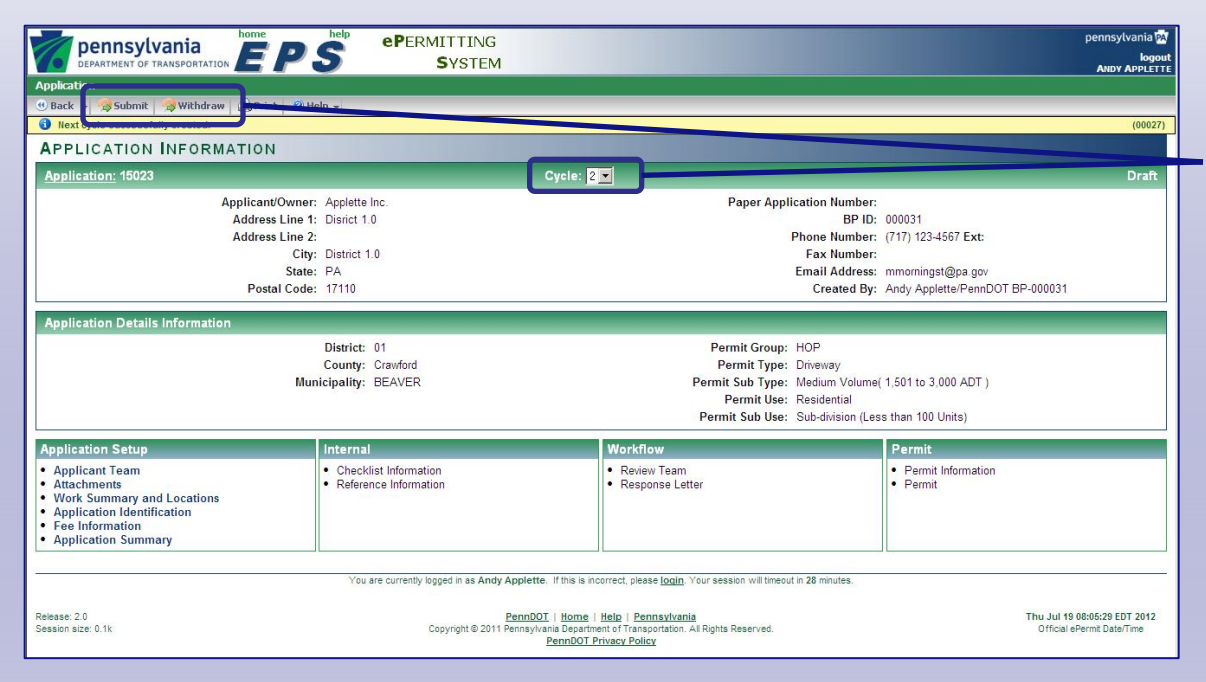

# Cycles keep track of resubmitted applications.

When you update a returned application for resubmission, it moves to the next "cycle."

Add or modify the information as requested by the PennDOT Review Team.

Click **Submit** to resubmit the application for review.

Click **Withdraw** if you no longer require the permit.

Note that returned applications are automatically withdrawn if not resubmitted after 180 days.

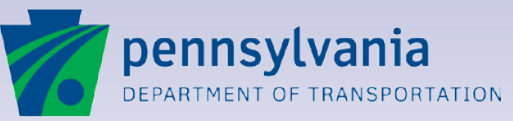

www.dot.state.pa.us

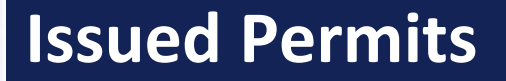

#### Lesson 10

#### **Issued Permits**

Viewing and printing an issued permit

**Court Recording Notices (Conditional Approval)** 

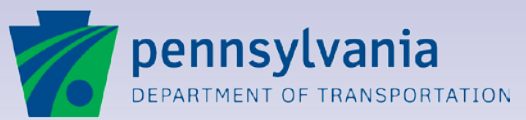

10

### **Viewing and Printing Issued Permits**

Issued Highway Occupancy Permits are available online.

- When the permit is issued, PennDOT notifies the Applicant Team by email.
- Open the application to view information about the issued permit.
- View and print the permit directly from ePermitting.
- If court recording is required, a conditional permit is issued. The Court Recording Notice is emailed to you for easy completion and submission.

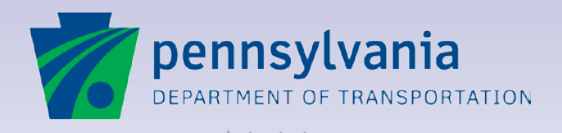

#### **Viewing Permit Information**

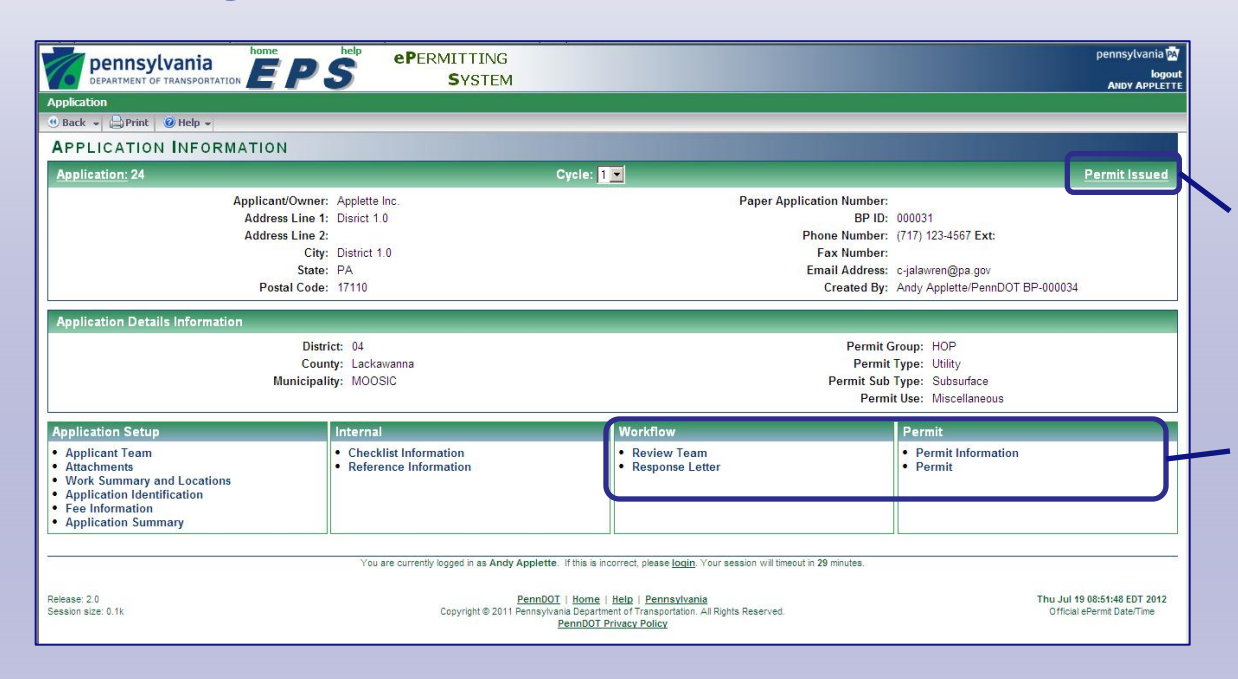

#### An email notifies the Applicant Team when a permit is issued.

Permit information and a printable version of the permit are available as soon as the permit is issued.

After receiving notification, open the application in ePermitting.

Click any of the links to view **Review Team** comments, the **Response Letter, Permit Information** or the printable **Permit**.

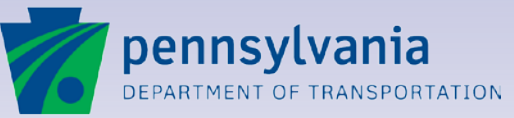

www.dot.state.pa.us

#### **Response Letter Screen**

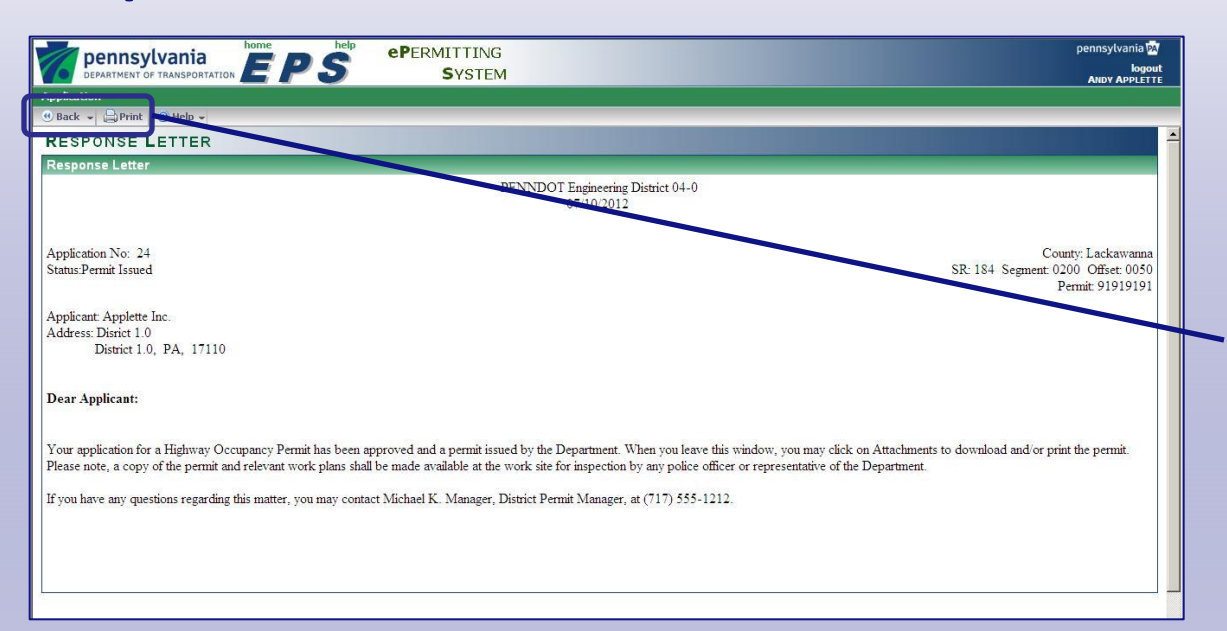

# The Response Letter is available for viewing.

Click the **Response Letter** link to view a copy of the letter.

The letter contains important details and contact information.

Click **Print** to print a copy for your records.

Click **Back** to return to the **Application Information** screen.

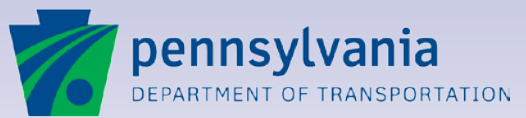

www.dot.state.pa.us

#### **Permit Information Screen**

| SYSTEM TEST<br>pennsylvania<br>DEPARTMENT OF TRANSPORTATION                    | EPS                    | <sup>₽</sup> ePermitting<br>System                                      |                                                                                                    | pennsylvania (M<br>kogod<br>Aleset Arpucan                                                                                                    |
|--------------------------------------------------------------------------------|------------------------|-------------------------------------------------------------------------|----------------------------------------------------------------------------------------------------|----------------------------------------------------------------------------------------------------|
| Application                                                                    |                        |                                                                         |                                                                                                    |                                                                                                    |
| 😬 Back 🚽 🔄 Save & Exit 📄                                                       | Print 😧 Help 👻         |                                                                         |                                                                                                    |                                                                                                    |
| PERMIT INFORMATION                                                             |                        |                                                                         |                                                                                                    |                                                                                                    |
| Application: 20203                                                             |                        | Cy                                                                      | rcle: 1                                                                                                 | Permit Issued                                                                                                    |
| Applicant Name:<br>Business Partner ID:<br>Paper Application No:               | Amanda Apple<br>B00216 | District: 02<br>County: Potter<br>Municipality: HOMER ,                 | P.<br>KEATING , ULYSSES , AUSTIN Perr<br>Perr                                                           | ermit Group: HOP<br>Permit Type: Driveway<br>nit Sub type: Medium Volume (1,501 to 3,000 ADT)<br>Permit Use: Lodging<br>mit Sub Use: Hotels, Motels and Other Lodging |
| Permit Information                                                             |                        |                                                                         |                                                                                                    |                                                                                                    |
| Permit No: 02022520<br>Supplement Permit No:<br>Supplement Expiration<br>Date: |                        | Issue Date: 01/07/2013<br>Close-Out Date:<br>Expiration Date: 12 Months | Received Record<br>Permi<br>Physical Work C                                                             | ting Notice Date:<br>t Recorded Date:<br>completion Date:                                                                                                    |
| Audit Information                                                              |                        |                                                                         |                                                                                                    |                                                                                                    |
| Created By<br>Randy Responder/PennDOT                                          |                        | Created On<br>01/07/2013                                                | Modified By<br>Randy Responder/PennDOT                                                                  | Modified On<br>01/07/2013                                                                                                    |
|                                                                                | You are ou             | urrently logged in as Albert Applicant. If t                            | his is incorrect, please <u>login</u> . Your session will timeout in 28 m                               | ninutes.                                                                                                    |
| Release: 3.0<br>Session size: 0.1k                                             |                        | PennDOT   <u>F</u><br>Copyright © 2011 Pennsylvania D<br>Pen            | tome   Help   Pennsylvania<br>lepartment of Transportation. All Rights Reserved.<br>nDOT Privacy Policy | Thu Jan 31 10:00:09 EST 2013<br>Official ePermit Date/Time                                                                                                    |

# View important data and details about the permit.

When PennDOT issues a permit, important information, such as the permit number and the effective dates, are entered in ePermitting.

Click **Permit Information** to view the details.

Click **Back** to return to the **Application Information** screen.

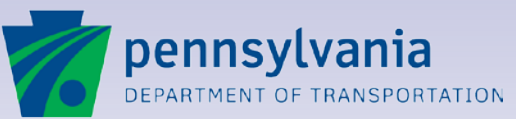

#### **Printable Permit**

| DEPARTMENT OF TRANSPORTATION                                                                                |                                                                                                    |                                                                                                    |                                                                                                    | pennsylvania<br>logo |
|----------------------------------------------------------------------------------------------------|----------------------------------------------------------------------------------------------------|----------------------------------------------------------------------------------------------------|----------------------------------------------------------------------------------------------------|----------------------|
| cation                                                                                                    |                                                                                                    |                                                                                                    |                                                                                                    | ANDY APPLET          |
| ick 👻 📇 Print 🥝 Help 👻                                                                                      |                                                                                                    |                                                                                                    |                                                                                                    |                      |
| RMIT                                                                                                    |                                                                                                    |                                                                                                    |                                                                                                    |                      |
| plication: 24                                                                                               | Cycle                                                                                                    | :1                                                                                                    |                                                                                                    | Permit Issued        |
| Applicant Name: Applet<br>Business Partner ID: 00003<br>Paper Application No:                               | e Inc. Distr<br>1 Cour<br>Municipal                                                                                                    | ict: 04<br>http://tackawanna<br>lity: MOOSIC                                                                                                    | Permit Group: HOP<br>Permit Type: Utility<br>Permit Sub type: Subsurface<br>Permit Use: Miscellaneous | 3                    |
| mit                                                                                                    |                                                                                                    |                                                                                                    |                                                                                                    | Senerale             |
| M-945A (6/12)<br>pennsylvania<br>department of Transporta                                                   | TION                                                                                                    |                                                                                                    |                                                                                                    |                      |
| Highway Occupa                                                                                              | ncv Permit                                                                                                    | Permit No. 91919191                                                                                                    |                                                                                                    |                      |
| Highway Occupa                                                                                              | County: Lackawanna                                                                                                    | Permit No. 91919191 Issue Date: 7/10/2012                                                                                                    |                                                                                                    |                      |
| Highway Occupa<br>Name and Address of Permittee:<br>Applette Inc.                                           | ncy Permit<br>County: Lackawanna<br>County Contact Number: (570) 586-2211                                                                                                    | Permit No. 91919191  Issue Date: 7/10/2012 Expiration Date: 1/10/2013                                                                                                    |                                                                                                    |                      |
| Highway Occupa<br>Name and Address of Permittee:<br>Applette Inc.<br>Disrict 1.0                            | ncy Permit<br>County: Lackawanna<br>County Contact Number: (570) 586-2211<br>Issuing District Office: 04                                                                                 | Permit No. 91919191           Issue Date: 7/10/2012           Expiration Date: 1/10/2013           Application Number: 24                                                                |                                                                                                    |                      |
| Highway Occupa<br>Name and Address of Permittee:<br>Applette Inc.<br>District 1.0<br>District 1.0, PA 17110 | ncy Permit<br>County: Lackawanna<br>County Contact Number: (570) 586-2211<br>Issuing District Office: 04<br>District Contact Number: (570) 963-4067                                      | Permit No. 91919191           Issue Date: 7/10/2012           Expiration Date: 1/10/2013           Application Number: 24           Account Number: 65432324                             |                                                                                                    |                      |
| Highway Occupa<br>Name and Address of Permittee:<br>Applette Inc.<br>District 1.0<br>District 1.0, PA 17110 | ncy Permit<br>County: Lackawanna<br>County Contact Number: (570) 586-2211<br>Issuing District Office: 04<br>District Contact Number: (570) 963-4067<br>Municipalities: MOOSIC<br>Borough | Permit No. 91919191           Issue Date: 7/10/2012           Expiration Date: 1/10/2013           Application Number: 24           Account Number: 65432324           Permit Fee: 90.00 |                                                                                                    |                      |

# The permit is available in PDF format.

Click the **Permit** link to view the PDF copy of issued permit.

Use the print controls to view the full text of the permit, print the permit or save a copy on your computer.

All the information you need, including permit details, itemized work summaries, and all permit conditions are included on the permit.

Click **Back** to return to the **Application Information** screen.

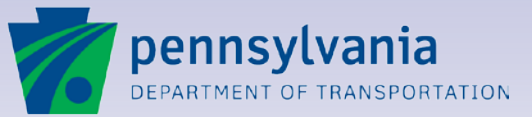

#### **Conditional Permit for Court Recording**

| pennsylvania                                                                                                   | SVSTEM                                                                                                    | pennsylvania 🕅<br>Iogout                                                                                                    |
|----------------------------------------------------------------------------------------------------|----------------------------------------------------------------------------------------------------|----------------------------------------------------------------------------------------------------|
| plication Nork Queue                                                                                           |                                                                                                    | MARY MELLON01                                                                                                    |
| Back + Print @ Help +                                                                                          |                                                                                                    |                                                                                                    |
|                                                                                                    |                                                                                                    |                                                                                                    |
|                                                                                                    |                                                                                                    |                                                                                                    |
|                                                                                                    | PENNDOT Engineering Di<br>07/10/2012                                                                                           | strict 08-0                                                                                                    |
|                                                                                                    |                                                                                                    |                                                                                                    |
| pplication No: 13570<br>tatus:Conditionally Approved                                                           |                                                                                                    | County: Lancaster<br>SR: 272 Segment: 830 Offset: 2175                                                                                                    |
| pplicant: Five, Applicant<br>ddress: Address 1<br>City, PA, 17110                                              |                                                                                                    |                                                                                                    |
| ear Applicant:                                                                                                 |                                                                                                    |                                                                                                    |
| our application for Highway Occupancy Permit has b<br>o that future purchasers of the affected property will b | een conditionally approved. However, prior to the issuance<br>be given notice of the restrictions contained in the Permit as w | of your Permit, the Department must record this Permit in the County Recorder of Deeds Office,<br>rell as their duty to maintain the occupancy authorized in the Permit. |
| order for the Permit to be recorded, it will be necess<br>ad Page of your property in Block "A".               | sary for you to complete and sign Block "A", and notarize Bl                                                                   | ock "B" on the document "Recording Copy" form (M-945 RC). Also add the Deed Book Volume                                                                                  |
| lease return the original signed and notarized form to<br>e "Recorder of Deeds".                               | the Engineering District Office with a check in the amount of                                                                  | Sto cover the cost of recording the Permit. Please make your check payable to                                                                                            |
| ou will receive your Highway Occupancy Permit whe<br>our response within 30 days, the Department will den      | en the conditionally approved Permit copy is recorded, so ple<br>y your application.                                           | ease return it signed and notarized with a check within 30 days. If the Department does not receive                                                                      |
| you have any questions regarding this matter, you ma                                                           | ay contact, District Permit Manager, at (X                                                                                     |                                                                                                    |
|                                                                                                    |                                                                                                    |                                                                                                    |
|                                                                                                    |                                                                                                    |                                                                                                    |

#### If court recording is required, PennDOT makes it easy to respond.

10

If your permit requires court recording, the permit is "Conditionally Approved."

Your notification email contains an attachment with the Recording Copy form you need.

Simply complete the form and submit it with your check to PennDOT.

After court recording is complete, your final permit will be issued and you will be notified by email.

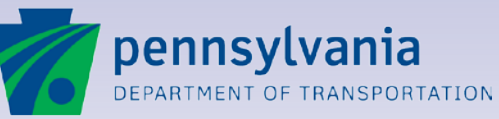

lot state na us

# **Utility Invoicing**

#### Lesson 11

# **Utility Invoicing**

**Customer and Billing Accounts** 

Monthly Invoicing

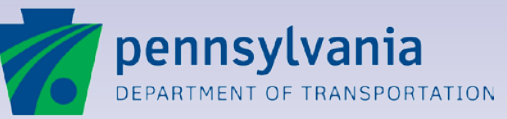

11

### **Creating Customer Accounts and Billing Accounts**

A utility company can establish a master "customer account" with PennDOT Central Office. After the main account is created, multiple "billing accounts" for invoicing to different addresses can be created for invoicing.

- Each customer account or billing account includes basic details such as address and contact information.
- Insurance and security information can be recorded for each customer account.
- After a billing account is established, fees for all issued permits and supplements are invoiced monthly.

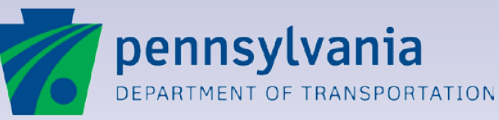

# **Utility Invoicing**

### ePermitting generates invoices automatically.

After a billing account has been established:

- The billing account is selected on the Fee Information screen of all new permit applications.
- After a permit or supplement is issued, the fee is billed on the first business day of the following month.
- ePermitting's Customer Information Management System (CIMS) records and tracks all billing account and invoicing activity.

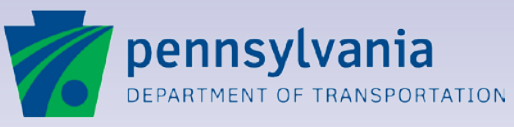

# **Utility Invoicing**

#### 11

### **Sample Invoice**

| per<br>Deman                                                           | INSYLVA                                           |                                       |                                |                      |                   |            | eF         | Permitting Invoice |  |
|------------------------------------------------------------------------|---------------------------------------------------|---------------------------------------|--------------------------------|----------------------|-------------------|------------|------------|--------------------|--|
| Comptroller Oper<br>AR PENNDOT -<br>P O Box 15758<br>Harrisburg, PA 17 | ations<br>NON APR#<br>7101                        | 4S                                    |                                |                      |                   |            |            |                    |  |
|                                                                        | Windstrean<br>109 Crytzer<br>Kittanning,          | n Pennsylvania, I<br>r Rd<br>PA 16201 | TC                             |                      |                   |            |            |                    |  |
|                                                                        |                                                   |                                       |                                |                      | Inv               | oice Sum   | narv       |                    |  |
|                                                                        |                                                   |                                       |                                | Statement Date 1/1/2 |                   |            | 2012       |                    |  |
|                                                                        |                                                   |                                       |                                | Account Number 787   |                   |            | 7878       | 8780422            |  |
|                                                                        |                                                   |                                       |                                | Invoice Number 7878  |                   |            | 8042220101 |                    |  |
| -                                                                      |                                                   |                                       | Invoice Amount \$4,012         |                      |                   | 12.45      |            |                    |  |
|                                                                        |                                                   |                                       |                                |                      |                   |            |            |                    |  |
| Monthly                                                                | Billing St                                        | tatement for                          | Highway Oco                    | upancy               | Permits           | Invoice N  | io. 787    | 8042220101         |  |
| Permit Number                                                          | District                                          | County                                | Municipality                   | (5)                  | State<br>Route(s) | Date Issu  | ied        | Permit Fee         |  |
| 001030416                                                              | 1-0                                               | Crawford                              | Athens Boroug<br>Bloomfield To | jh<br>wnship         | 0008<br>0006      | 12/04/201  | 1          | \$70.00            |  |
| 001030417                                                              | 1-0                                               | Crawford                              | Hayfield Town                  | iship                | 1003              | 12/08/201  | 1          | \$70.00            |  |
| 001030417                                                              | 1-0                                               | Crawford                              | Hayfield Town                  | iship                | 1003              | 12/08/201  | 1          | \$70.00            |  |
| 001030417                                                              | 1-0                                               | Crawford                              | Hayfield Town                  | iship                | 1003              | 12/08/201  | 1          | \$70.00            |  |
| 001030417                                                              | 1-0                                               | Crawford                              | Hayfield Town                  | iship                | 1003              | 12/08/2011 |            | \$70.00            |  |
| 301030417                                                              | 1-0                                               | Crawford                              | Hayfield Town                  | iship                | 1003              | 12/08/2011 |            | \$70.00            |  |
|                                                                        |                                                   |                                       |                                | _                    |                   |            |            |                    |  |
| No. of                                                                 | Make Check payable to: PENNDOT Total Fee          |                                       |                                |                      |                   |            |            |                    |  |
| Permits<br>6                                                           | Please include invoice number on Check \$4,012.45 |                                       |                                |                      |                   |            |            |                    |  |
| <u>.</u>                                                               | -1                                                |                                       | Payment Due 1                  | Upon Rec             | eipt              |            |            |                    |  |
|                                                                        |                                                   |                                       |                                |                      |                   |            |            |                    |  |

# Invoices for all issued permits and supplements assigned to a billing account are generated monthly.

If you assign a billing account to an application, the fees applied to the application are invoiced when the permit or supplement is issued.

The invoice is emailed as a PDF attachment.

All application fees accrued for the month are included.

A summary section shows the total amount of fees.

Invoices are generated for each billing account.

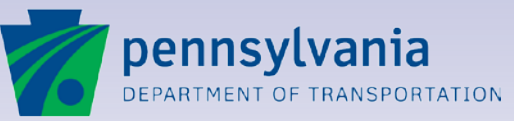

#### Lesson 12

### **Emergency Permitting**

The Emergency Permit Certificate Creating an Emergency Permit Application

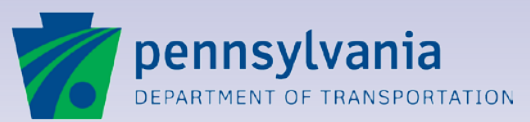

### **Emergency Permitting**

Often utility companies need to perform work immediately, with no time to apply for a Highway Occupancy Permit. Only those companies who have been authorized by PennDOT to perform emergency work can do so without an issued permit.

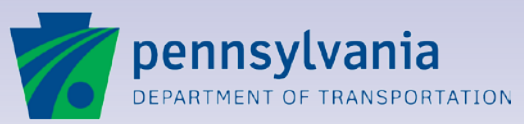

17

#### **Changes to Emergency Permitting**

With the release of EPS 5.0, PennDOT re-engineered the emergency permitting process. The previous process of ordering Emergency Permit Cards (EPCs) is now obsolete. Utilities currently in possession of non-expired EPCs can continue to use them until they expire.

As soon as possible, but at least before your EPCs expire, follow the instructions found in this lesson for obtaining an Emergency Permit Certificate, which is the replacement for EPCs.

The sooner you switch from EPCs to the Emergency Permit Certificate, the sooner you can use the new emergency permitting functionality in EPS.

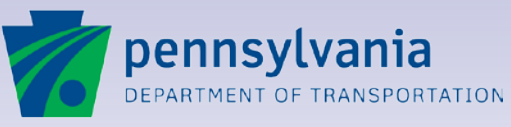

17

#### **The Emergency Permit Certificate**

An Emergency Permit Certificate is the authorization from PennDOT allowing a utility company to perform emergency work without an issued Highway Occupancy Permit.

If your company performs emergency work and does not have any EPCs, has EPCs that are expiring shortly, and does not currently have an active Emergency Permit Certificate, then your company needs an Emergency Permit Certificate.

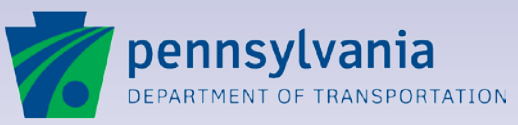

17

#### **Emergency Permit Certificates and BPIDs**

Certificates are linked to Business Partner IDs. Therefore, if your company has multiple BPIDs, a certificate is needed for each BPID.

Each BPID authorized to perform emergency work needs <u>one</u> certificate that is applicable within the entire state of Pennsylvania.

PennDOT can create certificates for utility companies who do not have a BPID; although, you are strongly encouraged to become an ePermitting business partner and use ePermitting for all your Highway Occupancy permitting needs.

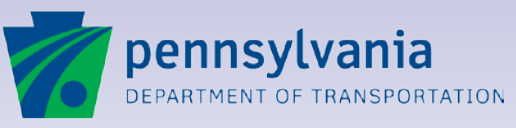

17

# **About Emergency Permit Certificates**

**Emergency Permit Certificates:** 

- Are free
- Can be requested on-line through ePermitting
- Are applicable statewide
- Can be printed on-demand
- Expire after one year
- Can be renewed on-line through ePermitting

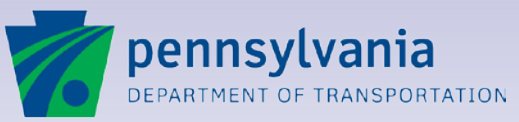

#### **Requesting an Emergency Permit Certificate On-Line**

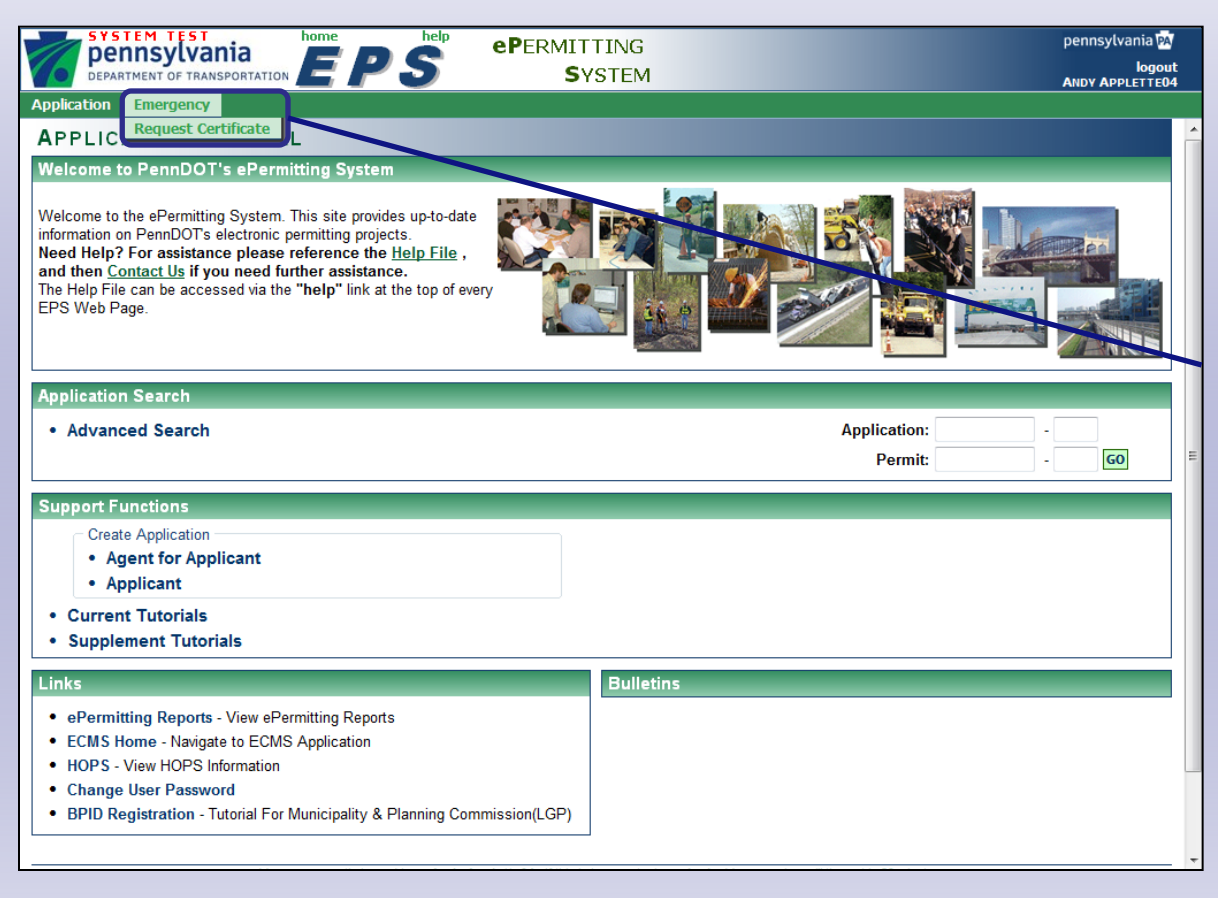

#### It is easy to request an Emergency Permit Certificate using EPS

Log in to EPS to access the Applications Portal page.

From the green toolbar at the top of the page, click on **Emergency** and then **Request Certificate**.

Note that this option will not be available if your BPID already has an active Emergency Permit Certificate.

Selecting Request Certificate will open the Create Emergency Permit Certificate page.

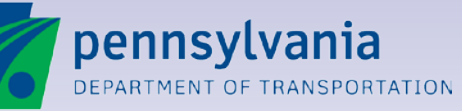

www.dot.state.pa.us

#### **The Create Emergency Permit Certificate Page**

|                     | pennsylvania                                                                                                    |                                                                                                    | pennsylvania 🏧                                             | Only basic information is                                                                                                    |
|---------------------|----------------------------------------------------------------------------------------------------|----------------------------------------------------------------------------------------------------|------------------------------------------------------------|----------------------------------------------------------------------------------------------------|
| 6                   |                                                                                                    | SYSTEM                                                                                                    | logout<br>ANDY APPLETTE04                                  | needed.                                                                                                    |
| Applica             | ntion Emergency                                                                                                    |                                                                                                    |                                                            |                                                                                                    |
| Submit              | ❷ Help ↓                                                                                                    |                                                                                                    |                                                            | Much of the information needed on                                                                                                    |
|                     | Applicant Owner<br>Name:<br>Address Line 1: 660-8 Geneva Drive<br>Address Line 2:<br>City: Mechanicsburg<br>State: PA<br>Postal Code: 17055<br>Details Information<br>District:<br>County:<br>Please select the District whe<br>That District will be responsibl | RTIFICATE<br>BPID: 000355<br>Phone Number: (717) 123-4567<br>Fax Number:<br>Email Address: c-arutkows@pa.gov<br>Created By: Andy Applette04/Per<br>t Certificate authorizes the certificate holder to per<br>e your primary facilities are located.<br>e for issuing and maintaining this certificate. | PExt:                                                      | this page will be populated for you,<br>based on your login credentials.<br>Only some of the fields are editable.<br>The <b>email address</b> entered here will<br>be used by the system to send<br>emails regarding certificate<br>renewals and status changes.<br>While your certificate will be valid<br>statewide, select the <b>District</b> or the<br>District and <b>County</b> with which you<br>work most often. |
| Release:<br>Session | 5.0 <u>PennDO</u><br>size: 0.1k Copyright © 2011 Pennsylv                                                                                                    | <u>I   Home   Help   Pennsylvania</u><br>ania Department of Transportation. All Rights Reserved.<br><u>PennDOT Privacy Policy</u>                                                                                                    | Mon Aug 26 11:46:04 EDT 2013<br>Official ePermit Date/Time | pennsylvania                                                                                                    |

ennsylvania ARTMENT OF TRANSPORTATION

### **Submitting the Certificate Request to PennDOT**

| SYSTEM TEST home                                                    |                                                                                                    | pennsylvania 🗛                                             | Simply click on the Submit            |
|---------------------------------------------------------------------|----------------------------------------------------------------------------------------------------|------------------------------------------------------------|---------------------------------------|
| DEPARTMENT OF TRANSPORTATION                                        | SYSTEM                                                                                                    |                                                            | button.                               |
| Application Emergency                                               |                                                                                                    |                                                            |                                       |
| Submit Submit                                                       |                                                                                                    |                                                            | When you are finished reviewing       |
| CREATE EMERGENCY PERMIT CE                                          | RTIFICATE                                                                                                    |                                                            | and modifying the contact             |
| Applicant Oumor                                                     |                                                                                                    |                                                            | information to be on the certificate, |
| Name:                                                               | BPID: 000355                                                                                                    |                                                            | click on the <b>Submit</b> button.    |
| Address Line 1: 660-8 Geneva Drive                                  | Phone Number: (717) 123-4567                                                                                          | Ext:                                                       | Nuch like a normality publication     |
| Address Line 2:                                                     | Fax Number:                                                                                                    |                                                            | Nuch like a permit application,       |
| City: Mechanicsburg                                                 | Email Address: c-arutkows@pa.gov                                                                                      | 9                                                          | PennDOT will receive your request     |
| State: PA                                                           | Created By: Andy Applette04/Pen                                                                                       | nDOT BP-000355                                             | and PennDOT will respond to your      |
| Postal Code: 17055                                                  |                                                                                                    |                                                            | request.                              |
| EPC Details Information                                             |                                                                                                    |                                                            | Certificate requests can be denied    |
| District: 04 - 9                                                    |                                                                                                    |                                                            | or issued.                            |
| County:                                                             |                                                                                                    |                                                            |                                       |
| A PennDOT Emergency Perm                                            | it Certificate authorizes the certificate holder to pe                                                                | rform emergency work                                       |                                       |
| statewide.                                                          |                                                                                                    | , , , , , , , , , , , , , , , , , , ,                      |                                       |
| Please select the District whe                                      | re your primary facilities are located.                                                                               |                                                            |                                       |
| That District will be responsible                                   | e for issuing and maintaining this certificate.                                                                       |                                                            |                                       |
|                                                                     |                                                                                                    |                                                            |                                       |
| You are currently logged in as Andy Applette                        | 04. If this is incorrect, please login. Your session will timeo                                                       | ut in 23 minutes.                                          |                                       |
|                                                                     |                                                                                                    |                                                            |                                       |
| Release: 5.0 PennDC<br>Session size: 0.1k Copyright © 2011 Pennsylv | <u>I</u>   <u>Home</u>   <u>Help</u>   <u>Pennsylvania</u><br>ania Department of Transportation. All Rights Reserved. | Mon Aug 26 11:46:04 EDT 2013<br>Official ePermit Date/Time | pennsylvania                          |
| ·                                                                   | PennDOT Privacy Policy                                                                                                |                                                            | DEPARTMENT OF TRANSPORTATION          |

# **Printing your Emergency Permit Certificate**

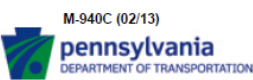

Emergency Permit Certificate

BPID: 000378 / Certificate ID: 09000103

EXPIRATION DATE This Certificate not valid after 08-27-2014

This certifies that an authorized representative of **BLUE RIDGE CABLE** of **111** STATE ST., **BLAIN**, **AK** 35345 is granted permission to make EMERGENCY REPAIRS involving the placing of utility facilities or opening of the surface within Pennsylvania State Highway right-ofway provided that:

- (1) When an emergency occurs, the utility facility owner notifies the District Office immediately by logging into the Emergency Permit System (EPS) at http://www.dot14.state.pa.us/EPS/home/home.jsp and creating an Emergency Permit Application; OR,
- (2) The utility facility owner notifies the District Office by telephone during the hours of 8:00 A.M. to 4:00 P.M., Monday through Friday.
- (3) The utility facility owner applies for a Highway Occupancy Permit within 15 days to confirm and set forth, in detail, any work performed as a result of the emergency.

This Emergency Permit Certificate is issued by the Department of Transportation for the express purpose of making emergency repairs in advance of applying for a Permit, and the permission hereby conferred may be revoked by the Department upon noncompliance with the requirements hereof and with all conditions, restrictions, and regulations prescribed by the Department and within the Highway Occupancy Permit. Exceptions on the use of this Certificate are contained in Chapter 459.

> Barry J. Schoch, P.E. Secretary of Transportation

BY NICHOLE MERTENS, District Permit Manager Issue Date 08-27-2013

Under and subject to all minimum conditions, restrictions, and regulations prescribed by the PA Department of Transportation (see in particular 67 PA Code, Chapters 441 and 459) and on the original permit.

#### Access your certificate

Once PennDOT responds to your request for a certificate, the email address identified on the Create page will receive an email. If PennDOT has issued a certificate to your company, the certificate will be attached to the email.

17

You can also access the certificate by logging in to EPS and selecting **Emergency>Display Certificate** from the green toolbar.

Access the Emergency Permit Certificate page to **Resend** the certificate via email, at any time.

Regardless of how you access it, you can print as many copies of the certificate as needed.

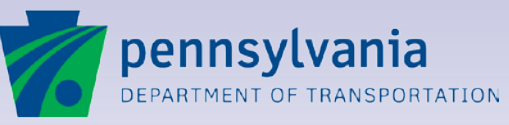

#### **Renewing Your Emergency Permit Certificate**

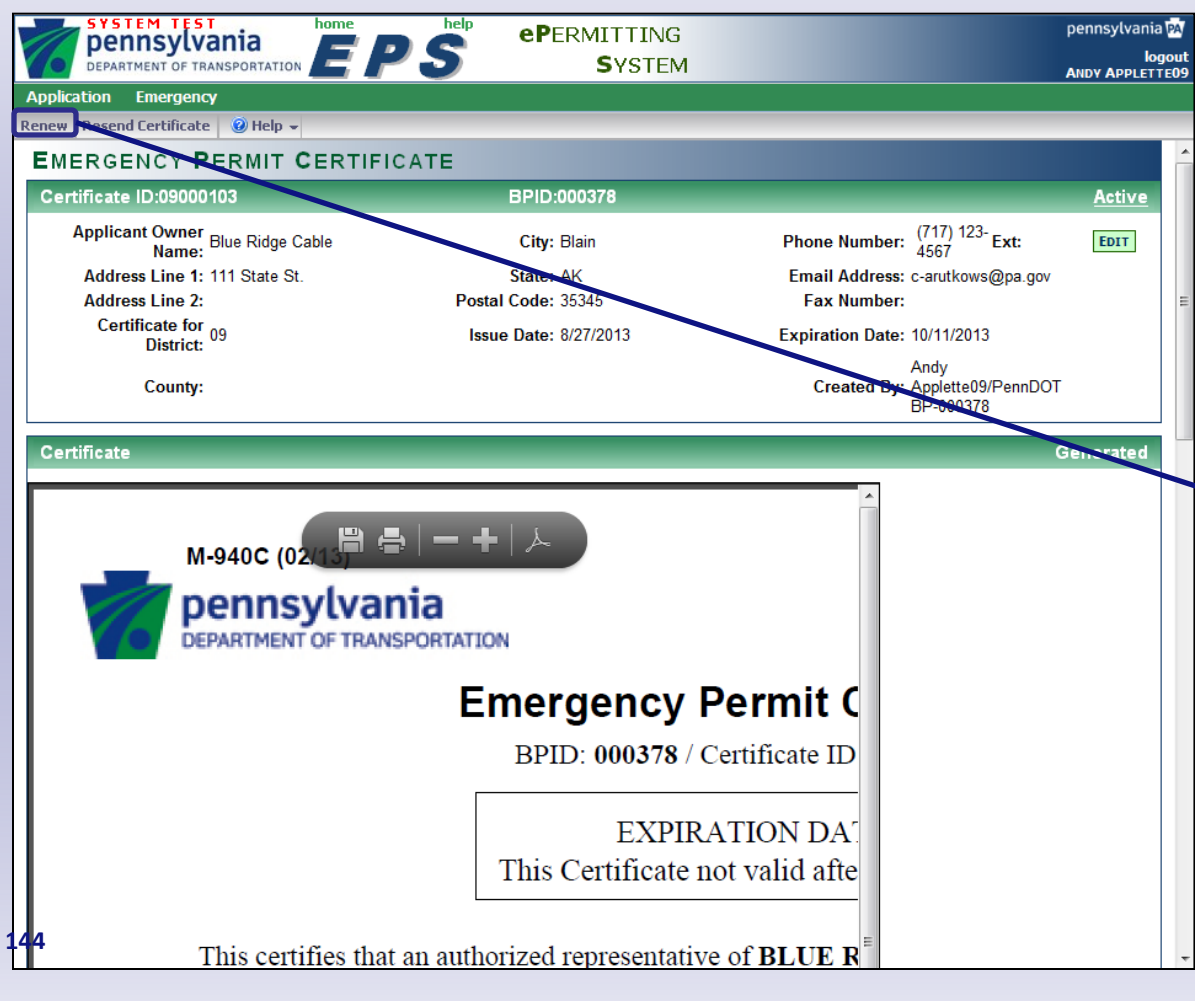

# It is even easier to renew an expiring certificate.

Emergency Permit Certificates are good for one year from the issuance date.

45 days prior to the expiration of your certificate, you will have the option to renew it. Simply log in to EPS, select **Emergency>Display Certificate** from the green toolbar, and then click on the **Renew** button.

Your certificate is automatically renewed! You can print it out immediately.

30 days prior to the expiration of your certificate, an email will be sent as a reminder to renew it.

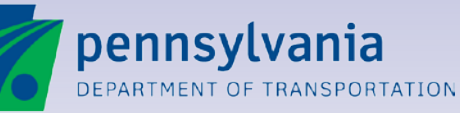
## **Inactive Emergency Permit Certificates**

In the unlikely event that PennDOT REVOKES your certificate OR if your certificate expires, your certificate will become <u>inactive</u>.

If you need a certificate and yours is currently inactive, you will need to call your PennDOT district permit office and request that your certificate be reactivated.

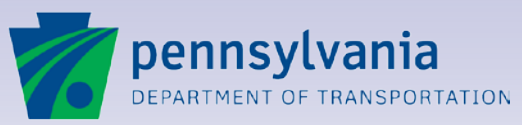

17

## In the Event of an Emergency

Once you have an active Emergency Permit Certificate, you are authorized to perform emergency work without first receiving a Highway Occupancy Permit.

In the event of an Emergency, it is important you follow this procedure:

At the time of the emergency, have someone in your organization contact PennDOT.

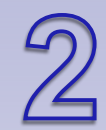

Within 15 days of the emergency, submit a permit application for the work to PennDOT.

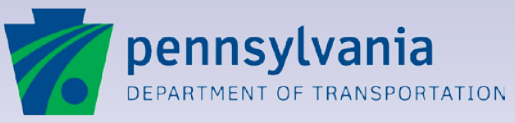

## **Contacting PennDOT**

You can contact PennDOT in regards to an emergency 24/7 via EPS by *starting* an emergency permit application. Doing so has several benefits:

- You are simultaneously contacting PennDOT AND starting your required emergency permit application.
- If the work is currently ongoing, any district emergency contacts such as media, authorities, government officials, etc. will be automatically notified as well.
- You will receive an email notification to remind you to complete your permit application within 15 days.

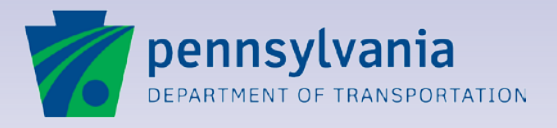

## **Contact PennDOT and Start Your Emergency Permit Application**

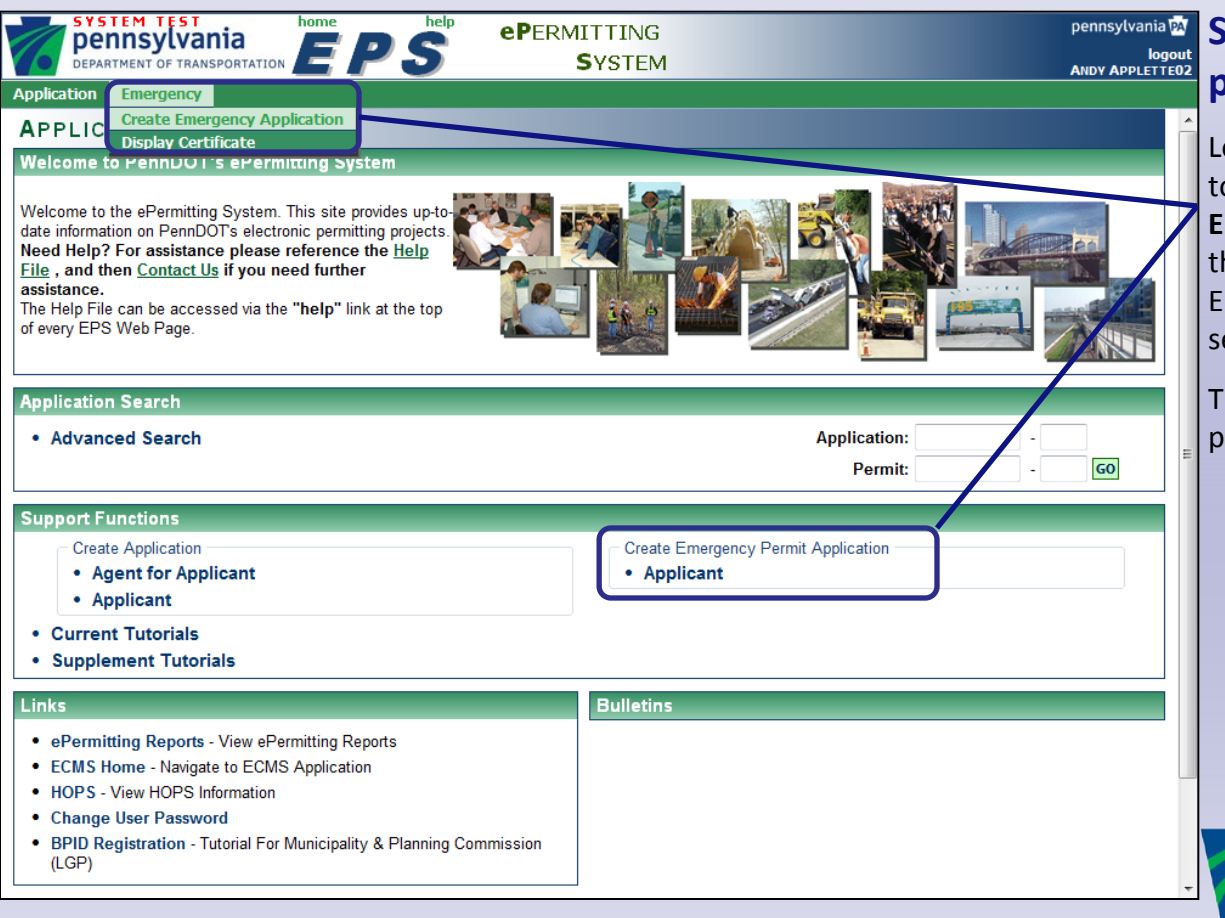

# pennsylvania Start from the portal logout ANDY APPLETTE02 page.

Log in to EPS. From the green toolbar, select **Emergency > Create Emergency Application** OR click on the **Applicant** link under the Create Emergency Permit Application section.

12

The Create Emergency Application page will display.

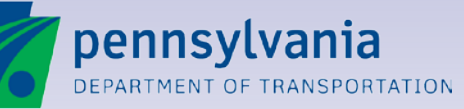

## **The Create Emergency Application Page**

| SYSTE<br>Denr                                                          | M TEST                                                                    | home help                                                      | ePermitting                                                                           | pennsylvania 🕅                                              |
|------------------------------------------------------------------------|---------------------------------------------------------------------------|----------------------------------------------------------------|---------------------------------------------------------------------------------------|-------------------------------------------------------------|
| DEPARTM                                                                | ENT OF TRANSPORTATION                                                     | EPS                                                            | <b>S</b> YSTEM                                                                        | logout<br>ANDY APPLETTE02                                   |
| Application E                                                          | mergency                                                                  |                                                                |                                                                                       |                                                             |
| 🕚 Back 🔡 Sav                                                           | ve 🛛 🛃 Save & Exit 👘                                                      | 🗎 Print 🛛 🕜 Help 👻                                             |                                                                                       |                                                             |
| CREATE                                                                 | EMERGENCY                                                                 | APPLICATION                                                    |                                                                                       |                                                             |
| Application:                                                           |                                                                           |                                                                | Cycle:                                                                                |                                                             |
|                                                                        | Applicant/Owner:<br>Address Line 1:<br>Address Line 2:<br>City:<br>State: | Best Contractor Services<br>555 First Street<br>Hometown<br>PA | Paper Application Number:<br>BP ID:<br>Phone Number:<br>Fax Number:<br>Email Address: | 000373<br>(717) 123-4567 Fxt:<br>c-arutkows@pa.gov          |
|                                                                        | Postal Code:                                                              | 17555                                                          | Created By:                                                                           | Andy Applette02/PennDOT BP-000373                           |
| Application I<br>District:<br>County:<br>Municipality:<br>Description: | (Maximum characters: 200<br>Characters left: 2000                         | SR:<br>Segment:<br>Offset:<br>Work Status:                     | Per                                                                                   | Permit Group: HOP<br>Permit Type: Utility<br>rmit Sub Type: |
|                                                                        | You are o                                                                 | currently logged in as Andy Applet                             | te02. If this is incorrect, please login. Your session                                | will timeout in 29 minutes.                                 |

# Only the important information is needed.

The contact information section will automatically populate with information related to your BPID.

Creating an emergency application is very much like creating a nonemergency application, except only the most important information is needed right away.

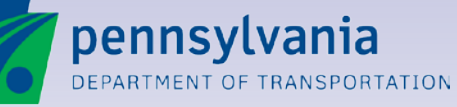

### **Contact PennDOT and Start Your Emergency Permit Application**

| Dennsylvan                                                                                                  | ia home help                                                                                                    | <b>eP</b> ERMITTING                                                                                  | pennsylvania 🏧                                              |
|----------------------------------------------------------------------------------------------------|----------------------------------------------------------------------------------------------------|----------------------------------------------------------------------------------------------------|-------------------------------------------------------------|
| DEPARTMENT OF TRANSP                                                                                        | PORTATION EPS                                                                                                    | SYSTEM                                                                                               | logout<br>ANDY APPLETTE02                                   |
| Application Emergency                                                                                       |                                                                                                    |                                                                                                    |                                                             |
| 🕚 Back 📄 Save 🗐 Save 8                                                                                      | & Exit 📄 Print 😢 Help 👻                                                                                                    |                                                                                                    |                                                             |
| CREATE EMERGE                                                                                               | NCY APPLICATION                                                                                                    |                                                                                                    | <u>^</u>                                                    |
| Application:                                                                                                |                                                                                                    | Cycle:                                                                                               |                                                             |
| Applicant/C<br>Address I<br>Address I<br>Postal                                                             | Dwner:       Best Contractor Services         Line 1:       555 First Street         Line 2:       City:         City:       Hometown         State:       PA         Code:       17555 | Paper Application Number:<br>BP ID:<br>Phone Number:<br>Fax Number:<br>Email Address:<br>Created By: | 000373<br>(717) 123-4567 Fxt:<br>c-arutkows@pa.gov          |
| Application Details Info District: County: Municipality: EDIT Description: (Maximum charge Characters left: | rmation SR<br>Segment<br>Offset<br>Work Status                                                                                                    | : • • • • • • • • • • • • • • • • • • •                                                              | Permit Group: HOP<br>Permit Type: Utility<br>rmit Sub Type: |
|                                                                                                    | You are currently logged in as Andy Apple                                                                                                    | ette02. If this is incorrect, please <u>login</u> . Your session                                     | n will timeout in 29 minutes.                               |

# Only the important information is needed.

Enter the rest of the information on this page.

12

Pinpoint the location of the emergency as best you can.

If the work has already been completed, select a **Work Status** of Complete and enter the date it was completed.

If the work is currently ongoing, select a Work Status of Pending and select the current **Road Status**. Be sure to provide as detailed a **Description** as possible as this information is provided in emails to PennDOT and other contacts.

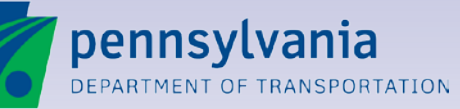

## That's It!

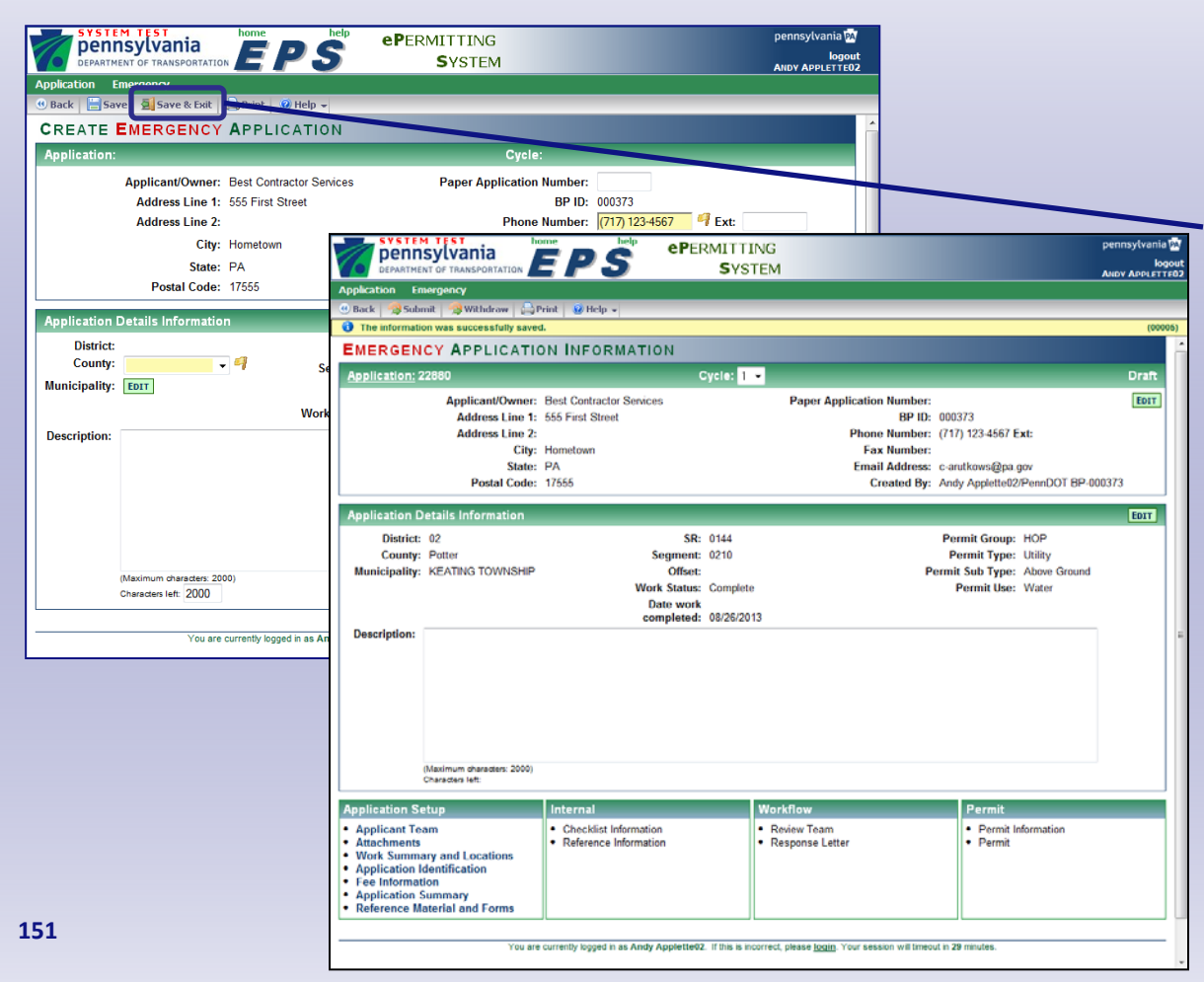

#### Just Save & Exit.

Once you have entered the information on the Create Emergency Application page, click Save & Exit.

- PennDOT will be notified of the emergency.
- The Emergency Application Information page will be displayed.
- You can continue to work on this application now, or later. Just remember to submit it within 15 days.

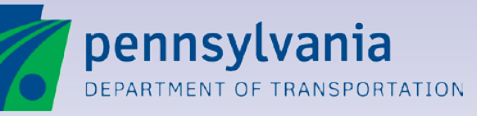

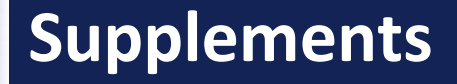

#### Lesson 13

## **Supplements**

**Creating and Submitting Supplement Applications** 

Accessing Supplement Applications

**Supplement Features** 

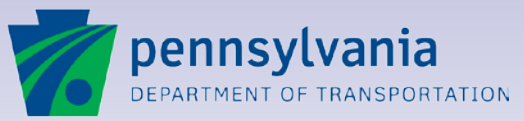

13

## **Types of Supplements**

Applicant Team Members or an Agent for the Applicant can create two types of supplements in EPS:

- Create a **Time Extension** Supplement if the permitted work will not be completed by the permit Expiration Date.
- Create a Change in Work Supplement if there is a change in the work to be done as it is described on the permit.

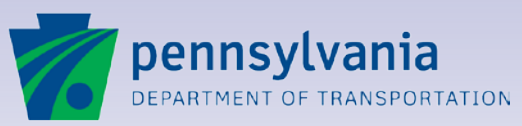

13

## **Eligible Permits**

There are some preconditions to being able to create a supplement for a permit.

- The permit must have a status of Permit Issued.
- The permit can not have a Closed-Out date.
- Utility and Miscellaneous permits can not have an Expiration Date more than 30 days passed.
- There can be only one supplement for each Type in process at any given time for a single permit. For example, once a Time Extension supplement is created for a permit, another Time Extension supplement cannot be created for that permit until the first one has been reviewed by PennDOT and a response posted for it.

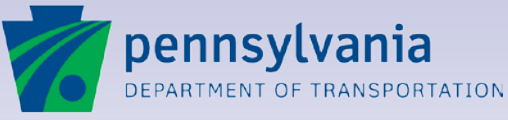

## **Find the Permit Application**

| SYSTEM TEST<br>pennsylvania<br>DEPARTMENT OF TRANSPORTATION<br>DEPARTMENT OF TRANSPORTATION<br>DEPARTMENT<br>DEPARTMENT<br>DEP | pennsylvania 🔂<br>Iogout<br>Azert Arrucan |
|----------------------------------------------------------------------------------------------------|-------------------------------------------|
| APPLICATIONS PORTAL                                                                                                    | -                                         |
| Welcome to PennDOT's ePermitting System                                                                                                    |                                           |
| Welcome to the ePermitting System. This site provides up-to-date information on PennDOTs electronic permitti<br>Need Help? For assistance please reference the <u>Help File</u> , and then <u>Contact Us</u> if you need further ass<br>The Help File can be accessed via the "help" link at the top of every EPS Web Page.                                                                                                    | istance.                                  |
| Analisation Press                                                                                                    |                                           |
| Advanced Search                                                                                                    | Application:                              |
| Support Functions                                                                                                    |                                           |
| Create New Application                                                                                                    |                                           |
| Agent for Applicant                                                                                                    |                                           |
| Applicant                                                                                                    |                                           |
| Current Tutorials                                                                                                    |                                           |
| Linke                                                                                                    | Bulletins                                 |
| ePermitting Reports - View ePermitting Reports                                                                                                    |                                           |
| ECMS Home - Navigate to ECMS Application                                                                                                    |                                           |
| HOPS - View HOPS Information                                                                                                    |                                           |
|                                                                                                    |                                           |

# Access the permit application.

After a permit is issued, supplements can be created for it.

To begin the supplement process, access the permit for which you want to create a supplement. Use the Advanced Search or the Application Search.

In addition, because the permit is issued, you can **search by Permit Number**. Searching by Permit Number will access the Permit page for that number.

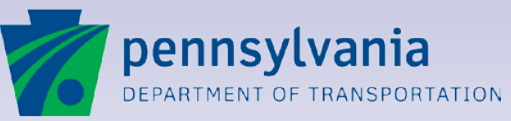

### **Getting Started**

| pennsylvania                      | home help                            | ePermitting                |                    |                                                          |        |
|-----------------------------------|--------------------------------------|----------------------------|--------------------|----------------------------------------------------------|--------|
| DEPARTMENT OF TRANSPORTATION      | EPS                                  | SYSTEM                     | 1                  |                                                          |        |
| Application                       |                                      |                            |                    |                                                          |        |
| 🖲 Back 👻 🍰 Create Supplements 👻 🚛 | g Trink 🕘 Help                       |                            |                    |                                                          |        |
| APPLICATION INFORMAT              | ION                                  |                            |                    |                                                          |        |
| Application: 20714                |                                      |                            |                    |                                                          |        |
| Application. 20114                |                                      |                            |                    |                                                          |        |
|                                   | SYSTEM TEST                          | home help                  | ePFRMITI           | <ul> <li>Blue Grace Engineering</li> <li>TING</li> </ul> |        |
|                                   | DEPARTMENT OF TRA                    | INIA EPS                   | SY                 | STEM                                                     |        |
|                                   | Application                          |                            |                    |                                                          |        |
|                                   | 🖲 Back 👻 🇬 Create Suppl              | lements 🗸 📄 Print 🕜 Help 👻 |                    |                                                          |        |
|                                   | PERM Time Extension<br>Change In Wor | n k                        |                    |                                                          | _      |
|                                   | Applic: Permitee Name                | e Change                   |                    |                                                          |        |
| Application Details Information   |                                      | Applicar                   | nt Name: Blue Gras | s Engineering                                            |        |
|                                   |                                      | Paper Applica              | tion No.           |                                                          |        |
|                                   |                                      |                            |                    |                                                          |        |
|                                   |                                      |                            |                    |                                                          |        |
|                                   | Permit                               |                            |                    |                                                          |        |
|                                   | i 🔒 🖹 🄊                              | • C 4 5 1                  | /1 😑 🖲             | 83.9% - 🔜 🚱 Find                                         |        |
| Application Setup                 |                                      |                            |                    |                                                          |        |
| Applicant Team                    |                                      |                            |                    | M-945A (6/12)                                            |        |
|                                   | _                                    |                            |                    | pennsylvania                                             | 1      |
|                                   | 199                                  |                            | _                  | DEPARTMENT OF TRANSPOR                                   | TATION |
|                                   |                                      |                            |                    | Highway Occur                                            | anc    |
|                                   |                                      |                            |                    |                                                          |        |
|                                   |                                      |                            |                    | Name and Address of Permittee:<br>Blue Grass Engineering | Co     |
|                                   |                                      |                            |                    | 555 Walnut Street                                        | Co     |
|                                   |                                      |                            |                    | Harrisburg, PA 17108                                     | Iss    |
| 156                               |                                      |                            |                    | Engineer, Elvira J.                                      | Dis    |
|                                   |                                      |                            |                    | Harrisburg, PA 17108                                     | Mı     |
|                                   |                                      |                            |                    |                                                          |        |
|                                   |                                      |                            |                    |                                                          |        |

# Select Create Supplements and the Supplement Type.

If the permit meets the beforementioned conditions, there will be a **Create Supplements** button on the toolbar on the Application Information page as well as the Permit page.

Clicking on the Create Supplements button will display the **Supplement Type** options available to you for the permit.

Selecting a Type option will display the Create Supplement page for that type.

Select **Permittee Name Change** if there is a change of Applicant or Co-Applicant. Doing so will provide a link to the appropriate form to fill out and send to PennDOT.

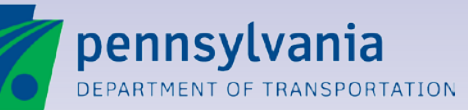

## **Create Supplement Page**

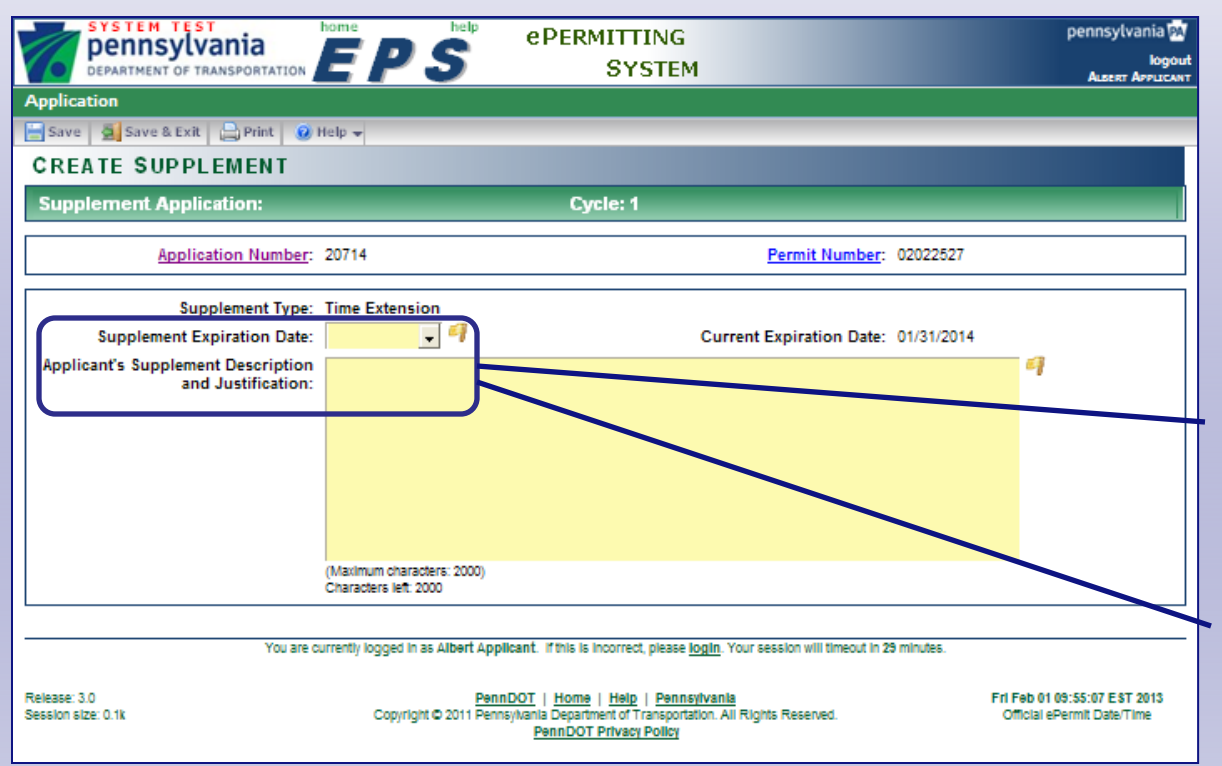

# Start your application on the Create Supplement page.

The fields available on the **Create Supplement page** will depend upon the type of supplement you are creating.

For a Time extension, use the **Supplement Expiration Date** field to specify if you are extending the permit expiration date by 6 months, 12 months, or until a specific date.

Regardless of the type, you will always need to enter **a justification** for the supplement.

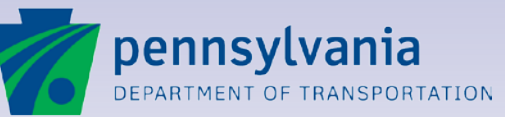

www.dot.state.pa.us

## **Supplement Application Information**

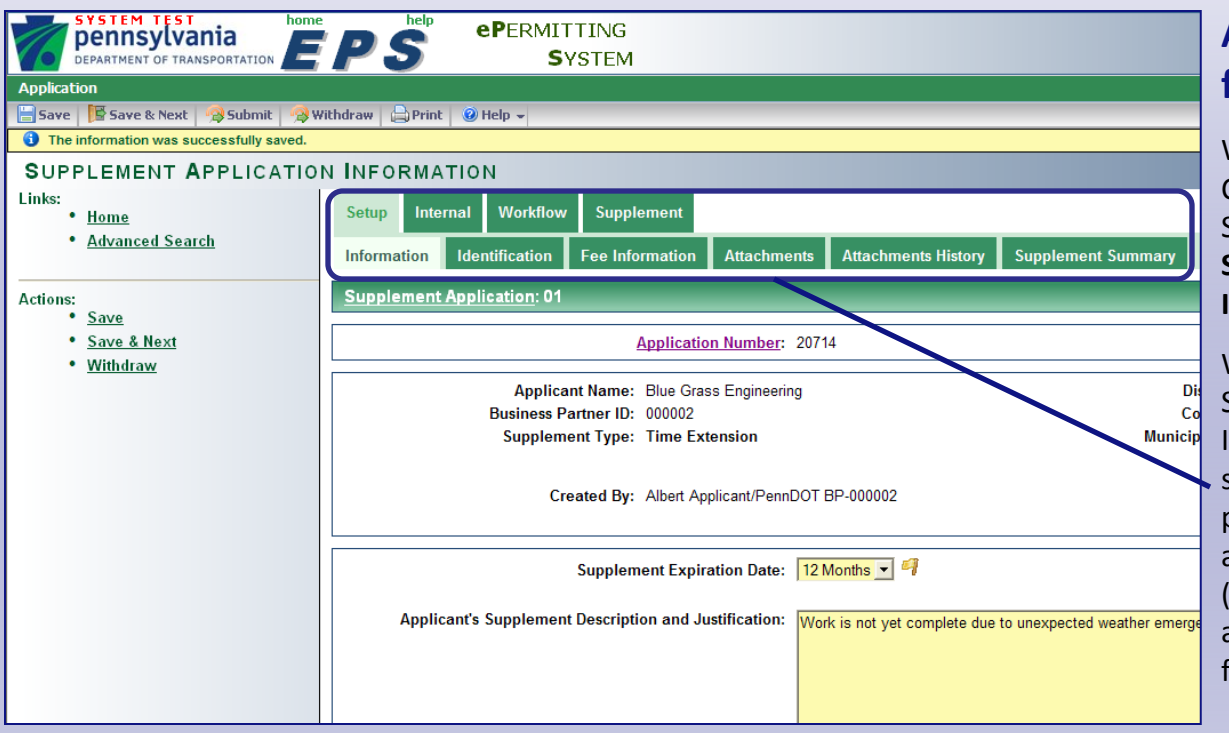

# A new look for existing functionality.

When you are finished on the Create Supplement page, click on Save & Exit to display the Supplement Application Information page.

While it looks different, the Supplement Application Information page functions the same as the Application Information page used when creating a permit application. The same pages (Attachments, Fees, etc.) are available from here, in folder tab format.

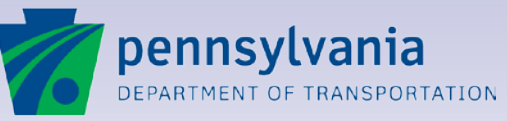

## **Supplement Application Information**

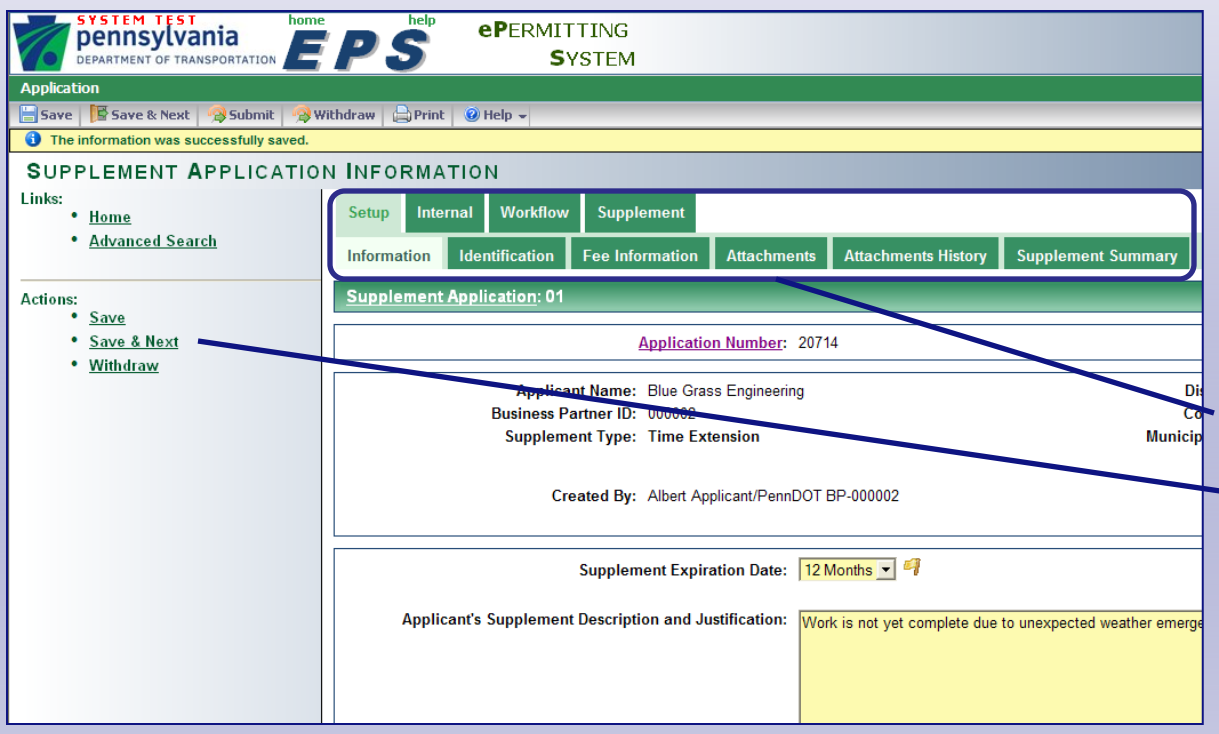

#### **New Navigation**

The Supplement Application Information page will always open to the Setup>Information tab.

Setup is the Tab and Information is the sub-tab. You will always know which Tab/Sub-Tab you are on, as it will be highlighted.

 Click on tabs to open them, or use the new navigation options on the
 left to navigate through the tabs.

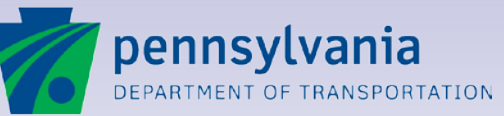

www.dot.state.pa.us

### **Other Features**

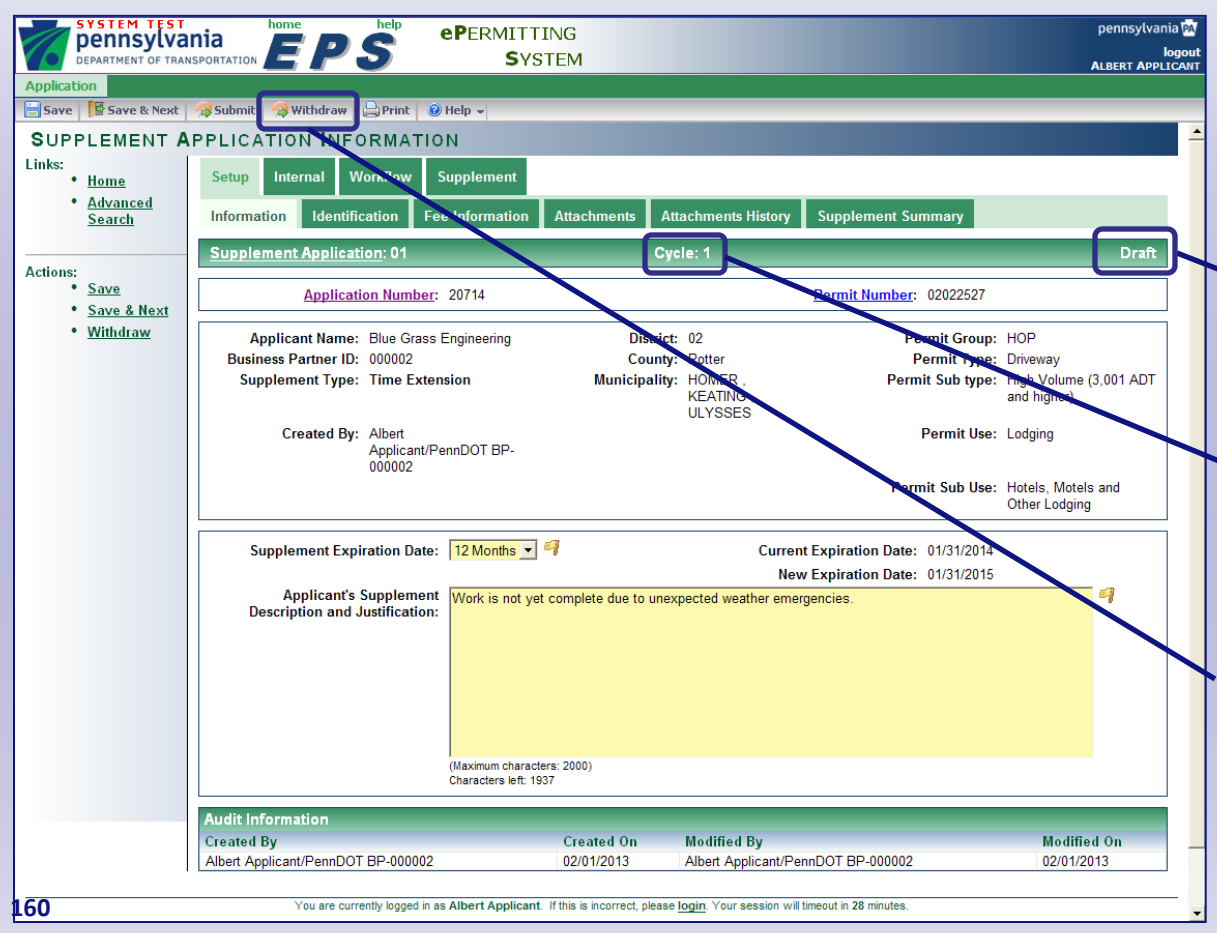

#### There are many similarities between permit and supplement applications.

Until a supplement application is submitted, it will be in **Draft** status.

A new supplement application will always start out in **Cycle** 1. If, after you submit it, PennDOT returns the application to you for revisions, you can update the application for resubmittal. The cycle will change accordingly.

Just like a permit application, you can Withdraw a supplement application at any time until PennDOT posts a response.

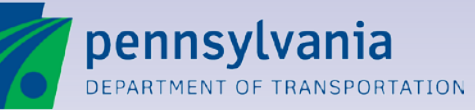

## **Numbers and Links**

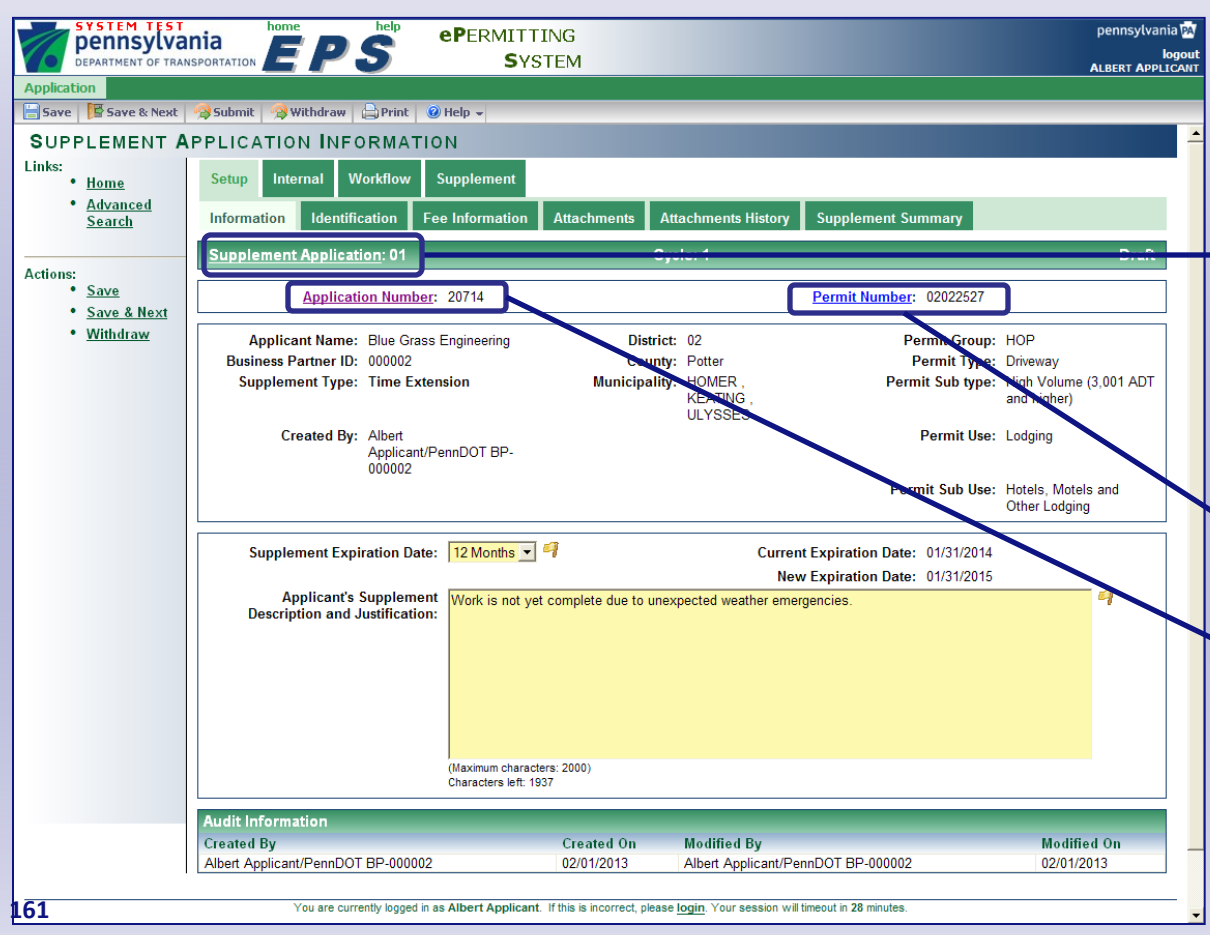

# The supplement is always associated with the permit.

The first supplement created for a permit will be '01.' The second supplement created will be '02,' etc. At any time, click on the Supplement Application link to return to the Setup>Information tab.

The **permit number** is displayed. Click on the link to go to the Permit Page.

The **permit application number** is displayed. Click on the link to go to the Application Information page for the permit application.

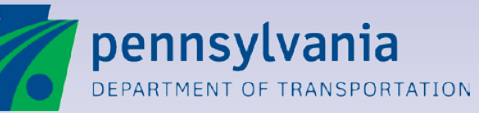

### **Setup>Information Tab**

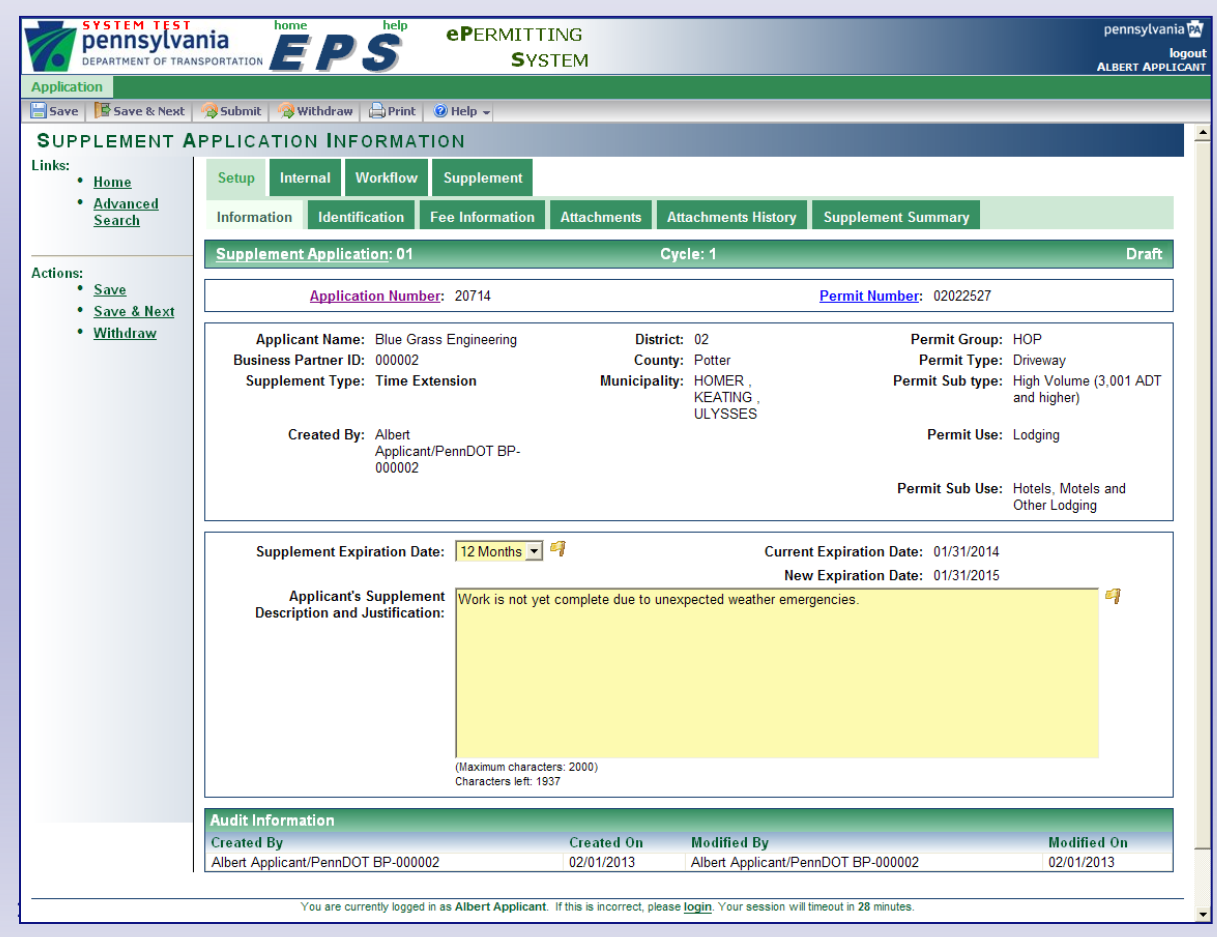

#### Setup the Supplement

Regardless of the type of supplement you are creating, the **Setup>Information** tab is available and contains Header information and the information entered on the Create Supplement page, which is still editable.

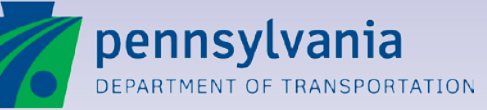

## **Setup>Work Summary and Locations Tab**

| pennsylvan                                                |                                                   | NG                                                                                                    |                                |                   | penn                                       | sylvania PA<br>logout |
|-----------------------------------------------------------|---------------------------------------------------|----------------------------------------------------------------------------------------------------|--------------------------------|-------------------|--------------------------------------------|-----------------------|
| DEPARTMENT OF TRANS                                       | PORTATION E PO SYST                               | EM                                                                                                    |                                |                   | ALBER                                      | APPLICANT             |
| Application                                               | Withdram                                          |                                                                                                    |                                |                   |                                            | _                     |
|                                                           |                                                   |                                                                                                    |                                |                   |                                            |                       |
| Links                                                     | AND ECCATIONS                                     |                                                                                                    |                                |                   |                                            |                       |
| • Home                                                    | Setup Internal Workflow Supplement                |                                                                                                    |                                |                   |                                            |                       |
| • <u>Advanced</u><br><u>Search</u>                        | Information Work Summary and Locations Id         | dentification Fee Information                                                                                | Attachments Atta               | chments History   | Supplement Summ                            | агу                   |
|                                                           | Supplement Application: 02                        | Cycle: 1                                                                                                    |                                |                   |                                            | Draft                 |
| Actions:<br>• <u>Save &amp; Next</u><br>• <u>Withdraw</u> | Application Number: 20714                         |                                                                                                    | <u>Permit N</u>                | umber: 02022527   |                                            |                       |
|                                                           | Applicant Name: Blue Grass Engineering            | District: 02                                                                                                 |                                | Permit Group:     | HOP                                        |                       |
|                                                           | Business Partner ID: 000002                       | County: Potter                                                                                               |                                | Permit Type:      | Driveway                                   |                       |
|                                                           | Supplement Type: Change in Work                   | Municipality: HOMER<br>KEATING<br>ULYSSE                                                                     | s<br>S                         | Permit Sub type:  | High Volume (3,00<br>and higher)           | 1 ADT                 |
|                                                           | Created By: Albert Applicant/PennDOT<br>BP-000002 |                                                                                                    |                                | Permit Use:       | Lodging                                    |                       |
|                                                           | Li -00002                                         |                                                                                                    |                                | Permit Sub Use:   | Hotels, Motels and<br>Lodging              | Other                 |
|                                                           | Work and Location Details                         |                                                                                                    |                                |                   |                                            | ADD                   |
|                                                           | Work ID Work Summary                              | Count                                                                                                    | y S.R. From Segme              | nt To Segment Fro | n Offset To Offset                         |                       |
|                                                           | 1 Remove Sidewalk                                 | Potter                                                                                                    | 1234 1234                      | 1234 1234         | 4 1234                                     | Delete                |
|                                                           |                                                   |                                                                                                    |                                |                   |                                            |                       |
|                                                           |                                                   |                                                                                                    |                                |                   |                                            |                       |
|                                                           | You are currently logged in as Albert Application | ant. If this is incorrect, please login. Your se                                                             | ession will timeout in 29 minu | ites.             |                                            |                       |
| Release: 3.0<br>Session size: 0.1k                        | <u>PennD</u><br>Copyright © 2011 Pennsyl          | 001   Home   Help   Pennsylvania<br>Ivania Department of Transportation. All Right<br>PennDOT Privacy Policy | s Reserved.                    |                   | Fri Feb 01 13:52:02<br>Official ePermit Da | EST 2013<br>ate/Time  |

# Add, edit, or delete work summaries, as needed.

When creating a Change in Work supplement, the **Work Summary and Locations tab** is available for you to enter updated information regarding the work to be performed as part of the permit.

The Work Summaries on the original permit application or the most recently issued Change in Work supplement are automatically populated on the new supplement.

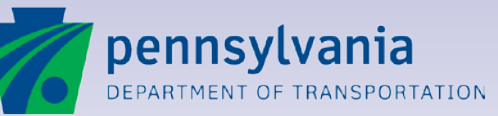

## Setup>Identification Tab

| SYSTEM TEST<br>pennsylvar<br>DEPARTMENT OF TRANS           | DRATATION PORTATION                                       |                                                                             | pennsylvania PA<br>logou<br>ALBERT APPLICAN |
|------------------------------------------------------------|-----------------------------------------------------------|-----------------------------------------------------------------------------|---------------------------------------------|
| Application                                                | Submit 🔗 Withdraw 🕒 Print 🖉 Heln 🚽                        |                                                                             |                                             |
|                                                            |                                                           |                                                                             |                                             |
| Links:<br>• <u>Home</u>                                    | Setup Internal Workflow Supplement                        |                                                                             |                                             |
| <ul> <li><u>Advanced</u></li> <li><u>Search</u></li> </ul> | Information Work Summary and Locations Identifi           | ication Fee Information Attachments Attachments History                     | Supplement Summary                          |
|                                                            | Supplement Application: 02                                | Cycle: 1                                                                    | Draft                                       |
| Actions:<br>• <u>Save</u><br>• <u>Save &amp; Next</u>      | Application Number: 20714                                 | Permit Number: 02022527                                                     |                                             |
| <ul> <li><u>Withdraw</u></li> </ul>                        | Applicant Name: Blue Grass Engineering                    | District: 02 Permit Grou                                                    | p: HOP                                      |
|                                                            | Business Partner ID: 000002                               | County: Potter Permit Typ                                                   | e: Driveway                                 |
|                                                            | Supplement Type: Change in Work                           | Municipality: HOMER, Permit Sub typ<br>KEATING,<br>ULYSSES                  | e: High Volume (3,001 ADT<br>and higher)    |
|                                                            | Created By: Albert Applicant/PennDOT                      | Permit Us                                                                   | e: Lodging                                  |
|                                                            | Li -00002                                                 | Permit Sub Us                                                               | e: Hotels, Motels and Other<br>Lodging      |
|                                                            | Additional Details                                        |                                                                             |                                             |
|                                                            | Date work is scheduled to begin :                         | Pre-EPS Application: No                                                     |                                             |
|                                                            | Approximate date when work will be completed :            |                                                                             |                                             |
|                                                            | Driveway                                                  |                                                                             |                                             |
|                                                            | Anticipated Average Daily Traffic (ADT)                   |                                                                             |                                             |
|                                                            | Cars: 0                                                   |                                                                             |                                             |
|                                                            | Trucks : 0                                                |                                                                             |                                             |
|                                                            | Buses: 0                                                  |                                                                             |                                             |
|                                                            | Is any portion of the property reserved for a person with | n a disability or a severely disabled veteran?                              |                                             |
|                                                            | Audit Information                                         |                                                                             |                                             |
|                                                            | Created By Created O                                      | n Modified By N                                                             | lodified On                                 |
|                                                            | Albert Applicant/PennDOT BP-000002 02/01/2013             | 8 01:51:58 PM Albert Applicant/PennDOT BP-000002 0                          | 2/01/2013 01:51:58 PM                       |
|                                                            |                                                           |                                                                             |                                             |
|                                                            | You are currently logged in as Albert Applicant. If       | f this is incorrect, please login. Your session will timeout in 29 minutes. |                                             |

#### Continue to create the supplement application as you would a permit application.

The **Setup>Identification** tab is the same as the Application Identification tab on the permit application.

You must still enter the dates work is supposed to begin and end; although, they will automatically be populated with the dates on the original permit or the most recently issued supplement.

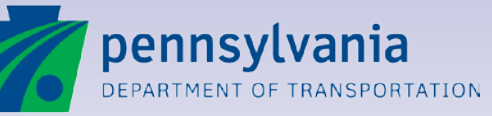

## **Setup>Fee Information Tab**

| Applicati | SYSTEM TEST<br>Dennsylvar<br>Pepartment of trans |                                                                                           | ITTING<br>System                 |                                   |                           | pennsylvania 🕅<br>logout<br>ALBERT APPLICANT       |
|-----------|--------------------------------------------------|-------------------------------------------------------------------------------------------|----------------------------------|-----------------------------------|---------------------------|----------------------------------------------------|
| 🔚 Save    | Save & Next                                      | 🔉 Submit 🛛 🗐 Withdraw 🛛 🖨 Print 🛛 🙆 Help 👻                                                |                                  |                                   |                           |                                                    |
| FEE       | NFORMATIC                                        | N                                                                                         |                                  |                                   |                           |                                                    |
| LINKS:    | <u>Home</u>                                      | Setup Internal Workflow Suppleme                                                          | ent                              |                                   |                           |                                                    |
| •         | <u>Advanced</u><br><u>Search</u>                 | Information Work Summary and Location                                                     | Identification Fee Info          | Attachments                       | Attachments History       | Supplement Summary                                 |
|           |                                                  | Supplement Application: 02                                                                | Cy                               | rcle: 1                           |                           | Draft                                              |
| Actions:  | <u>Save</u><br>Save & Next                       | Application Number: 20714                                                                 |                                  | <u>P</u>                          | ermit Number: 02022527    |                                                    |
| •         | <u>Withdraw</u>                                  | Applicant Name: Blue Grass Enginee<br>Business Partner ID: 000002                         | ing District<br>County           | : 02<br>: Potter                  | Permit Grou<br>Permit Typ | ip: HOP<br>be: Driveway                            |
|           |                                                  | Supplement Type: Change in Work                                                           | Municipality                     | : HOMER ,<br>KEATING ,<br>ULYSSES | Permit Sub typ            | ee: High Volume (3,001 ADT<br>and higher)          |
|           |                                                  | Created By: Albert Applicant/Per<br>BP-000002                                             | nDOT                             |                                   | Permit Us                 | se: Lodging                                        |
|           |                                                  |                                                                                           |                                  |                                   | Permit Sub Us             | se: Hotels, Motels and Other<br>Lodging            |
|           |                                                  | Fee Information                                                                           |                                  |                                   |                           | ADD FEE                                            |
|           |                                                  | Fee Description         Fee Description           Application Fee - Supplements         4 | egulation Section Regu<br>41 A.2 | Ilation Reference No.             | Unit Fee Numbe<br>10.00 1 | er Of Units Item Fee<br>10.00<br>Permit Fee: 10.00 |
|           |                                                  | Fee Paid Information                                                                      |                                  |                                   |                           |                                                    |
|           |                                                  | Payment<br>By:                                                                            |                                  |                                   |                           |                                                    |
|           |                                                  |                                                                                           |                                  |                                   |                           |                                                    |

# Add, edit, delete fees as needed.

The **Setup>Fee Information** tab is the same as the Fee Information page on the permit application, except that the application fees and any exemptions are automatically selected for you.

You can still opt to pay by Billing Account and select the appropriate billing account.

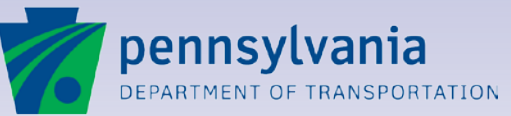

### Setup>Attachments Tab

| SYSTEM TEST<br>pennsylva                     | nia PEPS ePERMITTING<br>SYSTEM                                                                                                    | pennsylvania<br>log                  |  |  |  |  |
|----------------------------------------------|----------------------------------------------------------------------------------------------------|--------------------------------------|--|--|--|--|
| Application                                  |                                                                                                    | LBERT APPLIC                         |  |  |  |  |
| 🖉 Attach 🛛 🥱 Submit 🛛 🧐                      | Withdraw 🕒 Print @ Help 🗸                                                                                                    |                                      |  |  |  |  |
| ATTACHMENTS                                  |                                                                                                    |                                      |  |  |  |  |
| Links:<br>• <u>Home</u><br>• <u>Advanced</u> | Setup Internal Workflow Supplement                                                                                                    | _                                    |  |  |  |  |
| <u>Search</u>                                | Information Work Summary and Locations Identification Fee Information Attachments Attachments History Supplement Summary                                                                                                    |                                      |  |  |  |  |
| Actions:<br>• Attach                         | Supplement Application: 02 Cycle: 1                                                                                                    | Draft                                |  |  |  |  |
| • <u>Withdraw</u>                            | Application Number: 20714 Permit Number: 02022527                                                                                                    | Permit Number: 02022527              |  |  |  |  |
|                                              | Applicant Name:         Blue Grass Engineering         District:         02         Permit Group:         HOP           Business Partner ID:         000002         County:         Potter         Permit Type:         Driveway           Supplement Type:         Change in Work         Municipality:         HOMER ,<br>KEATING         Permit Sub type:         High Volume 3,<br>di binber 3,                                                                                                    | ,001 ADT                             |  |  |  |  |
|                                              | ULYSSES ULYSSES Created By: Albert Applicant/PennDOT BP- 000002                                                                                                    |                                      |  |  |  |  |
|                                              | Permit Sub Use: Hotels, Motels a<br>Lodging                                                                                                    | and Other                            |  |  |  |  |
|                                              | Attachments           Suppl         Suppl           Application         Cycle           Supplication         Cycle           Supplication         Cycle                                                                                                    | t Size(KB)                           |  |  |  |  |
|                                              | Supplements Attachment Detail                                                                                                    |                                      |  |  |  |  |
|                                              | Document Type:                                                                                                    |                                      |  |  |  |  |
|                                              | Browse<br>Document Name:<br>Document Name:<br>D | sgn, .hcs,<br>xhf, .xhw,<br>Is,.xIsx |  |  |  |  |
|                                              | Document Name:                                                                                                    | sgn, arcs,<br>khf, .xhw,<br>is,.xisx |  |  |  |  |

# Attach documents to your supplement application.

The **Setup>Attachments** tab is the same as the Attachments page on the permit application.

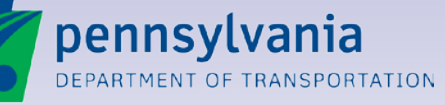

### **Setup>Attachments History Tab**

| DEPARTMENT OF TRANS                                           |                                    |                                | 25                          | relp                       | ePermitti<br>Syst                  | NG<br>TEM                          |                                                   |                                |                                                   | pennsylv<br>Albert Ap                                    |
|---------------------------------------------------------------|------------------------------------|--------------------------------|-----------------------------|----------------------------|------------------------------------|------------------------------------|---------------------------------------------------|--------------------------------|---------------------------------------------------|----------------------------------------------------------|
| Application<br>🔉 Submit   🧐 Withdraw   🕼                      | Print 🛛 😢 He                       | elp 👻                          | -                           | -                          | _                                  | _                                  | _                                                 | _                              | _                                                 |                                                          |
| APPLICATION AT                                                | ТАСНМЕ                             | NTS                            |                             |                            |                                    |                                    |                                                   |                                |                                                   |                                                          |
| .inks:<br>• <u>Home</u><br>• <u>Advanced</u><br><u>Search</u> | Setup I                            | nternal<br>n Ide               | Wo<br>entifica              | rkflow<br>tion             | Supplement<br>Fee Information      | Attachments Atta                   | chments History                                   | Supplement Sum                 | mary                                              |                                                          |
| etioner                                                       | Suppleme                           | ent App                        | olicatio                    | <u>on</u> : 01             |                                    | (                                  | Cycle: 1                                          |                                |                                                   | Drafi                                                    |
| • <u>Withdraw</u>                                             |                                    | A                              | pplicat                     | ion Nur                    | nber: 20714                        |                                    |                                                   | <u>Permit Num</u>              | iber: 02022527                                    |                                                          |
|                                                               | Apj<br>Busine<br>Supp              | plicant<br>ess Part<br>plement | Name:<br>ner ID:<br>t Type: | Blue G<br>000002<br>Time B | rass Engineering<br>?<br>Extension | Distr<br>Cour<br>Municipal         | ict: 02<br>hty: Potter<br>ity: HOMER,<br>KEATING, |                                | Permit Group:<br>Permit Type:<br>Permit Sub type: | HOP<br>Driveway<br>High Volume (3,001 ADT<br>and higher) |
| Created B                                                     |                                    | ed By:                         | Albert /<br>BP-000          | Applicant/PennDOT<br>0002  |                                    | ULTUGES                            |                                                   | Permit Use:<br>Permit Sub Use: | Lodging<br>Hotels, Motels and Other<br>Lodging    |                                                          |
|                                                               | Issued Per<br>Suppl<br>Application | rmit an<br>Suppl<br>Cycle      | d Sup<br>Cycle              | plemer<br>Status<br>Permit | nt Documents<br>Document Type      | Document Desci                     | iption Attached By                                | y Date Atta                    | ched Document N                                   | ame Document Size(KB                                     |
|                                                               |                                    |                                | 1                           | Issued                     | Permit                             | permit document                    | Responder/F                                       | PennDOT 02:53:34               | PM 02022527.pdf                                   | 24 KB                                                    |
|                                                               | Attachmen<br>Suppl<br>Application  | its<br>Suppl<br>Cycle          | Cycle                       | Status                     | Document Type                      | Document Description               | Attached By                                       | Date Attached                  | Document Name                                     | Document Size(Kl                                         |
|                                                               | 1                                  | 1                              |                             | Draft                      | Other Plans                        |                                    | Albert<br>Applicant/PennDO<br>BP-000002           | T 02/01/2013<br>02:15:38 PM    | chw_folio_us184394                                | 1.pdf 56 KB                                              |
|                                                               |                                    |                                | 1                           | Permit<br>Issued           | Permit                             | System attached<br>permit document | Randy<br>Responder/PennD                          | 01/31/2013<br>OT 02:53:34 PM   | Permit-02022527.pd                                | lf 24 KB                                                 |
|                                                               |                                    | Y                              | ou are cu                   | urrently log               | gged in as Albert Appli            | cant. If this is incorrect, pleas  | se <u>login</u> . Your session v                  | will timeout in 29 minutes     |                                                   |                                                          |

# View the permit and supplement history of attachments.

The **Setup>Attachments History** tab is a convenient means of viewing a list of and/or accessing any documents attached to the original permit application and all supplements associated with the permit application.

Attachments to the permit and to other supplements are listed.

Attachments to the current supplement are also listed.

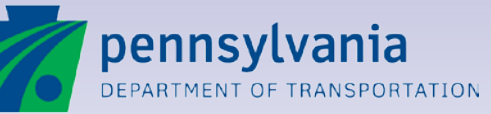

www.dot.state.pa.us

## Setup>Supplement Summary Tab

| SYSTEM TEST<br>pennsylvania<br>DEPARTMENT OF TRANSPOR |                                                                                                    | RMITTING<br><b>S</b> YSTEM |                                                                    |                                                              | pennsylvania<br>logc<br>ALBERT APPLICA                                          |
|-------------------------------------------------------|----------------------------------------------------------------------------------------------------|----------------------------|--------------------------------------------------------------------|--------------------------------------------------------------|---------------------------------------------------------------------------------|
|                                                       | MMARY                                                                                                    | _                          |                                                                    |                                                              |                                                                                 |
| • <u>Home</u><br>• <u>Advanced Search</u>             | Setup         Internal         Workflow         Sup           Information         Identification         Fee Internal | nformation Attachments     | Attachments History                                                | Supplement Summary                                           |                                                                                 |
|                                                       | Supplement Application: 01                                                                                            |                            | Cycle: 1                                                           |                                                              | Draft                                                                           |
|                                                       | Application Number                                                                                                    | : 20714                    |                                                                    | Permit Number: 02022                                         | 2527                                                                            |
|                                                       | Applicant Name: Blue Grass I<br>Business Partner ID: 000002<br>Supplement Type: Time Exten                            | Engineering<br>Ision       | District: 02<br>County: Potter<br>Municipality: HOMER,<br>KEATING, | Permit<br>Permi<br>Permit Su                                 | Group: HOP<br>t Type: Driveway<br>b type: High Volume (3,001 ADT<br>and higher) |
|                                                       | Created By: Albert Applic<br>BP-000002                                                                                | cant/PennDOT               | ULTSSES                                                            | Perm<br>Permit Su                                            | <b>it Use:</b> Lodging<br><b>Jb Use:</b> Hotels, Motels and Other<br>Lodging    |
|                                                       | Supplement Expiration Date                                                                                            | : 01/31/2015               |                                                                    | Current Expiration Date: 01/31<br>New Expiration Date: 01/31 | /2014<br>/2015                                                                  |
|                                                       | Applicant's Change Description                                                                                        | Work is not yet complete c | ue to unexpected weather eme                                       | rgencies.                                                    |                                                                                 |
|                                                       | Fee Information                                                                                                    |                            |                                                                    |                                                              |                                                                                 |
|                                                       | Fee Description<br>Application Fee - Supplements                                                                      | Regulation Section<br>441  | Regulation Reference<br>A.2                                        | No. Unit Fee Nur<br>10.00 2                                  | nber Of Units Item Fee<br>20.00                                                 |

# View and/or print the supplement application.

The **Setup>Supplement Summary** tab provides you with a central location for all information entered on the application, just like the Application Summary on the permit application.

This tab is display-only.

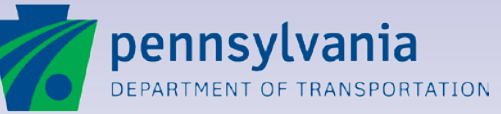

www.dot.state.pa.us

## Submit Supplement

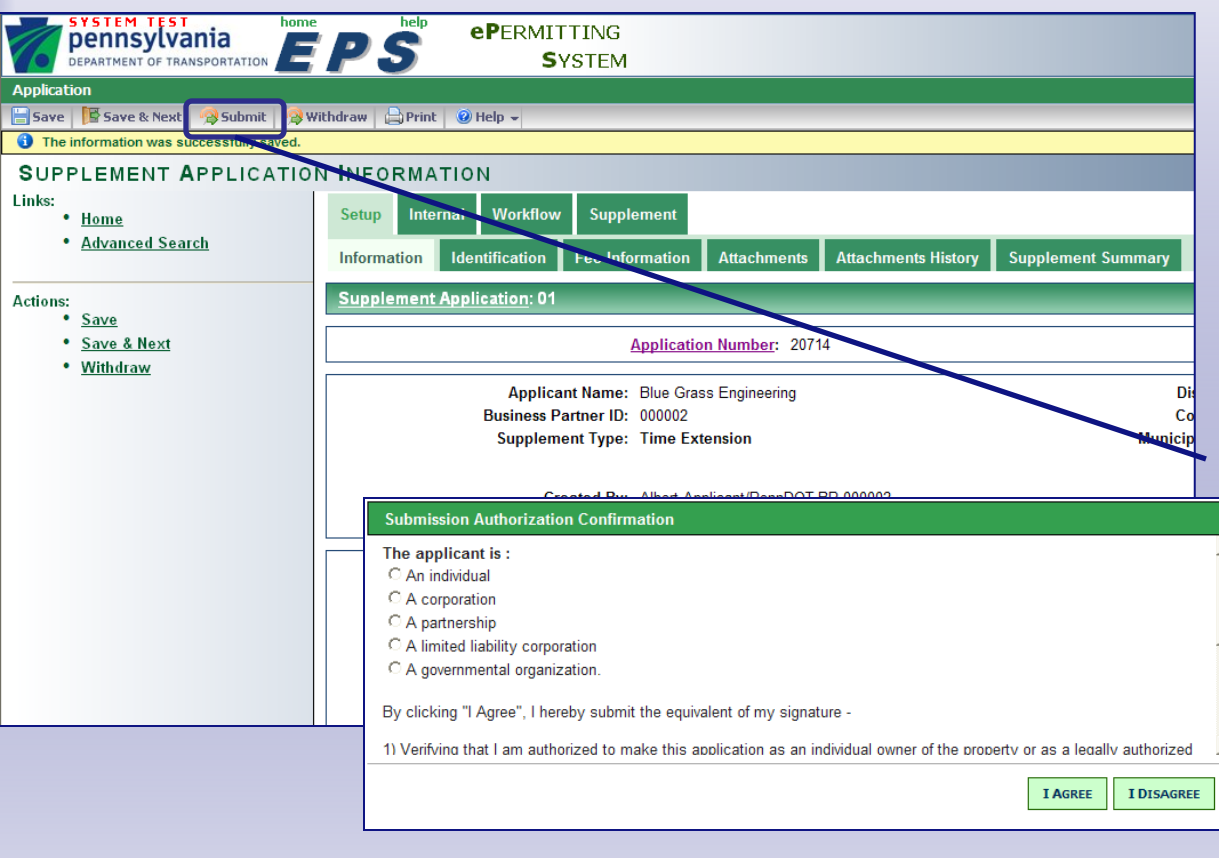

#### Submit the supplement application just like a permit application.

When you are finished with the supplement application and are ready to submit it to PennDOT, you can do so from any Setup tab except the Supplement Summary tab.

Simply click on the **Submit** button.

You will receive the same Submission Authorization Confirmation as when you submit a permit application.

The status of the application will change to Submitted.

The Review Process for a supplement is the same as it is for a permit.

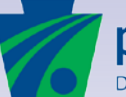

pennsylvania DEPARTMENT OF TRANSPORTATION

## **Accessing a Supplement**

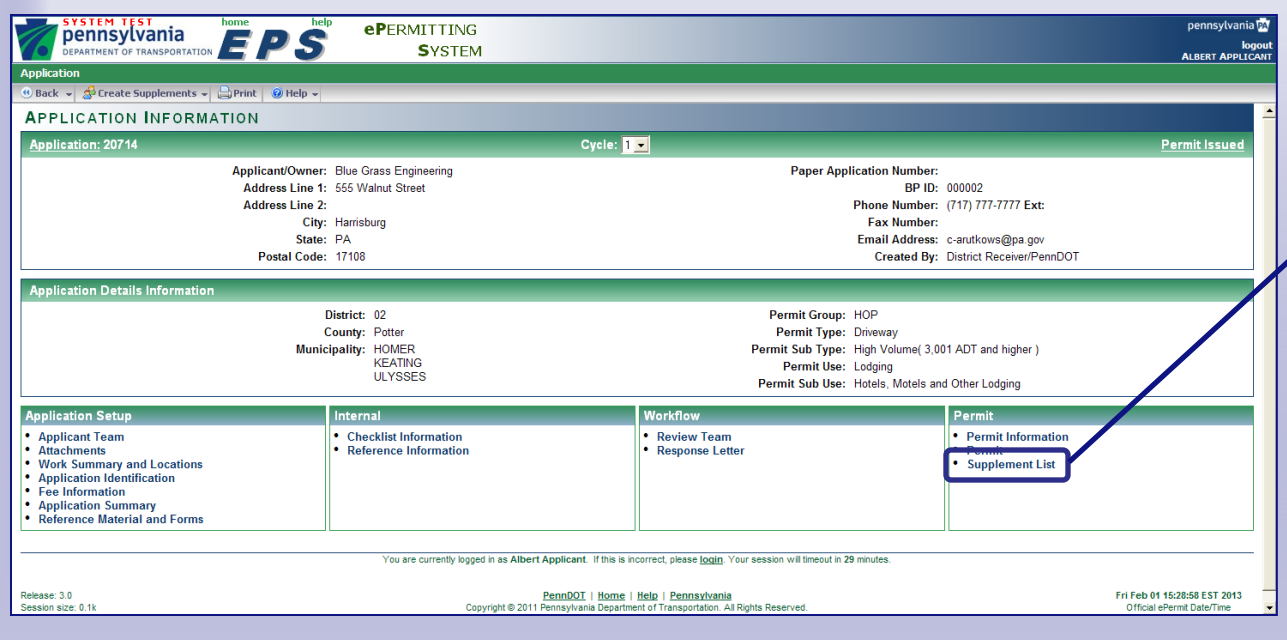

#### You can get to a supplement from the permit application.

Once the first supplement for a permit is created, a new link appears in the Permit section of the Application Information page: **Supplement List**.

Clicking on Supplement List will display the Supplement List page.

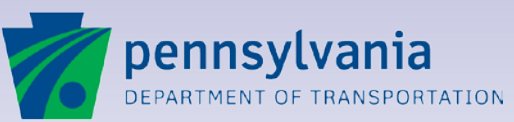

www.dot.state.pa.us

### **Supplement List Page**

| SYSTEM TEST<br>pennsylvan<br>DEPARTMENT OF TRANSP                |                                                                    | eP                                        | ERMITTI<br><b>S</b> YS                                                                 | NG<br>TEM                                                               |                                                               |                                   |                                              |                                                 | pennsylvar<br>I<br>Al BERT APPI                               | iia PA<br>logout<br>ICANT |
|------------------------------------------------------------------|--------------------------------------------------------------------|-------------------------------------------|----------------------------------------------------------------------------------------|-------------------------------------------------------------------------|---------------------------------------------------------------|-----------------------------------|----------------------------------------------|-------------------------------------------------|---------------------------------------------------------------|---------------------------|
| Application                                                      |                                                                    |                                           |                                                                                        |                                                                         |                                                               |                                   |                                              |                                                 |                                                               |                           |
| 🕚 Back 🛛 🍰 Create Suppleme                                       | ents 👻 📄 Print 🔞 Help 👻                                            |                                           |                                                                                        |                                                                         |                                                               |                                   |                                              |                                                 |                                                               |                           |
| SUPPLEMENT LIS                                                   | эт                                                                 |                                           |                                                                                        |                                                                         |                                                               |                                   |                                              |                                                 |                                                               |                           |
| Application: 20714                                               |                                                                    | _                                         | Cycle: 1                                                                               |                                                                         | _                                                             |                                   |                                              |                                                 | <u>Permit Issu</u>                                            | ed                        |
| Applicant Name:<br>Business Partner ID:<br>Paper Application No: | Blue Grass Engineering<br>000002<br>Mur                            | District<br>County<br>nicipality          | : 02<br>: Potter<br>: HOMER,                                                           | KEATING                                                                 | , ULYSSES                                                     | Pe<br>P                           | rmit Gr<br>Permit T<br>Permit<br>t<br>Permit | oup: H<br>ype: D<br>Sub H<br>ype: hi<br>Use: Lo | OP<br>riveway<br>igh Volume (3,001 ADT and<br>gher)<br>odging |                           |
| Records 1 to 2 of 2                                              | 0 0                                                                | Page 1                                    | of 1 🕕 🕖                                                                               |                                                                         | _                                                             | Perm                              | nit Sub                                      | Use: H                                          | Records Per Page: 25                                          |                           |
| Supplement Application                                           | Reason                                                             | Status                                    | туре                                                                                   | <u>Submit</u>                                                           | <u>Response</u>                                               | <u>Expire</u>                     | <u>lssue</u>                                 | Supple                                          | ment <u>Created By</u>                                        |                           |
| 2                                                                | The location information has been<br>extended.                     | Draft                                     | Change in<br>Work                                                                      |                                                                         |                                                               |                                   |                                              |                                                 | Albert Applicant/PennDC<br>BP-000002                          | л                         |
| 1                                                                | Work is not yet complete due to<br>unexpected weather emergencies. | Draft                                     | Time<br>Extension                                                                      |                                                                         |                                                               | 01/31/2015                        |                                              |                                                 | Albert Applicant/PennDC<br>BP-000002                          | νT                        |
| Release: 3.0<br>Session size: 0.1k                               | You are currently logged in as Albe<br>Copyright © 20              | ert Applica<br><u>PennD</u><br>11 Pennsyl | ant. If this is in<br><u>OT</u>   <u>Home</u>  <br>vania Departme<br><u>PennDOT Pr</u> | correct, pleas<br><u>Help   Penn</u><br>ent of Transpo<br>rivacy Policy | e <u>login</u> . Your<br><u>sylvania</u><br>rtation. All Rigi | session will tir<br>hts Reserved. | neout in 29                                  | 9 minutes.                                      | Fri Feb 01 15:34:30 EST 20<br>Official ePermit Date/Time      | )13                       |

#### Find the supplement you want to open on the Supplement List.

Clicking on Supplement List will display the Supplement List page.

Click on the hyperlink to open the supplement.

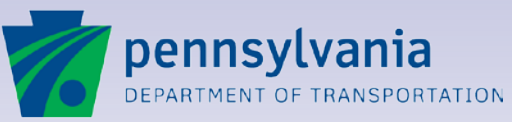

### **Supplement Issued**

| Setup Internal Workflow Supplement                                                                                               |                                                                 |                                                                     |
|----------------------------------------------------------------------------------------------------|-----------------------------------------------------------------|---------------------------------------------------------------------|
| Supplement Information Supplement                                                                                                |                                                                 |                                                                     |
| Supplement Application: 03                                                                                                    | Cycle                                                           | e: 1                                                                |
| Application Number: 19                                                                                                    | 942                                                             | Permi                                                               |
| Applicant Name: ACW TEST<br>Business Partner ID:<br>Supplement Type: Permittee Name Chang<br>Created By: Albert Applicant/PenpDQ | District: (<br>County: f<br>Municipality: (<br>F<br>T RP-000002 | 22<br>Potter<br>CLARA .<br>PLEASANT VALLEY .<br>SWEDEN .<br>ULYSSES |
| Supplement                                                                                                    |                                                                 |                                                                     |
| 📔 🗃 💩 •   🌍   🛧 🔶 🚺 / 1   🖲 🖲 🕅                                                                                                  | ▼ 🖶 🚼 Find ▼                                                    |                                                                     |
| M-945S (10/12)                                                                                                    |                                                                 |                                                                     |
| CONTRACTOR PERMIT                                                                                                    | DN                                                              |                                                                     |
| Highway Occupar                                                                                                    | ncy Permit Supplement                                           | Supplement Number:02022514- <b>01</b>                               |
| Name and Address of Permittee:                                                                                                   | Original Permit Number: 02022514                                | Supplement Type: Permittee Name                                     |
| ACW TEST<br>55 Better House Way                                                                                                  | Permit Type: Driveway                                           | Supplement Fee: 10.00                                               |
| Mechanicsburg, PA 17050                                                                                                    | Permit Sub Type: Local Road                                     | Account Number                                                      |
|                                                                                                    | Permit Application Number: 19942                                | Supplement Issue Data: 12/18/2012                                   |
|                                                                                                    | Municipalities: Clara Township                                  |                                                                     |
|                                                                                                    | Sweden Township                                                 | Permit Expiration Date: 12/13/2013                                  |
|                                                                                                    | Ulysses Township                                                | County Contact Number: (814) 2/4-9181                               |

#### You will be notified when PennDOT issues your supplement.

Upon supplement issuance, the Applicant Team will receive an email.

Access the supplement via the link on the email or Search.

You can always find the issued supplement on the **Supplement>Supplement** tab.

You can **print** this page and/or print the automatically attached supplement from the Attachments page.

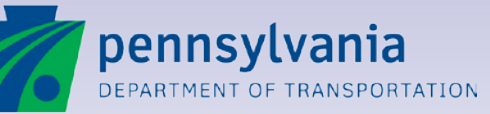

## **Supplement Features**

M-945S (10/12)

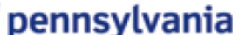

DEPARTMENT OF TRANSPORTATION

#### Highwav Occupancy Permit Supplement Supplement Supplement Number: 02022514- 01

| Original Permit Number: 02022514                           | Supplement Type: Permittee Name<br>Change                                                                                                    |  |  |  |  |
|------------------------------------------------------------|----------------------------------------------------------------------------------------------------|--|--|--|--|
|                                                            | Supplement Fee: 10.00                                                                                                    |  |  |  |  |
| Permit Sub Type: Local Road                                | Account Number:<br>Supplement Issue Date: 12/18/2012                                                                                                    |  |  |  |  |
| Permit Application Number: 19942                           |                                                                                                    |  |  |  |  |
| Municipalities: Clara Township<br>Pleasant Valley Township | Permit Expiration Date: 12/13/2013                                                                                                    |  |  |  |  |
| Sweden Township<br>Ulysses Township                        | County Contact Number: (814) 274-9181                                                                                                    |  |  |  |  |
| County: Potter                                             | District Contact Number: (814) 765-0512                                                                                                    |  |  |  |  |
| Issuing District Office: 2-0                               |                                                                                                    |  |  |  |  |
|                                                            | Original Permit Number: 02022514         Permit Type: Driveway         Permit Sub Type: Local Road         Permit Application Number: 19942         Municipalities:       Clara Township<br>Pleasant Valley Township<br>Sweden Township<br>Ulysses Township         County: Potter         Issuing District Office: 2-0 |  |  |  |  |

Commonwealth of Pennsylvania

Under and subject to all the minimum conditions, restrictions and regulations prescribed by the PA Department of Transportation (see in particular 67 PA Code, Chapters 441 and 459) and on the original permit.

#### **Change Description**

Supplement No. 02022514-01

Changing Name due to Marriage.

| Supple | ement Conditions                                                                                                  | Supplement No. 02022514-01                   |
|--------|----------------------------------------------------------------------------------------------------|----------------------------------------------|
| 1 of 2 | RESTORATION SECURITY SHALL BE SUBMITTED TO THE DEPARTME<br>START OF WORK. NO WORK MAY BE PERFORMED UNTIL SECURITY | NT AT LEAST 30 DAYS PRIOR TO<br>IS APPROVED. |
| 2 of 2 | CONTACT COUNTY PERMIT INSPECTOR AT LEAST 3 WORK DAYS PRI                                                          | OR TO START OF WORK AT                       |

#### An issued supplement looks much like an issued permit.

Upon supplement issuance, the Supplement Number is generated.

The Supplement Number is the Permit Number with an added two digit sequential number (01, 02, etc).

The first supplement issued for the permit will be 01, the second 02...)

The permit justification, as edited by PennDOT, will appear on the supplement.

Any Supplement Conditions added by PennDOT will be on the supplement.

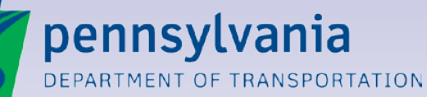

## **Quick Search for Supplements**

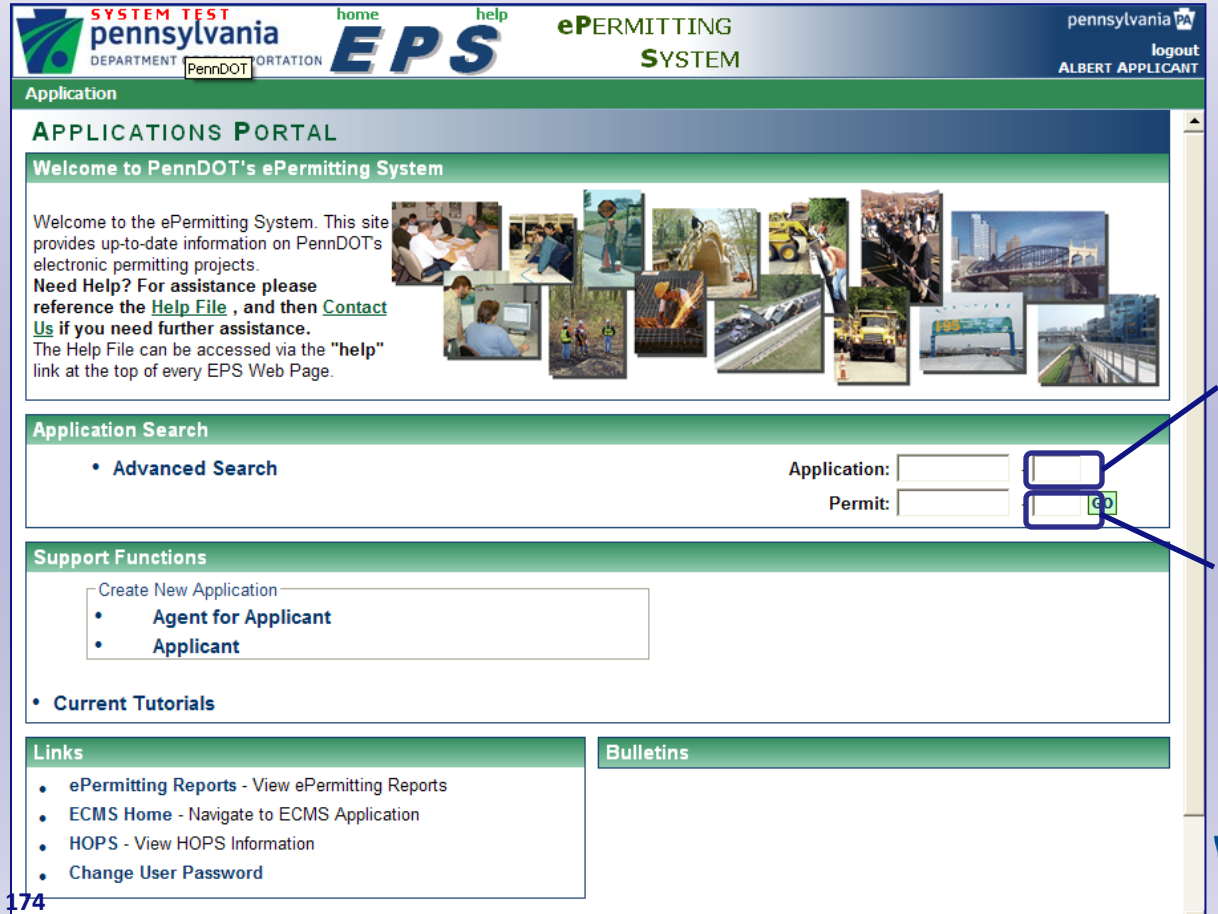

# The Quick Search can be even Quicker.

Once you know the Supplement Number for a supplement application (1, 2, 3, etc.), you can enter that number into the second Application field on the portal page to **Search by Permit Application Number plus Supplement Number**. Doing so will open the Supplement Application Information page.

Once the Supplement is issued, you can enter the issued Supplement Number (01, 02, 03, etc.) into the second Permit field on the portal page to **Search by Permit Number plus Supplement Number**. Doing so will open the Supplement page.

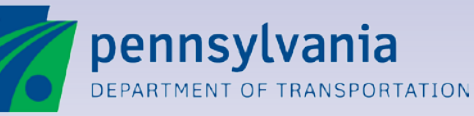

## **Advanced Search for Supplements**

| SYSTEM TEST<br>pennsylvar<br>department of trans |                                                        | ePermitting<br>System |                         | pennsylvania PA<br>logout<br>ALBERT APPLICANT |
|--------------------------------------------------|--------------------------------------------------------|-----------------------|-------------------------|-----------------------------------------------|
| Application                                      |                                                        |                       |                         |                                               |
| 🕚 Back 👻 🔎 Search 🛛 🥔 🕻                          | Elear 🔒 Print 🥝 Help 👻                                 |                       |                         |                                               |
| SUPPLEMENT SE                                    | EARCH                                                  |                       |                         | -                                             |
| Search Type                                      |                                                        |                       |                         |                                               |
| Request Type                                     | Supplement                                             |                       |                         |                                               |
| Search Criteria                                  |                                                        |                       |                         |                                               |
| Applicant/Owner:                                 |                                                        | Application:          | -                       |                                               |
| Engineering Firm:                                |                                                        | Paper Application:    |                         |                                               |
| Created By:                                      |                                                        | Permit:               | -                       |                                               |
| Reviewer User ID:                                |                                                        | Billing Account Num:  |                         |                                               |
| Business Partner ID:                             |                                                        | Is Department Error:  |                         |                                               |
| Supplement<br>Application:                       |                                                        | District:             | 01 <b>•</b><br>02       |                                               |
| Status:                                          | Building Response  Conditionally Approved Denied Draft | Courter 1             | 03<br>04<br>05 <b>-</b> |                                               |
|                                                  | Incomplete                                             | County:               | Adams Allegheny         |                                               |
| Supplement Type:                                 | Change in Work<br>Fee Change                           |                       | Beaver                  |                                               |
|                                                  | Permittee Name Change                                  |                       | Bedford 💌               |                                               |
|                                                  |                                                        | Municipality:         |                         |                                               |
|                                                  |                                                        | State Route:          |                         |                                               |
|                                                  |                                                        | Segment:              |                         |                                               |
|                                                  |                                                        | Date:                 | From:                   |                                               |
| 175                                              |                                                        |                       | To:                     |                                               |
| 1.0                                              |                                                        |                       |                         | •                                             |

# Tailor your search for the supplement.

For Advanced Search, selecting a **Request Type** of Supplement displays the Supplement Search page, with fields tailored to searching for supplements.

Otherwise, the Advanced Search for supplements functions the same as the Advanced Search for permit applications.

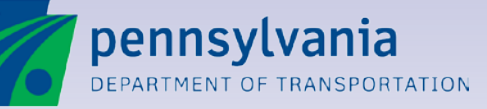

#### Lesson 14

## **Post Issuance Activities**

Entering the Physical Work Completion Date

**Editing Engineering Firm Information** 

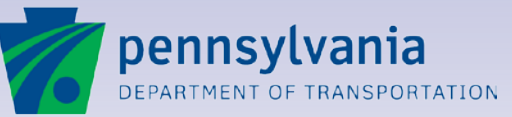

14

## **Entering a Physical Work Completion Date**

| pennsylvania                              | help                  | <b>eP</b> ERMITTI           | NG                                                       |                  |             | pe     | nnsy      | lvani     | a PA        |        |
|-------------------------------------------|-----------------------|-----------------------------|----------------------------------------------------------|------------------|-------------|--------|-----------|-----------|-------------|--------|
| DEPARTMENT OF TRANSPORTATION              | PS                    | SYS <sup>-</sup>            | ΓEM                                                      |                  |             | ALB    | ERT A     | k<br>PPLI | gou<br>CANT | i<br>F |
| Application                               |                       |                             |                                                          |                  |             |        |           |           |             |        |
| 🕚 Back 👻 🔚 Save 🛛 🛃 Save & Exit 🛛 🖨 Print | 🥝 Help 👻              |                             |                                                          |                  |             |        |           |           |             |        |
| PERMIT INFORMATION                        |                       |                             |                                                          |                  |             |        |           |           |             |        |
| Application: 20203                        |                       | Cycle: 1                    |                                                          |                  |             | P      | ermi      | it Iss    | ued         |        |
| Applicant Name: Amanda Apple              | District:             | 02                          | Permit Group:                                            | HOP              |             |        |           |           |             |        |
| Business Partner ID: B00216               | County:               | Potter                      | Permit Type:                                             | Drivew           | /ay         |        |           |           |             |        |
| Paper Application No:                     | Municipality:         | HOMER, KEATING              | G, Permit Sub                                            | Mediu            | m Vo        | olume  | e (1,5    | 01 to     |             |        |
|                                           |                       | ULYSSES, AUSTI              | N type:                                                  | 3,000            | ADT         | )      |           |           |             |        |
|                                           |                       |                             | Permit Use:                                              | Lodgir           | ng          |        |           |           |             |        |
|                                           |                       |                             | Permit Sub<br>Use:                                       | Hotels<br>Lodgir | s, Mo<br>ng | tels a | and O     | )ther     |             |        |
| Permit Information                        |                       |                             |                                                          |                  |             |        |           |           |             |        |
| Permit No: 02022520                       | Issue Date: 01/07     | /2013                       | Received Recording Notic<br>Date                         | e<br>:           |             |        |           |           |             |        |
| Supplement Permit<br>No:                  | Close-Out<br>Date:    |                             | Permit Recorded Date                                     | :                |             |        |           |           |             |        |
| Supplement<br>Expiration Date:            | Expiration<br>Date:   | onths                       | Physical Work Completion<br>Date:                        | 02/2             | 28/20       | 13     |           |           |             |        |
|                                           |                       |                             |                                                          | < «              |             | Fe     | brua      | гу        |             | » >    |
| Audit Information                         |                       |                             |                                                          | S                | М           | Т      | 2013<br>W | Т         | F           | S      |
| Created By                                | Created On            | Modified                    | Зу                                                       | -                |             |        |           |           | 1           | 2      |
| Randy Responder/PennDOT                   | 01/07/2013            | Randy Res                   | ponder/PennDOT                                           | 3                | 4           | 5      | 6         | 7         | 8           | 9      |
|                                           |                       |                             |                                                          | 10               | 11          | 12     | 13        | 14        | 15          | 16     |
| You are currently logged in               | as Albert Applicant.  | If this is incorrect, pleas | e <u>login</u> . Your session will timeout in <b>1</b> 6 | 17               | 18          | 19     | 20        | 21        | 22          | 23     |
|                                           |                       |                             |                                                          | 24               | 25          | 26     | 27        | 28        |             |        |
| Release: 3.0                              | PennDOT               | Home   Help   Penn          | vlvania                                                  |                  |             |        | 21        |           |             |        |
| Session size: 0.1k Copyrig                | ht © 2011 Pennsylvani | a Department of Transpo     | rtation. All Rights Reserved.                            |                  |             | (      | lose      | •         |             |        |
|                                           | <u>P(</u>             | ennbol Privacy Policy       |                                                          |                  |             |        |           |           |             |        |
| 177                                       |                       |                             |                                                          |                  |             |        |           |           |             |        |

# Keep the permit information up to date.

Once the permitted work has been completed, you can indicate that on the Permit Information page by selecting or entering a **Physical Work Completion Date**.

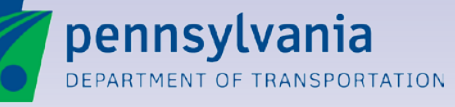

### **Adding an Engineering Firm**

| SYSTEM TEST                                                      | home help                                | <b>eP</b> FRMITT                                                  | ING                                           |                                    |                                                                                     | pennsylv                                                            | ania 🕅                     |
|------------------------------------------------------------------|------------------------------------------|-------------------------------------------------------------------|-----------------------------------------------|------------------------------------|-------------------------------------------------------------------------------------|---------------------------------------------------------------------|----------------------------|
| DEPARTMENT OF TRANS                                              | PORTATION EPS                            | SYS                                                               | TEM                                           |                                    |                                                                                     | ALBERT AP                                                           | logout<br>PLICANT          |
| pplication                                                       |                                          |                                                                   |                                               |                                    |                                                                                     |                                                                     |                            |
| 9 Back 👻 🚔 Print 🛛 😢 He                                          | lp 👻                                     |                                                                   |                                               |                                    |                                                                                     |                                                                     |                            |
| APPLICANT TEA                                                    | M INFORMATION                            |                                                                   |                                               |                                    |                                                                                     |                                                                     |                            |
| Application: 20049                                               |                                          | Cycle: 1                                                          | _                                             |                                    |                                                                                     | Permit                                                              | Issued                     |
| Applicant Name:<br>Business Partner ID:<br>Paper Application No: | Blue Grass Engineering<br>000002         | District:<br>County:<br>Municipality:                             | 02<br>Potter<br>ULYSSES                       |                                    | Permit Group:<br>Permit Type:<br>Permit Sub type:<br>Permit Use:<br>Permit Sub Use: | HOP<br>Driveway<br>Local Road<br>Institutional<br>Military Facility | ,                          |
| CoApplicant Firm Info<br>Firm Name                               | Applicant Name                           | Business Partner                                                  | ID                                            | Email                              | Phone                                                                               | e Number                                                            |                            |
| Engineering Firm Info<br>ID Firm Name<br>1                       | Firm Contact<br>Ernie Engineer           |                                                                   | Busine                                        | ess Partner ID                     | Email<br>c-arutkows@pa.gov                                                          | Phone Numbe<br>777777777                                            | EDIT<br>r Status<br>Active |
| Applicant Contact Info                                           |                                          |                                                                   |                                               |                                    |                                                                                     |                                                                     |                            |
|                                                                  | You are currently logged in as Albert Ap | oplicant. If this is incorr                                       | ect, please <mark>log</mark>                  | <u>in</u> . Your session v         | vill timeout in 29 minutes.                                                         |                                                                     |                            |
| Release: 3.0<br>Session size: 0.1k<br>78                         | Pe<br>Copyright © 2011 Per               | ennDOT   Home   Helj<br>nnsylvania Department o<br>PennDOT Privad | p   Pennsylva<br>f Transportatio<br>cy Policy | <u>ania</u><br>n. All Rights Reser | M.                                                                                  | on Feb 04 13:13:12<br>Official ePermit Dat                          | EST 2013<br>te/Time        |

#### You can keep the engineering firm information up to date.

After a permit has been issued, as an Applicant Team Member, you can **add an Engineering Firm** to the permit application record.

To do so, access the **Applicant Team Information page** of the permit application.

Click on the **Edit** button in the Engineering Firm Info section and add an engineering firm, the same way you do for an application in Draft status.

> **pennsylvania** DEPARTMENT OF TRANSPORTATION

# **Deactivating Engineering Firms**

You can not delete engineering firms from an issued permit record; however, you can **deactivate** them. A deactivated engineering firm:

- Will not receive Applicant Team email notifications pertaining to that permit.
- •Will not be able to create a supplement for that permit.
- Will not be able to view any supplements created after being inactivated.
- •Will not be able to edit the Applicant Team page.

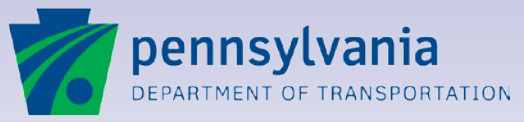

14

www.dot.state.pa.us

## **Deactivating an Engineering Firm**

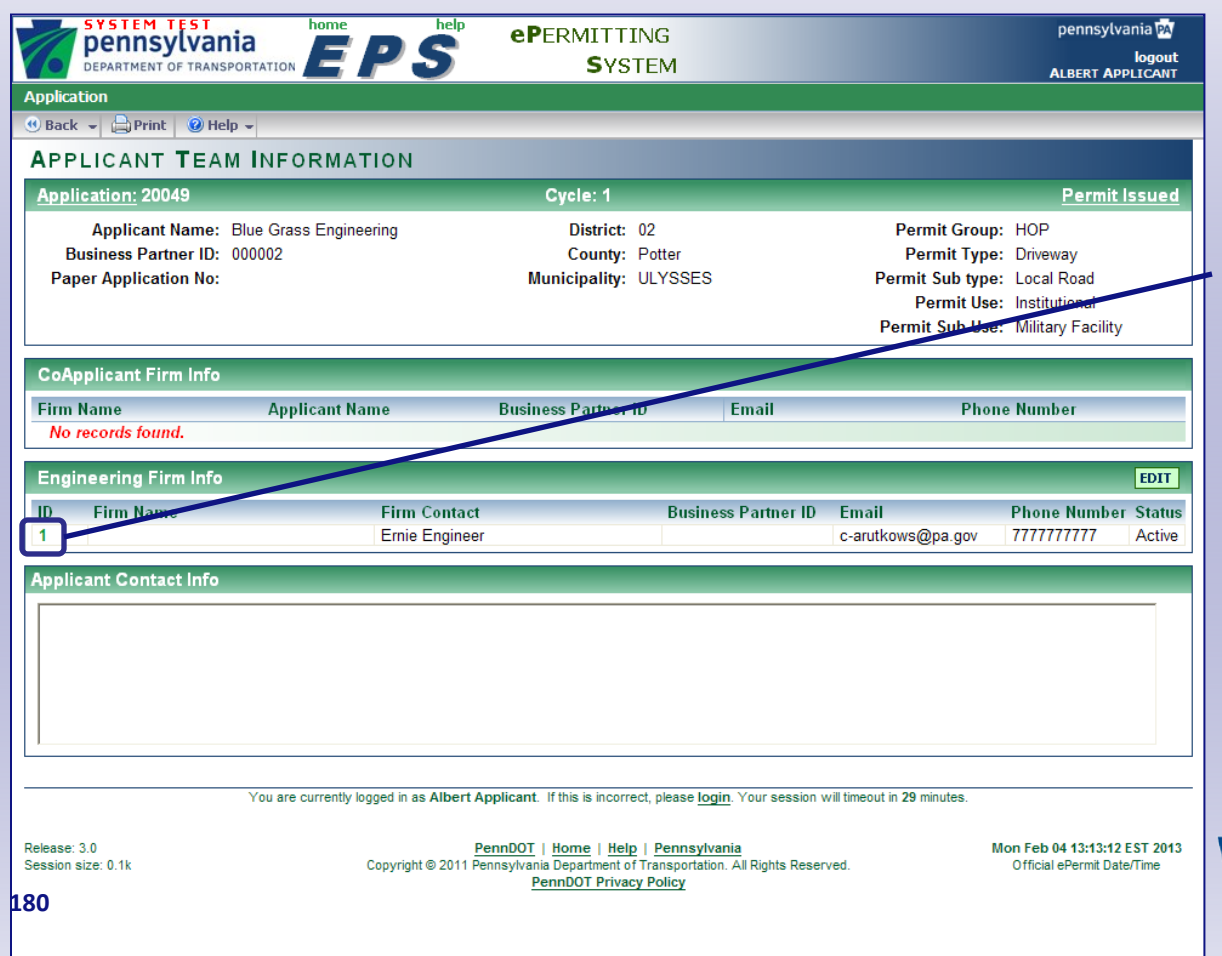

#### Access the Applicant Team Information Page to deactivate an Engineering Firm.

On the Applicant Team Information page, click on the **hyperlink** for the Engineering Firm member you want to deactivate.

The Engineering Firm Information page for that Engineering Firm member will display.

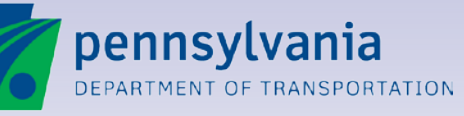
### **Post Issuance Activities**

#### **Deactivating an Engineering Firm**

| Application                        | M TEST<br>ISYlvania<br>ENT OF TRANSPORTATION<br>FRANSPORTATION<br>M TEST<br>ISYSTEM<br>PERMITTING<br>SYSTEM<br>Isystem<br>SYSTEM<br>ALBERT APPLICANT<br>Save & Exit Save & New Action - Print Belp -                                                                                           |   |
|------------------------------------|----------------------------------------------------------------------------------------------------|---|
| ENGINEE                            |                                                                                                    |   |
| Engineering                        | Firm Information                                                                                                    | t |
| Engineering<br>Firm Name:          | Business<br>Partner<br>ID:                                                                                                    |   |
| Applicant<br>Name:                 | Ernie Engineer Phone Number: 717.568.1234                                                                                                    |   |
| Address<br>Line 1:                 | 55 Testing Way Fax Number:                                                                                                    |   |
| Address<br>Line 2:                 | Email<br>Address:                                                                                                    |   |
| City:                              | Mechanicsburg                                                                                                    |   |
| State:<br>Postal Zip               | PA 4                                                                                                    |   |
| Code:                              |                                                                                                    |   |
|                                    | You are currently logged in as Albert Applicant. If this is incorrect, please login. Your session will timeout in 28 minutes.                                                                                                    |   |
| Release: 3.0<br>Session size: 0.1k | PennDOT         Henre         Help         Pennsylvania         Mon Feb 04 15:04:38 EST 2013           Copyright © 2011 Pennsylvania Department of Transportation. All Rights Reserved.         Official ePermit Date/Time           PennDOT Privacy Policy         Official ePermit Date/Time |   |
|                                    | •                                                                                                    |   |

#### Deactivate the Engineering Firm member.

On the Engineering Firm nformation page, click on **Action>Deactivate** option.

Then, click on Save & Exit.

Back on the Applicant Team Information page, the Engineering Firm will now be listed with a status of **Inactive**.

You can always go back and **Reactivate** the Engineering Firm, if necessary.

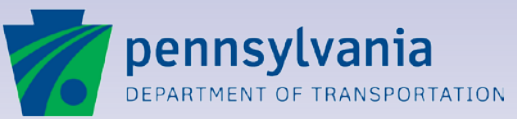

www.dot.state.pa.us

#### Lesson 15

#### **Inspection and Closeout**

**CIMS Inspection Accounts** 

**Notify PennDOT** 

Inspection Cost Invoicing

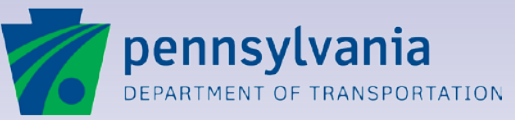

15

### **CIMS Inspection Accounts**

A permittee who is issued a permit that requires continuous inspection (condition code 318) will be required to have an ECMS BPID, a CIMS Customer Account, and at least one CIMS Billing Account used for inspection cost invoicing.

- Acquiring an ECMS BPID
- Acquiring a CIMS Customer Account
- Acquiring a CIMS Billing Account

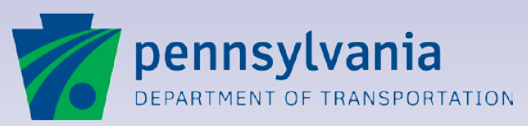

15

### **CIMS Inspection Accounts**

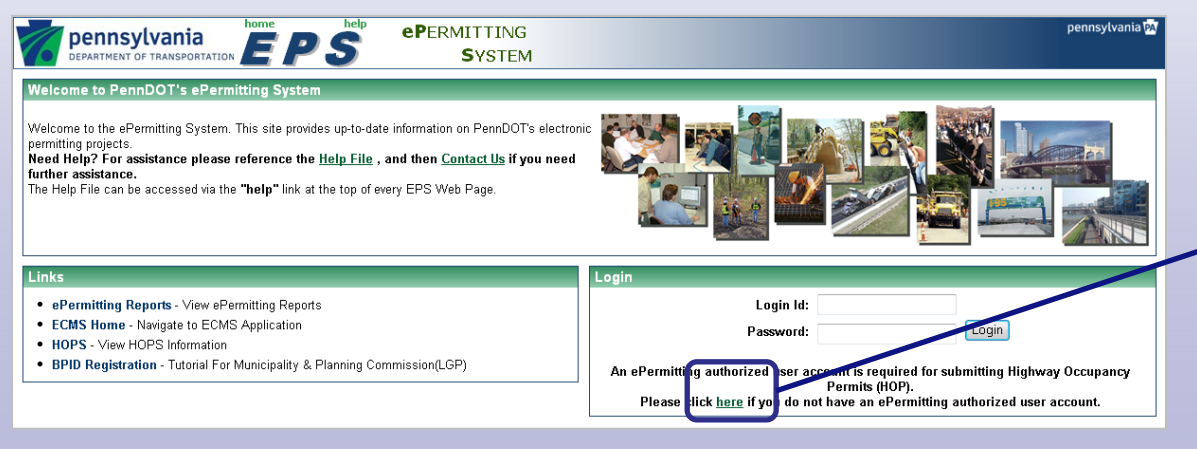

| pennsylvania<br>DEPARTMENT OF TRANSPORTATION                                                                                                    | F | ePermitting<br>System                                                                                                    |   |                                                                                                    |   | pennsylvania 🕅<br>logout<br>Anonymous                                                                                                    |
|----------------------------------------------------------------------------------------------------|---|----------------------------------------------------------------------------------------------------|---|----------------------------------------------------------------------------------------------------|---|----------------------------------------------------------------------------------------------------|
| 9 Back 🖨 Print 9 Help 🗸<br>Partner ID (BP ID).                                                                                                    |   | your company can be assigned<br>individual user IDs.                                                                                                    |   | ýou as an ePermitting user.                                                                                                    |   | RA-puelowicsecontwarpa.gov<br>to add ePermitting roles to your<br>company's existing access to online<br>Software and Services.                                                                                                    |
| ePermitting Business Partner<br>Businesses that wish to create a<br>business partner account with multiple<br>users only to access ePermitting.                                             | • | Businesses that apply for or work with<br>highway occupancy permits on a<br>regular basis, such as developers, retail<br>chains and engineering firms. Multiple<br>employees in your company can be<br>assigned individual user IDs. |   | A new BP ID for "ePermitting only" will<br>be created for you. You must assign a<br>Security Administrator at your company<br>to manage individual user IDs and<br>privileges. | ļ | Form Request<br>Complete the <u>ePermitting Business</u><br>Partner form and e-mail the form to<br>RA-bdFCMDSecurit/wana dov<br>After the account is created, a new BP ID<br>will be assigned and your Security<br>Administrator can add users. |
| Single-User ePermitting ID<br>Businesses and individuals who apply<br>for a single or occasional permit. This<br>streamlined process is specifically<br>designed for infrequent applicants. | ▶ | One-time or occasional users, such as<br>small business owners, private<br>engineering firms or homeowners.                                                                                                    | ▶ | A single ePermitting user ID will be<br>created for your use.                                                                                                    | ▶ | Express Login<br>Use this Express Login <u>link</u> to create a<br>single-user account.                                                                                                    |
| New ECMS Business Partner<br>Businesses that wish to apply for a new<br>EAVS Business Partner ID for<br>EAMILTING and other services.                                                       | ▶ | A business seeking to become an<br>ECMS business partner to use<br>ePermitting and other software or<br>services on a regular basis. Multiple<br>employees in your company can be<br>assigned individual user IDs.                   |   | A Security Administrator will be<br>assigned to manage individual user IDs<br>and privileges.                                                                                  |   | ECMS Registration<br>Register for a Business Partner ID online<br>at Business Partner Registration.                                                                                                    |

#### **Acquiring a BPID**

Navigate to the ePermitting system: <u>https://www.dot14.state.pa.us/EPS</u> /home/home.jsp

Click the **here** hyperlink in the Login section

Business partners who apply for or work with highway occupancy permits only can acquire a BPID for EPS only by following instructions for an ePermitting Business Partner

Business partners who wish to access ECMS in addition to EPS can acquire a BPID for both systems by following instructions for a New ECMS Business Partner

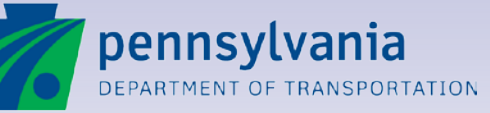

#### **CIMS Inspection Accounts**

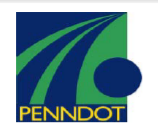

Request for ECMS Business Partner Log In Credentials E-Permitting ONLY

**NOTE:** Please provide complete information. Incomplete applications will delay processing of business partner credentials.

| Company Name:           |            |  | Date<br>Submitted:       |                |
|-------------------------|------------|--|--------------------------|----------------|
| Applicant Last<br>Name: |            |  | Applicant First<br>Name: |                |
|                         |            |  |                          |                |
| Applicant<br>Signature: | Check here |  | ŀ                        | Role Requested |

#### Complete the request form and email it per instructions in the form When the registration process is

When the registration process is complete, the business partner's EPS Administrator will receive an email with their EPS User ID and password

Acquiring a BPID (for access to EPS only)

 

 Applicant Title
 E-Permitting Business Partner SECURITY ADMINISTRATOR

 Business Address:
 This role has the ability to create users for their organization and grant one or more of the following two roles.

 Citr: State Zin
 Business Partner Read-Only

> PLEASE E-MAIL COMPLETED APPLICATION TO: RA-pdECMDSecurity@pa.gov

ECMD Use Only:

Entered By: Entered Date:

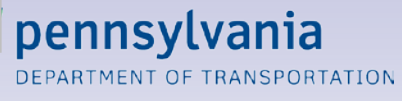

15

### **CIMS Inspection Accounts**

| Home Help Index                                                                                                    | MISEERING & CONSTRUCTION<br>anagement System                                                                                                    |   |
|----------------------------------------------------------------------------------------------------|----------------------------------------------------------------------------------------------------|---|
| User ID / Password<br>Go<br>Forgot your password?<br>PENNDOT Systems                                                               | Business Partner Registration Please take a few minutes and register on the ECMS site. After registering, we will e-mail you a username and password that will allow you access to the Business Partner areas of the site. You do not need to register if you only want to browse through the public areas of the site.                                                                                                    |   |
| Administration Business Partner Business Partner Search Bregistration Contractor Services Project Mgmt Project Services References | Please print the Business Partner Agreement form, complete, and return it by mail to:         ECMS Registration         PA Depadement of Transportation         Engineering and Computing Management Division         Bureau of Design         P.O. Box 3662         Harrisburg, PA 17105-3662         Your registration request will be incomplete until the agreement form is received. All requests         will remain active for 45 days. | E |
| View User Groups                                                                                                    | All Government and Private Sector Business Partners that desire to complete financial transactions with PENNDOT should also register with the Commonwealth to obtain a SAP Vendor Number. The registration form can be found at <a href="http://www.vendorregistration.state.pa.us">http://www.vendorregistration.state.pa.us</a> Continue the registration process by clicking the "Register" button below.                                   | - |

# Acquiring a BPID (for access to ECMS and EPS)

Navigate to the ECMS Home page (http://www.dotdom2.state.pa.us/)

Click Business Partner, then Registration

Fill out the agreement form and mail it to ECMS (per instructions in the form)

Click the **Register** button, and complete all mandatory fields in each tab

When the registration process is complete, the business partner's ECMS Administrator will receive an email with their ECMS User ID and password

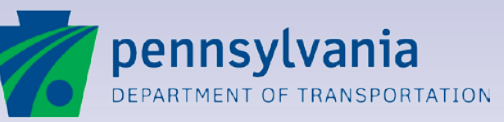

#### **CIMS Inspection Accounts**

After successfully registering for and acquiring an ECMS BPID, notify the PennDOT District Permit Manager to request that they set up your CIMS Customer and Billing Accounts for inspection cost invoicing.

| District | Permit Manager / Contact | Phone #      | Email                   |
|----------|--------------------------|--------------|-------------------------|
| 1        | Michele Morningstar      | 814-678-7156 | mmorningst@pa.gov       |
| 2        | Nicholas Ninosky         | 814-765-0512 | nninosky@pa.gov         |
| 3        | Jim Krise                | 570-368-4290 | jkrise@pa.gov           |
| 4        | Bob Kretschmer           | 570-963-4067 | rokretchm@pa.gov        |
| 5        | Brian Boyer              | 610-871-4465 | <u>briboyer@pa.gov</u>  |
| 6        | Rich Avicolli            | 610-205-6795 | ravicolli@pa.gov        |
| 8        | Mazhar Malik             | 717-787-8789 | mmalik@pa.gov           |
| 9        | Nichole Mertens          | 814-696-7260 | nmertens@pa.gov         |
| 10       | Courtney Snyder          | 724-357-2831 | <u>cousnyder@pa.gov</u> |
| 11       | John Brosnan             | 412-429-4804 | jbrosnan@pa.gov         |
| 12       | Rick Marker              | 724-439-7310 | rimarker@pa.gov         |

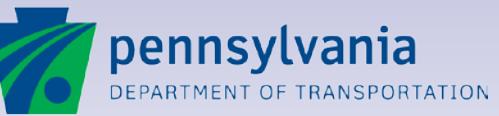

## **Notifying PennDOT**

A permittee who is issued a permit will be able to notify PennDOT about the status of the permitted work in EPS.

- Permitted Work Ready to Start
- Permitted Work Completed and Ready for Closeout

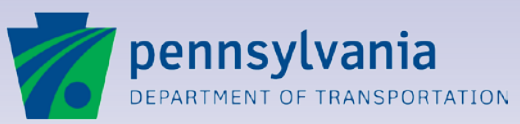

15

### **Notifying PennDOT**

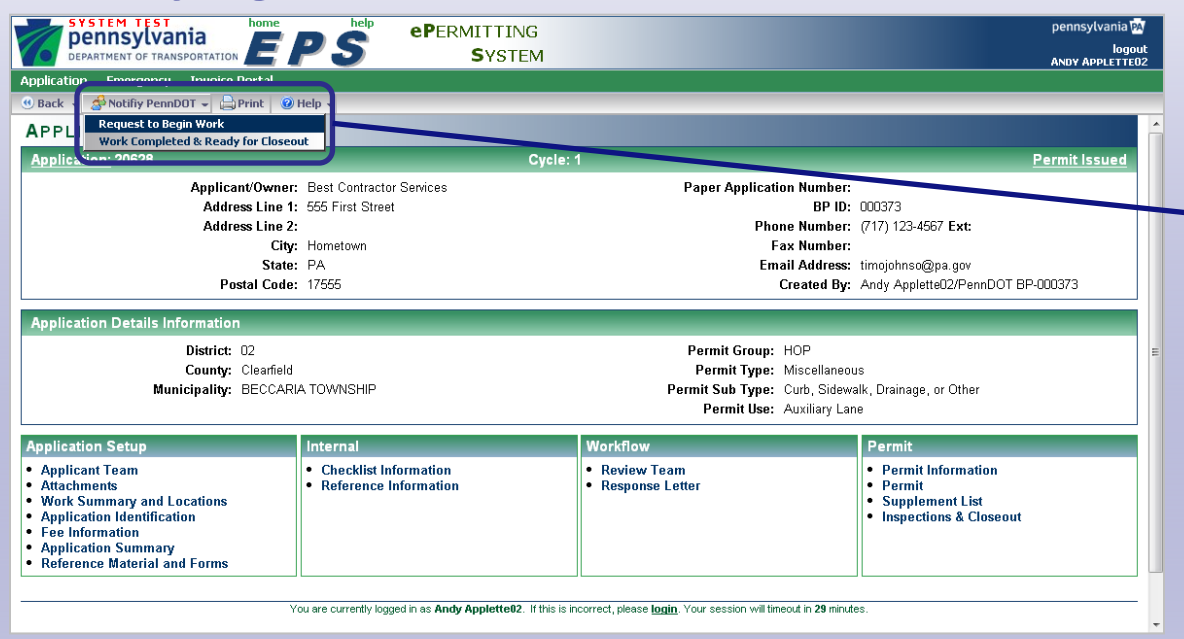

# Permitted Work Ready to Start

From any screen for an issued permit, click the **Notify PennDOT** menu option

Then click the **Ready to Begin Work** option

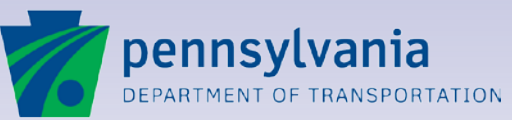

www.dot.state.pa.us

### **Notifying PennDOT**

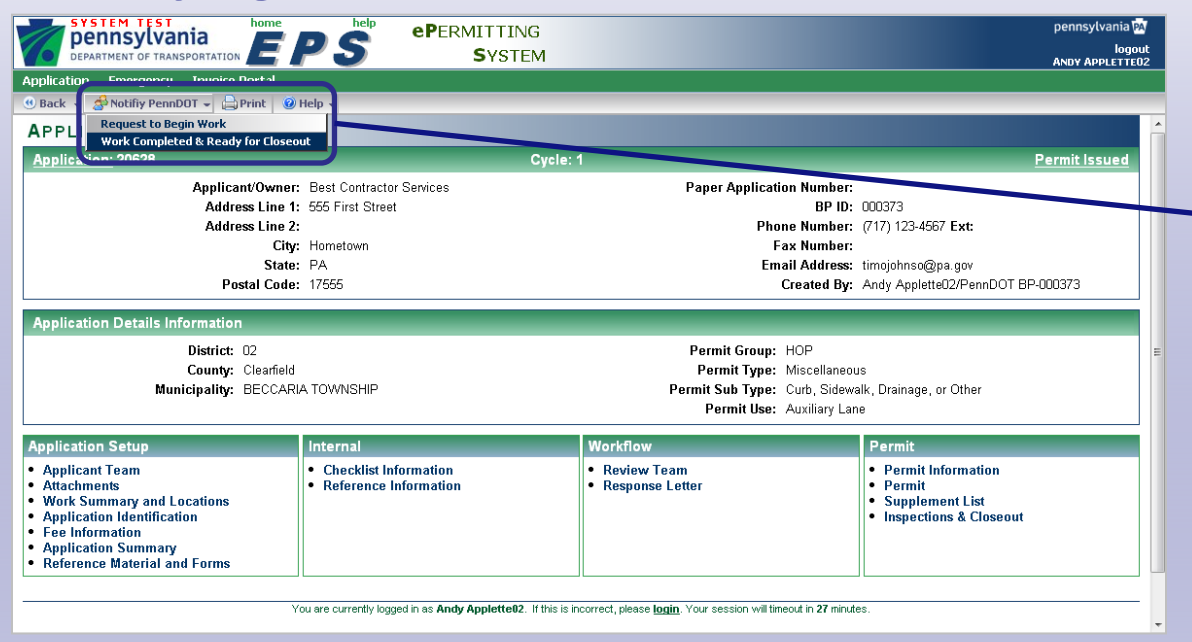

#### Permitted Work Completed and Ready for Closeout

From any screen for an issued permit, click the **Notify PennDOT** menu option

Then click the Work Completed & Ready for Closeout option

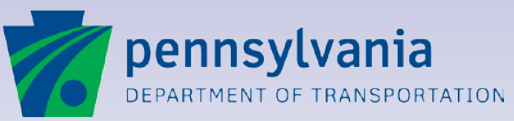

www.dot.state.pa.us

### **Inspection Cost Invoicing**

Permittees (with an issued permit that requires continuous inspection) are required to reimburse PennDOT for the cost of inspection.

The ePermitting system will generate and send an invoice to the email address of the selected CIMS Billing Account contact (of the Permittee) for any inspection costs that have been submitted by an Inspector (via an M-371A form) and approved by PennDOT in EPS.

- Invoices generated twice-per-month (1<sup>st</sup> business day and 1<sup>st</sup> business day after the 15<sup>th</sup>)
- Invoice attached to email sent to CIMS Billing Account contacts
- Hyperlink in body of email to EPS Invoice Portal screen

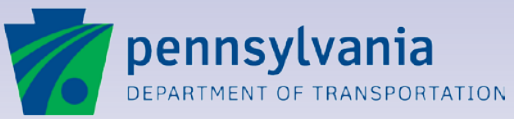

### **Inspection Cost Invoicing**

| From: ePermitting ST Help [mailto:penndo<br>Sent: Tuesday, November 26, 2013 4:59 F<br>To:<br>Subject: System Test ePermitting - PennD | <del>epermittir</del><br>M<br>OT Monthl                                                                                                    | g <mark>sthelp(</mark><br>y Invoice                  | <mark>@pa.gov</mark> ]<br>e for Highv                      | way Occupan                                                      | cy Permit (                      | (HOP) Inspection Co                                         | osts (Se   | ent on: 11/26/2013 C                               | 04:58:46 PM) |
|----------------------------------------------------------------------------------------------------|----------------------------------------------------------------------------------------------------|------------------------------------------------------|------------------------------------------------------------|------------------------------------------------------------------|----------------------------------|-------------------------------------------------------------|------------|----------------------------------------------------|--------------|
| Your monthly HDP invoice is s <del>tacked.</del>                                                                                       | S<br>Ad<br>II<br>II                                                                                                    | itateme<br>Accoun<br>ccount f<br>voice f<br>nvoice f | nt Date:1<br>t Name:E<br>lumber:7<br>lumber:7<br>Amount:\$ | 1/26/2013<br>Best Contract<br>8781367<br>87813671311<br>7,500.00 | or Service:<br>1261C             | 5                                                           |            |                                                    |              |
| Please direct any inquiries relating to perm                                                                                           | its and pe                                                                                                    | rmit fees                                            | to 717-78                                                  | 37-3620.                                                         |                                  |                                                             |            |                                                    |              |
|                                                                                                    |                                                                                                    | PENNDOT                                              | FPERMIT                                                    | . PLEASE DO N                                                    | OT REPLY                         | TO THIS FMAIL                                               |            | _                                                  |              |
|                                                                                                    | ePermitting Invoice<br>Comptoller Operations AR PENNDOT - NON APRAS<br>PO Box 15758<br>Harrisburg, PA 17101<br>Best Contractor Services<br>9999<br>Clearifield na 16830 |                                                      |                                                            |                                                                  |                                  |                                                             |            |                                                    |              |
|                                                                                                    |                                                                                                    |                                                      |                                                            |                                                                  |                                  | Invoi<br>Statement Date<br>Account Number<br>Invoice Number | ice Sumr   | nary<br>11/26/2013<br>78781367<br>78781367131126IC |              |
|                                                                                                    |                                                                                                    | Billing St                                           | atement for                                                | Highway Occup                                                    | ancy Permit                      | s Inspection Costs                                          | Invoice I  | No. 78781367131126IC                               |              |
|                                                                                                    | Perm<br>02022<br>02022                                                                                                    | <b>it Number</b><br>548<br>548                       | District<br>2-0<br>2-0                                     | County<br>Clearfield<br>Clearfield                               | State Route<br>0453<br>0453      | (s) Pay Period Ending<br>11/26/2013<br>11/28/2013           | Inspecti   | on Cost<br>\$2,500.00<br>\$5,000.00                |              |
|                                                                                                    | <u>No.</u><br>2                                                                                                    | of Items                                             |                                                            | Make<br>Please in                                                | e check payat<br>clude invoice   | le to PENNDOT.<br>number on the check.                      |            | Total Cost<br>\$7,500.00                           |              |
| 192                                                                                                    |                                                                                                    | Plea                                                 | se direct inqu                                             | I<br>uiries or question                                          | Payment due t<br>s related to in | apon receipt.<br>spection fees to the appro                 | opriate di | strict office.                                     |              |

#### **Invoice Email**

The email address used for the CIMS Billing Account selected for a permit requiring continuous inspection may receive emails from EPS with an attached invoice.

Click the **hyperlink** to access the Invoice Portal in EPS containing all relevant reimbursement records and M-371A forms.

Open the **attachment** to view the invoice.

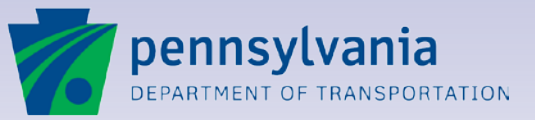

### **Inspection Cost Invoicing**

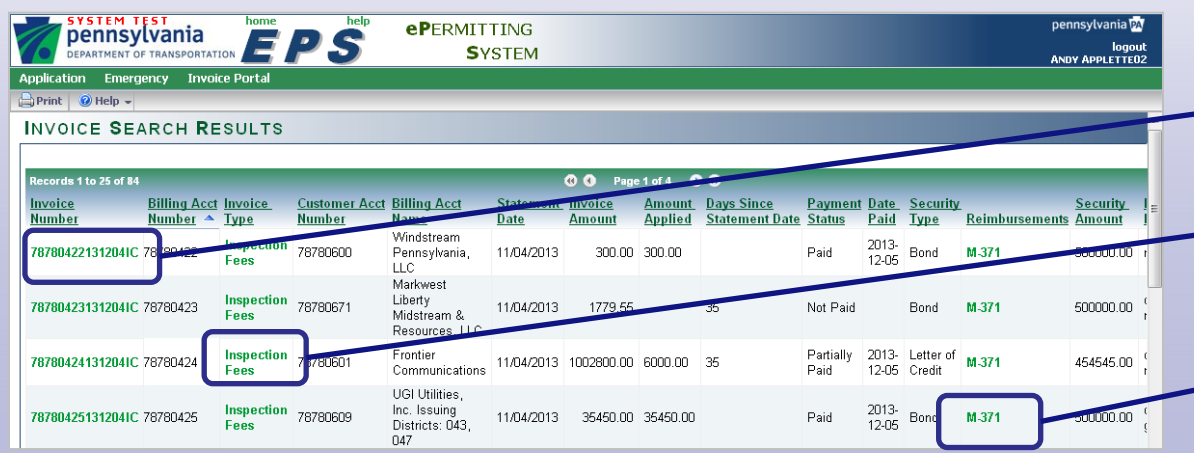

#### **Invoice Portal**

Click the **Invoice Number** hyperlink in the Invoice Number column to view the invoice (PDF).

Click the **Invoice Type** hyperlink in the Invoice Type column to view any applicable securities.

Click the **M-371** hyperlink in the Reimbursements column to view the applicable M-371A form.

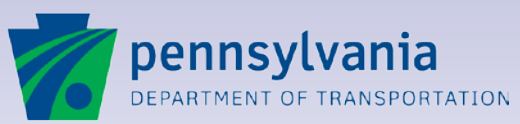

www.dot.state.pa.us

#### Lesson 16

### Assign, Cancel, or Revoke Permits

Assignment

Cancellation

Revocation

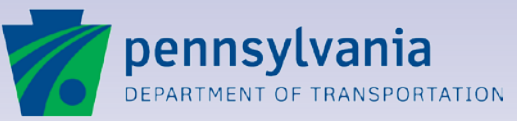

16

### Assignment

- When the name of the Permittee and/or Co-Applicant must be changed when the permit is in a status of Closed-Out, PennDOT considers this to be an Assignment.
- Assignment is also used when ownership of an installed facility changes (after the permit is Closed).
- Submit a completed M-948 form to request that a permit (in Closed status) be assigned.
- PennDOT will review the request, and if there are no issues, will assign the permit to the new permittee(s).

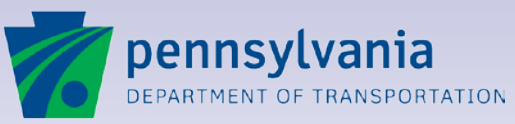

16

#### Assignment

| pennsylvania                                                                                                    |                                                  | NG                                                                                  | pennsylvania 🕅                                                  |
|----------------------------------------------------------------------------------------------------|--------------------------------------------------|-------------------------------------------------------------------------------------|-----------------------------------------------------------------|
| DEPARTMENT OF TRANSPORTATION                                                                                                    | PS Syst                                          | ЕМ                                                                                  | logout<br>ANDY AKITAO8                                          |
| Demo Links HOP Emergency BOL Ir                                                                                                    | woice Portal                                     |                                                                                     |                                                                 |
| Back 🔻 🙊Assignment 🔓 🕬 Heln 🔻                                                                                                    |                                                  |                                                                                     |                                                                 |
| APPLICATION INFORMATION                                                                                                    |                                                  |                                                                                     | ·                                                               |
| Application: 45778                                                                                                    | Сус                                              | :le: 1 💌                                                                            | Closed                                                          |
| Applicant/Owner:                                                                                                    | Blue Knight LLC                                  | Paper Application Number:                                                           |                                                                 |
| Address Line 1:                                                                                                    | 555 Walnut Street                                | BP ID:                                                                              | 000003                                                          |
| Address Line 2:                                                                                                    | 11- mielenen                                     | Phone Number:                                                                       | (111) 111-1111 Ext:                                             |
| City:                                                                                                    | Harrisburg                                       | Fax Numper:                                                                         | a prolumbo@no.gou                                               |
| Postal Code:                                                                                                    | 17108                                            | Created By:                                                                         | Andy Akita08/PennDOT BP-00003                                   |
|                                                                                                    |                                                  |                                                                                     |                                                                 |
| Application Details Information                                                                                                    |                                                  |                                                                                     |                                                                 |
| District:                                                                                                    | 08                                               | Permit Group:                                                                       | HOP                                                             |
| County:                                                                                                    | Dauphin                                          | Permit Type:                                                                        | Miscellaneous                                                   |
| Municipality:                                                                                                    | HARRISBURG CITY                                  | Permit Sub Type:                                                                    | Non-Utility Structure                                           |
| Application Setup                                                                                                    | Internal                                         | Workflow                                                                            | Permit                                                          |
| Applicant Team     Attachments     Work Summary and Locations     Application Identification     Fee Information     Application Summary     Reference Material and Forms | Checklist Information     Reference Information  | Review Team     Response Letter                                                     | Permit Information     Inspections & Closeout     Closed Permit |
|                                                                                                    | u are currently logged in as Andy Akita08. If th | iis is incorrect, please <u>login</u> . Your session will timeout in <b>29</b> minu | tes.                                                            |

#### **Initiate Assignment**

Access the applicable permit (in Closed status) via Quick or Advanced Search.

Click the Assignment button on the menu bar to initiate an Assignment.

<u>Note</u>: you will be unable to initiate an Assignment if there is another Assignment in progress.

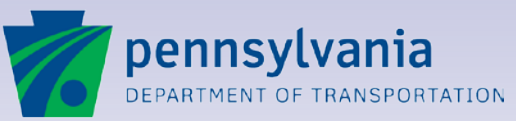

### Assignment

| pennsylvania home help                                                                                                    | <b>eP</b> ERMITTING                                                                                                    | pennsylvania 🗖                                                                                                    |
|----------------------------------------------------------------------------------------------------|----------------------------------------------------------------------------------------------------|----------------------------------------------------------------------------------------------------|
| DEPARTMENT OF TRANSPORTATION EPS                                                                                                    | SYSTEM                                                                                                    | logout<br>Annu Autra Ag                                                                                                    |
| Demo Links HOP Emergency BOL Invoice Portal                                                                                                    |                                                                                                    |                                                                                                    |
| ⊘Ok 😢Cancel 🔤Print @Help ▼                                                                                                    |                                                                                                    |                                                                                                    |
| ASSIGNMENT OF PERMIT OR LICENSE                                                                                                    |                                                                                                    |                                                                                                    |
| Information                                                                                                    |                                                                                                    |                                                                                                    |
| To assign this permit or to correct the information for any permit<br>located on the PennDOT website <u>link here</u> . Please note that or<br>records for your files prior to submitting this form.                                                                                                    | tee, please mail form M-948 (Assi<br>nce an assignment is processed b                                                                                                    | nment of Permit or License) to the applicable Engineering District office. Form M-948 is<br>y PennDOT, you will no longer have access to the permit documentation. Please save any                                                                           |
| Following are instructions for completing Form M-948:<br><u>Section 1</u> is completed by the present Permittee (Assigner). End<br>description of work (e.g., install Minimum Use driveway with drait<br>appears on the Permit, sign and identify the signer's title. The sis<br><u>Section 2</u> is completed by the new Permittee (assignee). Enter<br>owner, the new owner's signature and signer's title. The signatur | ter the name of the new owner, ne<br>inage). The present owner will also<br>ignature shall be attested and the<br>the Permit number, the municipali<br>re shall be attested and the attesto | w owner's address, the Permit number, the issuance date of the Permit, and a short<br>enter the municipality where he/she resides and the current date, then print the name as it<br>attestor's signature shall be titled.<br>y's signature shall be titled. |
| Note:<br>• It is recommended that proof of ownership be provided (e.g., a<br>• A \$10.00 fee is required for an assignment made prior to the pr<br>closed out, please include a check or money order in the amour<br>• If the NEW PERMITTEE wishes to view and maintain the perm<br>ePermitting Business Partner ID* number below and include this                                                                         | recorded deed to the property).<br>ermit being closed out. This fee is<br>to \$\$10.00 with your submission.<br>it via the ePermitting system in th<br>s page with your submission:         | ≡<br>waived for assignments made after the permit is closed out. If the permit has not been<br>e future, please print this page, enter the permit number, new permittee's name and                                                                           |
| PERMIT Number:<br>NEW PERMITTEE Name:<br>NEW PERMITTEE Business Partner ID No.:                                                                                                    |                                                                                                    |                                                                                                    |
| *To register for an ePermitting Business Partner ID, click link he                                                                                                    | <u>3re</u> .                                                                                                    |                                                                                                    |
|                                                                                                    |                                                                                                    |                                                                                                    |
| You are currently logge                                                                                                    | ed in as Andy Akita08. If this is incorrec                                                                                                    | t, please login. Your session will timeout in 29 minutes.                                                                                                    |
| Release 70                                                                                                    | DeppNAT   Home   Hel                                                                                                    | n I Denneviluenia Tue May 43 40:00:20 ERT 2014                                                                                                    |

#### **Assignment Instructions**

As an Applicant or Agent for the Applicant, you will not actually be able to initiate the assignment in EPS.

When you click the Assignment button, you will be directed to a page reflecting the instructions for initiating an Assignment.

Follow the instructions, and PennDOT will complete the Assignment on your behalf.

Click the OK or Cancel button to exit the instructions page, and return to the Application record in EPS.

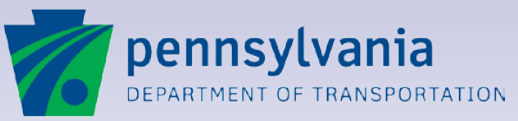

### Cancellation

- A permit can be cancelled if unused.
- Contact PennDOT to request that a permit (in Issued or Under Inspection status) be cancelled.
- PennDOT will review the request, and if there are no issues, will cancel the permit in EPS.
- Cancelling a permit also cancels any issued supplements, and withdraws any draft or in-process supplements.

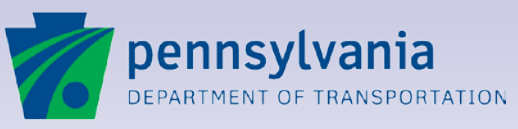

#### **Cancellation**

| nnsyl                   | vania 🚔 🗖                                                | el                               | PERMITTING                       |                                                 | pennsylvania                   |
|-------------------------|----------------------------------------------------------|----------------------------------|----------------------------------|-------------------------------------------------|--------------------------------|
| TMENT OF 1              | M-945P (6/12)                                            |                                  | SYSTEM                           |                                                 | log<br>MAXWEL MACAV            |
|                         | pennsylvania                                             |                                  |                                  |                                                 |                                |
| High                    | way Occupancy                                            | y Permit                         |                                  | Permit No.: 08082277                            | Cancelled                      |
| Name a                  | nd Address of Permittee:                                 | County: Dauph                    | in                               | Issue Date: 5/12/2014                           |                                |
| Blue Kr                 | ight LLC                                                 | County Contac                    | t No.: (717) 783-0156            | Expiration Date: 5/12/2015                      | 000003                         |
| 555 Wa<br>Harrishi      | inut Street<br>irg PA 17108                              | Issuing District                 | Office: 8-0                      | Application No.: 45772                          | (111) 111-1111 Ext:            |
| 114111500               | ng, 1 A 1/100                                            | District Contac                  | t No.: (717) 787-8789            | Account No.:                                    | c-ppalumbo@pa.gov              |
|                         |                                                          | Municipalities:                  | Harrisburg City                  | Permit Fee: 0.00                                | Andy Akita08/PennDOT BP-000003 |
| herein set<br>or Depart | forth or attached hereto. This p<br>ment representative. | ermit shall be locate            | ed at the work site and shall be | e available for inspection by any police office | r Non-Utility Structure        |
| Locat                   | ion and Description                                      | of Work                          |                                  | Permit No.: 08082277                            | Permit                         |
| l of 1                  | State Route #: 301                                       | 2<br>0000 T- 0030                | 138: Replace Sidewalk            | and Curb                                        | mspections & Closeout          |
|                         | Offset(s): Fro                                           | m 0000 To 0030<br>m 0000 To 0000 |                                  |                                                 | Cancened Permit                |
| Aalanan                 | ladgement of Completion                                  |                                  | Barry J S                        | Schoch, P.E.                                    |                                |
| Permit v                | ork has been completed:                                  | ·   🧲                            | Secretary of                     | Transportation                                  |                                |
|                         | -                                                        |                                  | Secretary of                     | Tansportation                                   | tes.                           |
| Date:                   |                                                          |                                  | Michael C                        | Keiser, P.E.                                    |                                |
| Bau                     |                                                          |                                  | District                         | Executive                                       |                                |
| Δу.                     |                                                          |                                  |                                  |                                                 |                                |
|                         |                                                          |                                  |                                  |                                                 |                                |
|                         |                                                          |                                  |                                  |                                                 |                                |
|                         |                                                          |                                  |                                  |                                                 |                                |
|                         |                                                          |                                  |                                  |                                                 |                                |
|                         |                                                          |                                  |                                  |                                                 |                                |
|                         |                                                          |                                  |                                  |                                                 |                                |
|                         |                                                          |                                  |                                  |                                                 |                                |

#### **Cancelled Permit**

After PennDOT completes the cancellation, EPS generates a cancelled version of the Permit (PDF) and sends it to the applicant team.

16

The status of the record in EPS is also updated to Cancelled.

Any refunds will need to be processed outside of EPS.

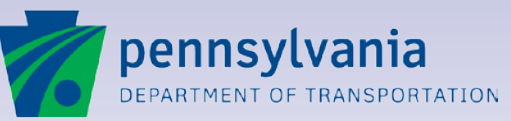

### Revocation

- PennDOT may revoke a permit (in Issued, Under Inspection or Closed status) in EPS for a number of reasons, such as:
  - Failure to comply with regulations
  - Failure to comply with permit conditions
  - Non-payment of fees
- Revoking a permit also revokes any issued supplements, and withdraws any draft or in-process supplements.

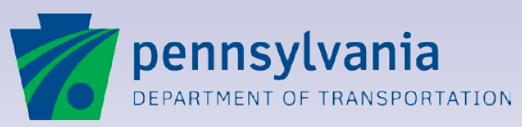

#### **Revocation**

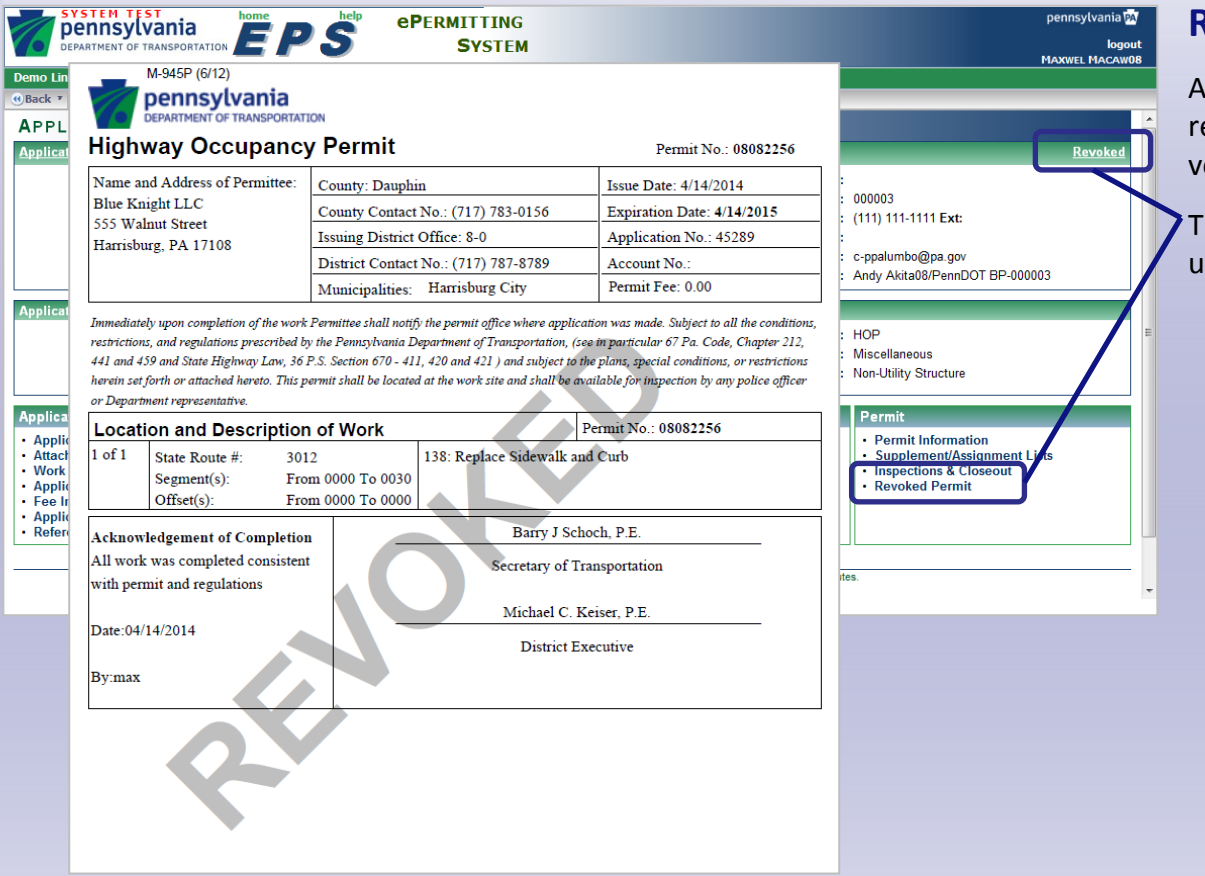

#### **Revoked Permit**

After PennDOT completes the revocation, EPS generates a revoked version of the Permit (PDF).

16

The status of the record in EPS is also updated to Revoked.

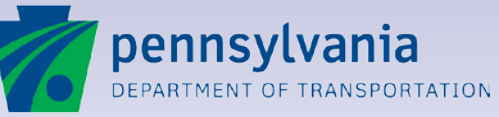

#### Lesson 17

### **Getting Help with ePermitting**

Determine whom to call

Online Help

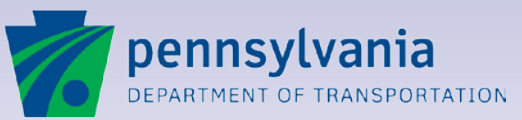

### Identifying the Type of Help You Need

To ensure that you get the assistance you need and as quickly as possible, please follow these simple steps:

- Locate the type of problem you are having on Problem Types list.
- Identify whom to contact for the problem type.

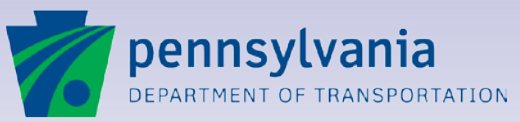

17

### **Online Help**

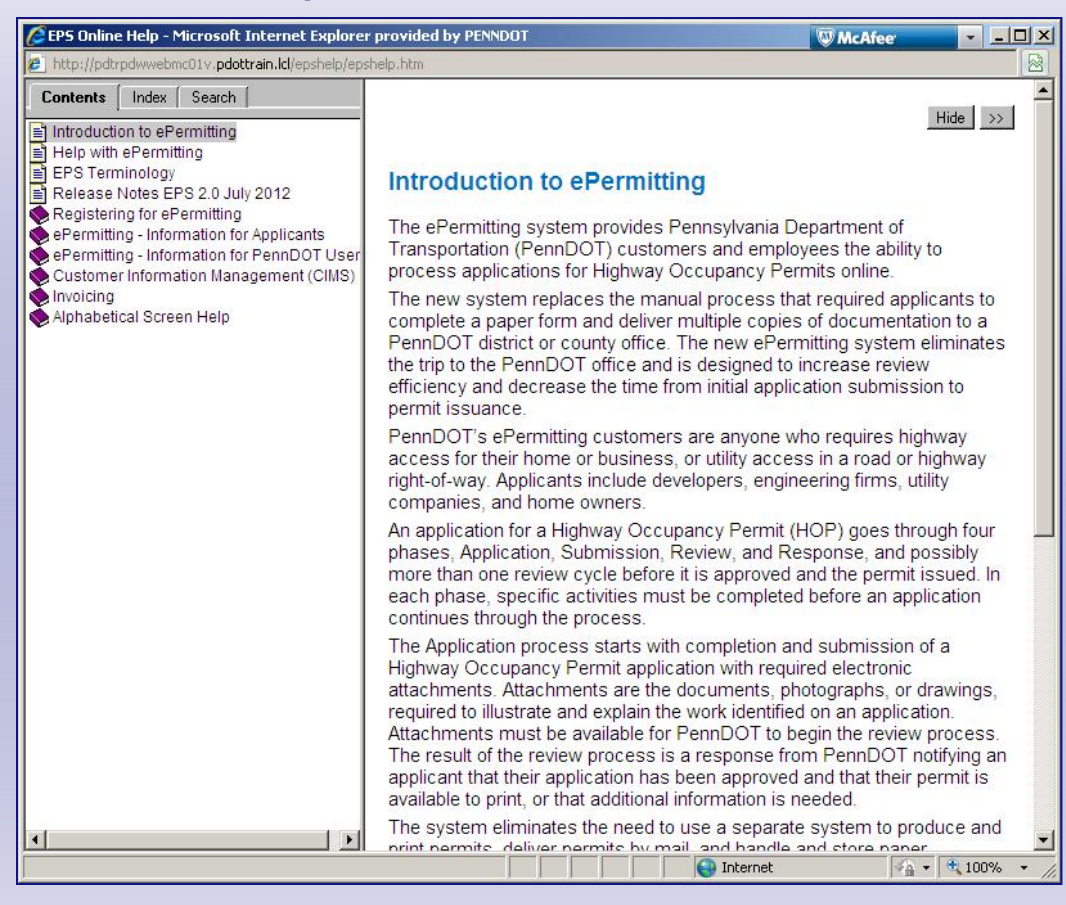

# View information and instructions online.

Click the **Help** button from any screen to access online help.

Information for each user screen is available.

Click the **Contents** tab to view all help sections or "books." Click a book to open it and view its topics. Click a topic to display the text.

Click the **Index** tab to locate topic information alphabetically.

Click the **Search** tab to locate specific information.

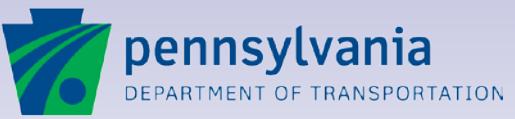

www.dot.state.pa.us

### **Contacts for Different Types of Problems**

| PROBLEM TYPES                                                              | CONTACT                                 |  |  |  |
|----------------------------------------------------------------------------|-----------------------------------------|--|--|--|
| General Help Information                                                   | EPS Online Help                         |  |  |  |
| ePermitting Data Corrections, Business Proce<br>or Functionality Questions | 955,                                    |  |  |  |
| Data Correction                                                            | District Permit Manager                 |  |  |  |
| <ul> <li>ePermitting business process questions</li> </ul>                 |                                         |  |  |  |
| <ul> <li>Identifying work locations and descriptions</li> </ul>            |                                         |  |  |  |
| <ul> <li>All ePermitting system function related<br/>questions</li> </ul>  |                                         |  |  |  |
| <ul> <li>File Attachments: Policy, Attach, Find,<br/>Change</li> </ul>     |                                         |  |  |  |
| ePermitting System Errors                                                  |                                         |  |  |  |
| System Down                                                                | PennDOT IT Service Desk at 717-783-8330 |  |  |  |
| Web Page Not Found                                                         | Toll Free 855-783-8330                  |  |  |  |
| ePermitting Security and Registration Issues                               |                                         |  |  |  |
| ePermitting Login/ User ID / Password                                      | ECMD Helpdesk 717-783-7711              |  |  |  |
| <ul> <li>Security Roles: Add/Edit/Delete/Change</li> </ul>                 |                                         |  |  |  |

# Locate the correct contacts.

In the Help File, click "Help with ePermitting" in the main table of contents.

17

The types of problems are listed, with instructions on whom to contact.

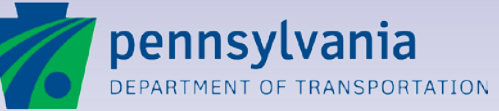